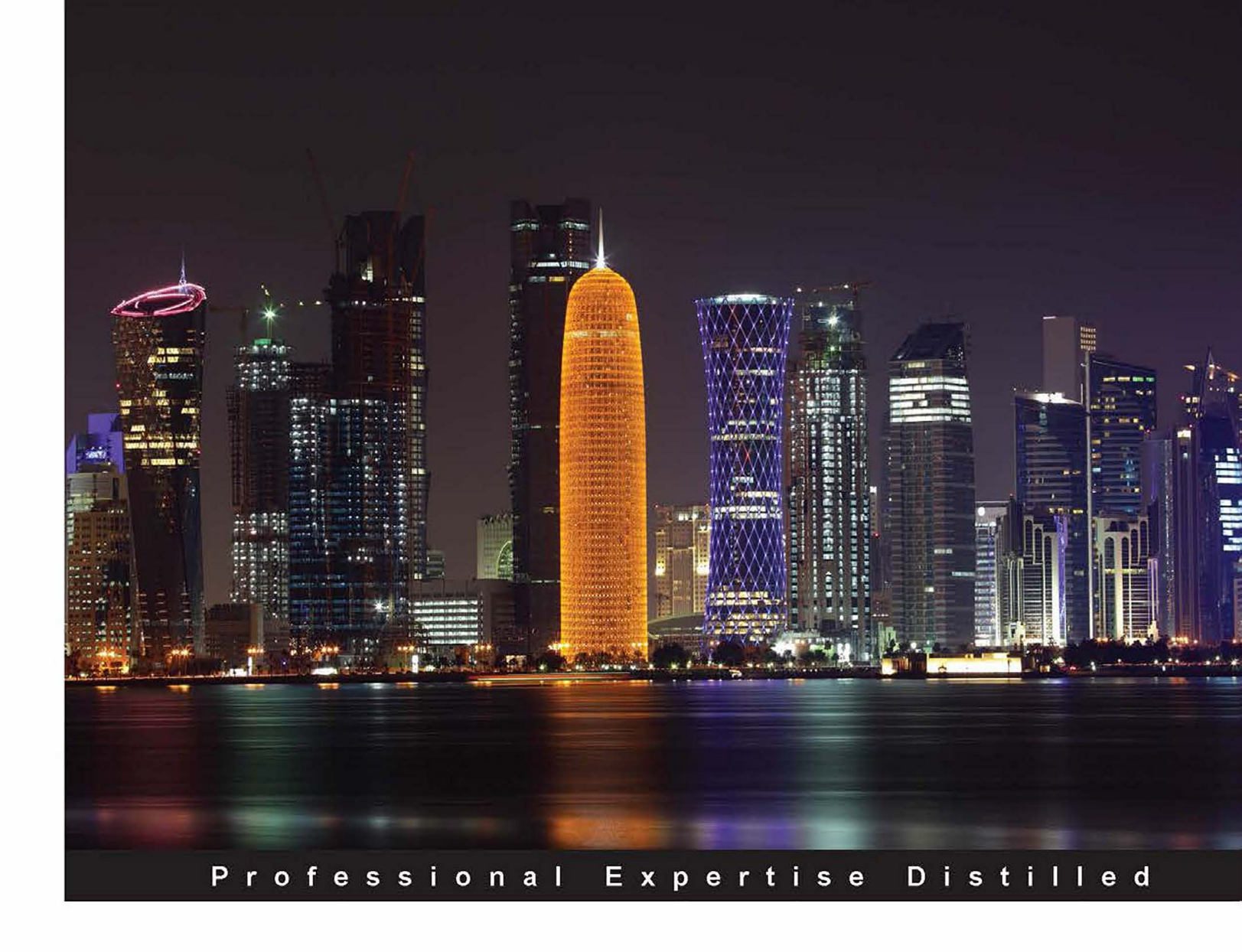

# VMware vSphere Troubleshooting

Gain expertise in troubleshooting most common issues in order to implement vSphere environments with ease

Muhammad Zeeshan Munir

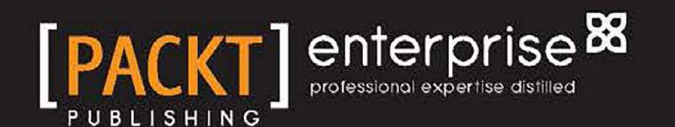

# VMware vSphere Troubleshooting

Gain expertise in troubleshooting most common issues in order to implement vSphere environments with ease

Muhammad Zeeshan Munir

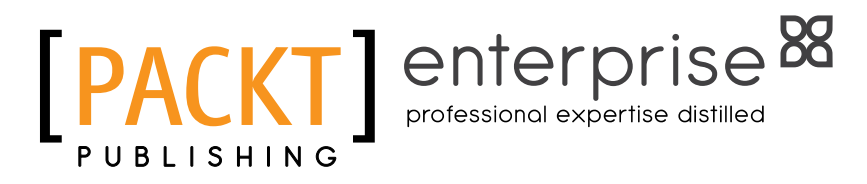

**BIRMINGHAM - MUMBAI** 

www.hellodigi.ir

#### VMware vSphere Troubleshooting

Copyright © 2015 Packt Publishing

All rights reserved. No part of this book may be reproduced, stored in a retrieval system, or transmitted in any form or by any means, without the prior written permission of the publisher, except in the case of brief quotations embedded in critical articles or reviews.

Every effort has been made in the preparation of this book to ensure the accuracy of the information presented. However, the information contained in this book is sold without warranty, either express or implied. Neither the author, nor Packt Publishing, and its dealers and distributors will be held liable for any damages caused or alleged to be caused directly or indirectly by this book.

Packt Publishing has endeavored to provide trademark information about all of the companies and products mentioned in this book by the appropriate use of capitals. However, Packt Publishing cannot guarantee the accuracy of this information.

First published: October 2015

Production reference: 1261015

Published by Packt Publishing Ltd. Livery Place 35 Livery Street Birmingham B3 2PB, UK.

ISBN 978-1-78355-176-7

www.packtpub.com

### Credits

#### Author Muhammad Zeeshan Munir

Project Coordinator Sanjeet Rao

Reviewers Kenneth van Ditmarsch Péter Károly "Stone" JUHÁSZ

Commissioning Editor Ashwin Nair

Acquisition Editors Shaon Basu Divya Poojari

Content Development Editor Mamata Walkar

Technical Editor Mohita Vyas

#### Copy Editor

Angad Singh

Proofreader Safis Editng

Indexer Tejal Soni

Production Coordinator Melwyn Dsa

Cover Work Melwyn Dsa

## About the Author

**Muhammad Zeeshan Munir** is a system architect and specializes in the area of data center virtualization and cloud computing. He has been in the IT industry for nearly 11 years after his post graduation in computer science and has been working with Linux, Microsoft, and VMware products. He mainly specializes in designing, integrating, and automating private and public cloud infrastructures for enterprise to start-up companies.

Currently, Zeeshan works at Qatar Computing and Research Institute (Hamad Bin Khalifa University). Zeeshan also provided services as a free lance Assistant Manager ICT Operations to a Milan-based company, Linx ICT Solutions.

## About the Reviewers

**Kenneth van Ditmarsch** is a very experienced freelance virtualization consultant. As one of the few freelance VMware Certified Design eXperts (VCDX), he has clearly added value in virtualization infrastructure projects. He especially gained knowledge and extensive project experience during his last years at VMware and several specialized consulting engagements he worked on.

Kenneth agreed to review this book based on his extensive experience of VMware products. You can check out Kenneth's personal blog around virtualization at <a href="http://virtualkenneth.com/">http://virtualkenneth.com/</a>.

**Péter Károly "Stone" JUHÁSZ** was born in Hungary in 1980, where he lives with his family and their cat.

He got his MSc degree as a programmer mathematician. At the very beginning of his career, he turned towards operations. Since 2004, he has been working as a general – mainly GNU/Linux – system administrator.

His average working day includes: patching in the server room, installing servers, managing PBX, maintaining VMware vSphere infrastructure and servers at Amazon AWS, managing storage and backups, performing monitoring with Nagios, trying out new technology, and writing scripts to ease everyday work.

His interests in IT are Linux, server administration, virtualization, artificial intelligence, network security, and distributed systems.

## www.PacktPub.com

#### Support files, eBooks, discount offers, and more

For support files and downloads related to your book, please visit www.PacktPub.com.

Did you know that Packt offers eBook versions of every book published, with PDF and ePub files available? You can upgrade to the eBook version at www.PacktPub.com and as a print book customer, you are entitled to a discount on the eBook copy. Get in touch with us at service@packtpub.com for more details.

At www.PacktPub.com, you can also read a collection of free technical articles, sign up for a range of free newsletters and receive exclusive discounts and offers on Packt books and eBooks.

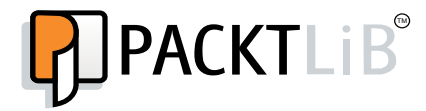

https://www2.packtpub.com/books/subscription/packtlib

Do you need instant solutions to your IT questions? PacktLib is Packt's online digital book library. Here, you can search, access, and read Packt's entire library of books.

#### Why subscribe?

- Fully searchable across every book published by Packt
- Copy and paste, print, and bookmark content
- On demand and accessible via a web browser

#### Free access for Packt account holders

If you have an account with Packt at www.PacktPub.com, you can use this to access PacktLib today and view 9 entirely free books. Simply use your login credentials for immediate access.

#### Instant updates on new Packt books

Get notified! Find out when new books are published by following @PacktEnterprise on Twitter or the *Packt Enterprise* Facebook page.

#### فَإِنَّ مَعَ الْعُسِْرِ يُشِّرا

For indeed, with hardship [will be] ease. [94:5]

This book is dedicated to my parents, who taught me how to write and communicate better!

To my lovely wife. Without her tireless support in different adventures (in UK, Italy, Qatar and Pakistan), I would not have been able to make it!

I would like to thank Dr. Ahmed Elmagarmid (Executive Director of Qatar Computing & Research Institute, Hamad Bin Khalifa University), whose vision inspired me all the way while writing this book.

I would like to extend my special thanks to everyone, including my family (brothers and sister), and friends (Muhammad Imran and Abid) who motivated and helped me achieve this, director, Marco Li Vigni, in Italy whose technical advice and ready support has always been guidance and of greatest value for me.

I would like to thank the reviewers of this book for their feedback and pointing me to the right direction. A special thanks to Mamata Walkar the Content Editor of the book, Divya Poojari, Technical Editor Mohita Vyas, and Shaon Basu for getting this effort completed.

# Table of Contents

| Preface                                                           | vii |
|-------------------------------------------------------------------|-----|
| Chapter 1: The Methodology of Problem Solving                     | 1   |
| Troubleshooting techniques                                        | 1   |
| Precise communication                                             | 3   |
| Creating a knowledge base of identified problems and solutions    | 4   |
| Obtaining the required knowledge of the problem space             | 4   |
| Isolating the problem space                                       | 5   |
| Documenting and keeping track of changes                          | 5   |
| Troubleshooting with power tools                                  | 5   |
| Configuring the vSphere management agent                          | 6   |
| Installation                                                      | 6   |
| Installation steps                                                | 7   |
| VMware vMA features                                               | 8   |
| Powering-on vMA                                                   | 10  |
| AD integration                                                    | 10  |
| AD unattended access                                              | 11  |
| vMA web UI                                                        | 13  |
| vi-user                                                           | 13  |
| Configuring vMA as a syslog server                                | 14  |
| Creating a logrotate file                                         | 17  |
| The vMA authentication mechanism                                  | 17  |
| Accessing systems from vMA                                        | 18  |
| vMA scripts samples                                               | 19  |
| PowerCLI                                                          | 19  |
| Connecting to vCenter Server or an ESX/vSphere host with PowerCLI | 20  |
| Setting up a syslog server using PowerCLI                         | 20  |
| Setting up a sysLog server manually                               | 21  |

- [i] -

Table of Contents

| A comprehensive reference of log files                   | 21       |
|----------------------------------------------------------|----------|
| vSphere log files – vSphere host 5.1 and later           | 21       |
| Logs from vCenter Server components on vSphere           |          |
| host 5.1, 5.5, and 6.0                                   | 23       |
| vCenter log files                                        | 23       |
| vCenter inventory service log files                      | 25       |
| vSphere Profile-Driven Storage log files                 | 26       |
| Configuring logs and collecting logs                     | 27       |
| Using vSphere Client                                     | 27       |
| Using vSphere Web Client                                 | 28       |
| Using the vm-support tool                                | 29       |
| Running vm-support in a console session on vSphere hosts | 29       |
| Generating logs on stdout                                | 30       |
| Using vm-support in vMA to collect logs                  | 30       |
| Using PowerCLI to collect the log bundle                 | 31       |
| Collecting log bundles from vCenter Server               | 31       |
| Collecting log bundles from a vSphere host               | 32       |
| Exporting logo                                           | 32<br>22 |
| Exporting logs                                           | 33       |
| Missellensous tools                                      | 33<br>24 |
|                                                          | 34<br>24 |
| Summary                                                  | 54       |
| Chapter 2: Monitoring and Troubleshooting Host and VM    |          |
| Performance                                              | 35       |
| Tools for performance monitoring                         | 36       |
| Using esxtop/resxtop                                     | 36       |
| Live resource monitoring – the interactive mode          | 39       |
| Offline performance monitoring – batch mode              | 40       |
| Replaying performance metrics – replay mode              | 41       |
|                                                          | 43       |
| Analyzing escop results                                  | 45       |
| Understanding CPU statistics                             | 40       |
| Enabling more esstop fields                              | 40       |
| Memory statistics                                        | 49       |
| Memory management in a vSphere host                      | 49       |
| Memory overcommitment                                    | 49       |
| Memory overhead                                          | 50       |
| Transparent page sharing                                 | 50       |
| Ballooning                                               | 51       |
| Diagnosing memory blockage                               | 51       |
|                                                          | 01       |

\_\_\_\_\_ [ii] —

|                                                        | Table of Contents |
|--------------------------------------------------------|-------------------|
| Network metrics                                        | 56                |
| Understanding network metrics                          | 57                |
| Diagnosing network performance                         | 58                |
| Storage metrics                                        | 58                |
| Using vMA and resxtop                                  | 61                |
| vCenter performance charts                             | 62                |
| Creating a chart and configuring metrics               | 64                |
| Configuring logging level for performance              | 66                |
| Virtual machine troubleshooting                        | 67                |
| USB-attached virtual machines                          | 68                |
| Non-responsive USB/CD drives                           | 68                |
| Unable VM migration with a USB device                  | 68                |
| Fault-tolerant virtual machines                        | 69                |
| Incompatible or hosts not available                    | 69<br>69          |
| Summary                                                | 69                |
| Chapter 3: Troubleshooting Clusters                    | 71                |
| An overview of cluster information                     | 72                |
| Cluster performance monitoring                         | 73                |
| vSphere HA                                             | 74                |
| Failing heartbeat datastores                           | 75                |
| Changing heartbeating datastores                       | 75                |
| Insufficient heartbeat datastores                      | 76                |
| Unable to unmount a datastore                          | 77                |
| Detaching datastores with vMA                          | 78                |
| Detaching a datastore using vSphere PowerCLI           | 80                |
| vCenter server rejects specific datastores             | 81                |
| DRS-enabled storage                                    | 82                |
| Failed DRS recommendations                             | 82                |
| Datastore maintenance mode failure                     | 83                |
| More common errors of Storage DRS                      | 83                |
| Insufficient resources and vSphere HA failover         | 84                |
| I/O control troubleshooting                            | 88                |
| SIOC logging                                           | 90                |
| Changing vDisk shares and limits for a virtual machine | 91                |
| vSphere Fault Tolerance for virtual machines           | 92                |
| Common troubleshooting of fault tolerance              | 93                |
| Configuring SNMP traps for continuous monitoring       | 94                |
| Configuring SNMP traps with VMA                        | 95                |
| Configuring SNMP agents from PowerCLI                  | 90<br>97          |
| Summary                                                | 99                |
| -                                                      |                   |

\_\_\_\_\_ [iii] \_\_\_\_\_

Table of Contents

| Chapter 4: Monitoring and Troubleshooting Networking | 101 |
|------------------------------------------------------|-----|
| Log files                                            | 102 |
| Understanding the virtual network creation process   | 105 |
| Network troubleshooting commands                     | 106 |
| Repairing a dvsdata.db file                          | 108 |
| ESXCLI network                                       | 109 |
| Troubleshooting uplinks                              | 112 |
| Troubleshooting virtual switches                     | 113 |
| Troubleshooting VLANs                                | 116 |
| Verifying physical trunks and VLAN configuration     | 118 |
| Verifying VLAN configuration from CLI                | 118 |
| Verifying VLANs from PowerCLI                        | 119 |
| Verifying PVLANs and secondary PVLANs                | 120 |
| Testing virtual machine connectivity                 | 120 |
| Iroubleshooting VMkernel interfaces                  | 120 |
| Verifying configuration from DCUI                    | 123 |
| Verifying network connectivity from DCUI             | 124 |
| Verifying management network from DCUI               | 125 |
| Iroubleshooting with NetFlew                         | 127 |
| Monitoring with NetFlow                              | 133 |
| Adding a delauit route                               | 134 |
| Managing vSphere DNS                                 | 135 |
| PowerCLL - changing DNS on multiple vSphere bosts    | 130 |
| Summary                                              | 139 |
| Chapter 5: Monitoring and Troubleshooting Storage    | 141 |
| Storage adapters                                     | 142 |
| Storage log files                                    | 143 |
| The hostd.log file                                   | 143 |
| The storageRM.log file                               | 143 |
| The vmkernel.log file                                | 144 |
| DRMDump                                              | 144 |
| Multipathing and PSA troubleshooting                 | 144 |
| Native Multipathing Plugins                          | 146 |
| Changing the path selection policy from VMware vMA   | 150 |
| Storage path masking                                 | 152 |
| LUN and claim rules                                  | 153 |
| Identifying storage devices and LUNs                 | 155 |
| Listing storage devices from vMA                     | 159 |
|                                                      |     |

|                                                                 | Table of Contents |
|-----------------------------------------------------------------|-------------------|
| Troubleshooting paths                                           | 162               |
| Disabling vSphere APD                                           | 163               |
| Planned PDL                                                     | 163               |
| VMware vMA to automate detaching of LUNs                        | 165               |
| Unplanned PDL                                                   | 168               |
| Multipath policy selection from the vSphere client              | 168               |
| Using vMA to change a path state                                | 169               |
| Unmasking a path                                                | 171               |
| LUN troubleshooting tips                                        | 172               |
| Storage module troubleshooting                                  | 172               |
| Troubleshooting iSCSI-related issues                            | 173               |
| iSCSI error correction                                          | 178               |
| Troubleshooting NFS issues                                      | 178               |
| Troubleshooting VMFS issues                                     | 179               |
| VMFS snapshots and resignaturing                                | 180               |
| SAN display problems                                            | 181               |
| SAN performance troubleshooting                                 | 182               |
| Summary                                                         | 182               |
| Chapter 6: Advanced Troubleshooting of vCenter Server           |                   |
| and vSphere Hosts                                               | 183               |
| vCenter managed hosts                                           | 184               |
| Logging for an inventory service                                | 184               |
| Viewing vCenter Server logs                                     | 185               |
| Setting up vCenter Server the statistics intervals from vSphere | 9                 |
| Web Client                                                      | 186               |
| Relocating or removing a vSphere host                           | 188               |
| vSphere host disconnection and reconnection                     | 188               |
| vSphere SSL certificates                                        | 189               |
| Replacing machine certificates                                  | 190               |
| Replacing VMCA root certificate                                 | 192               |
| Replacing user solution certificates                            | 193               |
| Implementing SSL certificates for ESXi                          | 194               |
| Regenerating certificates                                       | 195               |
| vCenter Server database                                         | 195               |
| vSphere HA agent troubleshooting                                | 196               |
| Unreachable or uninitialized state                              | 197               |
| The HA agent initialization error                               | 199               |
| Reinstalling the HA agent                                       | 200               |
| HA agent host failed state                                      | 201               |
| Network partitioned or network isolated errors                  | 201               |

\_\_\_\_\_ [v] \_\_\_\_\_

| Table | of | Contents |
|-------|----|----------|
|       |    |          |

| Commonly known auto deploy problems                       | 203 |
|-----------------------------------------------------------|-----|
| Getting help                                              | 206 |
| Summary                                                   | 207 |
| Appendix A: Learning PowerGUI Basics                      | 209 |
| Using the VMware Community PowerPack                      | 211 |
| Appendix B: Installing VMware vRealize Operations Manager | 217 |
| Appendix C: Power CLI - A Basic Reference                 | 229 |
| Index                                                     | 237 |

\_\_\_\_\_ [ vi ] \_\_\_\_

## Preface

VMware has been a famous cloud and virtualization software provider since almost two decades. The VMware virtualization suite vSphere comprises different virtualization producing including bare-metal hypervisors based on vSphere hosts (ESX/ESXi), vCenter Server, vCloud Director, VMware NSX (previously known as vCloud Networking and Security), VMware Horizon Mirage (desktop virtualization), and so on. Virtualization is based on an operating system that can be installed on bare-metal servers and work stations to host other operating systems, for example, Linux, Unix, Windows, and many more. This allows vSphere hosts to share and distribute the available resources (computation, memory, and disk drive) among different hosted virtual machines, and allows them to install different operating systems without exposing the hardware architecture.

Today, many organizations, universities, and research institutes are widely adopting virtualization for day-to-day computing needs using the VMware vSphere hypervisor. Wide growth in vSphere-based infrastructures also requires troubleshooting and resolution of different related issues of the vSphere hypervisor. This is a book that enables system engineers and data center architects to troubleshoot most of the common problems that can be faced in a data center based on the vSphere infrastructure. The book lets you develop a clear and minute troubleshooting approach and lets you adapt to it by practicing it. Real vSphere problems that system engineers may face in the data center are covered by example in this book. In addition to that, vSphere Troubleshooting can be used as a reference and provides a complete overview of the concepts and knowledge necessary for system engineers. You will learn new skills, new tools, and ready-to-use troubleshooting recipes by reading it.

— [ vii ] —

Preface

#### What this book covers

*Chapter 1, The Methodology of Problem Solving,* covers some of the common troubleshooting skills that can also be applied to troubleshoot vSphere hosts. In this chapter, you learn the installation of VMware Management Assistant (vMA), the first tool to help you get started.

*Chapter 2, Monitoring and Troubleshooting Host and VM Performance,* teaches you how to use performance-monitoring tools and how these tools can help troubleshoot some very common issues in the vSphere infrastructure. This chapter also covers some of the very important vSphere host metrics and how these metrics can be viewed in performance charts.

*Chapter 3, Troubleshooting Clusters,* discusses how to get basic information about clusters in order to troubleshoot their common problems. This chapter also covers how this information can be used in advance to prevent any problems from happening. Performance monitoring for clusters is a very important ingredient, and it helps you with your business continuity and managing workloads. The topic on troubleshooting the Heartbeat data store and DRS Storage issues gives a basic insight into some of the very common problems, how to solve them, and some tips for avoiding them from occurring.

*Chapter 4, Monitoring and Troubleshooting Networking*, covers some of the basic concepts of switching, a deep dive into troubleshooting commands, and some of the tools for monitoring network performance. It also covers how to troubleshoot a single vSphere host using esxcli and, for multiple vSphere hosts, how to automate tasks using a scripting language from PowerCLI or a vMA appliance.

*Chapter 5, Monitoring and Troubleshooting Storage,* covers many different storage troubleshooting techniques, except Fiber SANs. Learning these techniques is a good starting point to manage most storage troubleshooting issues. We also keep focusing on the VMware vMA appliance to deploy our troubleshooting procedures for storage.

*Chapter 6, Advanced Troubleshooting of vCenter Server and vSphere Hosts,* is where you learn different vCenter Server and vSphere HA agent and state problems. It also covers how to troubleshoot and fix some of the common problems related to vSphere HA. Once you know how to fix some of the common issues, you will get some background of troubleshooting for advanced problems as well.

*Appendix A, Learning PowerGUI Basics,* shows you how to use the PowerGUI script editor to write your PowerShell scripts. You can use it to manage, not only your vSphere infrastructure, but also your Windows-based environment from a single centralized console.

— [ viii ] —

*Appendix B, Installing VMware vRealize Operations Manager,* illustrates how VMware vRealize Operations Manager helps you to ensure the availability and management of your infrastructure and applications across Amazon, vSphere, physical hardware, and Hyper-V. You can monitor your applications and optimize performance for your infrastructure.

*Appendix C, Power CLI - A Basic Reference,* shows you how to download and run the VMware vSphere PowerCLI 6.0 Release 1 or Release 2 in a step-by-step manner.

#### What you need for this book

This book requires you to have a working setup of the VMware infrastructure, and it should include at least two vSphere hosts in a cluster preferably managed by vCenter Server. VMware Management Assistant (vMA) and vSphere Power CLI are also required to execute different commands and management scripts. Some of the tools can be downloaded from the URLs provided in different chapters.

#### Who this book is for

The books is intended for mid-level system engineers and system integrators who want to learn the VMware power tools used to troubleshoot and manage the vSphere infrastructure. A good level of knowledge and understanding of virtualization is expected.

#### Conventions

In this book, you will find a number of text styles that distinguish between different kinds of information. Here are some examples of these styles and an explanation of their meaning.

Code words in text, database table names, folder names, filenames, file extensions, pathnames, dummy URLs, user input, and Twitter handles are shown as follows: "Select the **Deploy from a file or URL** option."

A block of code is set as follows:

```
Writing inode tables: done
Creating journal (32768 blocks): done
Writing superblocks and filesystem accounting information: done
This filesystem will be automatically checked every 28 mounts or
180 days, whichever comes first. Use tune2fs -c or -i to override.
```

— [ ix ] —

Preface

Any command-line input or output is written as follows:

sudo rm /etc/localtime
sudo ln -s /usr/share/zoneinfo/UTC /etc/localtime

**New terms** and **important words** are shown in bold. Words that you see on the screen, for example, in menus or dialog boxes, appear in the text like this: "Select the **Deploy from a file or URL** option."

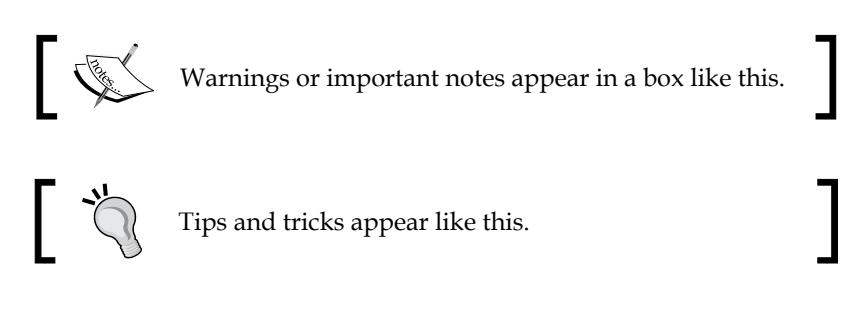

#### **Reader feedback**

Feedback from our readers is always welcome. Let us know what you think about this book — what you liked or disliked. Reader feedback is important for us as it helps us develop titles that you will really get the most out of.

To send us general feedback, simply e-mail feedback@packtpub.com, and mention the book's title in the subject of your message.

If there is a topic that you have expertise in and you are interested in either writing or contributing to a book, see our author guide at www.packtpub.com/authors.

#### **Customer support**

Now that you are the proud owner of a Packt book, we have a number of things to help you to get the most from your purchase.

#### Downloading the example code

You can download the example code files from your account at http://www. packtpub.com for all the Packt Publishing books you have purchased. If you purchased this book elsewhere, you can visit http://www.packtpub.com/support and register to have the files e-mailed directly to you.

— [×] —

#### Downloading the color images of this book

We also provide you with a PDF file that has color images of the screenshots/ diagrams used in this book. The color images will help you better understand the changes in the output. You can download this file from: https://www.packtpub. com/sites/default/files/downloads/1767EN.pdf.

#### Errata

Although we have taken every care to ensure the accuracy of our content, mistakes do happen. If you find a mistake in one of our books — maybe a mistake in the text or the code — we would be grateful if you could report this to us. By doing so, you can save other readers from frustration and help us improve subsequent versions of this book. If you find any errata, please report them by visiting http://www.packtpub.com/submit-errata, selecting your book, clicking on the **Errata Submission Form** link, and entering the details of your errata. Once your errata are verified, your submission will be accepted and the errata will be uploaded to our website or added to any list of existing errata under the Errata section of that title.

To view the previously submitted errata, go to https://www.packtpub.com/books/ content/support and enter the name of the book in the search field. The required information will appear under the **Errata** section.

#### Piracy

Piracy of copyrighted material on the Internet is an ongoing problem across all media. At Packt, we take the protection of our copyright and licenses very seriously. If you come across any illegal copies of our works in any form on the Internet, please provide us with the location address or website name immediately so that we can pursue a remedy.

Please contact us at copyright@packtpub.com with a link to the suspected pirated material.

We appreciate your help in protecting our authors and our ability to bring you valuable content.

#### Questions

If you have a problem with any aspect of this book, you can contact us at questions@packtpub.com, and we will do our best to address the problem.

— [xi] —

# The Methodology of Problem Solving

This chapter covers a basic overview of troubleshooting skills, a complete set of troubleshooting tools for vSphere infrastructure, and tips and techniques on how these tools can be used to troubleshoot your vSphere infrastructure.

The topics covered in this chapter are as follows:

- Troubleshooting techniques
- Installing and configuring vMA
- Configuring a centralized syslog server
- Utilizing PowerCLI
- A comprehensive reference of log files
- Collecting logs
- Understanding the health of vSphere hosts

#### **Troubleshooting techniques**

We all fix things in our daily lives, and all it takes to fix these things are troubleshooting skills. As with all skills, whether it's playing the piano, fixing a broken car, acting, or writing a computer program, some people are gifted with these skills for troubleshooting by nature. If you have a natural skill, you might assume that everyone else is also gifted. You may have learned how to ride a bike effortlessly, without knowing how much work other people may have had to put into it.

- [1] -

#### The Methodology of Problem Solving

In the same way, some people have a natural talent for troubleshooting and are better at it than others. Such people quickly grasp the necessary steps and easily isolate the problem until they are able to find the root cause. Let's say your motorbike stops working and you take it to a mechanic, telling him the problems and the symptoms of your motorbike. A mechanic who is good at troubleshooting could be able to isolate the problem right away. He could also be able to explain you why your motorbike fails and what is the root cause of the problem. On the contrary, when you take your motorbike to a mechanic who isn't good in troubleshooting, you can expect more time to fix the motorbike and a higher repair bill. You may also need to go every now and then to see the mechanic to get your motorbike fixed at the earliest.

But this does not mean that if you don't have troubleshooting skills, you cannot learn them. Troubleshooting skills can be learned and mastered by anyone. For example, like many other skills, we apply certain techniques in troubleshooting as well—it does not matter whether we are gifted with this skill or not. When we start practicing, it becomes our second nature. We all want to be better troubleshooters, but we also need to be precise and fast. A good system engineer is gifted with troubleshooting skills. When we work in highly available environments where downtime is measured in dollars, we always want to have the right troubleshooting skill set to solve the problem. This requires precision, speed, comprehension, and troubleshooting skills.

Of course, it makes sense that you would prefer to go to the good mechanic who knows what it takes to fix your motorbike efficiently. Applying these scenarios will not only help you to troubleshoot in all aspects of life but also to troubleshoot vSphere in terms of identifying problems and their root causes, and understanding how to fix them.

You should consider a structured approach to troubleshooting rather than doing so without applying any methodology. The following aspects can be helpful and can teach you how to best practice troubleshooting, taking the motorbike to be repaired as an example:

- [2] -

| Root Cause of<br>Problem                                               | Troubleshooting<br>Skills Required | In the Engine                                  | Action Needed                                                                           |
|------------------------------------------------------------------------|------------------------------------|------------------------------------------------|-----------------------------------------------------------------------------------------|
| Not working at all                                                     | Easy                               | Dead battery                                   | Problem<br>understanding                                                                |
| Malfunctioning                                                         | Medium                             | Dashboard blinking<br>light                    | Problem<br>understanding +<br>investigation                                             |
| Malfunctioning,<br>but the symptoms<br>are seen in other<br>components | Hard                               | Loss of power                                  | Problem<br>understanding<br>+ real-time<br>investigation +<br>correlation of<br>events  |
| Not working, but the problem disappeared                               | Requires on long<br>analysis       | Weak battery or<br>some mechanical<br>problems | Problem<br>understanding<br>+ historical<br>investigation +<br>correlation of<br>events |

#### **Precise communication**

You should always establish good communication methods within your work environment. Communicating your problem effectively is one of the key skills required essentially for troubleshooting, especially when you are working in a collaborative environment. Lack of communication can lead to some serious and never-ending problems with increasing down-time. You might be working continuously without realizing that your other team members are working on the same problem as your are. If you've precise communication, you will always avoid the path that your other team members have already discovered.

The following communication methods can be effectively used to communicate within and outside of teams:

- **Direct conversation**: You can communicate the problem directly, in person, with your team members
- Voice/Video chats: Voice and video chats are very common now a days and enable a geographically distributed team to conduct regular meetings
- Web sessions: Web sessions can be used to access remote systems, conducting presentations and sharing whiteboards
- **Email/Text chat**: Email is the most common tool to used now a days for all kind of office communication

— [3] —

# Creating a knowledge base of identified problems and solutions

While working on any system, you will face many common problems again and again. You should always create a knowledge base of these common problems, which includes identifying the problem, its symptoms, and the solution to be applied, along with a **Root Cause Analysis** (**RCA**) of the problem. Documenting and creating a knowledge repository of these problems and steps taken to troubleshoot them will save you a lot of work in the future. This will also help you to share the knowledge of troubleshooting with all your team members at one place. In addition, it will help you transfer knowledge to your newly hired team members and allow them to use a smarter and more methodological approach towards troubleshooting.

You might be able to fix the issue with no understanding of the root cause, but you cannot completely prevent it. You should always isolate and find the correct root cause in order to avoid problems in the future. If you know the root cause, you can easily assign the problematic issue to the correct team to resolve it accordingly. Sometimes you can come across very complex problems, where you may find the root cause, but sometimes that changes several times in the procedure. Highly available environments also have high stress and require your full concentration, excellent troubleshooting skills, and the correct domain knowledge. This becomes more crucial when it costs your organization money at every single second.

# Obtaining the required knowledge of the problem space

For highly available environments, where every second of down time can cost you dollars, you would always have the right people in the right place in order to make sure your investment has been made at the right place. The value you will get by having the right people for the right job would save you not only in terms of **Return on Investment** (**ROI**) but also in terms of your reputation. If the required knowledge is missing, you should conduct training: first educate yourself and then transfer the knowledge to your team members. A technical team equipped with the knowledge of the problem space is highly desirable at all times.

- [4] -

#### Isolating the problem space

Whenever you face a critical problem, you should always try to divide the problem into smaller issues and try to divide it among your team members. If your team has only one member, you can still divide the problem into smaller ones. This approach does not only enable you to solve the problem quickly but also engages your team members to concentrate on different areas of the problem. Obviously, you should avoid working on the same problem that your other team members are working on. Thus, you should always make sure you have divided the problem space appropriately.

#### **Documenting and keeping track of changes**

You should always encourage your team members to log all their problems, their solutions, and the steps that were taken to reach to the solutions. You could centralize such information using a **Knowledgebase** or a local Wiki within your organization. Once you have your Knowledgebase in place with records of problems and their troubleshooting solutions, you can start testing the solutions. This will assure you that the solutions in your knowledge base are robust and well tested. You can use some kind of document version control so that as the problem evolves, your documentation can keep track of all of these changes.

When you are working in a data center, where you need to work together with other members of a team, this documentation process enables the entire team to solve the problem more easily. If you document the solutions in your organization, you truly enable your junior team members to learn new things and solve problems without involving senior team members.

#### Troubleshooting with power tools

In VMware vSphere troubleshooting, we will discuss and troubleshoot problems with different vSphere hosts, virtual machines, and vCenter Server. In simple walkthroughs, we will identify the problems and fix those problems by applying our knowledge. You will see how to isolate vSphere-related technical issues and how to apply troubleshooting techniques to those issues. We will discuss different VMware power tools to mange a vSphere infrastructure in centralized way, which includes VMware **vSphere Management Assistant (vMA)**, EXCLI, vSphere PowerCLI, ESXTOP, resxotop, performance monitoring charts, and many other tools. These tools will be introduced step by step in the upcoming chapters.

- [5] -

# Configuring the vSphere management agent

VMware vMA is a SUSE Linux-based virtual appliance that is shipped with vSphere SDK for Perl and vSphere command line interface. You can use vMA to manage your entire vSphere infrastructure from a central service console by executing different service scripts, creating and analyzing log bundles, monitoring performance, and much more. You can also use vSphere VMA to act as a centralized log server to receive logs from all of your vSphere hosts. Let's look at the various configuration parameters of our first VMware power tool, vSphere VMA.

#### Installation

VMware vMA requires a minimum of 3 GB of disk space and 600 MB of RAM. The **Open Virtual Machine Format** (**OVF**) template is based on SUSE Linux 64-bit architecture. vMA supports vSphere 4.0 Update 2 to vSphere 6.0 and vCenter 5.0 and upward. vMA can be used to target vCenter 5.0 or later, ESX/ESXi3.5 Update 5, and vSphere ESXi 4.0 Update 2 or later systems. A single vMA appliance can support a different number of targets, depending on how it is being used at runtime. You will require a user name and password to download the vMA application. It can be downloaded from https://my.vmware.com/group/vmware/details?productId=3 52&downloadGroup=VMA550.

We will deploy the new vMA from the vSphere Client tied to a vCenter Server 5.0 or vCenter Server 4.x. It can be deployed on the following vSphere releases:

- vCenter Server 5.0
- vCenter Server 6.0

The virtualized hosts that can be managed from the vMA are:

- ESXi 3.5 Update 5
- ESXi 4.0 Update 2
- vSphere ESXi 4.1 and 4.1 Update 1
- vSphere ESXi 5.0
- vSphere ESXi 6.0

- [6] -

#### Installation steps

To install VMware vMA, perform the following steps:

- 1. Once you are done with downloading the appliance, extract the VMA zip file into a directory.
- 2. Log in to your vCenter or vSphere Client. From your vCenter client, you can select any vSphere host to which you would like to deploy vMA.
- 3. To start the OVF appliance deployment wizard, choose the option **Deploy OVF Template** from the file menu.
- 4. Select the **Deploy from a file or URL** option.
- 5. Then, browse the folder where you have already extracted your vMA appliance. Click on the **vMA OVF** template to select it.
- 6. Next, accept the vMA license agreement.
- 7. Give an FQDN to your vMA appliance; I have given mine as vma.linxsol. com. The default name is also acceptable.
- 8. Choose the appropriate folder to store your appliance for inventory.
- 9. From your vCenter Server, choose the resource pool to allocate resources for the vMA appliance. If you do not select any resource pool, the wizard will place your appliance in the highest level of resource pool, which is selected by default.
- 10. Choose the storage where you would like to store your vMA appliance; it could be a local data store, iSCSI, FC SAN, or NFS data store.
- 11. Next, choose Disk Format options. I usually choose Thin.
- 12. For the network, you can configure DHCP for your vMA appliance to obtain a dynamic IP address or you can configure the IP address manually. Make sure that your vMA appliance is part of the management subnet in order to access your vSphere hosts and the vCenter Server.
- 13. By clicking **Next**, you will be asked to review the information. Once you find that the information is correct, you may proceed to click on **Finish**.

- [7] -

14. The wizard will take a while and will then deploy the vMA appliance to one of the vSphere hosts.

| og <sup>o</sup> vSpl                                                                           | here Management Assistant (vMA) |                                                |
|------------------------------------------------------------------------------------------------|---------------------------------|------------------------------------------------|
| System                                                                                         | Network Update                  | Application Home   Help   Logout user vi-admin |
| Information                                                                                    | Time Zone                       |                                                |
| System Info                                                                                    | rmation                         |                                                |
| Vendor:                                                                                        | VMware, Inc.                    | Actions                                        |
| Appliance Name: vSphere Management Assistant (vMA)<br>Appliance Version: 5.5.0.1 Build 1663088 | Reboot                          |                                                |
|                                                                                                |                                 | Shutdown                                       |
| Hostname:<br>OS Name:                                                                          | vma<br>SUSE                     |                                                |
|                                                                                                |                                 |                                                |
|                                                                                                |                                 |                                                |
|                                                                                                |                                 |                                                |
|                                                                                                |                                 |                                                |
|                                                                                                |                                 | Powered by VMware Studio                       |
|                                                                                                |                                 | - owered by vieware diddio                     |

In case you don't remember the vi-admin password, it is possible to reset it from the GRUB boot loader screen. Choose the very first option **SUSE Linux Enterprise Server 11 SP1 for VMware** and press *e* on your keyboard to edit the line. Move down your cursor to choose the line starting with "kernel /vmlinuz.." and press *e* again to edit it. Add init=/bin/ bash to the end of the line. Then, press *Enter* and press *b* to boot the kernel. The vMA will boot into a bash shell prompt. Next, type the following command to reset the vi-admin password:

# passwd vi-admin

#### VMware vMA features

The vMA is an appliance based on SUSE Linux. It is designed to consolidate vSphere administrative tasks. Here is a brief introduction of vMA features:

• **vSphere SDK and CLI**: You can use CLI to add vCenter Server and vSphere hosts as vMA targets to perform different kinds of operations by running scripts and programs. Adding a target can authenticate you, so you do not require to authenticate against vCenter Server or vSphere hosts when you run an agent or a vSphere CLI command on any of the targets. Do not confuse CLI with PowerCLI, the vSphere PowerShell implementation.

- [8] -

- Using vSphere SDK API: You can use the vSphere APIs shipped with vMA to program and to connect to vMA targets programmatically. VMware vMA provides the VmaTargetLib library that supports utilization of the API using Perl and Java. You can run agent code using vMA on different software modules and on different hardware supported by VMware ESX. At the time of writing this book, the code can be run only in the CLI of existing vSphere hosts. This agent code can be modified and can be utilized in the vMA appliance by calling the vSphere API.
- Authentication with vi-admin and vi-user: The vMA appliance can run agents or scripts that otherwise interact with vCenter and ESX(i) servers without repeated authentication. You can reutilize vMA service console scripts that are presently used for the vSphere host's administration. However, slight changes to the scripts are usually required. vMA comes with two users by default, named vi-admin and vi-user. To perform all the administrative tasks, for example, addition or removal of hosts, running vSphere CLI commands, agents on the added targets, you will require the user vi-admin. To run vSphere CLI commands and agents with read-only privileges on the added targets, you will use vi-user.
- Active directory single-sign-on: vMA is also capable of joining the MS Active Directory (AD) domain, and you can use AD user to log in to vMA. This allows you to assign consistent and fine granular privileges to users on the vCenter Server system or the vSphere host, thus enabling users to run the commands accordingly.
- **Vi-logger**: The vMA can collect logs from each of these server types for analysis. This is through a component on the vMA called vi-logger.

The vMA consists of the following components:

- SUSE Linux Enterprise Server 11 SP1 64-bit: vMA has recently moved to SUSE Linux. Previous versions of vMA were all built on top of Red Hat either Red Hat Enterprise Linux or CentOS but with the release of vSphere 5, all virtual appliances have been migrated to SUSE Linux Enterprise Server 11.
- VMware Tools
- vSphere CLI
- vSphere SDK for Perl
- Java JRE 1.6
- vi-fastpass: This refers to the authentication component of vMA.

- [9] -

The Methodology of Problem Solving

#### Powering-on vMA

You must configure vMA when it boots for the very first time. To do so, power on the virtual appliance. Right-click on the vMA appliance and click on **Open Console**.

You will be presented with a screen prompting for network configuration. To configure network options, you must answer the prompts.

You can also specify the host name for your vMA appliance using one of the prompts. vMA allows you to have 64 alphanumeric characters in the host name.

You must configure a password for vi-admin. Answering the password prompt, you must enter your old password first; it will then prompt you to type in a new password. The new password must be able to comply with the vMA password policy, that is, password should be at least eight characters long. It must contain one upper case character, one lower case character, one numeric character, and one symbol.

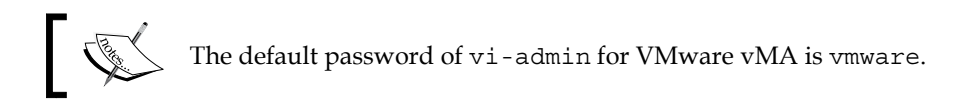

#### **AD** integration

By default, a vMA appliance comes with PowerBroker Identity Services – Open Edition, formerly known as Likewise Open, to support Active Directory integration. PowerBroker Identity Services uses **Pluggable Authentication Modules (PAM)** and **Name Service Switch (NSS)**. It supports Kerberos, NTLM, and SPNEGO authentication. You can type the following to join your vMA with an AD domain controller:

sudo domainjoin-cli join FQDN domain-admin-user sudo domainjoin-cli join linxsol.com zeeshan

The preceding command uses the Likewise Open's domainjoin-cli script using the join flag, followed by the MS AD controller FQDN and the user name of the user who has administrative rights to join computers to AD. Once you enter this, it will prompt you for a password. Enter the password, and you will see a success message appearing in your console. You can also check the status of your server to see if it has integrated with a domain controller by running the following script:

./lw-get-status

— [10] -

The script can be found in the /opt/likewise/bin directory. You can also check the status of your vMA appliance and AD integration by typing the following command in the console:

```
sudo domainjoin-cli query
```

Either you can append the full path before running the script or you can go to the preceding directory and run the script. The likewise identity service ships up with a lot of different scripts to manage AD integration. You can remove vMA from the domain by running the following command in the console:

```
sudo domainjoin-cli leave
```

The vMA console displays a message stating whether vMA has left the AD domain.

The BeyondTrust website maintains excellent documentation and a community wiki about PowerBroker Identity Services. For more information, please visit <a href="http://www.beyondtrust.com/Resources/OpenSourceDocumentation/">http://www.beyondtrust.com/Resources/OpenSourceDocumentation/</a>.

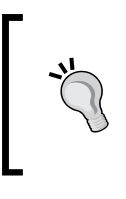

The vMA host name can be changed anytime. Changing the host name is similar changing it in a Linux host: you only need to modify the /etc/HOSTNAME and /etc/hosts files. You can also change it from the vMA console by typing the command 'sudo hostname new-name'.

#### AD unattended access

We will use the ktpass tool to configure the principal name of the vMA appliance for the service in Active Directory Domain Services (AD DS). The process will create a .keytab file containing the shared secret key of the service. The .keytab file that is generated by the ktpass tool is based on the Massachusetts Institute of Technology (MIT) implementation of the Kerberos authentication protocol. The Ktpass command-line tool authorizes Linux- or UNIX-based services that support Kerberos authentication to use the interoperability features provided by the Kerberos Key Distribution Center (KDC) service.

In the subsequent example, you will learn to create a Kerberos .keytab file called machine.keytab in your current working directory for the user Sample1. (You will merge this file with the Krb5.keytab file on a host computer that is not running the Windows operating system.) The Kerberos .keytab file will be created for all supported encryption types for the general principal type.

- [ 11 ] -

To generate a .keytab file for a vMA appliance, use the following steps to map the principal to the account and set the host principal password:

- 1. Use the **Active Directory Users and Computers** snap-in to create a user account for a service on a computer that is not running the Windows operating system. For example, create an account with the name User1.
- 2. Use Ktpass to set up an identity map for the user account by typing the following in the command prompt:

ktpass /princ host/vma.linxsol.com@linxsol.com /mapuser User1 /
pass MyPas\$w0rd /out User1.keytab /crypto all /ptype KRB5\_NT\_
PRINCIPAL /mapop set

Here, linxsol.com is the name of the domain and User1 is the user who has permissions for the vCenter administration. Now you have a file called User1.keytab file. Copy the file to /home/local/linxsol.com/User1. You can use WinSCP and log in as user linxsol.com/User1 to move the file.

3. You can type the following in console to make sure that the user linxsol. com\User1 on vMA has the ownership of the User1.keytab file:

```
ls -1 /home/local/linxsol.com/User1/User1.keytab
chown 'linxsol.com/User1' /home/local/linxsol.com/User1/User1.
keytab
```

You should mind the quotes around linxsol.com\User1 so that bash interprets them as a string.

4. Create a cron job for the .keytab file so that it can renew the ticket every hour for User1@linxsol.com. On vMA, create a script in /etc/cron.hourly/ kticket-renew with the following contents:

```
#!/bin/sh
su - 'linxsol.com\User1' -c '/usr/bin/kinit -k -t /home/local/
linxsol.com/User1/User1.keytab User'
```

5. You can also add the preceding script to a service in /etc/init.d to refresh the tickets when vMA is booted.

- [12] -

#### vMA web UI

The web UI allows you to manage the vMA appliance. It does not enable you to manage the vCenter and vSphere hosts from the web interface. You can access the web UI by pointing your browser to https://<vma\_address\_or\_hostname:5480 and logging in as vi-admin. The web interface enables you to perform a system reboot or shutdown. You can check the status of the vMA appliance, set its time zone, and update it to the latest version. In previous versions, you were able to use vma-update, but now this functionality has been migrated to the web interface. You can also use the web interface to update the network address setting (IP address, HTTP Proxy) of the vMA appliance.

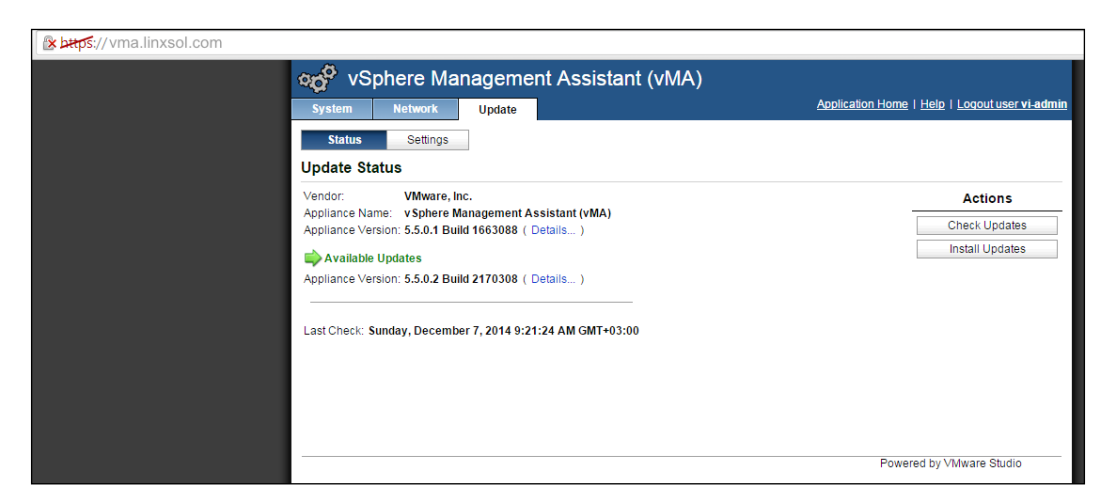

#### vi-user

The vMA appliance comes with a built-in user called vi-user. This user cannot be used until you reset its password. By default, it does not have any password. The viuser user has read-only privileges on the target systems. It also exists on all the target systems by default, regardless of whether you enable it in your vMA appliance or not. You can log in to your vMA appliance by using vi-user, but you will only be able to run the commands on target systems that do not need administrative permissions. The vi-user user is limited to run commands only against the vSphere hosts that set up with vi-fastpass authentication (we will discuss fpauth and adauth later in the chapter). The vi-user user cannot be used to run commands against systems authenticated against AD. It is also unable to run any commands as sudo. You can change its password as you change it in Linux normally, by typing the following command in vMA console:

#### sudo passwd vi-user

Type the new password for vi-user and confirm it once prompted.

-[13]-
# Configuring vMA as a syslog server

A centralized syslog server can save you a lot of troubleshooting efforts. For example, if a remote system crashes, you might lose all the important logs within that remote system, which could help you to troubleshoot issues with the remote system. If you log into a centralized logging system, it can provide you with the most recent logs of that remote system before the system crashed.

We will now walk through how to configure the vMA appliance as a syslog server to centralize logging for vSphere hosts. When vMA collects the logs from your vSphere host, sometimes the logs have the vSphere host timestamp, and sometimes they will have the vMA Localtime timestamp.vSphere host, which uses UTC as its time zone while time stamping the logs. You can avoid the issue of timestamp difference in the logs by changing the local time on the vMA to UTC, with the following command:

```
sudo rm /etc/localtime
sudo ln -s /usr/share/zoneinfo/UTC /etc/localtime
```

You can also set up NTP servers in your vMA appliance to sync your environment's time. To do so, run the following commands in the shell:

```
sudo zypper in ntp yast2-ntp-client #It will install ntp client
sudo vi /etc/ntp.conf
```

Add in your NTP servers under the heading # Use public servers from the pool. ntp.org project. Configure ntpd to start on reboot:

```
sudo /sbin/chkconfig ntpd on
```

Now you can start the ntpd service:

```
sudo /sbin/service ntpd restart
```

Make sure your NTP servers are reachable:

sudo ntpq -p

Log files usually grow large in size; you should always consider well your disk space requirements. It is always recommended that you place all of your logs on a separate disk drive.

You should add an additional disk to the vMA appliance where the logs will be stored. If your VMware infrastructure consists of a large number of servers, you should allocate a big enough disk for that.

- [14] -

After hot-adding the disk to the VM, rescan the SCSI bus of the OS in the usual GNU/Linux way to see the disk. You need to become root to perform this action; otherwise you will get **Permission Denied** error:

```
vma:/home/vi-admin # echo "- - -" > /sys/class/scsi host/host0/scan
 vma:/home/vi-admin # fdisk /dev/sdb
 Device contains neither a valid DOS partition table, nor Sun, SGI or
OSF disklabel
 Building a new DOS disklabel with disk identifier 0x03e0767d.
 Changes will remain in memory only, until you decide to write them.
After that, of course, the previous content won't be recoverable.
 Warning: invalid flag 0x0000 of partition table 4 will be corrected
by w(rite)
 Command (m for help): n
 Command action
   e extended
   p primary partition (1-4)
 р
 Partition number (1-4, default 1): 1
 First sector (2048-209715199, default 2048):
Using default value 2048
Last sector, +sectors or +size{K,M,G} (2048-209715199, default
209715199):
Using default value 209715199
 Command (m for help): p
 Disk /dev/sdb: 107.4 GB, 107374182400 bytes
 255 heads, 63 sectors/track, 13054 cylinders, total 209715200 sectors
 Units = sectors of 1 * 512 = 512 bytes
 Sector size (logical/physical): 512 bytes / 512 bytes
 I/O size (minimum/optimal): 512 bytes / 512 bytes
 Disk identifier: 0x03e0767d
    Device Boot
                  Start
                            End
                                       Blocks Id System
 /dev/sdb1
                    2048 209715199 104856576 83 Linux
 Command (m for help): w
 The partition table has been altered!
 Calling ioctl() to re-read partition table.
 Syncing disks.
 vma:/home/vi-admin # mkfs.
```

— [15] —

```
mkfs.bfs
             mkfs.cramfs mkfs.ext2
                                        mkfs.ext3
                                                     mkfs.ext4
mkfs.minix
vma:/home/vi-admin # mkfs.ext4 /dev/sdb1
mke2fs 1.41.9 (22-Aug-2009)
Filesystem label=
OS type: Linux
Block size=4096 (log=2)
Fragment size=4096 (log=2)
6553600 inodes, 26214144 blocks
1310707 blocks (5.00%) reserved for the super user
First data block=0
Maximum filesystem blocks=4294967296
800 block groups
32768 blocks per group, 32768 fragments per group
8192 inodes per group
Superblock backups stored on blocks:
        32768, 98304, 163840, 229376, 294912, 819200, 884736,
1605632, 2654208,
         4096000, 7962624, 11239424, 20480000, 23887872
Writing inode tables: done
Creating journal (32768 blocks): done
Writing superblocks and filesystem accounting information: done
This filesystem will be automatically checked every 28 mounts or
180 days, whichever comes first. Use tune2fs -c or -i to override.
```

Create a directory where the logs will be stored. I used /var/log/esxi-syslog/ and mounted the fresh partition to this location: vma:/home/vi-admin # mkdir / var/log/esxi-syslogvma:/home/vi-admin # mount /dev/sdb1 /var/log/ esxi-syslog. To automatically remount the partition at boot time, add the following line to /etc/fstab: vma:/home/vi-admin # echo "/dev/sdb1 /var/log/esxisyslog ext4 acl,user\_xattr,noatime 1 1" >> /etc/fstab.

If you do not configure the preceding line in your fstab file, you will always need to mount your drive manually after rebooting your host.

The vMA syslog configuration file can be found at /etc/syslog-ng/syslog-ng. conf. The default options usually satisfy most of the requirements for logging. The file is self-explanatory, and you can read it to tune your log server configuration.

#### sudo service syslog restart

— [16] —

# Creating a logrotate file

It is a common practice to rotate logs on Linux systems. You can create a logrotate file to compress and rotate the log files. Use vi or a text editor of your choice to create a file in /etc/logrotate.d to rotate and compress logs from /var/log/esxi.

vma:/home/vi-admin# vi /etc/logrotate.d/esxi-log.conf

| var/log/es | xi/*.log {  | weekly    | missingok  | rotate     |
|------------|-------------|-----------|------------|------------|
| 6          | compress    | dela      | aycompress | notifempty |
| nocreate   | sharedscrip | ots       | postrotate | /etc/      |
| init.d/sys | log reload  | endscript | }          |            |

The configuration file is self-explanatory: the first line tells <code>logrotate</code> utility to rotate the log weekly. The second line tells it to keep the six log files. The compression will be for all files except the last rotated log.

# The vMA authentication mechanism

The policy found in vMA is a credentials caching mechanism that allows us to connect to ESX(i) or vCenter servers. The mechanisms are of the following two types:

- Fast Pass Authentication (fpauth)
- Active Directory Authentication (adauth)

The fpauth essentially allows us to manage a vSphere host or vCenter Server under vMA by using a vi-admin and vi-user account. The vMA appliance uses a XOR cipher to obfuscate the passwords of both accounts. Once you are authenticated against target vSphere hosts or vCenter, you can start managing targets and execute either vCLI or vSphere SDK for Perl scripts without specifying credentials every time. That is why it becomes much easier to run a single command against a large number of hosts. In previous releases of vMA, adauth was used. You can authenticate against vSphere hosts and vCenter using your Windows AD credentials. I have previously described how we can join vMA with an AD attended or unattended. It requires your vSphere target hosts and vCenter to be already members of AD domain.

As we have already configured it, we only need to add target hosts to our vMA appliance to execute vCLI cmdlets or the perl scripts provided by vSphere SDK. These credentials remain saved within vMA until you log out or reboot your vMA appliance. Using adauth is much more secure than using fpauth and I would recommend you to use adauth whenever it is possible for you.

We are ready to start adding hosts in our newly installed vMA appliance. I will describe instructions for setting up and verifying both standard fpauth and adauth.

— [ 17 ] —

The Methodology of Problem Solving

#### Accessing systems from vMA

Let's add our first vSphere host to our vMA appliance. We will use adauth to add a vCenter Server system as a vMA target.

Log in to vMA as vi-admin. Add a server as a vMA target by running the following command:

vifp addserver crimv1vcs001.linxsol.com --authpolicy adauth --username
linxsol\\zeeshan

The command is self-explanatory here. The addserver directive requires the vSphere host or vCenter name to be added, and the authpolicy directive requires the authentication mechanism to be used. In this case, I have used AD Authentication. I will show you later how to use fastpass to add target servers. If you do not use authpolicy directive in the command, vMA appliance uses the fastpass authentication by default. The username directive is optional that takes an authorized AD user name to authenticate. If you do not specify it, vMA will prompt you for the AD authorized user name for the vCenter.

We can verify whether the vCenter system has been correctly added to the vMA appliance by running the following command:

```
vifp listservers --long
crimvlvcs001.linxsol.com
```

```
vCenter adauth
```

Let's add one of the vSphere hosts using fpauth to the vMA appliance:

```
vifp addserver crimv3esxi002.linxsol.com --authpolicy fpauth
```

It will prompt you for the root user password of that vSphere host. Let's verify our hosts in the vMA appliance:

| vifp listserverslong      |         |        |
|---------------------------|---------|--------|
| crimv1vcs001.linxsol.com  | vCenter | adauth |
| crimvlesxi001.linxsol.com | ESXi    | adauth |
| crimvlesx002.linxsol.com  | ESXi    | fpauth |
| crimvlesx003.linxsol.com  | ESXi    | adauth |

Before we can run the vCLI commands against any of the hosts, we need to set it up as a target. Run the following command to set the target server (vifptarget --set | -s <server>):

vifptarget --set crimvlesx001.linxsol.com

— [18] —

Verify that you can run a vSphere CLI command without authentication by running a command on one of the vSphere hosts. The following command will not ask you for the credentials; instead, it will use the authentication mechanism to verify against the AD Domain:

esxcli --server <VC\_server> --vihost <esx\_host> network nic list

You can easily remove the target by using the following command:

```
vifp removes erver crimvlesx001.linxsol.com
```

Now you are ready to use the vMA appliance to manage VMware infrastructure. I will cover more practical examples in the coming chapters.

## vMA scripts samples

You can find different scripts written in Perl and Java in your vMA appliance. These scripts are easy-to-use examples that show you how you can modify VmaTarget. login() method according to your target host. You can find these scripts in /opt/ vmware/vma/samples. For code samples in Java, you can browse /opt/vmware/vma/ samples/java, and for Perl, you can browse /opt/vmware/vma/samples/perl. In the perl directory, you can find three scripts and a README file: bulkAddServers. pl, listTargets.pl, and mcli.pl. The README file contains all the information you are required to run these scripts. I will walk you through a brief description of what these scripts can do for you. The bulkAddServers.pl can add multiple vSphere hosts to your vMA appliance in bulk. The script can read the host names from a text file provided by you or you can pass the vCenter Server host name in the arguments when executing the script. The listTagets.pl script can collect different information about your targets, for example, versioning. The last script mcli.pl can be used to run a single command on different vMA target hosts. You can provide a text file or pass the host name to the script in an argument.

# **PowerCLI**

VMware vSphere PowerCLI is a powerful CLI that you can use to perform almost all of your daily administration tasks quickly. A basic reference has been provided in the *Appendix C, Power CLI - A Basic Reference,* section of the book to set it up and run the basic command. It can be used to set up a syslog server; it can also be used to download a vc-support or vm-support log bundle from VMware vSphere vCenter Server and/or ESX/VSphere hosts.

- [19] -

## Connecting to vCenter Server or an ESX/ vSphere host with PowerCLI

To run specific vSphere PowerCLI cmdlets and perform administration or monitoring tasks, you must connect to vCenter Server or a VSphere host, and then follow these steps:

- 1. Launch vSphere PowerCLI.
- 2. In the vSphere PowerCLI console window, establish a connection to a VSphere host or a vCenter Server using the following command:

```
Connect-VIServer -Server crimv1vcs001.linxsol.com
```

3. The output appears similar to as follows:

| Name                    | Port | User |                 |
|-------------------------|------|------|-----------------|
|                         |      |      |                 |
| crimv1vcs001.linxsol.co | om   | 443  | linxsol\zeeshan |

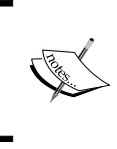

If the certificate is not trusted, a warning display appears. Depending on your security policy, these warnings can be ignored. Once it is done, it will ask you for a user name and password.

## Setting up a syslog server using PowerCLI

We will set up a central syslog for our vSphere hosts using the PowerCLI:

Set-VMhostSyslogServer -SysLogServer 'vma.linxsol.com:514' -VMHost crimv3esxi001.linxsol.com

You can also remove the SysLogServer function by typing the following command:

Set-VMhostSyslogServer -SysLogServer \$null -VMHost crimv3esxi001.linxsol. com

CMDLETS reference: https://www.vmware.com/support/developer/PowerCLI/ PowerCLI41U1/html/Set-VMHostSysLogServer.html.

# Setting up a sysLog server manually

Let's configure our vSphere host manually to use a syslog server as part of a postinstallation script. You can run the following command in the console:

```
vim-cmd hostsvc/advopt/update Syslog.Remote.Hostname string vma.linxsol.
com
```

You can also set this in the vSphere Client by clicking on a vSphere host and then navigate to **Configuration** | **Advanced Settings**. Here, expands syslog in the tree and enter the syslog server details in the **Remote** field.

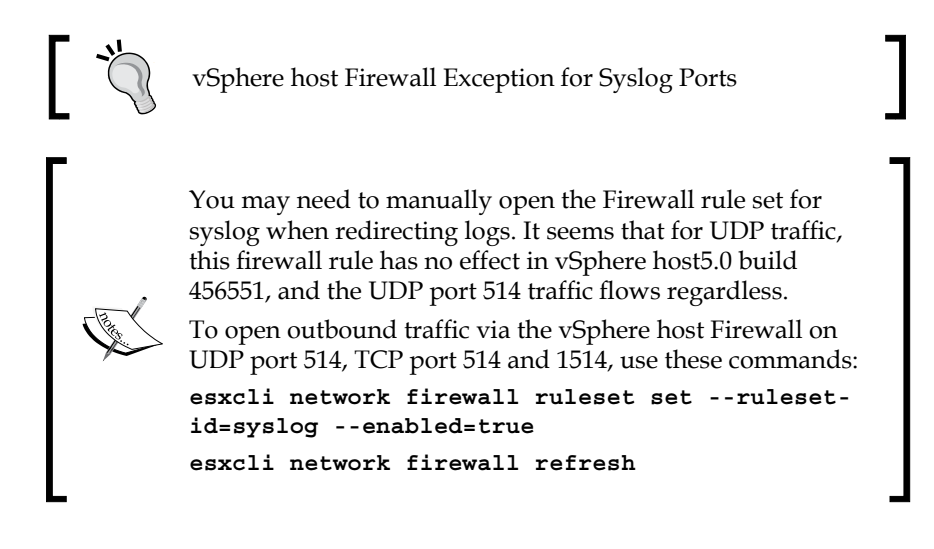

# A comprehensive reference of log files

You should always configure your log files properly. Log files are the best way to get invaluable information in the detection of a problem and in troubleshooting issues. In the upcoming sections, you will find a comprehensive reference about your VMware vCenter and vSphere host infrastructure components.

# vSphere log files – vSphere host 5.1 and later

When you troubleshoot different issues within the virtual environment, vSphere log files become the most important troubleshooting tool one can have. Not only can you use the log files to find and fix the problems, but you can also use them to avoid these problems from occurring in the future.

- [ 21 ] -

#### The Methodology of Problem Solving

Logs for vSphere host 5.1 or later are grouped according to the source component (for more detailed information, please visit the VMware Knowledgebase):

| vsphere Log files        | Description                                                                                                    |
|--------------------------|----------------------------------------------------------------------------------------------------|
| /var/log/auth.log        | vSphere host shell authentication success and failure                                                                                                    |
| /var/log/esxupdate.log   | vSphere host patch and update installation logs                                                                                                    |
| /var/log/hostd-probe.log | Host management service responsiveness checker                                                                                                    |
| /var/log/usb.log:        | USB device arbitration events, such as discovery<br>and pass-through to virtual machines                                                                                            |
| /var/log/vmkernel.log    | Core VMkernel logs, including device discovery,<br>storage and networking device and driver events,<br>and virtual machine startup                                                  |
| /var/log/lacp.log        | Link aggregation control protocol logs                                                                                                    |
| /var/log/hostd.log       | Host management service logs, including virtual<br>machine and host task and events, communication<br>with the vSphere Client and vCenter Server vpxa<br>agent, and SDK connections |
| /var/log/Xorg.log        | Video acceleration                                                                                                    |
| /var/log/dhclient.log    | DHCP client service, including discovery, address lease requests, and renewals.                                                                                                    |
| /var/log/rhttpproxy.log  | HTTP connections proxied on behalf of other<br>VSphere host webservices                                                                                                    |
| /var/log/shell.log       | vSphere host shell usage logs, including enable/<br>disable and every command entered                                                                                               |
| /var/log/sysboot.log     | Early VMkernel startup and module loading                                                                                                    |
| /var/log/boot.gz         | A compressed file that contains boot log<br>information and can be read using zcat /var/<br>log/boot.gz more                                                                        |
| /var/log/syslog.log      | Management service initialization, watchdogs, scheduled tasks, and DCUI use                                                                                                    |
| /var/log/vobd.log        | VMkernel observation events, similar to vob.<br>component.event                                                                                                    |
| /var/log/vmkwarning.log  | A summary of warning and alert log messages<br>excerpted from the VMkernel logs                                                                                                    |
| /var/log/vmksummary.log  | A summary of VSphere host startup and<br>shutdown, and an hourly heartbeat with uptime,<br>the number of virtual machines running, and<br>service resource consumption              |

— [ 22 ] —

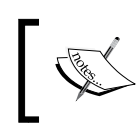

For information about sending logs to another location (such as a datastore or remote syslog server), see Configuring syslog on ESXi 5.0 (2003322).

# Logs from vCenter Server components on vSphere host 5.1, 5.5, and 6.0

When vSphere host 5.1/5.5/6.0 is managed by vCenter Server 5.1, 5.5, and 6.0, two components are installed, each with their own logs, as described in the following table:

| vsphere related vcenter<br>Log Files | Description                                                                                                    |
|--------------------------------------|----------------------------------------------------------------------------------------------------|
| /var/log/vpxa.log                    | vCenter Server vpxa agent logs, including communication with vCenter Server and the Host Management hostd agent |
| /var/log/fdm.log                     | vSphere host high availability logs, produced by the fdm service                                                |

# vCenter log files

The vCenter Server logs are placed in a different directory on disk depending on the vCenter Server version and the deployed platform. Sometimes, logs are pointed to store in a drive other than the system drive. As each log grows, it is rotated over a series of numbered component-nnn.log files. On some platforms, the rotated logs are compressed.

| vcenter Log Files                                                                    | Description                                                                                                    |  |  |  |
|--------------------------------------------------------------------------------------|----------------------------------------------------------------------------------------------------|--|--|--|
| <pre>%ALLUSERSPROFILE%\Application Data\<br/>VMware\VMware VirtualCenter\Logs\</pre> | vCenter Server 5.x and earlier versions on Windows XP, 2000, 2003                                                                                                    |  |  |  |
| C:\ProgramData\VMware\VMware<br>VirtualCenter\Logs\                                  | vCenter Server 5.x and earlier<br>versions on Windows Vista, 7, 2008                                                                                                    |  |  |  |
| /var/log/vmware/vpx/                                                                 | vCenter Server Appliance 5.x                                                                                                    |  |  |  |
| /var/log/vmware/vami                                                                 | vCenter Server Appliance 5.x UI                                                                                                    |  |  |  |
| C:\ProgramData\VMware\VMware<br>VirtualCenter\Logs\<br>vpxd.log                      | Main vCenter Server logs,<br>consisting of all vSphere Client and<br>WebServices connections, internal<br>tasks and events, and communication<br>with the vCenter Server Agent (vpxa)<br>on managed ESX/VSphere hosts |  |  |  |

- [23] -

| vcenter Log Files                                                                                                    | Description                                                                                                    |  |  |  |  |
|----------------------------------------------------------------------------------------------------|----------------------------------------------------------------------------------------------------|--|--|--|--|
| C:\ProgramData\VMware\VMware<br>VirtualCenter\Logs\<br>vpxd-profiler.log<br>C:\ProgramData\VMware\VMware<br>VirtualCenter\Logs\profiler.log<br>C:\ProgramData\VMware\VMware<br>VirtualCenter\Logs\scoreboard.log | Profiled metrics for operations<br>performed in vCenter Server; used<br>by VPX Operational Dashboard<br>(VOD) accessible at https://<br>VCHostnameOrIPAddress/vod/<br>index.html                                                                             |  |  |  |  |
| C:\ProgramData\VMware\VMware<br>VirtualCenter\Logs\ vpxd-alert.log                                                                                                    | Non-fatal information logged about the vpxd process                                                                                                    |  |  |  |  |
| C:\ProgramData\VMware\VMware<br>VirtualCenter\Logs\cim-diag.log<br>C:\ProgramData\VMware\VMware<br>VirtualCenter\Logs\vws.log                                                                                    | CIM monitoring information,<br>including communication between<br>vCenter Server and managed hosts'<br>CIM interface                                                                                                    |  |  |  |  |
| C:\ProgramData\VMware\VMware<br>VirtualCenter\Logs\drmdump\cluster.<br>xxx\proposeAction.dump.gz                                                                                                    | Actions proposed and taken by VMware<br><b>Distributed Resource Scheduler (DRS)</b> ,<br>grouped by the DRS-enabled cluster<br>managed by vCenter Server – these logs<br>are compressed and are inside the cluster<br>folder named proposeAction.dump.<br>gz |  |  |  |  |
| C:\ProgramData\VMware\VMware<br>VirtualCenter\Logs\ls.log                                                                                                    | Health reports for the Licensing Services<br>extension and connectivity logs to<br>vCenter Server                                                                                                    |  |  |  |  |
| C:\ProgramData\VMware\VMware<br>VirtualCenter\Logs\vimtool.log                                                                                                    | Dump of string used during the<br>installation of vCenter Server with<br>hashed information for DNS, username<br>and output for JDBC creation                                                                                                    |  |  |  |  |
| C:\ProgramData\VMware\VMware<br>VirtualCenter\Logs\stats.log                                                                                                    | Information about the historical performance data collection from the ESXi/ESX hosts                                                                                                    |  |  |  |  |
| C:\ProgramData\VMware\VMware<br>VirtualCenter\Logs\sms.log                                                                                                    | Health reports for the Storage<br>Monitoring Service extension,<br>connectivity logs to vCenter Server, the<br>vCenter Server database, and the xDB for<br>vCenter Inventory Service                                                                         |  |  |  |  |
| C:\ProgramData\VMware\VMware<br>VirtualCenter\Logs\eam.log                                                                                                    | Health reports for the ESX Agent<br>Monitor extension, connectivity logs to<br>vCenter Server                                                                                                    |  |  |  |  |

— [24] —

| vcenter Log Files                                                                      | Description                                                                                                    |
|----------------------------------------------------------------------------------------|----------------------------------------------------------------------------------------------------|
| C:\ProgramData\VMware\VMware<br>VirtualCenter\Logs\catalina. <date>.<br/>log</date>    | The connectivity information and status<br>of the VMware Web Management<br>Services                                                                                                 |
| C:\ProgramData\VMware\<br>VMware VirtualCenter\Logs\<br>localhost. <date>.log</date>   |                                                                                                    |
| C:\ProgramData\VMware\VMware<br>VirtualCenter\Logs\jointool.log                        | The health status of the VMwareVCMSDS<br>service and individual ADAM database<br>objects, internal tasks and events, and<br>replication logs between linked-mode<br>vCenter Servers |
| C:\ProgramData\VMware\VMware<br>VirtualCenter\Logs\Additional log<br>files:            | Additional log files for the VMware vCenter Server                                                                                                    |
| manager. <date>.log</date>                                                             |                                                                                                    |
| C:\ProgramData\VMware\VMware<br>VirtualCenter\Logs\host-<br>manager. <date>.log</date> |                                                                                                    |

If the service is running under a specific user, the logs may be located in the profile directory of that user instead of %ALLUSERSPROFILE%.

# vCenter inventory service log files

The vCenter inventory service logs are placed in a different directory on a disk depending on the vCenter Server version and the deployed platform. For vCenter Server 5.x and earlier versions on Windows XP, 2000, 2003:

# %ALLUSERSPROFILE%\Application Data\VMware\Infrastructure\Inventory Service\Logs

The default location for vCenter Server 5.x Linux Virtual Appliance is /var/log/ vmware/vpx/inventoryservice.

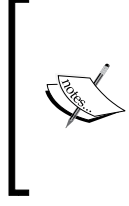

If the vCenter Server inventory service is running under a specific user, the logs may be located in the profile directory of that user instead of %ALLUSERSPROFILE%.

As each log grows, it is rotated over a series of numbered componentnnn.log files. On some platforms, the rotated logs are compressed.

- [ 25 ] -

To collect the vSphere 5.1 vCenter Server inventory service logs, navigate to **Start** | **All Programs** | **VMware** | **Generate Inventory Service** log bundle.

Following are the log file locations for vCenter Server 5.x and earlier versions on Windows Vista, 7, 2008:

| vcenter Log Files                                                                         | Description                                                                                                    |
|-------------------------------------------------------------------------------------------|----------------------------------------------------------------------------------------------------|
| C:\ProgramData\VMware\<br>Infrastructure\Inventory<br>Service\Logs\ds.log                 | The main vCenter Inventory Service logs,<br>consisting of all vCenter Server and Single<br>Sign-On connections, internal tasks and events,<br>and information about the xDB                                                      |
| C:\ProgramData\VMware\<br>Infrastructure\Inventory<br>Service\Logs\vim-is-install.<br>log | Information about the installation of Inventory<br>Service including computer name, operating<br>system revision, the date of installation,<br>and the number of revisions that have been<br>installed or upgraded on the system |
| C:\ProgramData\VMware\<br>Infrastructure\Inventory<br>Service\Logs\ wrapper.log           | Information about the status of the Java runtime environment                                                                                                    |

# vSphere Profile-Driven Storage log files

The vSphere Profile-Driven Storage logs are placed in a different directory on disk depending on the vCenter Server version and the deployed platform. vCenter Server 5.x and earlier versions on Windows XP, 2000, 2003:

%ALLUSERSPROFILE%\Application Data\VMware\Infrastructure\Profile-Driven
Storage\Logs

The default location for vCenter Server 5.x Linux Virtual Appliance is /var/log/ vmware/vpx/sps.

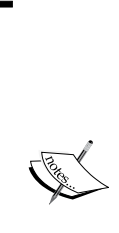

If the service is running under a specific user, the logs may be located in the profile directory of that user instead of %ALLUSERSPROFILE%.

vSphere Profile-Driven Storage logs are grouped by component and purpose. As each log grows, it is rotated over a series of numbered component-nnn.log files. On some platforms, the rotated logs are compressed.

You cannot view vSphere Profile-Driven Storage logs using vSphere Client or vSphere Web Client. To export these logs, see *Collecting Diagnostic Information* in the upcoming part of the chapter.

- [26] -

| vcenter Log Files                                                                                                    | Description                                                                                                    |
|----------------------------------------------------------------------------------------------------|----------------------------------------------------------------------------------------------------|
| vcenter Log FilesC:\ProgramData\VMware\Infrastructure\Profile-DrivenStorage\Logs\ sps.logC:\ProgramData\VMware\Infrastructure\Profile-DrivenStorage\Logs\vim-sps-install.logC:\ProgramData\VMware\Infrastructure\Profile-DrivenStorage\Logs\vim-sps-install.logC:\ProgramData\VMware\Infrastructure\Profile-DrivenStorage\Logs\wrapper.log | The main Profile-Driven Storage logs,<br>consisting of all vCenter Server and<br>Management Webservices connections,<br>internal tasks and events, and information<br>about the storage profile integrity                             |
| C:\ProgramData\VMware\<br>Infrastructure\Profile-Driven<br>Storage\Logs\vim-sps-install.<br>log                                                                                                    | Information about the installation of<br>Profile-Driven Storage including computer<br>name, operating system revision, the date of<br>installation, and the number of revisions that<br>have been installed or upgraded on the system |
| C:\ProgramData\VMware\<br>Infrastructure\Profile-Driven<br>Storage\Logs\ sps.log<br>C:\ProgramData\VMware\<br>Infrastructure\Profile-Driven<br>Storage\Logs\vim-sps-install.<br>log<br>C:\ProgramData\VMware\<br>Infrastructure\Profile-Driven<br>Storage\Logs\wrapper.log                                                                 | Information about the state of the Java<br>runtime environment                                                                                                    |

vCenter Server 5.x and earlier versions on Windows Vista, 7, 2008:

# **Configuring logs and collecting logs**

There are different ways to collect logs from vCenter Server and vSphere hosts. You should configure logs using CLI or vMA, or you can use Host Profiles to configure syslog functionality for a cluster or for similar hosts. (We are not covering Setting up Host Profiles to enable logging). You can use the following ways to gather all the diagnostic information from your VMware infrastructure:

- vSphere Client
- vSphere Web Client
- PowerCLI
- vm-support
- vm-support from vMA

### **Using vSphere Client**

vSphere host 5.x diagnostic information can be gathered using the vSphere Client connected to the VSphere host or to vCenter Server. To gather diagnostic data using the VMware vSphere Client, follow these steps:

1. Open the vSphere Client and connect to vCenter Server or directly to an vSphere host 5.x.

— [ 27 ] —

- 2. Log in using an account with administrative privileges or with the Global. Diagnostics permission.
- 3. Select a vSphere host, cluster, or datacenter in the inventory.
- 4. Navigate to File | Export | Export System Logs.
- 5. If a group of vSphere hosts is available in the selected context, select the host or group of hosts from the source list.
- 6. Click Next.
- 7. In the **System Logs** pane, select the components for which the diagnostic information must be obtained. To collect diagnostic information for all the components, click **Select All**.
- 8. If required, select the **Gather performance data** option and specify a duration and interval.
- 9. Specify the download location in the next screen to download the logs, and then click **Next**, and on the last screen click **Finish** to finish the wizard. On the last screen, you will be presented with a summary of logs you are going to download.
- 10. Once the wizard completes collecting logs, it will store them in the location you have specified. The log bundle is named with the current date and time, for example, VMware-vCenter-support-yyyy-mm-dd@HH-MM-SS.zip.

#### **Using vSphere Web Client**

You can gather the diagnostic information of vSphere host 5.0 and higher version by using the vSphere Web Client. The following steps need to be performed to collect diagnostic data:

- 1. Log in to the vSphere Web Client using your credentials.
- 2. Click on the Hosts and Cluster.
- 3. Select a vSphere host, cluster, or datacenter you want to collect the diagnostic information.
- 4. Click on Actions.
- 5. Choose All vCenter Actions and then click on the Export System Logs.
- 6. Click **Next**.
- 7. You can select the different components of diagnostic logs to be exported in the **System Logs** pane. You can choose **Select All** if you want to export all the logs.

— [28] —

- 8. You can also select the **Gather performance data** option and specify a duration and interval.
- 9. Then click on Generate Log Bundle and then Download Log Bundle.

### Using the vm-support tool

VMware has provided a useful tool in order to collect diagnostics information and troubleshooting problems. It is a script-based tool that can also collect the state information of the virtual machines. You can run the vm-support in vSphere hosts or from the vMA appliance. Some of the logs that can be collected using vm-support are vmkernel, host, CIM, virtual machines, security, vpxa, cronjobs, dmesg, update logs, configuration information of the NICs, switches, storage adapters, NAS mounts, multi-path setup.

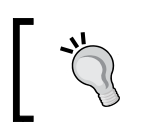

Follow the link for more information http://www.vmware. com/files/pdf/techpaper/VMware-Customizing-vmsupport-vSphere50.pdf.

# Running vm-support in a console session on vSphere hosts

Let's use vm-support tool to generate log bundle in VSphere hosts:

- 1. Log in to the vSphere host using a Secure Shell Session (SSH).
- Type the following command and hit *Enter*:
   vm-support
- 3. The vm-support command will generate a compressed bundle of logs and will save it in a file with a .tgz extension in one of the following locations:
  - /var/tmp/
  - ° /var/log/
  - ° The current working directory

Once this is done, you can download the logs.

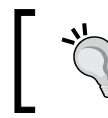

To export the log bundle to a shared vmfs datastore, use this command: vm-support -w /vmfs/volumes/VMFS\_DATASTORE\_NAME.

— [ 29 ] –

The Methodology of Problem Solving

# **Generating logs on stdout**

You can also use vm-support to output logs on standard output stream. For example, you can get all the logs over an SSH connection without saving anything locally on the host.

1. From a Linux machine, log in to the vSphere host and type the following command:

```
ssh root@vSphereHostname Or IPAddress vm-support -s > logbundle.
tgz
```

The –s flag tells vm-support utility to stream the logs on STDOUT, following which you can specify the path and the file name you would like to save your logs in. The vm-support utility will generate the logs and store everything into the specified file.

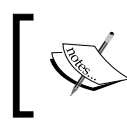

This requires entry of the password for the root account, and cannot be used with the lockdown mode.

2. Let's do that to generate log bundle and store into a data store:

```
ssh root@vSphereHostnameOrIPAddress 'vm-support -s > /vmfs/
volumes/datastore001/logbundle.tgz'
```

# Using vm-support in vMA to collect logs

VMware has provided a nicely written BASH script to collect vSphere host logs from the vMA appliance. You can download the script from the following link: http://goo.gl/elR4Zu.

The script uses vi-logger that is now deprecated to collect the logs from vSphere hosts.

Follow these steps to collect the logs from vMA 4.0 or vMA 4.1:

1. Once 1035911\_vMA-vilogger-gatherer.txt is downloaded to your vMA appliance, rename it as log\_collector.sh by typing the following command:

mv 1035911\_vMA-vilogger-gatherer.sh log\_collector.sh

Give it executable permission:
 chmod +x log collector.sh

- [30] -

3. Run this command to execute the script:

/vMA-vilogger-gatherer.sh

An archive of log files is created within the current folder.

We can also collect logs from vMA without using the preceding script:

- Create a directory to store the logs: DIRNAME=log\_collector
- 2. Now manually copy the log files by running the cp command: cp -r /var/log/vmware/\* log\_collector/
- 3. You can compress the log files by running the following command:

```
tar cvzf log_collector_bundle.tgz log_collector
```

For the 4.x version, please visit http://kb.vmware.com/selfservice/microsites/ search.do?language=en\_US&cmd=displayKC&externalId=1024122 to configure vMA to collect logs.

## Using PowerCLI to collect the log bundle

PowerCLI is a very powerful and easy-to-use command-line tool to manage vSphere infrastructure. It lets you have complete control by automating, monitoring, and managing your vSphere infrastructure.

#### Collecting log bundles from vCenter Server

We will now use PowerCLI to collect diagnostic log bundles from vCenter Server. It is very simple and a one-line command to execute. Run the following in your PowerCLI shell:

```
Get-Log -Bundle -DestinationPath D:\vCenter_logs\logs
```

The output appears similar to the following:

```
Data
```

- - - -

- [ 31 ] -

The Methodology of Problem Solving

### **Collecting log bundles from a vSphere host**

Let's download a vm-support diagnostic log bundle from a vSphere host managed by vCenter Server. Enter the following command:

```
Get-VMHost HostNameOrIP | Get-Log -Bundle -DestinationPath D:\vCenter_
logs\logs
```

The output appears similar to the following:

Data

- - - -

```
D:\vCenter_logs\logs\vm-support-nnnnnnnnnnnnnnnnnnnnnt.tgz
```

# Collecting log bundles from the vSphere log browser

You can access the log browser directly from the VMware vSphere 5.1 web. The client.Log browser is a plugin that works directly with vSphere 5.1. The log browser can be very beneficial and easy-to-use tool when you are troubleshooting problems. Following are some of the benefits of log browser:

- Log comparison
- Searching logs
- Finding and highlighting keywords

The log browser offers a friendly GUI that you can use to take a snapshot of specified host/vCenter logs. Once you retrieve the logs, you can search, compare, highlight, and categorize the logs based on some specific keywords. You can refresh the snapshots of retrieved and stored logs. The search term then can be highlighted for fast navigation. The admin gets a fast UI with the possibility to have the searched word to appear in color. Once you are done, you can export the logs to a file or as a VMware log bundle.

In the troubleshooting lifecycle of VMware infrastructure, log browser is a very handy and useful tool that you can directly access from the vSphere Client. It installs when you install vSphere, and you do not need to look for any other methods to collect the logs. The only problem is that the log browser is only available in vSphere 5.1.

— [ 32 ] —

Let's have a quick walkthrough of the log browser:

- 1. Log in to your vSphere 5.1 web client using administrator credentials.
- 2. On the left pane, click on the **Log Browser** option and in the **View** pane on your right, click on the **Select Object** option. This will open up a new window from where you can either choose vSphere hosts or any vCenter in your environment.
- 3. Once the host is selected, you can choose the log file you would like to view from the **Type** dropdown menu.
- 4. From here, you can browse different log files from different objects.
- 5. You can also click on **Refresh** for the latest logs.

# **Exporting logs**

You can export log files using the log browser by performing the following steps:

- 1. Navigate to the log browser and select an object to browse.
- 2. Select Action and then click on Export.
- 3. Select the type of file that you would like to export.
- 4. Once it is done, click on **Export**. When a new browser window appears, browse a location to save the log bundle.

# Understanding the hardware health of vSphere hosts

VMware vSphere hosts use the **Common Information Model** (**CIM**) instead of installing the hardware agents in the vSphere host Service console. CIM provides some management functions for reporting health information or driver updates. For different installed hardware in the server, VMware provides you with the different CIM providers, for example, HBA, Network cards, Raid Controllers and more. The CIM Broker is used to receive monitoring status from the CIM providers. Once the CIM Broker collects all the status information, it becomes ready to publish all the information, which then can be accessed by APIs.

VMware vCenter Server is capable of presenting this information through the **Hardware Status** tab, where it provides all the hardware information:

- 1. From the vSphere Client, click on **Inventory** and choose **Hosts and Clusters**.
- 2. Choose a vSphere host you would like to monitor the **Hardware Status** tab and click on it.
- 3. Browse to the **Hardware Status** tab; it will present you with all the information about memory, CPU, and temperature. You can choose to view **Sensors**, **Alerts and warnings**, and **System event log** from the dropdown menu.
- 4. You can export all of this information by clicking on **Export** on the right top corner of the tab.

The host health monitoring tool enables you to monitor the health of many hardware components, including memory, temperature, CPUs, voltage, power, network, battery, software, watchdog, storage, and so on.

# **Miscellaneous tools**

I will cover some of the very important tools for troubleshooting vSphere infrastructure components in the coming chapters, where we will also go through some other general troubleshooting tools, for example, ESXTOP, resxtop, power GUI, memory dump collector, network dump collector, and so on.

# Summary

In this chapter, we went through some very basic vSphere troubleshooting techniques that everyone has and how they can keep improving them. We saw some very great tools that let us troubleshoot and solve problems easily. We walked through a step-by-step installation of vMA appliances and how we could utilize it as a syslog server. We also saw how vMA (VMware Management Assistant) could be used to run vSphere API calls and to run perl scripts. Then, we used the PowerCLI to collect logs and configure syslog server configuration in the vSphere hosts. The chapter also covered a comprehensive reference of vSphere infrastructure log files and their locations.

In the following chapter, you will learn how to monitor and troubleshoot vSphere hosts and how to fine-tune your virtual machine performance, and you will obtain a basic understanding of key performance metrics of vSphere.

— [34] —

# 2 Monitoring and Troubleshooting Host and VM Performance

In the previous chapter, you learned some basic troubleshooting skills and performed some vSphere troubleshooting. This chapter extends those skills deeper by using different monitoring tools to observe vSphere performance and identifies any potential problems that can cause bottlenecks in your infrastructure.

The topics covered in this chapter are as follows:

- Tools for performance monitoring
- Analyzing the esxtop results
- Understanding key performance metrics (CPU, memory, network, storage)
- Using vMA and remote esxtop
- Analyzing vCenter performance charts
- Creating charts
- Configuring metrics
- Configuring logging level for performance
- USB attached virtual machines
- Fault-tolerant virtual machines

- [35] -

The previous chapter thoroughly covered how to collect diagnostic information and different logs from vSphere hosts. Sometimes, the diagnostic information you have collected is not enough to identify the root cause of the problems vSphere hosts are having. In order to investigate such problems further, you are required to use different performance monitoring tools. These tools will help you to collect additional data, which could further help you to identify the root cause and would make analyzing the collected data easier.

# **Tools for performance monitoring**

As already mentioned, VMware provides many power tools to monitor the performance of your vSphere infrastructure. These power tools help you to diagnose different problems of your vSphere hosts and vCenter Server in order to resolve them. Let's take a look at some of the tools.

# Using esxtop/resxtop

The main tool for performance monitoring is esxtop, which collects data based on different metrics, for example, host memory usage, network usage, disk usage/IOPs and CPU usage.

Esxtop is just like using *top* in Linux. It has the same look and feel and provides the same kind of information provided by top tools in Linux. Esxtop is a famous tool almost every seasoned system administrator knows about. It can be used in real-time performance monitoring of vSphere hosts, and metrics can be monitored for system interruptions, CPU, network, disk device, disk adapter, and memory, each on a dedicated screen. The real-time monitoring can help you to identify different problems, including latency, utilization, and other errors.

- [36]-

#### Chapter 2

| 10.2.6.18 | - PuTTY   |              |             |           |             | te le         |           |
|-----------|-----------|--------------|-------------|-----------|-------------|---------------|-----------|
| 2:54:34   | pm up 431 | days 5:25,   | 369 worlds, | 1 VMs, 1  | 6 vCPUs; CI | 9U load avera | ge: 0.0 - |
| PCPU USE  | 0.02      | 012401       | 0 5 0 0 0 3 | 0 0 0 1   | 0 0 0 1 0 0 | 0 1 0 0 0 3   | 0 0 0     |
| 4 0.1 0.1 | 1 0.0 0.1 | 0.3 0.1 0.0  | 0.4 0.0 0.2 | 0.0 0.2   | 0.0 0.3 0.0 | AVG: 0.2      |           |
| PCPU UTI  | L(%): 0.7 | 0.3 4.1 0.3  | 0.9 0.2 0.7 | 0.1 0.4   | 0.1 0.3 0.1 | 0.4 0.1 0.7   | 0.1 0.    |
| 9 0.2 0.3 | 3 0.2 0.3 | 0.6 0.4 0.2  | 0.9 0.2 0.6 | 0.2 0.6   | 0.2 0.7 0.2 | 2 AVG: 0.5    |           |
| CORE UTI  | L(%): 0.8 | 4.3          | 1.1 0.8     | 0.4       | 0.3         | 0.4 0.7       | 1.        |
| 0 0.3     | 3 0.8     | 0.5          | 0.9 0.6     | 0.6       | 0.8         | AVG: 0.9      |           |
| 1         |           |              |             |           |             |               |           |
| ID        | GID       | NAME         | NWLD        | %USED     | SRUN SE     | SYS WAIT 9    | VMWAI     |
| 1         | 1         | idle         | 32 1        | 964.95 32 | 00.00 0.    | .00 0.00      | 2.5000    |
| 32095121  | 32095121  | scpro3 (763b | c33 24      | 4.24      | 6.77 0.     | .19 2400.00   | 0.0       |
| 42959579  | 42959579  | esxtop.24303 | 154 1       | 2.53      | 4.22 0.     | .00 100.00    |           |
| 2         | 2         | system       | 10          | 0.16      | 0.26 0.     | .00 1000.00   |           |
| 8         | 8         | helper       | 89          | 0.13      | 0.21 0.     | .00 8900.00   |           |
| 20066953  | 20066953  | fdm.11354803 | 18          | 0.12      | 0.19 0.     | .00 1800.00   | -         |
| 20066143  | 20066143  | vpxa.1135427 | 9 19        | 0.05      | 0.08 0.     | .00 1900.00   |           |
| 20065505  | 20065505  | hostd.113538 | 59 25       | 0.05      | 0.07 0.     | 00 2500.00    |           |
| 20065321  | 20065321  | rhttpproxy.1 | 135 11      | 0.03      | 0.06 0.     | .00 1100.00   |           |
| 9         | 9         | drivers      | 12          | 0.02      | 0.03 0.     | .00 1200.00   |           |
| 42846975  | 42846975  | sshd.2423932 | 3 1         | 0.01      | 0.02 0.     | .00 100.00    |           |
| 20065181  | 20065181  | vmware-usbar | bit 2       | 0.01      | 0.02 0.     | .00 200.00    |           |
| 20065747  | 20065747  | net-lacp.113 | 539 3       | 0.01      | 0.02 0.     | .00 300.00    |           |
| 832       | 832       | vmsyslogd.86 | 66 3        | 0.01      | 0.01 0.     | .00 300.00    | *         |

Figure 2.1

There are other tools available from VMware Labs called **Flings**. Though not officially supported by VMware, these tools have been created by VMware engineers to help end users. If you are a fan of GUI, you can use VisualEsxtop, an enhanced version of esxtop/resxtop that can be used in Windows. You can download it from VMware Labs at https://labs.vmware.com/flings/visualesxtop.

VisualEsxtop provides you all the statistics that can be collected using esxtop or resxtop. You can use it to connect to a vSphere host or directly to the vCenter Server. The following is a screenshot of VisualTop:

| Eile Configuration Window Help               |            |                                   | _     |       |       |               |      |      |      |      | -    |     | - |
|----------------------------------------------|------------|-----------------------------------|-------|-------|-------|---------------|------|------|------|------|------|-----|---|
| Chart COU Manager Network Diet Destring Diet | Dath Diel  | would but Advatus but vecet       | Tete  |       |       | in the second |      |      |      | -    |      |     |   |
| Chart Gro Memory Network Disk Parabon Disk   | Paul Disk  | world   Disk Addpter   Disk vSCSI | THUS. | errup | GI    | ower          |      |      |      |      |      | _   | - |
| Summary                                      |            |                                   |       |       |       |               |      |      |      |      |      |     |   |
| Uptime: 431 days 5:48 # of Worlds: 370 #     | of VMs: 1  | # of VCPUs: 16 CPU Load A         | verag | te: ( | 0.02, | 0.02, 0       | .01  |      |      |      |      |     |   |
| PCPU USED(%): 0.01 0.02 0.08 0.02 0          | 46 0.02    | 0.15 0.01 0.01 0.48 0.58 0        | 31 (  | 0.01  | 0.2   | 1 0.01        | 0.0  | 4 0  | 52   | 0.62 | 2 0. | 03  | 0 |
| BCBU UTL (96)- 031 017 043 019 0             | 08 0 16    | 0.45 0.18 0.15 0.80 1.09 0        | 49 (  | 110   | 0.5   | 7 0 1/        | 0.2  | 3 1  | 1.4  | 1.06 |      | 10  | 0 |
| rere end(%). 0.51 0.17 0.45 0.19 0           | 20 0.10    | 0.45 0.18 0.15 0.89 1.09 0.       | 00 1  | 1.10  |       |               | 9.6  |      | 14   | 1.00 |      | 10  | č |
| Filter                                       |            |                                   |       |       |       |               |      |      |      |      |      |     |   |
| Column filter: GID  Compa                    | rison: equ | al to 👻 Value:                    |       |       |       |               |      |      |      |      |      |     |   |
|                                              | 10.00      |                                   |       |       |       |               |      |      |      |      |      |     |   |
|                                              | GID        | - 1 NAME                          |       |       |       |               |      |      | -    |      |      |     | E |
| E 20066143:vpxa.11354279                     | 20066143   | vpxa.11354279                     | 19    | .17   | .28   | .02 1         |      | .00  | .00  | .00  | .00  | .00 | 1 |
| E 20066069;vobd.11354219                     | 20066069   | vobd.11354219                     | 17    | .00   | .00   | .00 1.        | .00  | .00  | .00  | .00  | .00  | .00 |   |
| 20065181:vmware-usbarbitrator.11353          | 20065181   | vmware-usbarbitrator.11353692     | 2     | .01   | .02   | .00 1         |      | .00  | .00  | .00  | .00  | .00 |   |
| E 832:vmsyslogd.8666                         | 832        | vmsyslogd.8666                    | 3     | .05   | .07   | .00 2         | .00  | .00  | .00  | .00  | .00  | .00 |   |
| E 830:vmsyslogd.8665                         | 830        | 30 vmsyslogd.8665                 |       |       | .00   | .00 1         | 00   | .00  | .00  | .00  | .00  | .00 | l |
| 11:vmotion                                   | 11         | vmotion                           | 1     | .00   | .00   | .00 1         | 00   | .00  | ,00  | .00  | .00  | .00 |   |
| 898:vmkeventd.8717                           | 898        | vmkeventd.8717                    | 1     | .00   | .00   | .00 1         | 00   | ,00  | ,00  | .00  | .00  | .00 |   |
| E 1122:vmkdevmgr.8846                        | 1122       | vmkdevmgr.8846                    | 1     | .00   | .00   | .00 1         | .00  | .00  | .00  | .00  | .00  | .00 |   |
| 🗄 🍌 77:vmkapimod                             | 77         | vmkapimod                         | 7     | .00   | .00   | .00 6         | .00  | .00  | .00  | .00  | .00  | .00 |   |
| 32095121:vm.18155303                         | 32095121   | vm.18155303                       | 24    | 3     | 5     | .22 2         | 44   | 1    | ,06  | .00  | .00  | .00 |   |
| 🗄 🎍 2:system                                 | 2          | system                            | 10    | .14   | .24   | .01 9         | 02   | .00  | ,00  | .00  | .00  | .00 |   |
| 20065391:storageRM.11353801                  | 20065391   | 1 storageRM.11353801              |       | .00   | .00   | .00 2         | 00   | .00  | ,00  | .00  | .00  | .00 |   |
| 42846975:sshd.24239323                       | 42846975   | 5 sshd.24239323                   |       | .01   | .02   | .00 9         | 00   | .00  | ,00, | .00  | .00  | .00 |   |
| E 20065917:smartd.11354075                   | 20065917   | / smartd.11354075                 |       | .00   | .00   | .00 1         | 00   | .00  | .00  | .00  | .00  | .00 |   |
| E 20065531:slpd.11353875                     | 20065531   | 1 slpd.11353875                   |       | ,00   | .00   | .00 1         | .00  | .00  | ,00  | .00  | .00  | .00 |   |
| 42962319:sleep.24304631                      | 42962319   | 9 sleep.24304631                  |       | .00   | .00   | .00 1         | 00   | .00  | ,00  | .00  | .00  | .00 |   |
| 3111:sh.9900                                 | 3111       | 11 sh.9900                        |       | .00   | .00   | .00 1         | 00   | .00  | ,00  | .00  | .00  | .00 |   |
| 42846977:sh.24239324                         | 42846977   | sh.24239324                       | 1     | ,00   | .00   | .00 1         | 00   | ,00  | ,00  | .00  | .00  | .00 |   |
| ± 20066903:sh.11354767                       | 20066903   | sh.11354767                       | 1     | .00   | ,00,  | .00 1         | 00   | ,00, | ,00, | .00  | .00  | .00 |   |
| 20066183:sh.11354341                         | 20066183   | sh.11354341                       | 1     | .00   | .00.  | .00 1         | 00   | .00  | 00,  | .00  | .00  | .00 |   |
| 20066097:sh.11354255                         | 20065097   | 50.11354255                       | 1     | .00   | .00   | .00 1         |      | ,00  | 00,  | .00  | 00,  | .00 |   |
| 20000023:58.11354190                         | 20000023   | 50.11334190                       | 1 1   | .00   | .00   | .00 1         | 1.00 | .00  | ,00  | .00  | .00  | ,00 |   |

Figure 2.2

Esxtop offers three modes for performance monitoring: interactive, batch, and replay. We will see these modes one by one in detail later in the chapter. For now, all you need to know is that the interactive mode can enable live monitoring of vSphere host performance; the batch mode can be used to export data to other tools for offline viewing; and in replay mode, you can simulate the resources gathered by vm-support.

— [ 38 ] —

#### Live resource monitoring - the interactive mode

As you will notice, esxtop is an extensive but simple tool—it takes some time to get familiar with it. First, I will walk you through this step-by-step, hands-on guide to get familiar with each mode in esxtop, and later I will explain the important metrics used by vSphere host to troubleshoot and tune the hosts' and virtual machines' performance. Let's run esxtop in the interactive mode:

- 1. Connect to a vSphere host using SSH and log in as root or an administrative user.
- 2. In the command prompt, type esxtop without any flags.
- 3. It will take you to a statistics console, as displayed in *Figure 2.2*.
- 4. Let's examine the different screens presented by esxtop. By default, the first screen that appears displays CPU information. You can use the option *c* to see this screen.
- 5. Press *i* to see the **Interrupts** screen. Press *c* to go back to the CPU information screen.
- 6. Press *m* to view the **Memory** screen. This screen displays detailed information about memory usage. I will walk you through this in a while in this chapter. Press *c* again to go back to the previous screen.
- 7. To examine network usage, press *n*. It will show you ports are being used and will present different statistics about network traffic.
- 8. Press *d* for detailed information about the disk adapter.
- 9. For disk information, press *u*, and this will take you to the disk information screen. You can find all the information about available storage (local, includes NFS as of 4.0 Update 2, VMFS, iSCSI) to your vSphere host. It will also present the usage, disk read and write, and some other information.
- 10. Pressing *v* will take you to the disk VM screen, where you can find more information about the virtual machine's disk.
- 11. Pressing *p* will display the **CPU Power** screen, where CPU power consumption and other power-related statistics can be monitored.

- [39] -

#### Offline performance monitoring – batch mode

You can also use the batch mode to collect all the metrics and then save it in the .csv format. The captured metrics can be examined later for offline analysis using other tools; for example, they can be ported to Microsoft's perfmon or esxplot. The default configuration file of esxtop is named .esxtop41rc. You can customize this file according to your preferred list of fields and how they would appear on the screen. The generic esxtop command is written with the following flags:

esxtop [-] [h] [v] [b] [s] [a] [c filename] [R directory path] [d delay] [n iter]

Follow these steps to capture metrics in the batch mode:

- 1. Connect to a vSphere host using SSH and log in as root or an administrative user.
- 2. Edit the /var/spool/cron/crontabs/root file by typing the following in the console at the end of the current entries:

vi /var/spool/cron/crontabs/root

- 3. Do not delete the existing entries in the file.
- 4. In the file, type the following command:

```
30 3 * * * esxtop -b -a -d 2 -n 1000 > data.csv
```

- 5. Save and exit by pressing **wq!** in vi.
- 6. Once you quit, it will load the new configuration automatically.
- 7. The preceding command will capture the statistics every day at 3:30 A.M. and write them in a file called data.csv. The -d flag sets a delay in seconds for sampling, and -n sets the number of iterations esxtop should capture. The preceding command collects data after a delay of 2 seconds and collects up to 1,000 iterations. The command will generate data for about 33 minutes for examining.

-[40]-

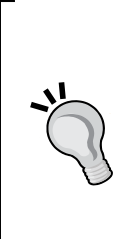

For vCenter Server 5.5 and later, you can also download ESXtopNGC as a plugin of the vSphere web interface from https://labs.vmware.com/flings/esxtopngc-plugin. This plugin gets integrated with vSphere web interface, and you can directly monitor the performance from the interface without requiring to log in to vSphere hosts. You can find further details on how to install the ESXtopNGC plugin for the vSphere web interface in *Appendix A*, *Learning PowerGUI Basics*.

Esxplot can be downloaded from https://labs.vmware.com/flings.

#### **Replaying performance metrics – replay mode**

The last mode of esxtop is its replay mode. We will use the vm-support tool to capture performance data. We have already seen how to use this tool to collect different logs in vSphere. We will use the vm-support tool with –p to collect vSphere performance data. Collecting performance data using this tool is very similar to collecting performance data in the batch mode with esxtop. We need to set up the time interval and length of performance data collection. You can use -d with vm-support command to specify the collection duration and -i switch to define an interval for vm-support to wait between the data collection. To collect performance or diagnostic data using vm-support command use the following syntax:

vm-support -s -i 5 -d 10 -w /vmfs/volumes/NFSVol01

/var/log# vm-support -p -d 10 -i 5 -w /vmfs/volumes/NFSVol01

18:37:37: Creating /vmfs/volumes/NFSVol01/esx-crimv3esx002.linxsol.com-2015-03-26--18.37.tgz

18:41:22: Gathering output from /usr/sbin/localcli vm process list 18:41:55: Done.

Please attach this file when submitting an incident report.

-[41]-

To file a support incident, go to http://www.vmware.com/support/sr/sr\_login.jsp

To see the files collected, run: tar -tzf '/vmfs/volumes/NFSVol01/esxcrimv3esx002.linxsol.com-2015-03-26--18.37.tgz'

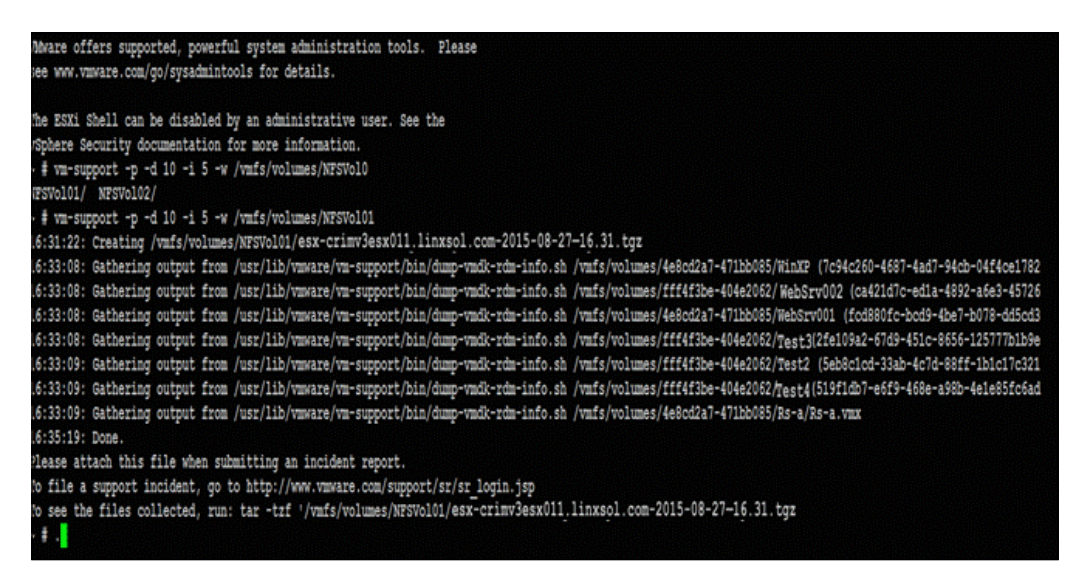

#### Figure 2.3

The preceding vm-support command will gather metrics for five iterations per 10 seconds and a total of 50 seconds. The execution of vm-support will take a few minutes to be completed. Once the execution of vm-support is complete, it will store the file in /vmfs/volumes/NFSVol01. The collected metrics are compressed in a tar file to save disk space. Use tar to extract it so we can use it with esxtop:

#### tar -tzf '/vmfs/volumes/NFSVol01/esx-crimv3esx011.linxsol.com-2015-03-26-18.37.tgz'

Now go into the extracted directory and run the following command:

#### ./reconstruct.sh

The reconstruct.sh command is a script provided by vm-support in the compressed file. This is to avoid the all vm-support snapshots have been used error. Now type esxtop with the R flag to execute it in replay mode:

#### esxtop -R esx-crimv3esx0011.linxsol.com-2015-03-26-18.37

— [ 42 ] —

The preceding command will display the metrics from the provided vm-support file.

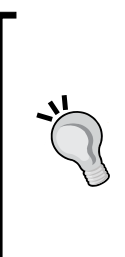

In VCSA 6.0, VMware has introduced a new tool called vimtop. This is a powerful tool similar to esxtop/resxtop. You can use this tool to monitor and troubleshoot your VMware vCenter Server 6.0 appliance. You can log in to your VCSA 6.0 appliance using SSH. Then type shell.set -enabled True followed by shell in order to go to the bash shell. Once you are in the bash shell, simply type vimtop to get the tool started. If the shell is not the bash shell, you can change it with the chsh -s "/bin/bash" root command.

## **Using Windows Performance Monitor**

Now we will use the Windows Performance Monitor tool to examine statistics we have gathered by implementing the preceding hands-on guide:

- 1. Transfer the data.csv file to a Windows computer. You can use WinSCP, a free windows SCP client, to transfer the file.
- 2. Hold down the Windows key on your keyboard and press R.
- 3. In the **Run** window, type perfmon and press **OK** or hit the *Enter* key. It will bring up the **perfmon** tool's window.
- 4. In the left pane, click on the **Performance Monitor** option. Click on the second icon in the console pane toolbar. It will open the **Source** tab of the **Properties** window for **Performance Monitor**.
- 5. Click on the log files in the data source and click on the Add button.
- 6. Select our data.csv file generated by the esxtop tool in the batch mode and click **Open**. You can also add multiple .csv files.
- 7. You can reduce the range of time you would like to view the data from if you want.

- [43] -

8. Then click on the next tab named **Data**. Click on the **Add** button; you will see the **Add Counters** window. Select **Physical CPU** and **Memory** counters to be displayed, and click on the **Add** button. You can choose other counters if you want.

| Mor  | Available counters                                                                                                    |   |                  | Added counters |             |          |             |            |
|------|----------------------------------------------------------------------------------------------------|---|------------------|----------------|-------------|----------|-------------|------------|
| Data | Select counters from computer:           \\primv3esx027.lnxsol.com         \vee   Browset                                                                 |   |                  | Counter        | Parent Inst | Computer |             |            |
| Kep  | Group Cpu<br>Group Memory<br>Interrupt Vector<br>Memory<br>Network Port<br>Numa Node<br>PCPU Power State<br>Physical Cpu<br>Instances of selected charact |   |                  |                |             |          |             |            |
|      |                                                                                                    |   |                  |                |             |          |             | 1.000      |
|      |                                                                                                    | v | Search           |                |             |          |             |            |
|      |                                                                                                    |   | Search<br>Add >> | Renove <<      |             |          | \$:35:45 PM | 5:36:21 PI |
|      | Show description                                                                                                    | × | Search<br>Add >> | Renove <<      | 0           | Cancel   | 5:35:45 PM  | 5:36:21 PI |
|      | Shew description                                                                                                    |   | Search<br>Add >> | Renove <<      |             | Cancel   | 5:35:45 PM  | 5:36:21 P  |

Figure 2.4

- 9. You can change the graph time by clicking on the third icon in the graph area. You can also generate a report of statistics collected by esxtop.
- 10. Once you are done with selecting the file or multiple files, click **OK** to close the **Properties** window.
- 11. Right-click on the Performance Monitor display and remove all the counters.
- 12. Click Add and select the desired counters.

- [44] -

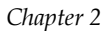

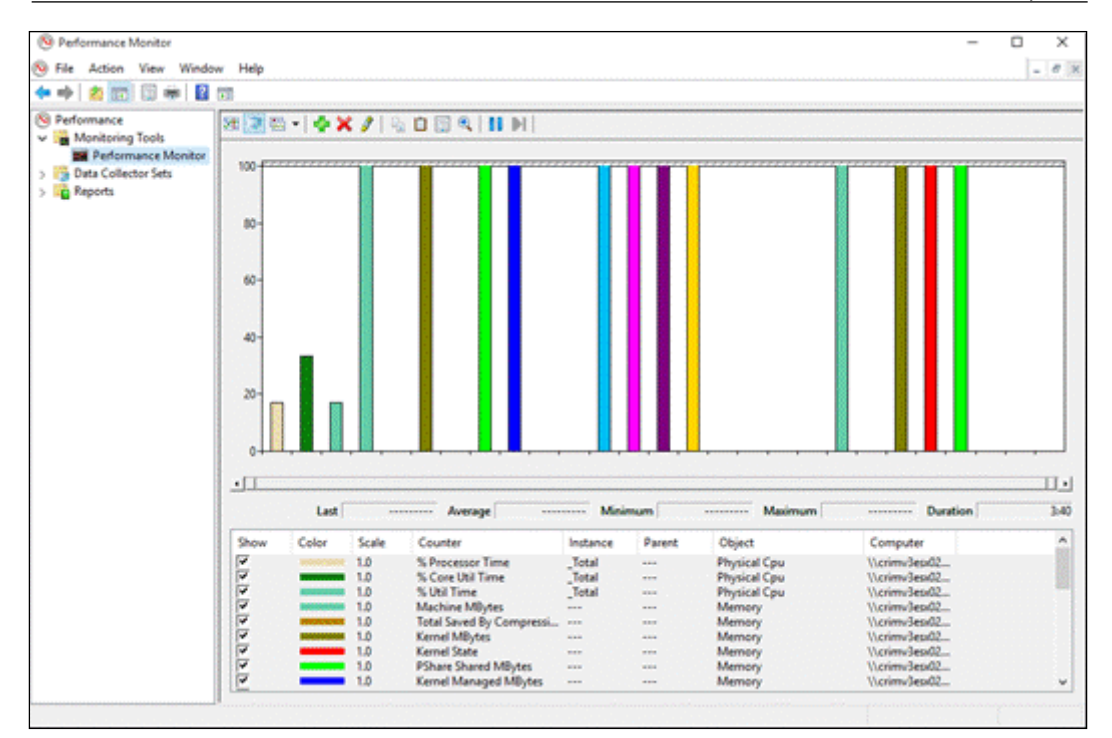

Figure 2.5

# Analyzing esxtop results

The data collected by esxtop is processed as rates. When you run the esxtop command without any parameters, it presents the server-wide and individual statistics of a VM, the resource pool, the CPU utilization, and a world. A world is a technical term, like a running process in VMware terms, that represents a single VMkernel schedulable entity or a process or processes running on VMkernel. As we have a total of 369 worlds (see *Figure 2.1*), it is called **group of worlds**. These worlds can belong to a group of idle worlds, group of system worlds, group of helper worlds, or another group of worlds.

- [45] -

# **Understanding CPU statistics**

I will explain the statistics found in *Figure 2.1*. The first line you can find in esxtop or vtop starts with the current system time. The uptime indicates how long the host is up. As you can see in the preceding figures, our host is up since the last 431 days. The next is the number of worlds, which in our case is 369.

The next option indicates the number of virtual machines the host is currently hosting. In the Figure 2.1, it indicates that the host is currently hosting only a single virtual machine. The value 16 vCPUS indicates that the host has 16 virtual CPUs, and the last line indicates the average CPU load. Currently, our load average is 0.02, but if it goes to 1.00 it means that the physical CPUs of our host have been fully consumed. In the same way, if it indicates average CPU load at 0.75, it means 75 percent of the CPU is being utilized by the vSphere host system. If the load average is greater than the CPU cores you have, it indicates that the CPU resources of your vSphere host are overloaded and requires the CPUs to be doubled up.

The PCPU section indicates the percentage of individual physical CPUs. You can see the usage of 16 physical CPUs in *Figure 2.1*. The value of Avg. 05 PCPU shows the total average percentage in all of the 16 CPUs. The ideal usage of CPUs should be up to 80 percent. CPUs are considered overloaded if the average percentage of PCPU reaches 90 percent, but not for all organizations. However, usage of 90 percent and above is clearly a warning that CPU resources are going to be overloaded. If a vSphere host is installed on a machine enabled with hyper-threading, the PCPU field also displays information about the logical CPU (LCPU) usage. If a vSphere host in a cluster fails, vSphere HA will try to start the virtual machines for the other available vSphere hosts, but if the CPU resources on the vSphere hosts are already exhausted, your virtual machines will not be powered on.

The rest of the metrics are presented in the table in the next section, and most of them are self-explanatory. The CPU panel can be customized using single-key commands as you do in the top tool in Linux or Windows.

# Enabling more esxtop fields

You can perform the following steps in order to choose more fields for the CPU screen:

- 1. Press *f* to enter another screen called the **Current Field Order** screen.
- 2. You can toggle any of the fields you would like to display. The field order starts from A to J.
- 3. For this exercise, press *I* to choose **CPU Summary Statistics**.

- [46] -

4. Press *Esc* to get back to the CPU statistics screen. You will see that the number of columns has increased.

The same procedure can be adopted for other statistics screens, for example memory, network, or disk screens. You can also use *e* for extended statistics about a group. Press *e* while esxtop is running in the interactive mode. Enter the **Group ID** (**GID**) for which you would like to see the extended statistics, and esxtop will display the extended information about that resource group.

Pressing *U* will sort all the resources by utilization; pressing *R* will sort all the resources by RDY (see *Table – 2.1 CPU Metrics*) state. Pressing *V* will display resources relevant to virtual machines, and *N* will sort them by the GID column.

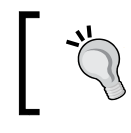

Hit *h* anytime in esxtop interactive mode for the help menu. Use extop -l to lock particular resources and it will bind esxtop to utilize the needed amount of CPU power.

| CPU Metrics | Description                                                                                                    |
|-------------|----------------------------------------------------------------------------------------------------|
| PCPU USED   | The PCPU USED field shows the percentage of execution of a resource by a physical CPU. You can monitor the percentage of all physical CPUs separately. It will start from CPU0, CPU1, and so on, up to CPUn. You can also monitor the average percentage at the end of the line. |
|             | According to advice from VMWare, the average load percentage<br>of 80.00 is an ideal usage percentage. The CPUs will be considered<br>overloaded if that percentage starts reaching 90 percent or goes<br>above.                                                                 |
| PCPU UTIL   | PCPU UTIL presents the percentage of time when the PCPU is actually being utilized or is in the busy state.                                                                                                    |
| CORE UTIL   | The CORE UTIL field is not available if your system doesn't support<br>hyper-threading. The CORE UTIL field represents the percentage of<br>time a CPU core is being utilized.                                                                                                   |
| ID          | ID represents a resource ID running in the vSphere host system.<br>That resource could be a world, a virtual machine, or a resource<br>pool.                                                                                                    |
| GID Name    | The GID Name could be a Virtual Machine ID of a world or resource pool, a group ID, or a resource pool ID.                                                                                                    |
| NWLD        | Num Members of a resource pool or a vm.                                                                                                    |
| %USED       | This defines how many CPU core cycles are being utilized by different resources.                                                                                                    |

Table – 2.1 CPU Metrics

-[47]-

| CPU Metrics | Description                                                                                                    |
|-------------|----------------------------------------------------------------------------------------------------|
| %RUN        | This shows the percentage of the entire duration which is scheduled.                                                                                                    |
| %SYS        | The percentage of Sys time is used to compute %USED. The<br>percentage of Sys shows how much time has been spent in<br>VMkernel for VMs or resource pools to respond to interrupts and to<br>process other system activities.       |
|             | The high values in this field mean high I/O requests. You would not like to see this value higher than 20.                                                                                                    |
| %WAIT       | WAIT percentage time explains how much time a process has spent<br>in the state of waiting. The process could be a VM, a resource pool,<br>or a world. The WAIT percentage also sums up the percentage of a<br>process' idle state. |
| %VMWAIT     | VMWAIT is only applicable to the vCPU worlds of a virtual machine.<br>VMWAIT doesn't sum up the idle time. It only explains how much a<br>virtual machine is in the blocked state.                                                  |
| %RDY        | The resources (VMs, world, resource pools) are put in the RDY state for running but waiting to execute for CPU resources to be provided.                                                                                            |
|             | You can monitor it to identify vCPU overuse. The threshold for<br>%RDY is 10.                                                                                                    |
| %IDLE       | IDLE indicates the percentage of time a resource is in the idle state.                                                                                                    |
| %OVRLP      | This is the percentage of duration that a system takes to schedule a resource (VMs, world, resource pools) in place of another resource (for example, another VM or resource pool).                                                 |
| %CSTP       | This is for internal use of VMware.                                                                                                    |
|             | You can use it to identify the excessive use of vSMP. Reducing the number of vCPUs can avoid this problem. The threshold value for %CSTP is 3.                                                                                      |
| %MLMTD      | This is the percentage of time a resource is ready to run, but it may violate the CPU limit set and is not being scheduled.                                                                                                    |
|             | The threshold value for %MLMTD is 0. Values larger than the threshold values mean a limit has been set.                                                                                                    |
| *SWPWT      | %SWPWT indicates the percentage of duration a world waits for the VMkernel swapping memory.                                                                                                    |

\_\_\_\_ [ 48 ] —

# **Memory statistics**

VMware vSphere hosts are designed to utilize memory efficiently like other resources. The resource management policies are implemented in the vSphere host to allocate memory to the virtual machines it is hosting. This allocation is based on the allocated memory setting of a virtual machine and the current system load. The vSphere host reveals different memory statistics that can be viewed using esxtop. Before we start looking into memory statistics, let's look at a brief introduction of how a vSphere host manages its memory.

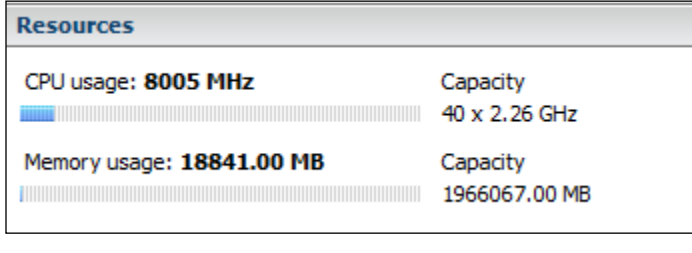

Figure 2.6

### Memory management in a vSphere host

Before we take a look at vSphere host memory metrics, I will walk you through memory management in a vSphere host system briefly. The memory management concept in a vSphere host will help you to understand the metrics displayed by esxtop. A vSphere host reclaims memory to provision memory overcommitment.

## Memory overcommitment

The vSphere host system reserves physical memory for guaranteed delivery of memory to all the running virtual machines. The system uses the technique of overcommitting in order to ensure that it can allocate more memory than its capacity. The memory of a vSphere host is considered to be overcommitted when the total amount of virtual machine physical memory increases the total amount of the vSphere host. You can understand memory overcommitting through this example: let's say you have a host with 8 GB of physical memory and you are running five virtual machines with 2 GB each. The overcommitment of memory allows the vSphere host system to improve and balance the memory usage of physical memory. I will not discuss this in further detail as this is out of the scope of this book.

- [49] -
## Memory overhead

Virtual machines have two types of memory overhead: the extra time (time overhead) to access a virtual machine's memory and a specific amount of overhead memory that is required to power on virtual machines. The total amount of memory for a virtual machine depends on the number of vCPUs, allocated memory, and the overhead memory for that virtual machine. Once the virtual machine starts running, the overhead memory varies than shown in *Table – 2.1*.

*Total memory for 1 vCPU VM = allocated memory + overhead memory* 

You should have knowledge of this overhead to troubleshoot memory overhead problems. The following table has been taken from the VMware vSphere 5.1 documentation, and the sample values in the table have been collected with MMU enabled for virtual machines. These overhead values can be slightly different than those listed in the table.

| Memory (MB) | 1 VCPU | 2 VCPUs | 4 VCPUs | 8 VCPUs |  |  |
|-------------|--------|---------|---------|---------|--|--|
| 256         | 20.29  | 24.28   | 32.23   | 48.16   |  |  |
| 1024        | 25.90  | 29.91   | 37.86   | 53.82   |  |  |
| 4096        | 48.64  | 52.72   | 60.67   | 76.78   |  |  |
| 16384       | 139.62 | 143.98  | 151.93  | 168.60  |  |  |

#### Table - 2.2 Memory Overhead for each VCPU

## **Transparent page sharing**

I will briefly describe **transparent page sharing** (**TPS**). VMware ESXi systems can efficiently use physical memory using TPS. Let's say you have some of your virtual machines running a common OS; some of these can have the same blocks of memory. The ESXi host can use the TPS to reclaim the identical pages of memory and keep a single memory page to share among all the virtual machines. This results in better host memory consumption and the host attains better memory overcommitment.

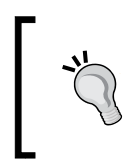

TPS is enabled by default in all vSphere versions, except in the 5.0, 5.1, 5.5 updates. In the future releases of vSphere (version 6.0 and above), TPS will be disabled by default. The TPS setting can be enabled from vSphere Advanced Settings.

- [ 50 ] -

## Ballooning

Ballooning is a memory reclamation technique that dispatches a message to running virtual machines stating that the hypervisor is low on memory. A vSphere host uses a memory balloon driver called vmmemctl installed with VMware tools in the guest virtual machines to reclaim the free memory. When a vSphere host needs to reclaim the virtual machine memory, it uses the memory balloon driver vmmemctl to do it. The memory balloon driver vmmemctl creates a balloon size for the driver by expanding the balloon and allocating guest physical pages in the guest virtual machines to reclaim the memory. The driver tries to reclaim memory pages that it believes are less valuable for the guest operating system using appropriate ballooning techniques.

## **Memory compression**

VMware vSphere hosts use a compression cache within physical memory to save pages instead of swapping these pages out to the disk. Memory compression provides a better method of page swapping because the host only needs to decompress a page directly from memory instead of accessing a disk, which is slower.

Reference: http://www.vmware.com/files/pdf/mem\_mgmt\_perf\_vsphere5.pdf

#### Esxtop for memory statistics

Let's use esxtop to view memory metrics:

- 1. Connect to a vSphere host using SSH and log in as root or an administrative user.
- 2. In the command prompt, type esxtop without any flags.
- 3. Press *m* to go to the memory screen. This screen displays detailed information about memory usage.
- 4. Enable some additional memory statistics fields in esxtop for the following field: MCTL.
- 5. Press *f* to go to the **Current Field Order** screen.
- 6. Press *j* to enable MCTL memory statistics, and press it again to remove this field.

- [51] -

7. Press the *Esc* key to return to the esxtop memory statistics screen.

|          |                              |             |             |             |            | _         |      | 0.00     |             |
|----------|------------------------------|-------------|-------------|-------------|------------|-----------|------|----------|-------------|
| 10:56:12 | am up 438 days 1             | 1:26, 370 1 | worlds, 1   | Ms, 16 $vC$ | PUS; MEM ( | overcommi | t av | g: 0.00, | 0.00, 0.00  |
| PMEM /M  | B: 262098 total              | : 2677      | vmk,1318    | 362 other,  | 127558 fi  | ree       |      |          |             |
| VMKMEM/M | B: 261714 managed            | l: 3231 mi  | infree, 139 | 9761 rsvd,  | 121952 ui  | rsvd, hi  | gh s | tate     |             |
| NUMA /M  | B: 131026 (60381)            | , 131072    | (66792)     |             |            |           |      |          |             |
| PSHARE/M | B: 20 shared,                | 20 cc       | ommon:      | 0 saving    |            |           |      |          |             |
| SWAP /M  | B: 0 curr,                   | 0 rcl       | Lmtgt:      |             | 0.00 r     | /s, 0.0   | 0 w/ | S        |             |
| ZIP /M   | B: 0 zipped,                 | 0 5         | saved       |             |            |           |      |          |             |
| MEMCTL/M | B: 0 $\operatorname{curr}$ , | . 0 ta      | arget, 8381 | 13 max      |            |           |      |          |             |
|          |                              |             |             |             |            |           |      |          |             |
| GID      | NAME                         | MEMSZ       | GRANT       | SZTGT       | TCHD !     | TCHD W MC | TL?  | MCTLSZ   | MCTLTGT MCT |
| 32095121 | scpro3 (763bc33              | 131072.00   | 131060.00   | 131656.54   | 2621.44    | 2621.44   |      | Y 0.     | 00 0.00 8   |
| 32095123 | vm-vmx.18155303              | 131072.00   | 131060.00   | 131656.54   | 2621.44    | 2621.44   |      | Y 0.     | 00 0.00 8   |
| 32095124 | vm-vmm.18155303              | 131072.00   | 131060.00   | 131656.54   | 2621.44    | 2621.44   |      | Y 0.     | 00 0.00 8   |
| 20065505 | hostd.11353859               | 11.13       | 60.34       | 66.38       | 21.08      | 21.08     | N    | 0.00     | 0.00        |
| 20067162 | sicb-ProviderMa              | 56.10       | 53.41       | 56.10       | 36.92      | 36.92     | N    | 0.00     | 0.00        |
| 20067153 | sicb-ProviderMa              | 31.68       | 21.62       | 23.78       | 7.18       | 7.18      | N    | 0.00     | 0.00        |
| 20066143 | vpxa.11354279                | 25.31       | 17.47       | 19.22       | 3.72       | 3.72      | N    | 0.00     | 0.00        |
| 20066953 | fdm.11354803                 | 18.19       | 12.71       | 13.98       | 2.24       | 2.24      | Ν    | 0.00     | 0.00        |
| 20067151 | sfcb-ProviderMa              | 17.87       | 15.12       | 16.63       | 2.64       | 2.64      | N    | 0.00     | 0.00        |
| 20066069 | vobd.11354219                | 12.29       | 1.38-       | 1.52        | 1.27       | 1.27      | Ν    | 0.00     | 0.00        |
| 20065321 | rhttpproxy.1135              | 10.91       | 6.04        | 6.64        | 1.08       | 1.08      | N    | 0.00     | 0.00        |
| 832      | vmsyslogd.8666               | 7.62        | 5.34        | 5.88        | 5.24       | 5.24      | N    | 0.00     | 0.00        |
| 20067168 | sfcb-ProviderMa              | 6.34        | 1.86        | 2.04        | 0.32       | 0.32      | N    | 0.00     | 0.00        |
| 3115     | dcui.9902                    | 6.33        | 1.69        | 1.86        | 1.24       | 1.24      | N    | 0.00     | 0.00        |
| 898      | vmkeventd.8717               | 6.00        | 1.80        | 1.98        | 1.79       | 1.79      | Ν    | 0.00     | 0.00        |
| 20065917 | smartd.11354075              | 5.93        | 2.92        | 3.21        | 0.60       | 0.60      | N    | 0.00     | 0.00        |
| 830      | vmsyslogd.8665               | 5.30        | 4.17        | 4.58        | 3.91       | 3.91      | N    | 0.00     | 0.00        |
| 43633273 | esxtop.24684752              | 5.15        | 2.10        | 2.31        | 1.12       | 1.12      | N    | 0.00     | 0.00        |
| 20065391 | storageRM.11353              | 5.00        | 1.43        | 1.57        | 0.12       | 0.12      | N    | 0.00     | 0.00        |
| 1122     | vmkdevmgr.8846               | 4.37        | 1.31        | 1.44        | 1.09       | 1.09      | N    | 0.00     | 0.00        |
| 20065251 | net-1bt.1135372              | 4.16        | 1.25        | 1.37        | 0.35       | 0.35      | N    | 0.00     | 0.00        |
| 20065993 | dcbd.11354179                | 4.09        | 1.08        | 1.19        | 0.05       | 0.05      | N    | 0.00     | 0.00        |
| 20066963 | sfcb-ProviderMa              | 3.76        | 2.21        | 2.43        | 1.63       | 1.63      | N    | 0.00     | 0.00        |
| 20065181 | vmware-usbarbit              | 2.94        | 0.35        | 0.39        | 0.19       | 0.19      | N    | 0.00     | 0.00        |
| 20065747 | net-lacp.113539              | 2.49        | 0.73        | 0.80        | 0.03       | 0.03      | Ν    | 0.00     | 0.00        |
| 336      | init.8433                    | 2.24        | 0.09        | 0.09        | 0.07       | 0.07      | Ν    | 0.00     | 0.00        |
| 3111     | sh.9900                      | 2.24        | 0.09        | 0.09        | 0.07       | 0.07      | N    | 0.00     | 0.00        |
| 20067139 | sfcb-ProviderMa              | 2.04        | 0.41        | 0.45        | 0.27       | 0.27      | N    | 0.00     | 0.00        |
| 20065027 | ntpd 11353577                | 1 76        | 0 38        | 0 41        | 0 21       | 0 21      | N    | 0 00     | 0 00        |

Figure 2.7

 Table - 2.3 Important Memory Metrics

| Memory Metrics        | Description                                                                                                    |
|-----------------------|----------------------------------------------------------------------------------------------------|
| MEM overcommit<br>avg | The MEM overcommit avg metrics show the average physical memory overcommitment. A value of 0.15 shows a 15 percent overcommitment and 0.40 shows an overcommitment of 40 percent.                                                                                                    |
| PMEM                  | The <b>total</b> field shows the total amount of the vSphere host's memory and the vmk field shows the amount of memory used by VMkernel. The <b>other</b> field shows the amount of memory that is used by everything else except the VMkernel. The <b>free</b> field shows the memory that is not being used. |
| VMKMEM                | This shows more statistics of VMkernel memory. The <b>Min Free</b><br>field shows the amount of memory VMkernel keeps free. The<br><b>rsvd</b> field shows the reserved physical memory for resource<br>pools. The <b>unrsvd</b> field shows the amount of unreserved<br>memory.                                |

- [ 52 ] -

| Memory Metrics      | Description                                                                                                    |  |  |  |  |  |
|---------------------|----------------------------------------------------------------------------------------------------|--|--|--|--|--|
| PSHARE              | PSHARE shows the stats about TPS, and it has three fields:<br>shared, common, and saving about page-sharing information.<br>The <b>shared</b> field shows the amount of physical memory shared<br>among virtual machines or resources. The <b>common</b> field shows<br>the amount of memory that is common for all the resources.<br>Finally, the <b>saving</b> field shows the amount of memory that is<br>being saved by TPS. |  |  |  |  |  |
| SWAP                | This shows the total memory swapped out for all resources. The <b>curr</b> field shows the current swap usage and the <b>rcImtgt</b> field shows the memory that can be reclaimed by a vSphere host.                                                                                                    |  |  |  |  |  |
| ZIP                 | The <b>zipped</b> field shows the total compressed physical memory<br>and the <b>saved</b> field shows the saved compressed memory.                                                                                                    |  |  |  |  |  |
| MEMCTL              | This shows the memory ballooning information.                                                                                                    |  |  |  |  |  |
| Virtual machine rel | ated memory metrics                                                                                                    |  |  |  |  |  |
| Memory Metrics      | Description                                                                                                    |  |  |  |  |  |
| MCTL                | The MCTL field shows if the balloon driver has been installed or not.                                                                                                    |  |  |  |  |  |
| MEMSZ               | This shows the amount of memory allocated to a virtual machine.                                                                                                    |  |  |  |  |  |
| SWTGT               | This presents the amount of swap space the host predicts a virtual machine would use.                                                                                                    |  |  |  |  |  |
| MCTLSZ              | If the value of this field is greater than zero, the vSphere host<br>makes virtual machines expand their balloon driver. The<br>threshold value of this field is 1.                                                                                                    |  |  |  |  |  |
| SWCUR               | This field shows the amount of swap space used by a virtual machine. A value > 0 shows the host has already swapped memory pages. The threshold value is 1.                                                                                                    |  |  |  |  |  |
| SWR/s               | When SWR/s is greater than zero, it means the vSphere host<br>system is swapping memory pages in from the hard disk.<br>The threshold value is 1, and that indicates excessive memory<br>overcommitment.                                                                                                    |  |  |  |  |  |
| SWW/s               | When SWW/s is greater than zero, it means the vSphere host<br>system is swapping memory out to the hard disk. The threshold<br>value for this field is 1, and this also indicates excessive memory<br>overcommitment.                                                                                                    |  |  |  |  |  |
| SWPWT               | This field shows the percentage of waiting time for memory to<br>be swapped in from the disk for a virtual machine. The threshold<br>value for this field is 5.                                                                                                    |  |  |  |  |  |

— [ 53 ] —

Monitoring and Troubleshooting Host and VM Performance

| Memory Metrics | Description                                                                                                    |
|----------------|----------------------------------------------------------------------------------------------------|
| CACHEUSD       | If the value of this field is greater than zero, the vSphere host<br>system has compressed memory. The threshold value of this field<br>is 0, and this indicates excessive memory overcommitment. |
| Zip            | The threshold value for this field is zero. If its value gets greater<br>than zero the vSphere host system is actively compressing the<br>memory and indicates memory over commitment.            |
| Unzip          | The threshold value for this field is zero. If its value is greater<br>than zero, then the vSphere host system will be the active<br>memory to decompress it.                                     |

#### **Diagnosing memory blockage**

The following four host free memory stats are very important when it comes to diagnosing memory bottleneck and memory overcommitment: hard, low, high, and soft, represented by four thresholds. The threshold values for these metrics depend on how much physical memory a vSphere host has.

The threshold value for highstate is represented by minfree. You can see this in the following screenshot. VMkernel keeps some amount of memory free, which is shown by minfree.

| 10:59: | 34am   | up 438  | days 1  | :29, 37 | 0 worlds, | 1 VN   | 4s, 16 vC | PUs; MEN | 4 overc | ommit a | vg: 0. | 00, 0.0 | 0, 0.00 | )    |
|--------|--------|---------|---------|---------|-----------|--------|-----------|----------|---------|---------|--------|---------|---------|------|
| PMEM   | /MB:   | 262098  | total   | : 2677  | vmk.      | 13186  | 51 other, | 127558   | free    |         |        |         |         |      |
| VMKMEM | I/MB:  | 261714  | managed | l: 3231 | minfree,  | 139    | 761 rsvd, | 121952   | ursvd,  | high    | state  |         |         |      |
| NUMA   | /MB:   | 131026  | (60381) | , 13107 | 2 (66793) |        |           |          |         |         |        |         |         |      |
| PSHARE | /MB:   | 20      | shared, | 20      | common:   | (      | ) saving  |          |         |         |        |         |         |      |
| SWAP   | /MB:   |         | curr,   | 0       | rclmtgt:  |        |           | 0.00     | r/s,    | 0.00 w  | /s     |         |         |      |
| ZIP    | /MB:   | 0       | zipped, | 0       | saved     |        |           |          |         |         |        |         |         |      |
| MEMCTL | /MB:   | 0       | curr,   | 0       | target,   | 83813  | 3 max     |          |         |         |        |         |         |      |
|        |        |         |         |         |           |        |           |          |         |         |        |         |         |      |
| G      | ID NZ  | AME     |         | MEMS    | Z GRAN    | т      | SZTGT     | TCHD     | TCHD    | W MCTL? | MCT    | LSZ MC  | FLTGT   | MCT  |
| 320951 | 21 sc  | pro3 (  | 763bc33 | 131072. | 00 131060 | 0.00 1 | 131656.07 | 2621.4   | 44 131  | 0.72    | Y      | 0.00    | 0.0     | 00 8 |
| 320951 | 23 vn  | n-vmx.1 | 8155303 | 131072. | 00 131060 | 0.00 1 | 131656.07 | 2621.4   | 44 131  | 0.72    | Y      | 0.00    | 0.0     | 00 8 |
| 320951 | 24  vm | n-vmm.1 | 8155303 | 131072. | 00 131060 | .00 1  | 131656.07 | 2621.4   | 44 131  | 0.72    | Y      | 0.00    | 0.0     | 00 8 |

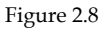

As page-sharing is enabled in the vSphere host system by default, it manages to reclaim memory with a very small overhead. It tries to determine from highstate when to reclaim physical memory using swapping or ballooning. A vSphere host system will try to reclaim memory that has already been allocated to virtual machines once it gets low on memory resources. When a vSphere system gets low on memory, the aforementioned metrics can be examined to determine if the vSphere host system is trying to reclaim memory.

- [ 54 ] -

As highlighted in *Figure 2.8*, the vSphere host is reporting highstate. That means the vSphere host does not presently have memory contention. If this changes into softstate, it means a vSphere host will use ballooning to reclaim memory. If this changes into hardstate, then a vSphere host will use compression and swapping to reclaim memory. Finally, if the vSphere host shows lowstate, all memory reclamation methods (ballooning, compression, swapping) are used together to reclaim memory.

Your host should not be swapping memory, as that can have a negative effect on the virtual machines and the vSphere host's performance itself. This can be monitored from the vCenter performance charts that I will cover later in the chapter. The preceding values should be as low as possible on a healthy vSphere host system. Whenever you see a vSphere host reporting softstate, it indicates that the host is having a memory contention problem. The ballooning can be viewed by enabling the MTCL and MCTLSZ metrics. As mentioned in the previous topic, *Esxtop for memory statistics*, enable the *j* field to view MCTL? and MCTLSZ. This observation can save you a lot of time if your vSphere host system's memory is in good shape or if it's time for a memory upgrade.

A lot of memory swapping is also not good for a vSphere host. If a vSphere host keeps swapping memory actively, it will have a bad impact and result upon the virtual machine's performance degradation. You can observe this by monitoring the <code>%SWPWT</code> field to see if a virtual machine is being affected by swapping. This field is not in the memory screen but can be found in the CPU screen. As I have explained earlier, <code>%SWPWT</code> shows the percentage of swap waiting time for a virtual machine to swap its pages in the memory.

| GID      | NAME            | NWLD | <b>%USED</b> | %RUN    | SYS  | %WAIT   | %VMWAIT | %RDY    | %IDLE   | <b>%OVRLP</b> | CSTP | &MLMTD | SWPWT |
|----------|-----------------|------|--------------|---------|------|---------|---------|---------|---------|---------------|------|--------|-------|
| 1        | idle            | 32   | 1969 18      | 3200 00 | 0 00 | 0 00    |         | 3200 00 | 0 00    | 1 05          | 0 00 | 0 00   | 0 00  |
| 32095121 | scpro3 (763bc33 | 24   | 3.57         | 5.73    | 0.17 | 2400.00 | 0.00    | 0.43    | 1975.74 | 0.05          | 0.00 | 0.00   | 3.57  |
| 43845691 | esxtop.24444318 | 1    | 2.58         | 4.29    | 0.00 | 100.00  | -       | 0.00    | 0.00    | 0.00          | 0.00 | 0.00   | 0.00  |
| 20065505 | hostd.11353859  | 25   | 0.27         | 0.45    | 0.00 | 2500.00 |         | 0.07    | 0.00    | 0.00          | 0.00 | 0.00   | 0.00  |
| 20066143 | vpxa.11354279   | 19   | 0.23         | 0.38    | 0.00 | 1900.00 |         | 0.06    | 0.00    | 0.00          | 0.00 | 0.00   | 0.00  |
| 20065251 | net-1bt.1135372 |      | 0.17         | 0.28    | 0.00 | 100.00  |         | 0.00    | 0.00    | 0.00          | 0.00 | 0.00   | 0.00  |
| 2        | system          | 10   | 0.13         | 0.22    | 0.01 | 1000.00 |         | 0.02    | 0.00    | 0.00          | 0.00 | 0.00   | 0.00  |
| 20066953 | fdm.11354803    | 18   | 0.13         | 0.21    | 0.01 | 1800.00 |         | 0.06    | 0.00    | 0.00          | 0.00 | 0.00   | 0.00  |
| 8        | helper          | 90   | 0.10         | 0.18    | 0.00 | 9000.00 |         | 0.06    | 0.00    | 0.01          | 0.00 | 0.00   | 0.00  |
| 20065321 | rhttpproxy.1135 | 11   | 0.06         | 0.09    | 0.00 | 1100.00 |         | 0.05    | 0.00    | 0.00          | 0.00 | 0.00   | 0.00  |

Figure 2.9

You can see in the preceding figure that the %SWPWT is 3.57. This represents the percentage swap waiting time for the virtual machine to wait for its memory pages to be swapped. This will affect the virtual machine's performance. The threshold value of this field is 5, but any value above zero is not ideal for the performance of virtual machines. If this reaches to 5, the cause needs to be inspected minutely.

You can troubleshoot this by examining why memory is overcommitting and if its allocation among virtual machines is according to available memory resources. You should also check if the memory ballooning drivers are correctly installed and present in the virtual machines to ensure ballooning is being used for swapping instead of hard swapping. You should always install VMtools on the virtual machines to ensure the installation of ballooning drivers. The MCTL? column (*Figure* 2.3) can be used to examine if the ballooning driver is installed. In *Figure* 2.3, N in MCTL? indicates that the ballooning driver is not installed on the virtual machine. The value Y in the MCTL? column indicates that the ballooning driver is installed in the virtual machine. The MCTLSZ column shows how much of the balloon is inflated within the virtual machine. If the value is 200 MB in the MCTLSZ column, that means the balloon driver is able to reclaim 200 MB of memory.

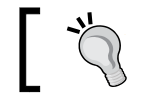

The minfree can be tuned with the mem.memfreepct advanced setting.

## **Network metrics**

The third common type of metrics that can be obtained from esxtop is network metrics. These metrics can help you troubleshoot network usage for your vSphere host and the virtual machines:

- 1. Connect to a vSphere host using SSH and log in as root or an administrative user.
- 2. In the command prompt, type esxtop without any flags.
- 3. Press *n* to view the network screen. This screen displays detailed information about network usage.
- 4. You need to enable some additional information for the physical network properties of vSphere hosts in esxtop for the **UP** (uplink), **FULLDUPLEX**, **SPEED**, **TEAM-PNIC** fields. Press *c* to enable the aforementioned fields; you can press *c* again to remove any field.
- 5. Press *f* to go into the **Current Field Order** screen.
- 6. Press the *Esc* key to return to the esxtop network statistics screen.

## **Understanding network metrics**

In esxtop, network statistics are displayed for each port of a virtual switch. These ports are then either linked as uplinks to a physical network adapter or they are connected to a virtual network adapter of a virtual machine. When a port is utilized by a virtual machine, a world ID of that machine and its name is shown in the **USED-BY** field. You can use the world ID to distinguish the VM group. You will not see a world ID in this field if VMKernel is using the port as displayed in *Figure* 2.10 (vmk0, vmk1, vmk2). The vmk network adapters can be created as required for VMotion. The last type of port is the **Management** port, which is internally used for the management of vSwitch. You can also identify the uplink ports by examining the **UP** field. The value **Y** is displayed in the **UP** field against the ports that are uplinks. The **TEAM-PNIC** field shows the name of the uplink used for the team uplink.

| 🚰 10.2.6.18 - | PuTT |      |           |      |                       |           |                   |           |         |         |        |        | _ 8         |
|---------------|------|------|-----------|------|-----------------------|-----------|-------------------|-----------|---------|---------|--------|--------|-------------|
| 2:05:25       | pm 1 | up   | 440 days  | 4:3  | 5, 370 worlds, 1 VMs, | 16 vCPUs; | CPU load average: | 0.02, 0.0 | 2, 0.02 |         |        |        |             |
|               |      |      |           |      |                       |           |                   |           |         |         |        |        |             |
| PORT-         | ID I | UP ( | SPEED FDU | IPLX | USED-BY               | TEAM-PNIC | DNAME             | PKTTX/s   | MbTX/s  | PKTRX/s | MbRX/s | *DRPTX | <b>%DRP</b> |
| 335544        | 33   | -    | -         | -    | Management            | n/a       | vSwitch0          | 0.00      | 0.00    | 0.00    | 0.00   | 0.00   | 0.          |
| 335544        | 34   |      | 1000      |      | vmnic2                |           | vSwitch0          | 2.38      | 0.01    | 5.72    | 0.00   | 0.00   | 0.          |
| 335544        | 35   |      |           |      | Shadow of vmnic2      | n/a       | vSwitch0          | 0.00      | 0.00    | 0.00    | 0.00   | 0.00   |             |
| 335544        | 36   |      | 1000      |      | vmnio3                |           | vSwitch0          | 4.77      | 0.21    | 19.55   | 0.03   | 0.00   |             |
| 335544        | 37   |      |           |      | Shadow of vmnic3      | n/a       | vSwitch0          | 0.00      | 0.00    | 0.00    | 0.00   | 0.00   |             |
| 335544        | 38   |      |           |      | vmk0                  | all(2)    | vSwitch0          | 7.15      | 0.22    | 19.55   | 0.03   | 0.00   |             |
| 335544        | 39   |      |           |      | vmk1                  | all(2)    | vSwitch0          | 0.00      | 0.00    | 0.00    | 0.00   | 0.00   | 0.          |
| 503316        | 49   |      |           |      | Management            | n/a       | DvsPortset-0      | 0.00      | 0.00    | 0.00    | 0.00   | 0.00   | 0.          |
| 503316        | 50   |      | 1000      |      | vmnic0                |           | DvsPortset-0      | 0.00      | 0.00    | 8.82    | 0.02   | 0.00   | 0.          |
| 503316        | 51   |      |           |      | Shadow of vmnic0      | n/a       | DvsPortset-0      | 0.00      | 0.00    | 0.00    | 0.00   | 0.00   |             |
| 503316        | 52   | Y    | 1000      | Y    | vmnic1                |           | DvsPortset-0      | 0.00      | 0.00    | 9.78    | 0.02   | 0.00   | 0.          |
| 503316        | 53   |      |           |      | Shadow of vmnic1      | n/a       | DvsPortset-0      | 0.00      | 0.00    | 0.00    | 0.00   | 0.00   |             |
| 671088        | 65   |      |           |      | Management            | n/a       | DvsPortset-1      | 0.00      | 0.00    | 0.00    | 0.00   | 0.00   | 0.          |
| 671088        | 66   |      | 9000      |      | vmnic4                |           | DvsPortset-1      | 5.01      | 0.15    | 15.26   | 0.03   | 0.00   | 0.          |
| 671088        | 67   |      |           |      | Shadow of vmnic4      | n/a       | DvsPortset-1      | 0.00      | 0.00    | 0.00    | 0.00   | 0.00   | 0.          |
| 671088        | 68   |      | 9000      |      | vmnic5                |           | DvsPortset-1      | 1.43      | 0.00    | 9.78    | 0.02   | 0.00   | 0.          |
| 671088        | 69   |      |           |      | Shadow of vmnic5      | n/a       | DvsPortset-1      | 0.00      | 0.00    | 0.00    | 0.00   | 0.00   | 0.          |
| 671088        | 70   |      |           |      | vmk2                  | all(2)    | DvsPortset-1      | 5.01      | 0.15    | 5.48    | 0.01   | 0.00   |             |
| 671089        | 22   |      |           |      | 18155304:scpro3 (763  | all(2)    | DvsPortset-1      | 1.43      | 0.00    | 3.81    | 0.00   | 0.00   |             |

Figure 2.10

| Network Metrics | Description                                                                                                    |
|-----------------|----------------------------------------------------------------------------------------------------|
| PORT - ID       | This shows the ports IDs for the vSphere host's virtual switch.                                                                                                    |
| DNAME           | This shows the name of the virtual switch.                                                                                                    |
| SPEED           | The SPEED metric is associated with the properties of physical NICs. It shows the speed of a link in megabits per second. The preceding figure shows <b>four</b> uplinks with the speed of 1 GBs and two uplinks with the spead of 10 GBs. |
| FDUPLX          | The FDUPLX metric is also associated with the properties of physical NICs. If this field shows Y, the physical network link is operated in full duplex mode; N indicates otherwise.                                                        |
| PKTTX/s         | This field shows the number of packets sent per second.                                                                                                    |
| MbTX/s          | This shows the number of megabits sent per second.                                                                                                    |
| PKTRX/s         | This shows the number of packets received per second.                                                                                                    |

- [ 57 ] -

| Network Metrics | Description                                                  |
|-----------------|--------------------------------------------------------------|
| MbRX/s          | This shows the number of megabits received per second.       |
| %DRPTX          | This field shows the percentage of dropped sent packets.     |
| %DRP            | This field shows the percentage of dropped received packets. |

## **Diagnosing network performance**

A good starting point for diagnosing network performance can be the percentage of dropped packets. The percentage of transmitted drop packets can imply that the destination that is receiving packets is busy at that time or the transmitted network is too occupied for sending the packets on time.

Let's understand how a virtual machine transmits traffic across the wire. First, a virtual machine tries to buffer the traffic that needs to be transmitted. Once the buffer is ready to be processed, the traffic is sent to the vSwitch queue. Whenever the vSwitch queue becomes full, the rest of the packets are discarded. You can observe this in the last two columns: %DRPTX and %DRPRX. There can be two different reasons for these packets being dropped. A virtual machine with inaccurate network drivers can cause this problem. High CPU utilization by a virtual machine can also cause packet dropping.

Sometimes, insufficient capacity of an uplink that couldn't handle the requirement of network traffic for the virtual machines could also cause dropping of network packets. This issue can be resolved by distributing your virtual machines to other hosts in your cluster. For this reason, you should always stick to vSphere network design best practices to avoid bottlenecks in production.

## **Storage metrics**

Before we start exploring disk performance metrics, I will walk you through three different screens for the disk metrics. The first storage metrics screen is called disk device view, where you can view LUN information; the second one is the disk VM screen where you can see the statistics per virtual machine basis; and the last one is the disk adapter screen where you can view the information of disk statistics per **host bus adapter (HBA)** basis.

Let's access esxtop to view the disk statistics in the LUN mode:

- 1. Connect to a vSphere host using SSH and log in as root or an administrative user.
- 2. In the command prompt, type <code>esxtop</code> without any flags.

- [ 58 ] -

- 3. Press *u* to switch **disk device** screen. This screen displays detailed information about storage, including your LUN, available data stores, shares, and number of objects.
- 4. Press *f* to go into **Current Field Order** screen.
- 5. You need to enable some additional information for the **Number of Objects** and **Shares** fields. Press *c* and then press *d* to enable the preceding fields.
- 6. Press the *Esc* key to return to the esxtop **disk statistics** screen.
- 7. Press *s* and enter 2 to set the refresh time to every 2 seconds. It will bring to you the following screen:

| 9:14:34 | lpm up 352 days | 3:50, 568 | worlds, 1 | 9 VMs, 43 | vCPUs; C   | 90 load a  | verage: ( | ).36, 0.36 | , 0.36     |          |          |
|---------|-----------------|-----------|-----------|-----------|------------|------------|-----------|------------|------------|----------|----------|
| ADAPTR  | PATH            | NPTH      | CMDS/s    | READS/s   | WRITES/s 1 | (BREAD/s 1 | MBWRTN/s  | DAVG/cmd 1 | KAVG/cmd ( | GAVG/cmd | QAVG/cmd |
| vnhba0  | -               | 1         | 0.00      | 0.00      | 0.00       | 0.00       | 0.00      | 0.00       | 0.00       | 0.00     | 0.00     |
| vnhbal  |                 | 3         | 5.25      | 2.86      | 2.38       | 0.09       | 0.09      | 0.06       | 0.01       | 0.07     | 0.00     |
| mhba33  |                 | 2         | 0.00      | 0.00      | 0.00       | 0.00       | 0.00      | 0.00       | 0.00       | 0.00     | 0.00     |
| mhba34  |                 | 0         | 0.00      | 0.00      | 0.00       | 0.00       | 0.00      | 0.00       | 0,00       | 0.00     | 0.00     |
| mhba35  |                 | 0         | 0.00      | 0.00      | 0.00       | 0.00       | 0.00      | 0.00       | 0.00       | 0.00     | 0.00     |
| mhba36  |                 | 0         | 0.00      | 0.00      | 0.00       | 0.00       | 0.00      | 0.00       | 0.00       | 0.00     | 0.00     |
| mhba37  |                 | 0         | 0.00      | 0.00      | 0.00       | 0.00       | 0.00      | 0.00       | 0.00       | 0.00     | 0.00     |
| mhba38  |                 | 0         | 0.00      | 0.00      | 0.00       | 0.00       | 0.00      | 0.00       | 0.00       | 0.00     | 0.00     |
| mhba39  |                 | 0         | 0.00      | 0.00      | 0.00       | 0.00       | 0.00      | 0.00       | 0.00       | 0.00     | 0.00     |
| mhba40  |                 | 0         | 0.00      | 0.00      | 0.00       | 0.00       | 0.00      | 0.00       | 0.00       | 0.00     | 0.00     |
| mhba41  |                 | 0         | 0.00      | 0.00      | 0.00       | 0.00       | 0.00      | 0.00       | 0.00       | 0.00     | 0.00     |
| mhba42  |                 | 0         | 0.00      | 0.00      | 0.00       | 0.00       | 0.00      | 0.00       | 0.00       | 0.00     | 0.00     |
| mhba43  |                 | 0         | 0.00      | 0.00      | 0.00       | 0.00       | 0.00      | 0.00       | 0.00       | 0.00     | 0.00     |
| mhba44  |                 | 0         | 0.00      | 0.00      | 0.00       | 0.00       | 0.00      | 0.00       | 0.00       | 0.00     | 0.00     |

| Figure | 2.11 |
|--------|------|
|--------|------|

| Storage Metrics | Description                                                                                                    |
|-----------------|----------------------------------------------------------------------------------------------------|
| CMDS/s          | This field shows the total quantity of commands (metadata)<br>per second. The commands include <b>Input/Output Operations</b><br><b>Per Second</b> , SCSCI commands, disk locks, among others. The<br>commands either come from the storage device or from the virtual<br>machine. |
| DAVG/cmd        | This refers to Device Average Latency, and the field shows<br>the average time a command takes to respond to a device in<br>milliseconds. That could be a host bus adapter or a storage device.                                                                                    |
| KAVG/cmd        | The refers to Kernel Average Latency, and the field shows the amount of time an I/O request remains waiting inside the vSphere storage stack or in VMkernel. The threshold for this field is 2.                                                                                    |

- [ 59 ] -

| Monitorino | and Troubl                         | eshootino F   | Host and V | VM Per  | formance  |
|------------|------------------------------------|---------------|------------|---------|-----------|
| wonnoring  | <i>unu</i> 110 <i>u</i> 0 <i>u</i> | 25110011112 1 | 1051 ини   | VIVIICI | joimunice |

| Storage Metrics | Description                                                                                                    |
|-----------------|----------------------------------------------------------------------------------------------------|
| QAVG/cmd        | This refers to Queue Average Latency, and it presents the time consumed remaining in a queue inside the vSphere Storage Stack.                                                         |
| GAVG/cmd        | This refers to <b>Guest Average Latency</b> ( <b>GAVG</b> ), and it presents the response time as seen by the guest operating system.                                                  |
|                 | GAVG can be calculated by adding <b>Kernel Average Latency</b> ( <b>KAVG</b> ) and <b>Device Average Latency</b> ( <b>DAVG</b> ).                                                      |
| READS/s         | This refers to the number of Read commands per second.                                                                                                    |
| WRITES/s        | This is the number of Write commands per second.                                                                                                    |
| MBREAD/s        | This reads in megabytes per second.                                                                                                    |
| MBWRTN/s        | This writes in megabytes per second.                                                                                                    |
| QUED            | This field specifies the number of commands currently queued in VMkernel.                                                                                                    |
| ABRTS/s         | This field specifies the number of commands aborted per second                                                                                                    |
| RESETS/s        | This field specifies the number of commands reset per second.                                                                                                    |
| CONS/s          | This shows the SCSI Reservation Conflicts per seconds. A lot<br>of conflicts can cause performance degradation, and they occur<br>because of VMFS. The threshold value for this is 20. |

For your application workloads, I/O latency from 20 milliseconds to 25 milliseconds can result in performance degradation. Though this is not a hard and fast rule for I/O intensive applications these values can significantly differ. For example, one application can be very IO intensive while the other application may not be as such. As I have stated in the preceding table, GAVG is a total of two latencies: DAVG and KAVG. Ideally, KAVG should be as miming as possible: the best value to achieve is zero, and the threshold value can be considered as 2 milliseconds. In addition to this, GAVG and DAVG should not be increased more than 25 milliseconds, or your system will have some I/O performance issues and the problem will need to be investigated further. You can start investigating from the storage metrics and expand the investigation to your SAN, LUNs, and storage switches.

#### Downloading the example code

You can download the example code files from your account at http://www.packtpub.com for all the Packt Publishing books
you have purchased. If you purchased this book elsewhere, you can
visit http://www.packtpub.com/support and register to have
the files e-mailed directly to you.

- [60] -

## Using vMA and resxtop

As part of vCli, rsxtop is a remote version of esxtop that comes up with the vMA appliance. Rsxtop can also be used in three operational modes: interactive, batch, and replay modes. Perform the following instructions to use resxtop from VMWare vMA appliance to examine the network matrices:

- 1. Log in to vMA as vi-admin.
- 2. Add a server as a vMA target by running the following command: vifp addserver crimv3esx002.linxsol.com --authpolicy fpauth

```
3. Now set it as the target server to perform operations:
```

```
vifptarget --set crimv3esx002.linxsol.com
```

- 4. Once the target is set, simply type the following command in the console: resxtop.
- 5. This will take you to the esxtop interactive command, where you can follow the procedures described to interact with different vSphere host performance metrics.
- 6. Once you are done, type the following command in the console to remove the target server from vMA:

vifpremove removeserver crimv3esx002.linxsol.com

```
vi-admin@vma:~> vifp addserver crimv3esx002.linxsol.com --authpolicy fpauth
root@crimv3esx002.linxsol.com's password:
vi-admin@vma:~> vifpvtarget -set crimv3esx002.linxsol.com
vi-admin@vma:~ [crimv3esx002.linxsol.com]> resxtop
```

Figure 2.12

- [61] -

## vCenter performance charts

VMware provides another great tool to monitor and troubleshoot vSphere host performance using its charts. These charts can be very helpful and offer userfriendly ways to diagnose vSphere host problems. You can easily create new charts, customize metrics, customize the time, and save the settings. Alternatively, VMware has provided built-in general purpose options for the charts to use the existing settings. The chart does not only offer real-time monitoring but also presents information about the past day, week, month, or year. In this section, we will go through the following topics briefly:

- Creating charts
- Configuring metrics

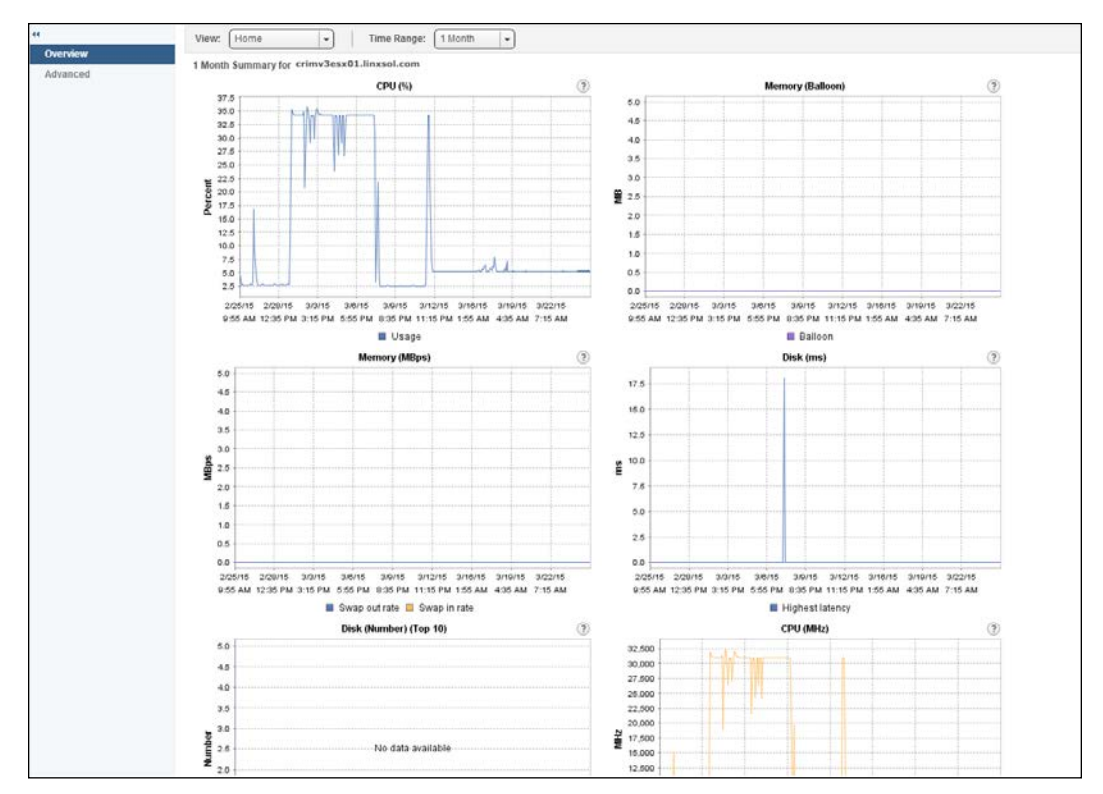

Configuring logging level for performance

Figure 2.13

[ 62 ]

You can choose two options when viewing the charts: **Overview** and **Advanced**. As you can see in the preceding figure, both options can be found in the left column. You can find some of the most common preconfigured metrics in the **Overview** chart, for example CPU usage, memory ballooning, memory, disk usage/latency, and network usage. In **Advanced** charts, you can see the real-time metrics of CPU, memory, network, or storage, as seen in the following screenshot:

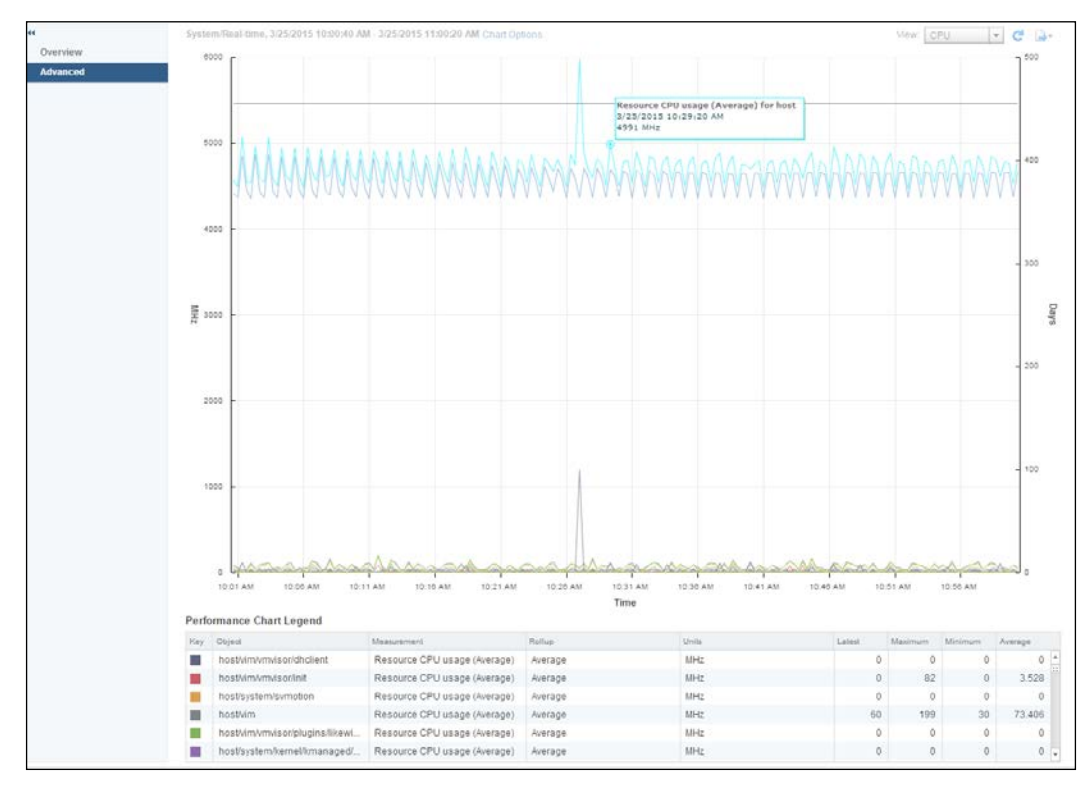

Figure 2.14

- [63]-

## Creating a chart and configuring metrics

As you have already seen the important metrics in previous sections, it will be easy for you to quickly select which metric you need to view when you are troubleshooting. For example, if you are facing slow disk performance in vSphere, you would like to choose the **Highest Latency**, **Read Latency**, and **Write Latency** metrics to perform a quick performance check. Following are the steps to create a chart and configure different metrics accordingly.

- 1. Log in to your vSphere web client.
- 2. Click on vCenter in the left pane.
- 3. Click on Hosts and Clusters in the left pane.
- 4. Click on **Datacenter** and then cluster to expand the view so that you can see the hosts.
- 5. Click on a host that you would like to monitor the performance of. It will take you to the new windows.
- 6. From the right pane, click on the **Monitor** tab, and under this tab, click on the **Performance** tab. Now you can see the **Overview** chart with the default metrics. Click on **Advanced** to go to the advanced charts view.
- 7. Click on **Chart Options** at top. This will present the **Chart Options** window as seen in the following figure:

| crimv3esx02.linxsol.com - Chart Options |                              |                |                    |                          |               | ×                    |
|-----------------------------------------|------------------------------|----------------|--------------------|--------------------------|---------------|----------------------|
| Chart options: Default 🔹 Sav            | e Options As Delete Opt      | ions Always lo | ad these options a | at startup               |               |                      |
| Chart Metrics                           | Timespan: Real-time          | •              |                    | Select object for this c | hart:         |                      |
| CPU                                     | interpain (incur inte        |                |                    | Target Objects           |               |                      |
| Cluster services                        | () Last:                     | 1 + Hor        | ur(s) 💌            | Nmfs/devices/dis         | ks/naa.6b8ca3 | 3a0eebc52001a0540b32 |
| Datastore                               | From:                        |                |                    | ✓ /vmfs/devices/dis      | ks/naa.6b8ca3 | 3a0eebc52001a0540d32 |
| Disk                                    |                              |                |                    | crimv3esx02.linxsol      | .com          |                      |
| Memory                                  | To:                          |                | 1:03 AM 🚽          |                          |               |                      |
| Network                                 |                              |                |                    |                          |               |                      |
| Power                                   |                              |                |                    |                          |               |                      |
| Storage adapter                         | Chart Type: Line Grap        | h 🛛 💌          |                    |                          |               | All None             |
| Storage path                            | Select counters for this cha | art:           |                    |                          |               |                      |
| System                                  | Counters                     | Rollups        | Units              | Internal Name            | Stat Type     | Description          |
| vSphere Replication                     | Average commands i           | average        | Number             | commandsAve              | rate          | Average numb         |
|                                         | Average read request         | average        | Number             | numberReadA              | rate          | Average numb ::      |
|                                         | Average write request        | average        | Number             | numberWriteAv            | rate          | Average numb         |
|                                         | Bus resets                   | summation      | Number             | busResets                | delta         | Number of SC         |
|                                         | Command latency              | average        | Millisecond        | totalLatency             | absolute      | Average amou         |
|                                         | Commands aborted             | summation      | Number             | commandsAb               | delta         | Number of SC         |
|                                         | Commands issued              | summation      | Number             | commands                 | delta         | Number of SC 👻       |
|                                         |                              |                |                    |                          |               | All None             |
| Help                                    | <del></del>                  |                |                    |                          |               | Ok Cancel            |

Figure 2.15

-[64]-

- 8. Select **Disk** from the left pane. Scroll down to select the **High Latency** counter from the **Counters** list at the bottom. You can also choose the **Graph** type from the **Chart Type**.
- 9. Now click on **Save Options As**, save it with the name Disk Metrics, and click **OK**.
- 10. It will load your new chart, as you can see in the following screenshot the highest disk latency you can see in this screenshot is 2 Millisecond.

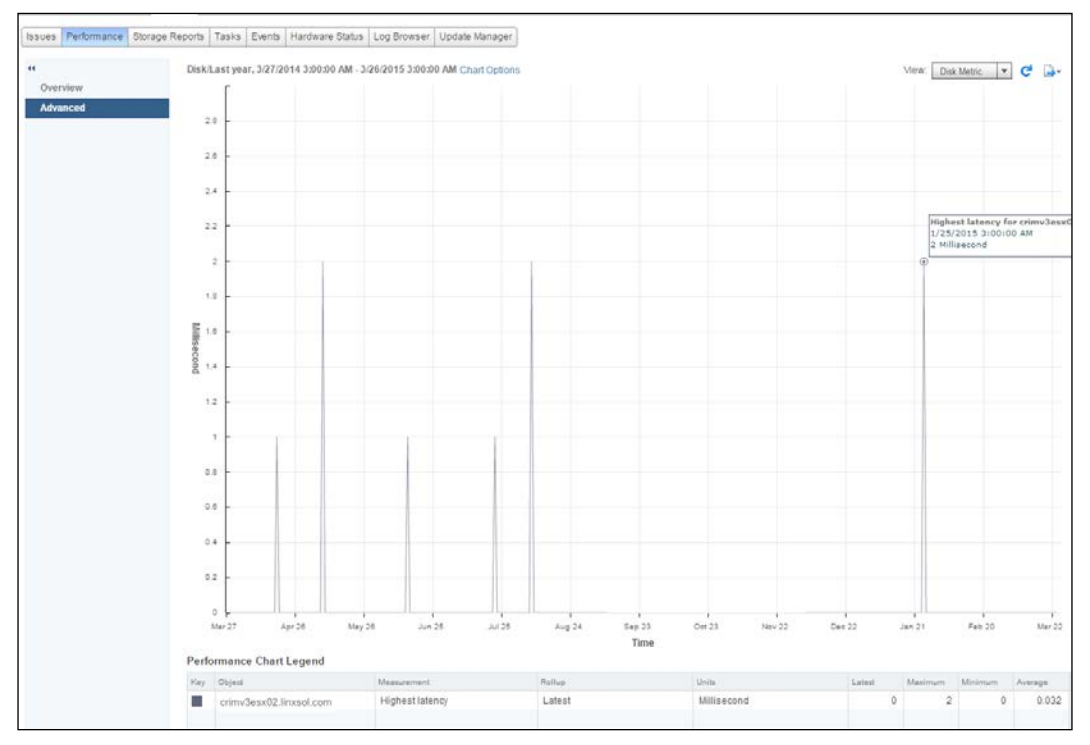

Figure 2.16

11. If you want to export this chart, you can export it to JPEG, PNG, and CSV formats by clicking this icon on your chart:

| -       |
|---------|
| To PNG  |
| To JPEG |
| To CSV  |
|         |

Figure 2.17

#### - [65]-

12. You can delete the chart by clicking on **Chart Options**. Make sure that the selected chart is **Disk Metric** and then click on **Delete Options** to delete the chart.

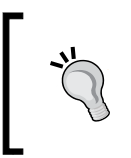

For detailed information about charts, visit: https://pubs. vmware.com/vsphere-55/topic/com.vmware.ICbase/ PDF/vsphere-esxi-vcenter-server-55-monitoringperformance-guide.pdf.

# Configuring logging level for performance

The VMware vCenter Server provides you with the option of configuring statistics intervals for how often data should be captured, how long the data should remain in the database, and what kind data it should be collecting.

- 1. Log in to your vSphere client and click on **vCenter Server Settings**. This will open up a new window.
- 2. Click on **Statistics** in the left column.
- 3. From here, you can choose the **Interval Duration** of the metrics, how long the vCenter Server should store the data of these metrics, and at what level these statistics should be collected.
- 4. Click the first interval **5 Minutes** and then click **Edit**. A new window will pop up.
- 5. You can configure **Statistics Level** from 1 to 4 in this window. The higher the statistics level, the more data it will collect with more counters. **Level 4** will collect data for all the counters supported by the vCenter Server. For now, you can choose **Level 2** and click **OK**.

- [66]-

6. Click **OK** again to exit the **Statistics** window.

| vCenter Server Settings                                                                                                    |                                                                                                    | X      |
|----------------------------------------------------------------------------------------------------|----------------------------------------------------------------------------------------------------|--------|
| Statistics<br>Select settings for collecting                                                                                                    | vCenter statistics                                                                                                    |        |
| Licensing<br>Statistics<br>Runtime Settings<br>Active Directory<br>Mai<br>SNMP<br>Ports<br>Timeout Settings<br>Logging Options<br>Database<br>Database Retention Policy<br>Advanced Settings<br>Edit Statistic<br>Statistics Inte<br>Keep Samples<br>Statistics Lev | Statistics Intervals         Interval Duration         So Minutes         1 Days         3 O Minutes         1 Devel         1 Devel |        |
| Help Help                                                                                                    | OK Cancel OK                                                                                                    | Cancel |

Figure 2.18

## Virtual machine troubleshooting

You can face some common problems with your virtual machine's life cycle in a vSphere infrastructure. I will cover some of the potential problems and how to troubleshoot them in the following sections:

- USB-attached virtual machines
- Fault-tolerant virtual machines

- [67] -

## **USB-attached virtual machines**

In the recent versions of ESXi (4.0 and later), a USB device can be controlled by a virtual machine autonomously, and the virtual machine is fully responsible for managing it using VMDirectPath. Using VMDirectPath, a USB drive remains attached to the virtual machine while the virtual machine is transferred to other vSphere host systems. In the USB pass-through mechanism, the I/O requests can be accessed directly to or from the USB device to the virtual machines. This not only improves the overall performance of the vSphere host system but also benefits us moving and attaching USB devices to different virtual machines using vMotion and a USB device is managed by VMkernel.

## Non-responsive USB/CD drives

Sometimes your CD drive and USB device stop responding and remains in that state forever. For a USB device, you can detach and plug it back. If it still doesn't work, then cold shut down your vSphere host system for a minute or so and remove the USB device before powering on the system again. You should check in BIOS if the USB support is enabled. Reattach the USB drive and try again.

If while using a CD drive or accessing it an ISO image gets nonresponsive at the client side, you need to close your vSphere client and open it up again to resolve the problem.

## Unable VM migration with a USB device

You see an error message when you try to migrate a virtual machine, which is attached with a USB device from one vSphere host to another vSphere host. You need to make sure the appropriate and updated USB device drivers are installed on the virtual machine. This problem can occur because of unavailability of vMotion for the USB device. You need to ensure that vMotion is enabled for the USB device in the USB device settings. Another cause could be that your vSphere host system does not support vMotion with a USB device or a disable VMkernel port for vMotion to allow USB traffic.

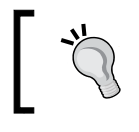

You can find a list of approved USB devices in the VMware Knowledge Base KB1021345. The list is updated regularly.

- [68] -

## Fault-tolerant virtual machines

In an ideal virtualization environment, you would like to minimize failover rates and increase its performance as much as possible. I will cover some of the most common errors to give you a flavor of troubleshooting Fault Tolerance errors of virtual machines. It is not possible to cover all the errors in this book, but you can always consult VMware Knowledge Base.

#### Incompatible or hosts not available

Sometimes, you try to power on a virtual machine and you receive an error of unavailability of a compatible host in your cluster, although you may have hosts with enough available resources in your cluster to accommodate virtual machines. The possible causes for this can be that you do not have a datastore attached with your hosts or that hardware virtualization is not enabled. You need to confirm that the datastores are correctly connected with the host; you also need to ensure that hardware virtualization is enabled on your hosts.

## Summary

In this chapter, we saw how to use performance-monitoring tools and how these tools can help us to troubleshoot some very common issues in a vSphere infrastructure. We also went through some of the very important vSphere host metrics and discovered how these metrics can be viewed in Performance Charts.

In the next chapter, we will dive into troubleshooting vSphere clusters. We will discuss how we can monitor the performance of these clusters. What are the common DRS-enabled storage problems and how to troubleshoot such problems? How to determine, and what should we do, if we have insufficient resources? We will also look into some of the vSphere fault-tolerance problems, and finally, take a look at how to configure SNMP traps for vSphere infrastructure monitoring.

- [69]-

# **3** Troubleshooting Clusters

Today's virtual environment is not considered complete until it remains online 24/7. High availability is supported by almost all kinds of operating systems, regardless of its type. VMware also supports high availability and the **Distributed Resource Scheduler (DRS)** to allow you to have a fully automated and highly available infrastructure. DRS manages the workload and load balances them within the vSphere cluster. It is based on advanced algorithms to automate the migration of virtual machines using vMotion from one host to another when the resources are not available to satisfy the virtual machine requirements on a particular host. The migrations are done entirely without any downtime.

To avoid downtime and to monitor the performance of your infrastructure, you must know how to troubleshoot DRS and high availability issues in VMware infrastructure. In this chapter, you will also see how to troubleshoot vMotion and storage vMotion issues. You have already seen in *Chapter 1, The Methodology of Problem Solving*, how important business continuity is in the 24/7 highly available environment and what it means for a seasonal system administrator of the infrastructure.

In this chapter, we will cover the following topics:

- Overview of cluster information
- Cluster performance monitoring
- Failing heartbeat datastore
- DRS-enabled storage
- Insufficient resource troubleshooting
- I/O control troubleshooting
- vSphere fault tolerance
- Configuring SNMP traps for continuous monitoring

- [71] -

Troubleshooting Clusters

## An overview of cluster information

Let's start by looking into the cluster information from the vSphere web client:

- 1. Log in to your vSphere web client.
- 2. Click on **vCenter** in the left pane.
- 3. Now click on Hosts and Clusters from the inventory tree.
- 4. Click on the arrow of data center to view all the children under it.
- 5. Click on the cluster, and then click on the **Summary** tab on the right under **Actions**.
- 6. You can see a vSphere cluster named LinxSol-FatNodes in the following screenshot:

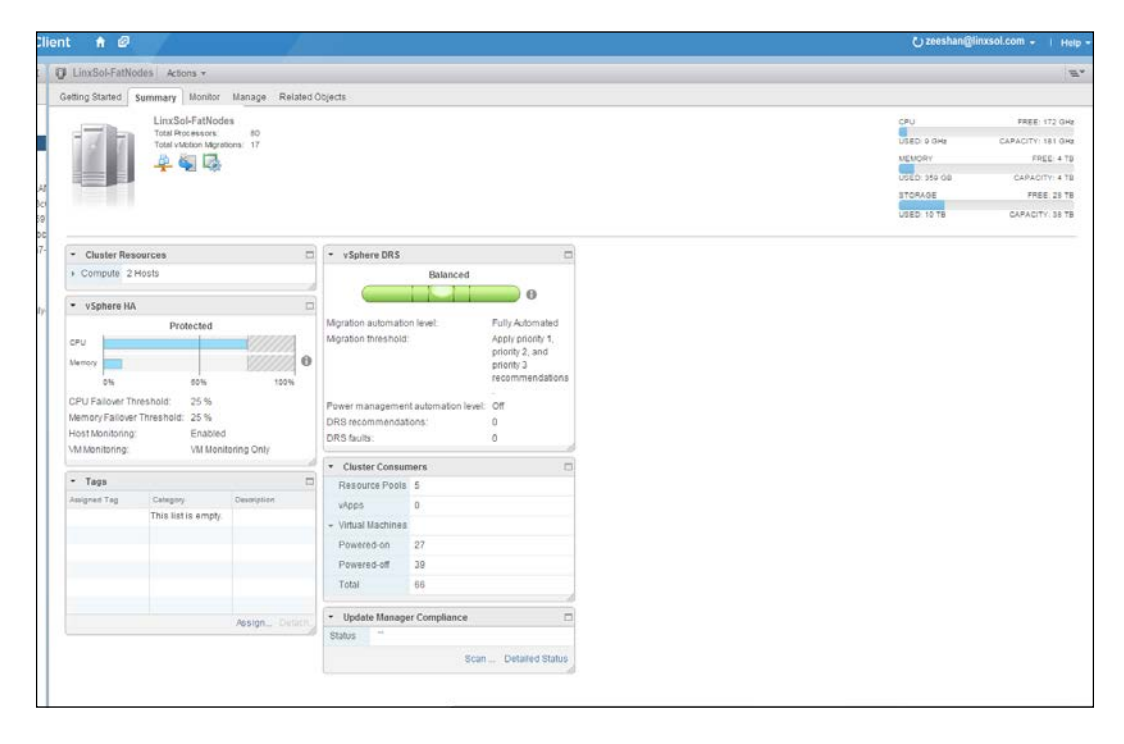

You can see a summary of information about the vSphere cluster named LinxSol-FatNodes. The top column shows the total number of processors and the total number of vMotion migrations. In the same pane, you can see on the right the total **CPU**, **MEMORY**, **STORAGE** and their usage respectively. The **Cluster Resources** pane shows the number of hosts the cluster is made up of, total processors, CPU resources in GHz, total memory, and the EVC mode.

- [72] -

The vSphere HA pane shows information about vSphere HA protection status, percentage of CPU Failover Threshold, percentage of Memory Failover Threshold, status of Host Monitoring, and status of VM Monitoring. You can monitor a brief summary of your vSphere DRS from the vSphere DRS column. This column provides you with information about Migration automation level, whether it is Manual, Partially automated, or Fully automated. As you can see, in my case it is Fully automated, and DRS has automatically decided to place and migrate virtual machines to optimize resources. It also shows information about the Migration threshold, Power management automation level, number of DRS recommendations, and number of DRS faults. The next pane Cluster Consumers shows information about consumer resources that are utilizing the resources of the cluster. It includes the information about the number of Resource Pools, number of vApps, and number of Virtual Machines.

## **Cluster performance monitoring**

You have already seen how to monitor the performance of vSphere hosts using charts. The vSphere web client also provides you charts to monitor the performance of a vSphere cluster. You have also learned the counters in these charts as covered in the previous chapter, so I will briefly summarize it. Follow these steps to monitor vSphere cluster performance:

- 1. Log in to your vSphere web client.
- 2. Click on **vCenter** in the left pane.
- 3. Now click on Hosts and Clusters from the inventory tree.
- 4. Click on the arrow of data center to view all the children under it.
- 5. Click on the cluster, and then click on the **Monitor** tab on the right under **Actions**.
- 6. Now click on the **Performance** tab under **Monitor**.
- 7. You will see a vSphere chart **Overview** for cluster named **LinxSol-FatNodes** with two charts, one for **CPU** and one for **Memory** measured in MHz and MB respectively, as seen in the following screenshot. By default, it will show you one-day usage summary of both CPU and Memory.
- 8. From the **View** dropdown menu, you can choose **Home** (selected by default), **Resource Pools & Virtual Machines**, and **Hosts**. You can select any of the three to monitor their CPU and Memory usage.

— [73] —

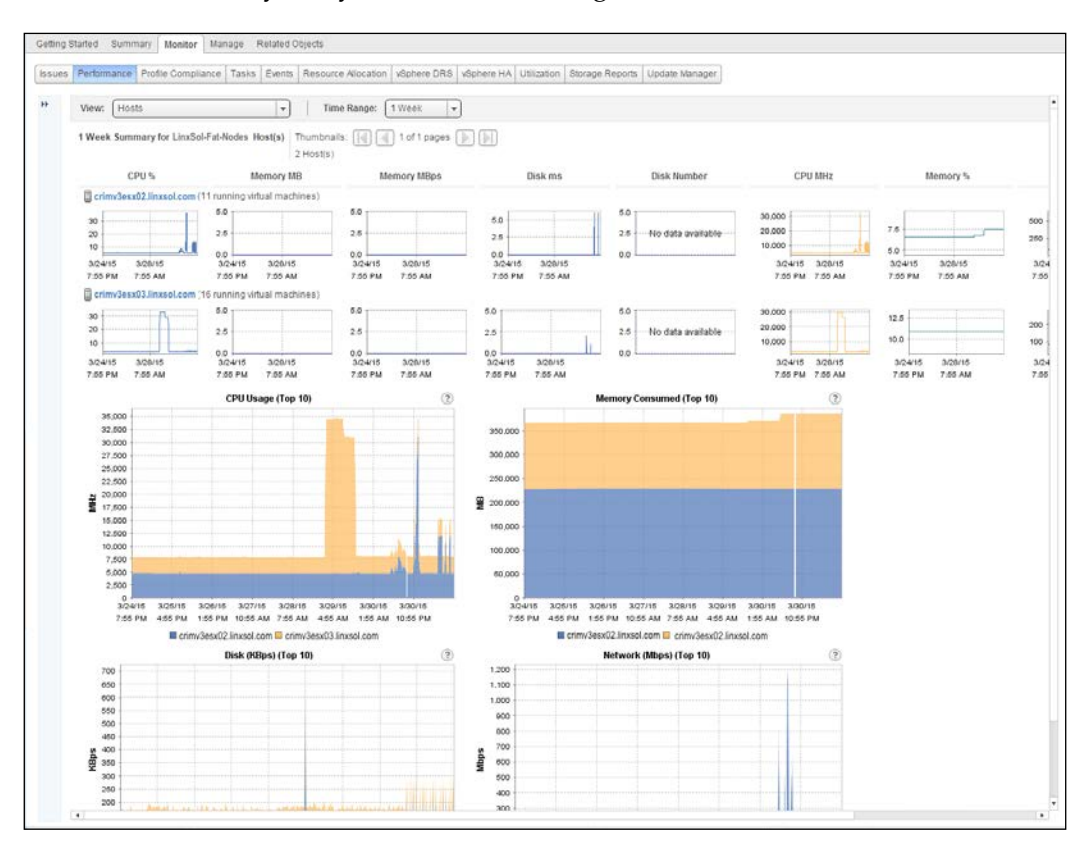

9. From the **Time Range** dropdown menu, you can choose a period of time, from one day to a year or a custom range:

You can see in the preceding screenshot a cluster comprising two vSphere hosts and their collected metrics for a duration of the last thirty days.

## vSphere HA

VMware vSphere HA protects virtual machines and vSphere hosts in a cluster by providing high availability. The vSphere HA agent monitors vSphere hosts and detects any failure occurring in the hosts. Once a vSphere host fails, vSphere HA restarts virtual machines to another available vSphere host. In a vSphere cluster, a host is elected as a master host by the vSphere HA agent and other hosts are elected as slaves. The master host monitors the slave hosts in the cluster and also monitors state of the virtual machines that are being protected by vSphere HA. The vSphere HA agent is installed on the vSphere host when it is added to a vSphere cluster.

- [74] -

The agent then communicates with the other vSphere agents that it finds in the cluster. A vSphere cluster can have a single vSphere host as a master, and the remaining vSphere hosts are slave hosts. If a vSphere master host fails, a reelection is held and a new master host is elected.

## **Failing heartbeat datastores**

What do humans usually do if they find an irregular or missing heartbeat? They consult with the doctor to cure it. When a vSphere cluster misses a heartbeat, you are required to troubleshoot it before it leads to the disaster of a failing cluster.

A vSphere host's HA management traffic is usually separated from other networks by using a dedicated management network. In a vSphere cluster, the master vSphere host uses the management network to interconnect with a slave vSphere host. The datastore heartbeat is used when a slave vSphere host fails to respond to the calls of its master host. The master host tries to establish communication using a datastore network partition and tries to find the slave host's heart beating in it. When a master vSphere host is unable to find the slave host's heart beating, it declares it to be in a failed state. Then, the master vSphere host tries to find other available slave host that can host the virtual machines of the failed slave host. The master host determines the slave hosts with available resources and then restarts all the virtual machines of the failed slave host to other slave hosts.

## **Changing heartbeating datastores**

You will learn how to configure a heartbeat datastore of your choice in the following context. By default, vCenter Server allocates different sets of datastores. The datastores are selected by vCenter Server to maximize access to a single datastore by vSphere hosts. vCenter Server also ensures that the heartbeat datastores are not hosted on the same NFS server or do not belong the same storage pool. Perform the following steps to examine the vSphere HA settings in a vSphere web client:

- 1. Connect with your vCenter Server using the web client. From the vSphere web client, click on the vCenter Server to get into vCenter Server menu.
- 2. Click on **Hosts and Clusters** in the left column. This will take you to the **Hosts and Clusters** menu.
- 3. From the left column menu, expand **Data Center** and then click on a cluster you want to change the heartbeating datastores.
- 4. In the right-hand side column, click on the **Manage** tab and then on the **Settings** tab under it.
- 5. In the **Settings** tab, select vSphere HA from the **Services** menu on the left. It will take you to the vSphere HA settings column.

- 6. In the vSphere HA menu, you can expand **Datastore Heartbeating** to view the currently selected datastores.
- 7. Click on the **Edit** button on the right side of this column and a pop-up box will come up.

|          | vSphere HA is Turned ON         |                                            |                                                                                                    |                                                                                                    |                                                                                                    |                             |
|----------|---------------------------------|--------------------------------------------|----------------------------------------------------------------------------------------------------|----------------------------------------------------------------------------------------------------|----------------------------------------------------------------------------------------------------|-----------------------------|
| ces      | Runtime information for vSpihen | e HA is reported under vSphere HA Moni     | toring                                                                                                    |                                                                                                    |                                                                                                    | 1                           |
| ire DRS  | Host Monitoring                 | Enabled                                    |                                                                                                    |                                                                                                    |                                                                                                    |                             |
| re HA    | Admission Control               | Enabled                                    |                                                                                                    |                                                                                                    |                                                                                                    |                             |
| juration | A 101 Manifester                | 1812 Annabasian Calo                       |                                                                                                    |                                                                                                    |                                                                                                    |                             |
| ai       | UnxSol-FatNodes - Edit C        | luster Settings                            |                                                                                                    |                                                                                                    |                                                                                                    | (?) H                       |
| re EVC : | vSphere DRS                     | Turn ON vSphere HA                         |                                                                                                    |                                                                                                    |                                                                                                    | 8                           |
| tules    | vSphere HA                      | <ul> <li>Host Monitoring</li> </ul>        | Enable Host Monitoring                                                                                                    |                                                                                                    |                                                                                                    |                             |
| rerrides |                                 | + Admission Control                        | Enable Admission Con                                                                                                    | (troi                                                                                                    |                                                                                                    |                             |
| options  |                                 | + VM Monitoring                            | VM Monitoring Only                                                                                                    |                                                                                                    |                                                                                                    |                             |
| R N      |                                 | <ul> <li>Datastore Heartbeating</li> </ul> |                                                                                                    |                                                                                                    |                                                                                                    |                             |
|          |                                 |                                            | <ul> <li>vSphere HAuses datasto<br/>metwork has failed. vCentr<br/>and datastore preference:</li> <li>Heartbeat datastore select<br/>Automatically select datastores only fit</li> <li>Use datastores from th</li> </ul> | res to monitor hosts and virt<br>or Server selects two datasts<br>specified below.<br>Ten policy,<br>tastores accessible from th<br>om the specified list<br>ne specified list and comple | ual machines when manager<br>res for each host using the p<br>e host<br>ment automatically if needed | ment <sup>12</sup><br>olicy |
|          |                                 |                                            | Available Heartbeat datas                                                                                                    | tores                                                                                                    |                                                                                                    |                             |
|          |                                 |                                            | Name                                                                                                    | Datastore Cluster                                                                                                    | Hosts Mounting Datastore                                                                             |                             |
|          |                                 |                                            | I INFSVol01                                                                                                    | N/A                                                                                                    | 27                                                                                                   |                             |
|          |                                 |                                            | I INFSVol02                                                                                                    | NIA                                                                                                    | 27                                                                                                   | 1                           |
|          |                                 |                                            | NFSVol03                                                                                                    | N/A                                                                                                    | 2                                                                                                    |                             |
|          |                                 |                                            | Heartbeat1                                                                                                    | PAIA                                                                                                    | 27                                                                                                   | 1                           |

- 8. Click on Datastore Heartbeating to expand it.
- 9. To choose a specific datastore, select the second option: **Use datastores only from the specific list**.
- 10. Select the datastore by clicking on the checkbox before the datastore name you want for heartbeats.
- 11. Click **OK** to close the settings.

## Insufficient heartbeat datastores

Sometimes you can face an error complaint about insufficient heartbeat datastores. The following error comes up when there is only one datastore available:

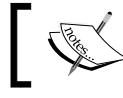

The number of vSphere HA heartbeat datastores for this host is 1 which is less than required 2.

- [76] -

Ideally, you should add an additional datastore to prevent this error. But you can also suppress the error by tuning the host configuration alarm. You can tune the advanced settings of das.ignoreInsufficientHBDatastore to true, which is configured as false by default.

- 1. Log in to your vCenter Server using the web client.
- 2. Click on Hosts and Clusters in the left-hand side column.
- 3. From the left column menu, expand **Data Center** and then click on a cluster you want to change the heart beating datastores.
- 4. In the right-hand side column, click on the **Manage** tab and then on the **Settings** tab under it.
- 5. In the **Settings** tab, select vSphere HA from the **Services** menu on the lefthand side. It will take you to the **vSphere HA Settings** column.
- 6. Click on the **Edit** button on the right-hand side of this column, and a pop-up box will appear.
- 7. Click on Advanced Options and then on the Add button.
- 8. In the **Option** column, insert the following line, and in the **Value** column, insert **true**:

das.ignoreInsufficientHBDatastore

- 9. Click **OK** to close the **Advanced Options**.
- 10. Right-click on the vSphere host that is displaying the alarm and choose **Reconfigure for vSphere HA**.

## Unable to unmount a datastore

You can face the following error sometimes while unmounting a datastore: The HA agent on host 'crimv3esx009.linxsol.com' failed to quiesce file activity on datastore 'NFS001'.

This problem normally appears when the vSphere heartbeat files remain open in the network partition and are not closed. Essentially, vCenter Server eliminates a datastore from the heartbeats and elects a new one when you try to unmount a datastore that is being used by other heartbeats. The HA agent is not notified about the new datastores with heartbeats when a host is isolated and the network partition is not reachable. Datastores are not accessible sometimes when the storage fails, and if you are using multiple paths to reach your storage, all of the paths become inaccessible.

- [77] -

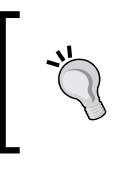

To unmount a datastore from **Storage Datastore Cluster**, first decommission it by dragging it out of the storage cluster. You can then right-click on the datastore in the vSphere client and click on **Unmount** to unmount the datastore.

## Detaching datastores with vMA

Once you have a decommissioned datastore, it could be a little hectic to detach it from all the hosts manually. What if you have fifty vSphere hosts and you need to detach it one by one from all the hosts. You can use the **VMware Management Assistant** (**vMA**) to automate detachment. Now we will use it to delete a datastore. If you need help or further explanation about vSphere vMA appliance, please refer to *Chapter 1, The Methodology of Problem Solving*.

- 1. Log in to the vSphere vMA appliance through SSH as a vi-admin user.
- 2. Add a server as a vMA target by running the following command:

vi-admin@vma:~> vifp addserver crimv3esx003.linxsol.com
--authpolicy fpauth --username root

3. Now, set it as the target server to execute storage operations:

vi-admin@vma:~> vifptarget --set crimv3esx003.linxsol.com

- 4. Next, use the vicfg-nas command to list all available datastores to the host: vi-admin@vma:~[crimv3esx003.linxsol.com] > vicfg-nas -1
- 5. Select the name of the datastore you would like to delete. I will delete the datastore named Heartbeat02. Using the -d switch with the vicfg-nas command, you can delete the datastore as follows:

```
vi-admin@vma:~[crimv3esx003.linxsol.com] > vicfg-nas -d Heartbeat02
NAS volume Heartbeat02 deleted.
```

- [78] -

6. You can also use a one liner to perform the preceding operation using the vSphere vMA appliance:

```
vi-admin@vma:~ vicfg-nas -h crivm3esx003.linxsol.com -d Heartbeat02
```

| 8                                                                                     | x |
|---------------------------------------------------------------------------------------|---|
| vi-admin@vma:-> vifp addserver crimv3esx003.linxsol.comauthpolicy fpauthusername root | ^ |
| root@crimv3esx003.linxsol.com's password:                                             |   |
| vi-admin@vma:~> vifptargetset crimv3esx003.linxsol.com                                |   |
| vi-admin@vma:~{crimv3esx003.linxsol.com}> vicfg-nas -1                                |   |
| Heartbeatl is /heartbeatl from nfsserver mounted                                      |   |
| Heartbeat2 is /heartbeat2 from nfsserver mounted                                      |   |
| NFSVol01 is /VMDK1 from nfsserver mounted                                             |   |
| NFSVol02 is /VMDK2 from nfsserver mounted                                             |   |
| Template is /vm_template from nfsserver mounted                                       |   |
| vi-admin@vma:~{crimv3esx003.linxsol.com}> vicfg-nas -d Heartbeat02                    |   |
| NAS volume Heartbeat02 deleted.                                                       |   |
| vi-admin@vma:~[crimv3esx003.linxsol.com]> vicfg-nas -1                                |   |
| Heartbeatl is /heartbeatl from nfsserver mounted                                      |   |
| NFSVol01 is /VMDK1 from nfsserver mounted                                             |   |
| NFSVol02 is /VMDK2 from nfsserver mounted                                             |   |
| Template is /vm_template from nfsserver mounted                                       |   |
| vi-admin@vma:~[crimv3esx003.linxsol.com]>                                             |   |
|                                                                                       |   |
|                                                                                       |   |
|                                                                                       |   |

- 7. We will use now the Perl script to automate detaching datastores from all the hosts at once. You can also use this script to mount, attach, and unmount the datastores. Download the vGhetto script from GitHub (http://goo.gl/ xcz4AO) into your vSphere vMA appliance.
- 8. Make it executable:

```
chmod +x lunManagement.pl
```

9. Type the following options with the script to list all the datastores attached with a vCenter Server. Enter the password when prompted:

```
./lunManagment.pl -- crimv1vcs001.linxsol.com --username 'linxsol\
zeeshan' --operation list
```

10. Unmount the datastore you want to detach:

```
./lunManagement.pl -- crimv1vcs001.linxsol.com --username
'linxsol\zeeshan' --operation unmount --datastore NFSVol02
```

11. Detach NFSVol02 from all the ESXi hosts using the lunManagement script. Type the following in the vMA console:

./lunManagement.pl -- crimvlvcs001.linxsol.com --username
'linxsol\zeeshan' --operation detach --datastore NFSVol02

12. Confirm once it has prompted you for the password and deletion of the datastore.

— [79] —

## Detaching a datastore using vSphere PowerCLI

You can also use vSphere PowerCLI to unmount and detach the datastore in your infrastructure with the following steps:

- 1. Download the community-supported script available from the VMware community at http://goo.gl/ER30YK. Review and accept the VMware contributed sample code agreement.
- 2. If the script is in a text file, save it as a .ps1 file.
- 3. Open vSphere PowerCLI as an administrator and run the following command:

```
Import-Module C:\DataStoreFunctions.ps1
```

4. If the preceding command complains that the script is not digitally signed in the PowerCLI shell, you can use the following command to bypass it for the current PowerCLI session:

```
Set-ExecutionPolicy -Scope Process -ExectuionPolicy Bypass
```

5. Connect with the vCenter Server by typing the following command and replace the user name and password with your credentials:

Connect-VIServer -Server crimvlvcs001.linxsol.com -Protocol https -User linxsol\zeeshan -Password yourpassword

6. Use the Get-DatastoreMountInfo cmdlet from the imported script to list all the datastores and their status (whether they are mounted/attached or not). Type the cmdlet in the PowerShell CLI:

Get-DatastoreMountInfo | FT -AutoSize

- [80] -

#### Chapter 3

| Manistrator: VMwar | vSphere PowerCLI             |                                      |                   |   |
|--------------------|------------------------------|--------------------------------------|-------------------|---|
| PS C:\Program Fil  | es (x86)\UHware\Infrastructu | weverCLI> Get-DatastoreHountIr       | fo   FT -AutoSize | - |
| Datastore          | VMHost L                     | un                                   | Mounted State     |   |
|                    |                              |                                      |                   |   |
| datastore1         | crimv3esx001.linxsol.co      | m naa.6b8ca3a0f2ab980019ffea2907f89b | 62 True Attached  |   |
| datastore1 (1)     | crimv3esx002.linxsol.co      | m naa.6b8ca3a0f2bcb70019ffe90f08903b | 95 True Attached  |   |
| datastore1 (10)    | crimv3esx011.linxsol.co      | m naa.6b8ca3a0f2bdf30019ffdced0d6030 | de True Attached  |   |
| datastore1 (11)    | crimv3esx012.linxsol.co      | m naa.6b8ca3a0f2ab810019ffdb9f1db366 | cc True Attached  |   |
| datastore1 (12)    | crimv3esx013.linxsol.co      | m naa.6b8ca3a0f2b2640019ffd8bf156756 | 69 True Attached  |   |
| datastore1 (13)    | crimv3esx014.linxsol.co      | m naa.6b8ca3a0f2ac0b0019fffbbe07c2ea | 53 True Attached  |   |
| datastore1 (14)    | crimv3esx015.linxsol.co      | m naa.6b8ca3a0f1563f001a02acf40ff206 | 15 True Attached  |   |
| datastore1 (15)    | crimv3esx016.linxsol.co      | m naa.6b8ca3a0f2a2f80019fff9d0081903 | 10 True Attached  |   |
| datastore1 (15)    | crimv3esx019.linxsol.co      | m naa.6b8ca3a0f2ab850019fff66d09d568 | e4 True Attached  |   |
| datastore1 (17)    | crimv3esx020.linxsol.co      | m naa.6b8ca3a0f2abfd0019fff4b8084712 | 40 True Attached  |   |
| datastore1 (18)    | crimv3esx021.linxsol.co      | m naa.6b8ca3a0f2bc840019fff3ca08da9b | 7f True Attached  |   |
| datastore1 (19)    | crimv3esx022.linxsol.co      | m naa.6b8ca3a0f2ab970019fff2d507e447 | 67 True Attached  |   |
| datastore1 (2)     | crimv3esx003.linxsol.co      | m naa.6b8ca3a0f2f5e60019ffe7e5082638 | 2f True Attached  |   |
| datastore1 (2)     | crimv3esx003.linxsol.co      | m naa.6b8ca3a0f2f5e60019ffe7e5082638 | 2f True Attached  |   |
| datastore1 (20)    | crimv3esx023.linxsol.co      | m naa.6b8ca3a0f2a8670019fff1be085725 | 8b True Attached  |   |
| datastore1 (21)    | crimv3esx024.linxsol.co      | m naa.6b8ca3a0f3071a0019fff0c407e3cf | a5 True Attached  |   |
| datastore1 (22)    | crimv3esx017.linxsol.co      | m naa.6b8ca3a0f2ab960019fff96307f06e | 06 True Attached  |   |
| datastore1 (23)    | crimv3esx018.linxsol.co      | m naa.6b8ca3a0f2ac24001a02ac4d0b7e7d | bd True Attached  |   |
| datastore1 (24)    | crimv3esx025.linxsol.co      | m naa.6b8ca3a0f2ab860019ffef3b0b9a69 | 20 True Attached  |   |
| datastore1 (25)    | crimv3esx026.linxsol.co      | m naa.6b8ca3a0eebc52001a0540b327c4df | ba True Attached  |   |
| datastore1 (26)    | crimv3esx027.linxsol.co      | m naa.6b8ca3a0eebc3d001a0544940c258b | 29 True Attached  |   |
| datastore1 (3)     | crimv3esx004.linxsol.co      | m naa.6b8ca3a0f2ab8c0019ffe6d70d38ae | fe True Attached  |   |
| datastore1 (4)     | crimv3esx005.linxsol.co      | m naa.6b8ca3a0f2b3d3001a02aaaf0f4215 | 0b True Attached  |   |

7. Unmount the datastore with the following command:

Get-Datastore "NFSVol02" | Unmount-Datastore

8. The datastore is now ready to be unmounted. Now use the Detach-Datastore option to detach the datastore:

Get-Datastore "NFSVol02" | Detach-Datastore

The cmdlets are self-explanatory and do not require any further explanations.

## vCenter server rejects specific datastores

We have seen in the previous sections how to specify particular datastores for vSphere HA storage heartbeats. But sometimes, vCenter Server doesn't accept the alternative datastores specified by you and continues using the datastores that it has already selected. In such a scenario, you should make sure to select an even number of datastores. vCenter Server automatically tries to choose the number of datastores and determines it otherwise your selection of datastores.

The number of datastores can be surpassed, as shown in the previous section, *Insufficient heartbeat datastores*, to avoid the problem. All paths are down to a datastore selected by you, which can also create such kind of problem. You always need to make sure that the datastore you want to select for a heartbeat is attached and mounted, and not in a failure state. The trickiest one in all of these errors is when a host becomes inaccessible but it doesn't stop using the existing datastore for the heartbeats. You change the heartbeat datastore from the **Datastore Heartbeating** settings, but it won't take effect. Most of the time, you can avoid getting into this by ensuring reachability among hosts and datastores and that the vSphere HA agent is also running on all the hosts normally.

-[81]-

Troubleshooting Clusters

## **DRS-enabled storage**

You can automate the management of all of your datastore cluster resources using the Storage DRS. In a datastore cluster, a Storage DRS generates recommendations for migrating and placing the disks of your virtual machines to different datastores based on the availability of I/O resources and free space. DRS-enabled storage automates the load balancing of space across different datastores of a cluster. It also does the load balancing of I/O load of a virtual machine's disks and places their disks accordingly to satisfy their I/O needs.

### **Failed DRS recommendations**

When automated, Storage DRS tries to implement the recommendations for low space or I/O load balancing; but sometimes it doesn't work and fails to apply recommendations. There could be multiple issues causing this problem that does not allow Storage DRS to apply the recommendations. You can check all the alarms that have been triggered recently. Sometimes, there is no space available in datastores to accommodate disk resources anymore. If the datastore is full, where Storage DRS decides to migrate a virtual machine, the thin provisioning threshold crossed alarm will be triggered for the target datastore and virtual machine migration will fail. In this case, you can increase and provided more space to the datastore that is running out of space or you can try to reclaim the space by removing files that are not being used anymore or have been orphaned. The space can also be reclaimed by removing snapshots. Storage DRS recommendations can also fail to be applied if the target datastore is not available, if it is entering the maintenance mode, or if it is already in the maintenance mode. In that case, you need to exit from the datastore maintenance mode, and if this fails, try to find the root cause of its failure. The failure could occur due to multiple reasons. However, make sure that network connectivity is available and vSphere hosts are able to reach to the datastores.

Storage DRS also generates multiple recommendations when you create new virtual machines or perform different day-to-day operations of cloning and relocating the existing virtual machines. Sometimes, the Storage DRS starts generating only one placement recommendation for these operations and doesn't generate alternative recommendations. Storage DRS behaves in this way when it tries to migrate a virtual machine, but a swap file has already been located in the target datastore and explicitly specified by the destination host. Storage DRS generates a single recommendation because the cluster where your disks are to be migrated do not form a single affinity group. If that happens, you can accept the recommendation generated by Storage DRS. This behavior can also be avoided by not specifying that a virtual machine's swap file location is same as the target datastore cluster.

- [82] -

## Datastore maintenance mode failure

In the vSphere infrastructure life cycle, you often need to maintain your infrastructure. This also includes the maintenance of your datastores. However, sometimes when you try to bring a datastore into maintenance state, it takes forever to get into this state and keeps indicating remaining 1 percent in suspended state. You should check if Storage vMotion is enabled for single or multiple disks for that datastore and whether it is able to migrate the disks. You should ensure Storage DRS is not disabled on the disks. You also need to ensure if any specific Storage DRS rules have been set up, that they are not stopping Storage DRS from migrating recommendations for the disks, and that Storage DRS is enabled. If you find out it is a Storage DRS rule that is stopping a virtual machine's migration, you should disable and remove such rules.

Your vCenter Server will disable Storage DRS if it appears with the error It cannot operate on the datastore. This could happen because of a shared datastore among different datacenters and the datastore. You have Storage DRS and I/O load balancing enabled for a datastore, but you move the datastore or the host mounted with that datastore to another datacenter. The vCenter server will disable the Storage DRS and I/O load balancing for the whole datastore cluster except Storage DRS space balancing. You should move back the host or unmount the datastore, and mount it back only in one datacenter and make sure Storage I/O control is enabled for the datastore's cluster.

## More common errors of Storage DRS

A very common error often faced is insufficient disk space on a datastore, which can be due to different reasons. In the Storage DRS context, you might be trying to move multiple virtual machines into a datastore cluster, but it fails after migrating one or more virtual machines successfully. When the migration process starts, Storage DRS determines the available space but is unable to determine the free space while migrating virtual machines.

Each time a migration completes successfully, it recalculates and reallocates the datastore space based on that. You should always initiate migration one by one to avoid facing this problem.

Another very common error you face often is Operation Not Allowed in the Current State. You attempt to create a new virtual machine or clone a virtual machine on a datastore cluster, but it fails with the aforementioned error. By default, Storage DRS enforces different rules and inspects the rule violations on a Storage DRS-enabled datastore upon creating or cloning a virtual machine.

— [83] —

While creating the storage disks of a new virtual machine, Storage DRS produces an error when it finds out that the disks are not being created in compliance with the Storage DRS rules. Why does Storage DRS do this? It does this because it cannot reference a virtual machine that does not exist, but is still being created. You can remove the conflicting rules and recreate the virtual machines. Sometimes, virtual hardware, for example, HD Audio Sound or other incompatible hardware, can also prevent the Storage vMotion from occurring.

## Insufficient resources and vSphere HA failover

In vSphere infrastructure, we will come across many known problems in highly available clusters. In this section, we will start investigating and understanding different problems regarding insufficient resources and see how vSphere uses admission control to ensure the availability of these resources.

Here are some tips that you should follow before directly addressing the errors that will be discussed later:

- Ensure your shared storage/SAN/NAS is accessible from your vSphere hosts. You can also check the connectivity at Layer 2 and at the storage layer.
- Always verify that your vSphere networking is working normally and that you are able to reach your vCenter server, management network, gateways. Further, ensure that your vCenter server is able to reach to your vSphere hosts. I will cover this in the *Network Troubleshooting* section.
- Logs, as discussed in *Chapter 1, The Methodology of Problem Solving*, can be the best starting point for troubleshooting vSphere HA.
- You should always start with HA networking problems and vSphere HA agent problems.
- Always read carefully all the vSphere cluster alarms, warnings, and related events followed by the logs to get more details.
- If the HA agent on the host generates some errors or becomes unresponsive, you can attempt to use the **Reconfigure for HA** menu from the vSphere client. This will restart and reconfigure HA agent configuration on the vSphere host.

- [84] -

In case of host failures, vSphere HA admission control manages the reservations of these resources to restore virtual machines. In highly available infrastructures, you cannot afford HA admission control to malfunction. If it does, your virtual machines will not be recovered in case of host failures. You can see in the following screenshot for the kind of events the vSphere HA virtual machine failover failed alarm triggers:

| e     Defined In     Description       visphere HA virtual machine failower failed     CUBVL     Defined Limit aliant to alert when       visphere HA virtual machine monitoring action     CUBVL     Defined Limit aliant to alert when       Visphere HA virtual machine monitoring error     CUBVL     Defined Limit aliant to alert when       Visphere HA virtual machine monitoring error     CUBVL     Defined Limit aliant to alert when       Visphere HA virtual machine failower or Visphere HA virtual failower to alert when     Visphere HA virtual machine failower or Visphere HA virtual machine failower or Visphere HA restarted a virtual machine Normal Advanced       Visphere HA virtual machine failower or Visphere HA restarted a virtual machine     Normal Advanced                                                                                                    |                                                                 |     |         |                   |                   |   |     |   |       |         | Name contains: • |   |
|----------------------------------------------------------------------------------------------------|-----------------------------------------------------------------|-----|---------|-------------------|-------------------|---|-----|---|-------|---------|------------------|---|
| Visible M virtual machine monitoring action         CBMVL         Default alarm to alert when           Visible M virtual machine monitoring action         CBMVL         Default alarm to alert when           Visible M virtual machine monitoring action         CBMVL         Default alarm to alert when           Arm Settings         CBMVL         Default alarm to alert when           Arm Settings         Status         CBMVL           Ceneral Trogers Reporting Actions         Status         Status           For enough resources for visphere HA to start VM         Alart         Advanced           visphere th Artual machine failover trustaccestali         Alert         Advanced           Visphere th Artual machine failover trustaccestali         Alert         Advanced           Visphere th Artual machine failover trustaccestali         Alert         Advanced           Visphere th Artual machine failover trustaccestali         Alert         Advanced           Visphere th Artual machine failover trustaccestali         Alert         Advanced           Visphere th Artual machine with last the modine         Normal         Advanced           Visphere th Artual machine to rest at a network kolated vitual machine         Normal         Advanced                                                                                                    | ė                                                               | Def | ined In | Description       |                   | - |     |   |       |         |                  | - |
| Visphere HA vistual machine monitoring error       © CBMVL       Default altern to alert when         Visphere HA vistual machine monitoring error       © CBMVL       Default altern to alert when         Aram Settings       Image: Complexity in the complexity in the compl | vSphere HA virtual machine failover failed                      | 10  | CRIMV1  | Default alar      | m to alert when . |   |     |   |       |         |                  |   |
| Within machine monitoring error          © CBNYL: Default alarm to alert when          Atam Settings          ∑          General Trogets   Recorting Lattices            ∑          The alarm will troget f any of the specified events accus.          ∑          Event          Status Conditions           The alarm will troget f any of the specified events accus.          Sphere M Avian admine failover unsuccessful Aviand Avianed           Avianed           Avianed          Visphere MA visual machine failover unsuccessful Avianed           Normal Avianed           Avianed          Visphere MA restarted a visual machine         Avianed           Normal Avianed           Avianed          Visphere MA restarted a visual machine         Avianed           Avianed           Avianed                                                                                                    | vSphere HA virtual machine monitoring action                    | ø   | CRIMV1  | Default alar      | m to alert when . |   |     |   |       |         |                  |   |
| Aam Settings     Zd       General Triggers [Recording] Actors]     The alarm will trigger f any of the specified events occur.       Event Microsofters for VSphere HA to start VM     Alart     Advanced       VSphere HA full to restart a network isolated virtual machine     Alert     Advanced       VSphere HA isotated a virtual machine     Normal     Advanced       VSphere HA isotated a virtual machine     Normal     Advanced       VSphere HA isotated a virtual machine     Normal     Advanced       VSphere HA isotated a virtual machine     Normal     Advanced                                                                                                    | vSphere HA virtual machine monitoring error                     | æ   | CRIMVI  | Default alar      | m to alert when . |   |     |   |       |         |                  |   |
| General Triggets Recording Actions         The atimu diarget if any of the specified events occur.         Inverse it is specified events occur.         Store mough resources for vSphere HA to start VM       Advanced         Vsphere HA intel moduline failover unsuccessful       Advanced         Vsphere HA intel or relating a network isolated virtual moduline       Netmail       Advanced         Vsphere HA intel or relating a network isolated virtual moduline       Netmail       Advanced         Vsphere HA intel or relating a network isolated virtual moduline       Netmail       Advanced         Vsphere HA intel or relating a network isolated virtual moduline       Netmail       Advanced         Vsphere HA intel or relating a network isolated with the trigger       Add       Netmove                                                                                                    | Alarm Settings                                                  | -   | PORA    | The fact the star |                   |   |     |   |       | 22      |                  |   |
| The same we try of the specified events occur.  Event Not enough resources for vSphere HA to start VM Alert Advanced VSphere HA and to restart a retoric isolated virtual machine Normal Advanced VSphere HA restarted a virtual machine Normal Advanced                                                                                                    | General Triggers Reporting Actions                              |     |         |                   |                   |   |     |   |       |         |                  |   |
| Not enough resources for vSphere HA to start VM     Alert     Advanced       vSphere HA vitual machine failower unsuccessful     Alert     Advanced       VM powered on     Normal     Advanced       VSphere HA restarted a vitual machine     Normal     Advanced       VSphere HA restarted a vitual machine     Normal     Advanced                                                                                                    | The alarm will trigger if any of the specified events occur.    |     |         | Status            | Conditions        | - |     |   |       |         |                  |   |
| Visphere MV struit machine filte/set unsuccessful     Aft     A dnamod       Visphere MV field to restart a network tablated vitual machine     Aft     A dnamod       MV powers do     Advanced     Advanced       Visphere MV restarted a vitual machine     Normal     Advanced       Movers do     Normal     Advanced                                                                                                    | Not enough resources for vSphere HA to start VM                 |     |         | Alert             | Advanced          |   |     |   |       |         |                  |   |
| vSphere HA failed to restart an anetwork isolated virtual machine Nermal Advanced<br>Nermal Advanced<br>Normal Advanced                                                                                                    | vSphere HA virtual machine failover unsuccessful                |     |         | Alert             | Advanced          |   |     |   |       |         |                  |   |
| Why powered on<br>vsghere HA restarted a virtual machine     Normal     Advanced       Normal     Advanced       Advanced settings are associated with this trigger     Add                                                                                                    | vSphere HA failed to restart a network isolated virtual machine |     |         | Alert             | Advanced          |   |     |   |       |         |                  |   |
| VSphere HA restarted a virtual machine Normal Advanced                                                                                                    | VM powered on                                                   |     |         | Normal            | Advanced          |   |     |   |       |         |                  |   |
| Advanced settings are associated with this trigger Add Remove                                                                                                    | vSphere HA restarted a virtual machine                          |     |         | Normal            | Advanced          |   |     |   |       |         |                  |   |
| Advanced settings are associated with this trigger Add Remove                                                                                                    | 1 M M                                                           |     |         |                   |                   |   |     |   |       |         |                  |   |
| Advanced settings are associated with this trigger Add Remove                                                                                                    |                                                                 |     |         |                   |                   |   |     |   |       |         |                  |   |
| Advanced settings are associated with this trigger Add Remove                                                                                                    |                                                                 |     |         |                   |                   |   |     |   |       |         |                  |   |
| Advanced settings are associated with this trigger Add Remove                                                                                                    |                                                                 |     |         |                   |                   |   |     |   |       |         |                  |   |
| Advanced settings are associated with this trigger Add Remove                                                                                                    |                                                                 |     |         |                   |                   |   |     |   |       |         |                  |   |
| Advanced settings are associated with this trigger Add Remove                                                                                                    |                                                                 |     |         |                   |                   |   |     |   |       |         |                  |   |
| Advanced settings are associated with this trigger Add Remove                                                                                                    |                                                                 |     |         |                   |                   |   |     |   |       |         |                  |   |
| Advanced settings are associated with this trigger Add Remove                                                                                                    |                                                                 |     |         |                   |                   |   |     |   |       |         |                  |   |
| Advanced settings are associated with this trigger Add Remove                                                                                                    |                                                                 |     |         |                   |                   |   |     |   |       |         |                  |   |
| Advanced settings are associated with this trigger Add Remover                                                                                                    |                                                                 |     |         |                   |                   |   |     |   |       |         |                  |   |
| Advanced settings are associated with this trigger Add Remove                                                                                                    |                                                                 |     |         |                   |                   |   |     |   |       |         |                  |   |
| Advanced settings are associated with this trigger                                                                                                    | 10 U U U                                                        |     |         |                   |                   |   |     | 1 |       | - 1 I   |                  |   |
|                                                                                                    | Advanced settings are associated with this trigger              |     |         |                   |                   | _ | 200 |   | Permo | <u></u> |                  |   |

A vSphere cluster can start showing a red alarm sign in case a vSphere host is failing against the admission control policy or sufficient failover resources are not available to it. Some of the reasons for such behavior could be that the vSphere hosts forming the vSphere clusters do not have any connectivity, or a vSphere host has gone into maintenance mode and now it is not responding.

A fat virtual machine (a virtual machine with a lot of memory and CPU) can also cause your cluster to turn red. A vSphere HA agent can also cause a similar behavior if gets unresponsive. In all these cases, you should follow the guidelines mentioned in the preceding section. You should also ensure that all the hosts that form the clusters are in good health and that the connectivity exists across all the hosts.

- [85] -
#### Troubleshooting Clusters

The most common error that you are likely to face is when a virtual machine does not start when you attempt to power it on. The virtual machine to be powered on does not satisfy the requirement of resources available and therefore cannot be powered on. The vSphere admission control policy monitors the resources, and in case of insufficient resources, the virtual machine remains switched off. This can happen due to multiple reasons, but most commonly the error comes up when a virtual machine has been allocated a large memory and CPU and the reservations cannot be made due to insufficient resources, for example, a virtual machine with 10 GB of memory on a vSphere host that has 9 GB of memory.

In case Fault Tolerance (FT) is also turned on, it requires some amount or some percentage of allocated resources to be available on the other host. VMware Fault Tolerance creates a secondary copy of a virtual machine that can replace a primary virtual machine in case of its failure. So when a failure occurs, the virtual machine can be transferred using VMware FT via virtual lockstep or vLockstep (vLockstep records events and inputs for primary virtual machines and sends them to the secondary virtual machines) to another host while keeping the secondary virtual machine in sync with the primary. The secondary virtual machine becomes the primary virtual machine and creates another secondary virtual machine on another host. As I mentioned earlier, if hosts in a cluster are disconnected or are in the maintenance mode, they can also generate the same error. If it is happening because of unavailability of free slots in the cluster, you can reduce the slot size in vSphere HA advanced options. A slot is the amount of reservation of CPU or memory resources for any given virtual machine that a vSphere HA uses. By default, the memory is set to 0 MB + overhead and the CPU is set to 32 MHz if there are no virtual machines in the vSphere cluster. Slot size affects admission control, and you should know how to check the slot size.

- [86]-

#### Chapter 3

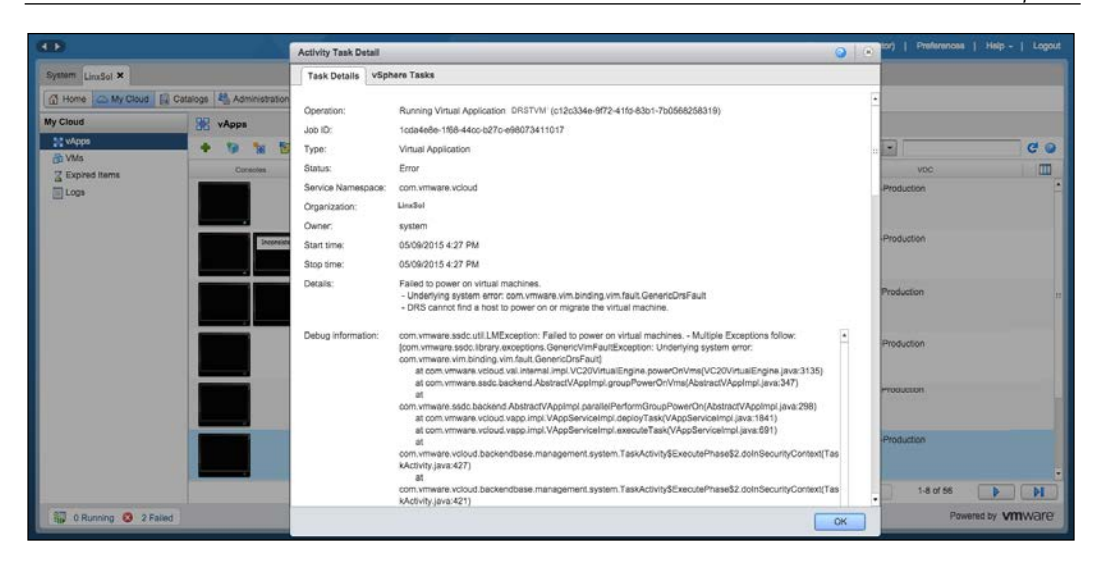

Follow these steps to check the slot size in the vSphere web client:

- 1. Log in to your vSphere web client and click on the vCenter server.
- 2. Now choose a cluster by expanding your datacenter.
- 3. Click on the **Monitor** tab and then click on the **vSphere HA** tab.
- 4. On the right-hand side of the screen, you will see the **Advanced Runtime Info** section.
- 5. You can find all the information about slot size and how many slots are available in the cluster in this section.
- 6. Now you can configure the **vSphere HA Advanced Options** to set up an unlimited cap on the slot size.
- 7. If you see the slot size is in a low count, you can reduce the virtual machine reservations and the use the **vSphere HA Advanced Options** to reduce the slot size.

- [87]-

8. You can also use a different admission control policy to set it up.

|                            | -                                |                          |                                 |                          |    | 13                |
|----------------------------|----------------------------------|--------------------------|---------------------------------|--------------------------|----|-------------------|
| Setting Started Summary M  | Monitor Manage Related Objects   |                          |                                 |                          |    |                   |
| Issues Performance Profile | Compliance Tasks Events Resource | e Allocation VSphere DR  | S vSphere HA Utilization Storag | e Reports Update Manager |    |                   |
|                            |                                  |                          |                                 | dr.                      |    |                   |
| 44<br>                     |                                  |                          |                                 |                          | 10 | Jpnere HA Setting |
| Summary                    | · Hosts                          |                          | Advanced Runtime Info           |                          |    |                   |
| Confinuration Issues       | Master                           | crimv3esx001.lirosol.com | Slot size                       | 256 MHz.                 |    |                   |
| Comparadon issues          | Hosts connected to master        | 1                        |                                 | 3140 MB                  |    |                   |
|                            | Hosts not connected to master    | 0                        | Total slots in cluster          | 4                        |    |                   |
|                            | vSphere HA agent not             | 0                        | Used slots                      | . 7                      |    |                   |
|                            | reachable                        |                          | Available slots                 |                          |    |                   |
|                            | vSphere HA agent configuration   | 0                        | Failover slots                  |                          |    |                   |
|                            | Linete failed                    | 0                        | Total powered-on virtual        | 5                        |    |                   |
|                            | Naturri isolatad                 | 0                        | Tated basis is shater           |                          |    |                   |
|                            | Network and Bonad                | 0                        | Total nosts in cluster          | 2                        |    |                   |
|                            | vCobere Lik spectionalizion      | 0                        | I otal good hosts in cluster    | 2                        |    |                   |
|                            | Disconcered of home Cooles       | 0                        |                                 | Refresh                  |    |                   |
|                            | Disconnected som voenter         | 0                        |                                 |                          |    |                   |
|                            | Uninterest and a                 | 0                        |                                 |                          |    |                   |
|                            | Maintenance mode                 | 0                        |                                 |                          |    |                   |
|                            | unconfiguration failures         | 0                        |                                 |                          |    |                   |
|                            |                                  |                          |                                 |                          |    |                   |
|                            | Virtual Machines                 |                          |                                 |                          |    |                   |
|                            | Protected 27                     |                          |                                 |                          |    |                   |
|                            | Unprotected 0                    |                          |                                 |                          |    |                   |

### I/O control troubleshooting

In vSphere infrastructure storage, I/O usage of virtual machines can be controlled by **Storage I/O control (SIOC)**. SIOC delivers storage I/O performance isolation of virtual machines. You can easily run important workloads using SIOC in virtualized storage infrastructure while it stops heavy I/O used virtual machines from impacting on less I/O used virtual machines. You can also allocate a preferred I/O resource for virtual machines using SIOC during bottlenecks. In addition, SIOC can be used to alleviate the poor performance of critical workloads because of I/O bottlenecks and latency in peak times. Some of the features of SIOC are as follows:

- SIOC is disabled by default and needs to be enabled for each datastore in your vSphere infrastructure
- It has a default latency threshold of 30 MS
- It uses disk shares to allocate I/O queue slots
- It does not intervene until the congestion latency threshold is reached and a percentage of the peak performance of a datastore is affected

— [88] —

Follow these steps to enable SIOC:

- 1. Click on the datastore for which you want to enable SIOC from the vSphere inventory list.
- 2. Click on the **Configuration** tab.
- 3. Now, click on **Properties**.
- 4. Click on the **Enabled** checkbox in the SIOC section to enable it.
- 5. Click Close.

| A Home Mail Investory # 6                                                                                                    | Dataetries and Dataetrie Clusters                                                                                                    | Starch Investory                                        |
|----------------------------------------------------------------------------------------------------|----------------------------------------------------------------------------------------------------|---------------------------------------------------------|
| datastorel (14)<br>datastorel (15)<br>datastorel (16)<br>datastorel (16)<br>datastorel (17)<br>datastorel (17)                                                                               | exc007-scratch  Setting Sorted, Sentemy, Write Madricel, Yooth, Performance, Configuration, Tasks & Dente, Valence, Peres Text Revent host are consistent to the datacras (select a host from the last in your the details).                                                                                                    | nacina), albuaye Nove,                                  |
| datastore1 (19)<br>datastore1 (2)<br>datastore1 (20)                                                                                                    | Nam @ es/007-scratch Properties                                                                                                    | d Standby Alorm Actions vSphere HA<br>Enabled Connected |
| obtastoret (21)<br>datastoret (22)<br>datastoret (23)<br>datastoret (24)<br>datastoret (25)<br>datastoret (36)<br>datastoret (3)<br>datastoret (4)                                           | Volume Properties         Formut           General         Encreal           Datastore Name:         eso(07-scatch)           Total Capacity:         7,64 TB                                                                                                    | VV#5 5.58<br>2.00 TB                                    |
| outspores (5)<br>datastores (6)<br>datastores (7)<br>datastores (8)<br>datastores (9)<br>esc001-scratch<br>esc002-scratch<br>esc003-scratch<br>esc003-scratch                                | Bate         -Scrapp 10 Commit           extl         Enabled         Athread           Extent Device         Extent Device         Extent Device           Extent Sectors         A VMS1 file system can gain multiple hard dals partitions, or extents, to create<br>over extended on the left Device         The extent selected on the left Device | resides on the LUN or physical dak described            |
| exOD5-scratch<br>exOD5-scratch<br>exOD5-scratch<br>exOD6-scratch<br>exOD8-scratch<br>exOD8-scratch<br>exOD10-scratch<br>exOD11-scratch<br>exOD12-scratch<br>exOD12-scratch<br>exOD12-scratch | Une Detre Detre Coperty Derice Loss DELL Disk (has 66 u. 7.64 TB Prime Porter Loss DELL Disk (has 66 u. 7.64 TB Primer Pertitions Trace Book 1. 1.165 Loss Primer Pertitions 1. 1.165 Deci                                                                                                    | Casacty<br>7.54 TD<br>Casacty<br>7.54 TB                |
| esoll-scrath<br>esoll-scrath<br>esoll-scrath<br>esoll-scrath<br>esoll-scrath<br>esoll-scrath<br>esoll-scrath<br>esoll-scrath<br>esoll-scrath<br>esoll-scrath<br>esoll-scrath                 |                                                                                                    |                                                         |
| esk023-scratch<br>esk024-scratch<br>esk024-scratch                                                                                                    |                                                                                                    | Rofresh Marage Paths                                    |
| esk025-scratch<br>esk027-scratch                                                                                                    |                                                                                                    | Oose Help                                               |

The biggest benefit of enabling the SIOC feature is that it ensures that each VMDK has equal access to the datastore.

If you start having problems after enabling SIOC or the number of vSphere hosts has been changed to SIOC-enabled datastore, disable SIOC and then re-enable it to avoid problems.

- [89] -

Troubleshooting Clusters

### SIOC logging

As this book is about troubleshooting, it is very important to enable logging for SIOC for troubleshooting purposes.

| Advanced Settings                                                                                            |                                                                                                |            | X           |
|----------------------------------------------------------------------------------------------------|------------------------------------------------------------------------------------------------|------------|-------------|
| Annotations<br>- BufferCache<br>- CBRC<br>B Config<br>+ Vpx                                                  | Min 0 Ma 60<br>Misc.SerialBaudRate<br>Baud rate                                                |            | 115200      |
| <ul> <li>COW</li> <li>Cpu</li> <li>DataMover</li> <li>DCUI</li> <li>Digest</li> <li>DirentryCache</li> </ul> | Min 9600 Ma 115200<br>Misc.ShaperStatsEnabled<br>Enable stats in shaper module                 |            | 1           |
| – Disk<br>– FSS<br>– FT<br>– HBR<br>– Irq<br>– LPage                                                         | Min 0 Ma 1<br>Misc.SIOControlFlag1<br>Storage I/O Control Internal Flag<br>Min 0 Ma 2147483647 |            | 0           |
| - LSOM<br>- Mem<br>- Migrate<br>- Misc<br>- Net<br>- NFS                                                     | Misc.SIOControlFlag2<br>Storage I/O Control Internal Flag<br>Min 0 Ma 2147483647               |            | 0           |
| - Numa<br>- PageRetire<br>- Power<br>- RdmFilter<br>- ScratchConfig<br>- Srei                                | Misc.SIOControlLoglevel<br>Storage I/O Control Log Level<br>Min 0 Ma 7                         |            | 0           |
| SunRPC<br>SunRPC<br>SvMotion<br>⊕ Syslog<br>User                                                             | Misc.SIOControlOptions<br>Storage I/O Control Options                                          |            |             |
|                                                                                                    | Misc.TimerMaxHardPeriod<br>Maximum hard timer interrupt period in mi<br>Min 100 Ma 1000000     | croseconds | 100000      |
| 1                                                                                                    |                                                                                                | ОК         | Cancel Help |

Let's enable SIOC logging from the vSphere client:

- 1. Open up your vSphere client and log in to it.
- 2. Click on **Host** and then go to the **Configuration** tab.
- 3. From the left-hand side column named **Software**, click on **Advanced Settings**. The **Advanced Settings** pop-up will appear.
- 4. In the parameters list, go down to the **Misc** section and select the **Misc**. **SIOControlLogLevel** parameter.

— [ 90 ] —

- 5. By default, it is set to zero, which means it is disabled. To log everything, set the value to 7.
- 6. Enter 7 in the field and click **OK** to close the pop-up box.
- 7. You will now be able to see the logs in /var/log/vmkernel.

# Changing vDisk shares and limits for a virtual machine

All virtual machines are allocated the same number of shares and a limited set up for I/O operations per second. When you have several virtual machines accessing the same NFS or VMFS datastores using the same logical unit numbers, you may be required to prioritize the access of the disk shares of your virtual machines. You can change disk share priority from low or normal to high or custom. You can assign the I/O bandwidth of your host disk to the virtual disks of your virtual machines. Be aware that disk I/O is host-specific and cannot be load balanced across a cluster, so shares of a virtual machine on one host do not affect the disk shares of the second. Disk shares can be used to control disk bandwidth of all the virtual machines. Disk share values are measured to the total number of all shares of all the virtual machines on the host.

You can check the shares of virtual machines in a datacenter from Storage as follows:

- 1. Log in to your vCenter Server and choose the virtual machine you would like to view or change vDisk shares on.
- 2. Right-click on the selected virtual machine and click Edit Settings.
- 3. Click on the **Resources** tab and select **Disk**.
- 4. In the **Shares** column, click on the dropdown list and choose the shares amount. You can choose low, normal, or high, or custom to define your own value.

-[91]-

- 2 websrv0029bb6943b-892043b-8920-49f3-a8a7-6c7c7b70649c) Virtual Machine Properties . . X Hardware | Options | Resources | Profiles | vServices | General Virtual Machine Version: vmx-09 Resource Allocation Select a virtual hard disk from the list below and click Settings Product: Summary CPU Version: 3600 MHz the Shares field to change its value. Vendor: 2048 MB Memory Disk Shares Shar... Limit - I... Guest OS: Disk Normal Hard d... Normal - 1000 Unlimited VM Version: Advanced CPU HT Sharing: Any CPU: Memory: Low Memory Overhead High Custom VMware Tools: IP Addresses: DNS Name: EVC Mode: State: Host: Active Tasks: vSphere HA Protect Commands Shut Down G Limit specifies an upper bound for storage resources that can be allocated to a virtual machine. Suspend Restart Gues 📴 Open Consol Migrate Clone to Nev Annotations Notes: Help ок Cancel Status Details Initiated by VCenter Server Requested Start... Start Time Completed Time
- 5. To set up an IOPS limit, enter a limit of storage resources in the Limit-IOPS column:

# vSphere Fault Tolerance for virtual machines

Fault-tolerant virtual machines are always anticipated in a highly available environment. Fault Tolerance not only ensures high availability but also promises stability for your virtual machines by minimizing the impact of failover rates. The more you use fault tolerance, the more you will need the skills in Fault Tolerance troubleshooting. In the upcoming section, we will discuss some of the most common problems relevant to a virtual machine's fault tolerance and how to troubleshoot them.

- [92] -

Before we get into troubleshooting, here's a list of some best practices for VMware Fault Tolerance configuration to avoid having problems:

- Your cluster should consist of at least three vSphere hosts to provide Fault Tolerance to your infrastructure.
- Always use a dedicated NAS/SAN for your storage environment equipped with at least 1 Gbit NICs.
- Do not use more than 16 virtual disks.
- Your resource pool should have more memory than allocated to fault-tolerant virtual machines in total.
- Do not have more than four fault-tolerant virtual machines on any single host. That includes primary and secondary Fault-Tolerant virtual machines as well. However, the number of virtual machines to run on a single vSphere host depends on workloads of vSphere hosts and virtual machines and can be varied.
- Beware of virtual machines with large memory, as they can prevent you from enabling fault tolerance for your virtual machines.
- Migrating a fault-tolerant virtual machine using vMotion with a large memory can also fail. Further, if the memory is changing at a faster rate than vMotion is copying it over the network, it can result in a failure.

### **Common troubleshooting of fault tolerance**

A common mistake support staff usually makes is enabling vSphere Fault Tolerance without enabling Hardware Virtualization. You enable a virtual machine with Fault Tolerance and you try to power it on, but it generates the following error message: Hardware Virtualization might not be available either because it is not supported by the vSphere host hardware or because Hardware Virtualization is not enabled in the BIOS. You should always enable the hardware virtualization within your system's BIOS instead of realizing it at a later stage when your vSphere host is full of virtual machines.

This kind of behavior also occurs when you have your ESXi hosts installed on two different kinds of hardware machines. You attempt to power on a fault-tolerant virtual machine, but it complains about unavailability of compatible hosts where it can run the virtual machine. The same complaint can also appear if hardware virtualization is not enabled on the host, there are no more hosts available, or a host is already in maintenance mode. But if you follow step-by-step troubleshooting techniques, it is not that difficult to find the correct reason.

- [93] -

Another issue that is difficult to understand is when you find that a backup virtual machine is utilizing more CPU than a primary virtual machine, while the primary virtual machine also happens to be idle. You can safely ignore such behavior, as different repetitive events, including interruptions on the backup virtual machine, can keep it busier than the primary virtual machine.

There are also times when you see performance degradation of a primary virtual machine. Though the host hosting the master virtual machine has enough resources, the virtual machine still appears to be operating slowly. In this particular scenario, you should monitor the backup virtual machine to see its resource utilization. You may be surprised to find that the backup virtual machine is utilizing the resources heavily and is overcommitting the CPU resources. This is the reason the master virtual machine slows down and allows the backup virtual machine to run faster.

You can avoid such behavior by allocating enough CPU reservations for the master virtual machine to accommodate the desired workloads. In this case, the reservations are set for both the master and the backup virtual machine so that they can run constantly without any problems.

Enabling fault tolerance can also fail for virtual machines with large memory, as mentioned earlier in the best practices of this section. If that happens to you, turning off your virtual machine and increasing the timeout window for it can solve the problem. The default timeout window is 8 seconds. You can increase this to 30 seconds. Add the following in the vmx file of your virtual machine:

```
ft.maxSwitchoverSeconds = "30"
```

You can use this procedure to enable Fault Tolerance and turn the virtual machine back on, but always consider the tradeoffs before enabling Fault Tolerance.

# Configuring SNMP traps for continuous monitoring

VMware ESXi hosts are shipped with SNMP agents that enable ESXi hosts to send SNMP traps and receive information. SNMP is a group of tools and resources to manage networks and can be used for the following functions:

- To monitor CPU, memory, storage, network, and so on
- To keep an eye on your system uptime and connectivity

SNMP is widely adapted and almost all vendors support it, as does VMware.

— [94] —

#### Configuring SNMP traps with vMA

In the last topic of the chapter, we will configure SNMP traps using the vSphere vMA appliance as follows:

- 1. Log in to vMA as vi-admin.
- Add a server as a vMA target by running the following command: vifp addserver crimv3esx002.linxsol.com --authpolicy fpauth
- 3. Now, set it as the target server to perform operations:

```
vifptarget --set crimv3esx002.linxsol.com
```

4. Once the target is set, simply type the following command in the console to set up the SNMP community string:

vicfg-snmp -c public01

5. Configure the SNMP agent to send SNMP traps on UDP Port 162. The SNMP agents receive requests on UDP Port 161 while SNMP agents send their response to SNMP manager on Port 162. Type the following in the console:

```
vicfg-snmp -t 192.168.0.142@162/public01
```

6. Enable the ESXi SNMP agent by running the following command:

vicfg-snmp --enable

 Verify that the SNMP traps are running fine using the following command: vicfg-snmp -test

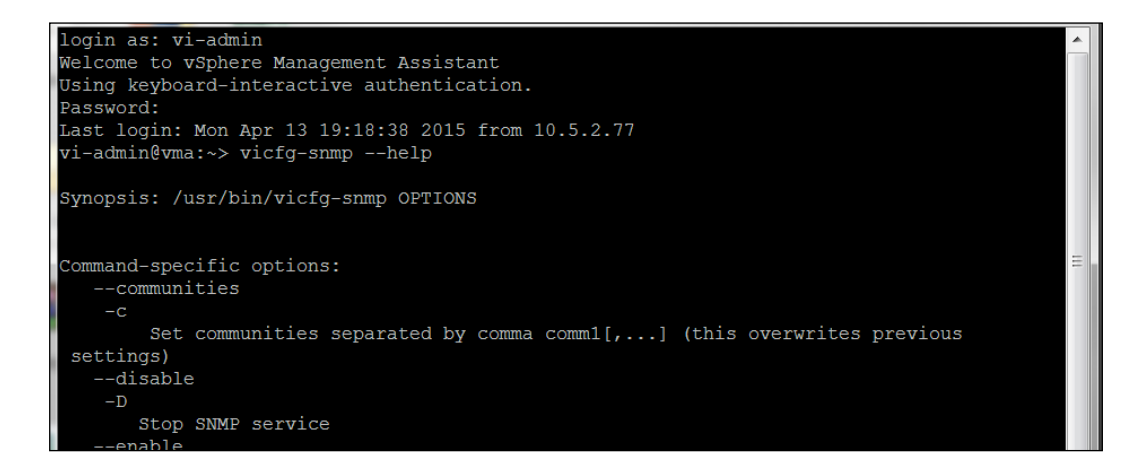

- [95]-

8. For additional information, you can run the vicfg-snmp command with the help switch:

vicfg-snmp --help

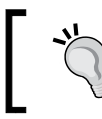

Use the ping command to ping the SNMP receiver from the vCenter Server to verify that the connectivity exists before proceeding.

#### **Tuning the SNMP agents**

You can follow these instructions to set up an SNMP agent using VMware vAdmin:

- 1. Log in to vMA as vi-admin.
- 2. Add a server as a vMA target by running the following command:

```
vifp addserver crimv3esx002.linxsol.com --authpolicy fpauth
```

3. Now, set it as the target server to perform operations:

```
vifptarget --set crimv3esx002.linxsol.com
```

4. Once the target is set, simply type the following command in the console to set up the SNMP agent to answer other requests generated by other devices – by default, the SNMP agent listens on Port 1611 UDP. Type the following to change it to 1611:

vicfg-snmp -p 1611

5. Now, configure the SNMP agent to use CIM to receive events from the hardware sensors:

vicfg-snmp -y indications

6. Let's view the SNMP configuration information so far:

vicfg-snmp --show

- [96] -

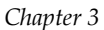

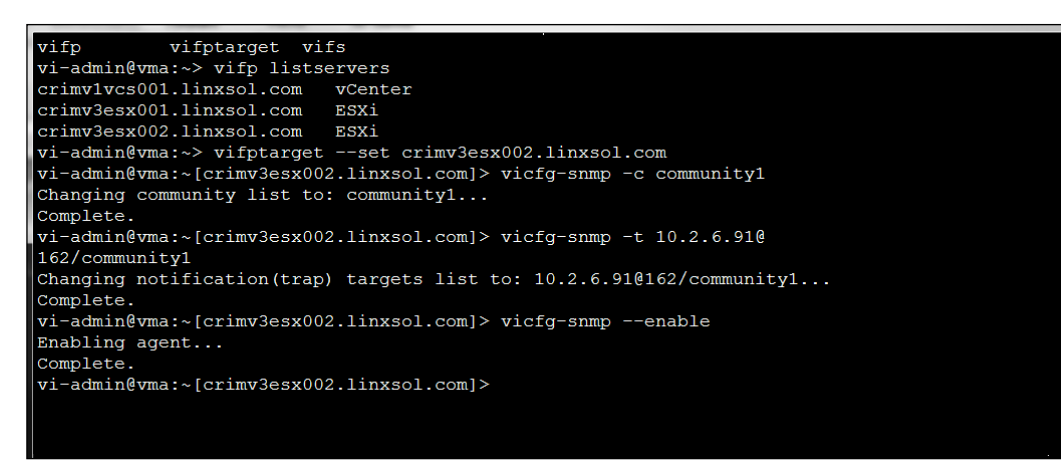

#### **Configuring SNMP agents from PowerCLI**

Let's walk through configuring an SNMP agent for ESXi hosts using PowerCLI:

- 1. Open your PowerCLI console.
- 2. Connect with the ESXi host you would like to enable the SNMP agent on and when prompted, enter the valid credentials for your ESXi host.
- 3. Connect to VIServer crimv3esx002.linxsol.com
- Whether the SNMP agent has been configured already or not, you can view its configuration by typing the following in the PowerCLI console: Get-VMHostSnmp
- 5. If the SNMP agent has not already been enabled, you can enable it as follows: Get-VMHostSnmp | Set-VMHostSnmp -enabled:\$true

- [97]-

6. Once it is configured, you can test it as follows:

```
Get-VMHostSnmp | Test-VMHostSnmp
```

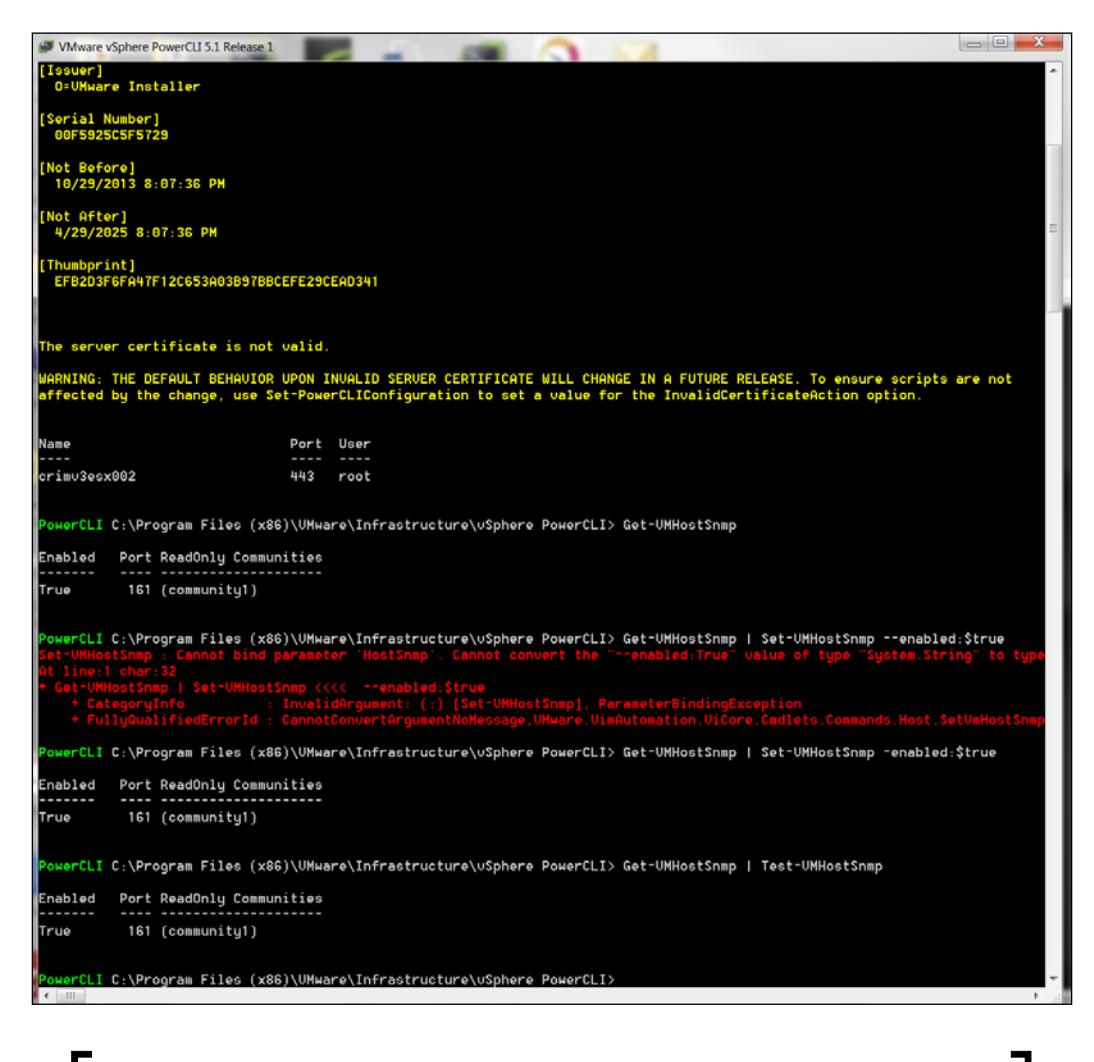

You can manually change SNMP configuration in a vSphere host by editing the /etc/vmware/snmp.xml file. The SNMP agent of a vSphere host logs all messages to /var/log/syslog.log.

- [98] -

# Summary

In this chapter, you learned how to obtain basic information about clusters in order to troubleshoot their common problems. You also learned how this information can be used in advance to prevent any problems from occurring later. Performance monitoring of cluster is a very important ingredient, and it helps you with your business continuity and with managing workloads.

The topic of troubleshooting the heartbeat datastore and DRS storage issues provided a basic insight about some of the very common problems occurring in these areas, how to solve them, and some tips to prevent them from happening. I also covered troubleshooting tips on managing resources, especially when there aren't enough available. Configuring SNMP traps help resource monitoring at one place and you can configure them further to receive severe alerts by texts or email.

# A Monitoring and Troubleshooting Networking

Monitoring and troubleshooting vSphere networking, which includes troubleshooting vSphere virtual distributed switches, vSphere standard virtual switches, vLANs, uplinks, DNS, and routing, is one of the core issues a seasoned system engineer has to deal with on a daily basis. This chapter will cover all these topics and give you handson step-by-step instructions to manage and monitor your network resources. By the end of this chapter, you will be able to troubleshoot networking issues and apply networking best practices to your vSphere infrastructure. You will learn about the log files relevant to vSphere networking and basic vSphere network switching concepts in the first section. In the second section, you will learn network-troubleshooting commands and apply the troubleshoot vSphere networking. The following topics will be covered in this chapter:

- Networking log files
- Different network troubleshooting commands
- VLANs troubleshooting
- Verification of physical trunks and VLAN configuration
- Testing of VM connectivity
- VMkernel interface troubleshooting
- Configuration command (Vicfg-vmknic and esxcli network ip interface)
- Use of Direct Console User Interface (DCUI) to verify configuration
- Port mirroring troubleshooting
- NetFlow configuration
- DNS and routing troubleshooting
- DNS troubleshooting commands

-[101]—

# Log files

You can find information about all DHCP-related issues in the /var/log/dhclient. log file. The file includes information about how a VMkernel interface acquires an IP address and how it performs the renewal. In the following screenshot, you can see DHCPREQUEST, DHCPDISCOVER on vmk0 messages to be broadcasted.

Initially, a DHCPDISCOVER broadcast message is sent by the VMkernel client interface. The DHCPDISCOVER message then tries to look around for a DHCP server, and if found, the VMkernel client interface requests for an IP address. You can see in the screenshot, the broadcast request is being sent on 255.255.255.255. If no DHCP server is available to offer a lease, you will see a No DHCPOFFERS received message once it times out. If a DHCP offer has been made by a DHCP server, the server will send a unicast message of DHCPOFFERS to the client.

The vSphere client tries to renew its DHCP state and unicasts a DHCPREQUEST to the DHCP server at a time interval of interval1 multiplied by the duration of the lease. The lease is then extended by the DHCP server. All these requests are logged in / var/log/dhclient.log.

You can check the log file if you face problems in getting an IP address assigned, or if any IP address conflicts occur on the network. You can also check if the DHCP lease is not renewed. All such requests are logged into /var/log/dhclient.log. The VMkernel cannot renew or extend its lease if your DHCP server is located in another subnet, as it cannot reach the DHCP server by unicast. You must always make sure that your DHCP has been assigned an interface on the subnet where the VMkernel port is allowed to perform DHCP renewals by unicast messages. The /var/log/ dhclient.log file records a lot of interesting information, for example, when a vSphere host reboots or you restart the management network; when a reversed DNS look is performed; or when a PTR record is being resolved.

Another important file you should be aware of is /var/log/vmkwarning.log. Whenever there are critical warnings from the vmkernel log, they appear in vmkwarning. This file is much easier to read as compared to /var/log/vmkernel.log.

-[102]-

| 2013-10-30T07:46:52Z | dhclient-uw[8861]: | DHCPDISCOVER on vmk0 to 255.255.255.255 port 67 interval 5                     |
|----------------------|--------------------|--------------------------------------------------------------------------------|
| 2013-10-30T07:46:57Z | dhclient-uw[8861]: | DHCPDISCOVER on vmk0 to 255.255.255.255 port 67 interval 7                     |
| 2013-10-30T07:47:04Z | dhclient-uw[8861]: | DHCPDISCOVER on vmk0 to 255.255.255.255 port 67 interval 18                    |
| 2013-10-30T07:47:22Z | dhclient-uw[8861]: | DHCPDISCOVER on vmk0 to 255,255,255,255 port 67 interval 20                    |
| 2013-10-30T07:47:42Z | dhclient-uw[8861]: | DHCPDISCOVER on vmk0 to 255.255.255.255 port 67 interval 10                    |
| 2013-10-30T07:47:52Z | dhclient-uw[8861]: | DHCPDISCOVER on vmk0 to 255.255.255.255 port 67 interval 7                     |
| 2013-10-30T07:47:59Z | dhclient-uw[8861]: | DHCPDISCOVER on vmk0 to 255.255.255.255 port 67 interval 7                     |
| 2013-10-30T07:48:06Z | dhclient-uw[8861]: | DHCPDISCOVER on vmk0 to 255.255.255.255 port 67 interval 14                    |
| 2013-10-30T07:48:20Z | dhclient-uw[8861]: | DHCPDISCOVER on vmk0 to 255.255.255.255 port 67 interval 3                     |
| 2013-10-30T07:48:23Z | dhclient-uw[8861]: | No DHCPOFFERS received.                                                        |
| 2013-10-30T07:48:23Z | dhclient-uw[8861]: | No working leases in persistent database - sleeping.                           |
| 2013-10-30T07:48:23Z | dhclient-uw[8861]: | system command failed. The command is: /usr/lib/vmware/vob/bin/addvob vob.user |
| one 'vmk0'           |                    |                                                                                |
| 2013-10-30T07:49:38Z | dhclient-uw[8861]: | DHCPDISCOVER on vmk0 to 255.255.255.255 port 67 interval 6                     |
| 2013-10-30T07:49:44Z | dhclient-uw[8861]: | DHCPDISCOVER on vmk0 to 255.255.255.255 port 67 interval 10                    |
| 2013-10-30T07:49:54Z | dhclient-uw[8861]: | DHCPDISCOVER on vmk0 to 255.255.255.255 port 67 interval 20                    |
| 2013-10-30T07:50:14Z | dhclient-uw[8861]: | DHCPDISCOVER on vmk0 to 255.255.255.255 port 67 interval 18                    |
| 2013-10-30T07:50:32Z | dhclient-uw[8861]: | DHCPDISCOVER on vmk0 to 255.255.255.255 port 67 interval 10                    |
| 2013-10-30T07:50:42Z | dhclient-uw[8861]: | DHCFDISCOVER on vmk0 to 255.255.255.255 port 67 interval 7                     |
| 2013-10-30T07:50:49Z | dhclient-uw[8861]: | DHCPDISCOVER on vmk0 to 255.255.255.255 port 67 interval 11                    |
| 2013-10-30T07:51:00Z | dhclient-uw[8861]: | DHCPDISCOVER on vmk0 to 255.255.255.255 port 67 interval 9                     |
| 2013-10-30T07:51:09Z | dhclient-uw[8861]: | No DHCPOFFERS received.                                                        |
| 2013-10-30T07:51:09Z | dhclient-uw[8861]: | No working leases in persistent database - sleeping.                           |
| 2013-10-30T07:51:09Z | dhclient-uw[8861]: | system command failed. The command is: /usr/lib/vmware/vob/bin/addvob vob.user |
| one 'vmk0'           |                    |                                                                                |
| 2013-10-30T07:52:27Z | dhclient-uw[8861]: | DHCPDISCOVER on vmk0 to 255.255.255.255 port 67 interval 8                     |
| 2013-10-30T07:52:35Z | dhclient-uw[8861]: | DHCPDISCOVER on vmk0 to 255.255.255.255 port 67 interval 14                    |
| 2013-10-30T07:52:49Z | dhclient-uw[8861]: | DHCPDISCOVER on vmk0 to 255.255.255.255 port 67 interval 14                    |
| 2013-10-30T07:53:03Z | dhclient-uw[8861]: | DHCPDISCOVER on vmk0 to 255.255.255.255 port 67 interval 17                    |
| 2013-10-30T07:53:20Z | dhclient-uw[8861]: | DHCPDISCOVER on vmk0 to 255.255.255.255 port 67 interval 21                    |
| 2013-10-30T07:53:41Z | dhclient-uw[8861]: | DHCPDISCOVER on vmk0 to 255.255.255.255 port 67 interval 17                    |
| 2013-10-30T07:53:58Z | dhclient-uw[8861]: | No DHCPOFFERS received.                                                        |
| 2013-10-30T07:53:58Z | dhclient-uw[8861]: | No working leases in persistent database - sleeping.                           |
| 2013-10-30T07:53:58Z | dhclient-uw[8861]: | system command failed. The command is: /usr/lib/vmware/vob/bin/addvob vob.user |
| one 'vmk0'           |                    |                                                                                |
| 2013-10-30T07:54:34Z | dhclient-uw[8861]: | DHCPDISCOVER on vmk0 to 255.255.255.255 port 67 interval 7                     |

Another log file is /var/log/vpxa.log, which records the logs about the vpxa agent. This file also logs hosted host management and communication of vCenter Server with vSphere.

Network driver and device type issues /var/log/vmkernel.log, perform the following steps:

- 1. Open your PowerCLI console.
- 2. Connect with the ESXi host on which you would like to enable the SNMP agent, and when prompted, enter the valid credentials for your ESXi host.
- 3. Connect to VIServer crimv3esx002.linxsol.com.

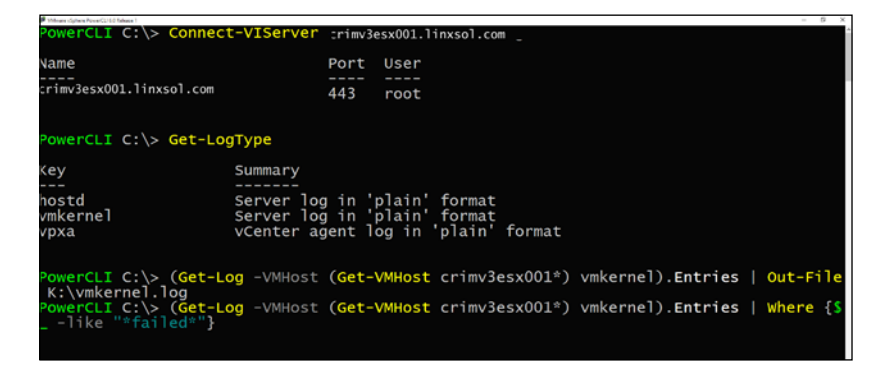

-[103]-

VMware vSphere uses two types of virtualized switches: standard switches and distributed switches. These switches have port groups and ports in order to allow connectivity. You must have some basic understanding of how switches work in order to troubleshoot.

Network traffic is routed locally to the virtual machines connected by a virtual switch, which are on the same VLAN or a port group. For external network access, virtual machines connected by a virtual switch use an uplink, and the adapter is connected to either a standard virtual switch or a distributed virtual switch.

The vSphere standard switch allows your virtual machines to connect to an external network, as you can see in the following screenshot:

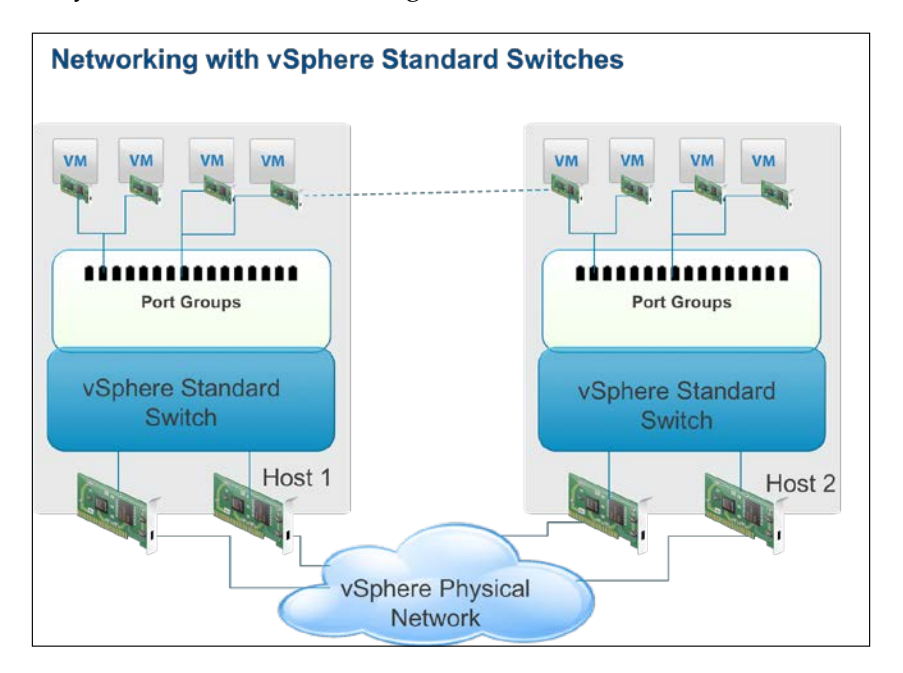

Virtual machines use distributed switches in order to maintain their network settings and therefore migrate without any problem. The upcoming screenshot depicts how a distributed switch works. The physical network cards are connected with vSphere hosts as uplinks, and a distributed switch is connected with virtual machines' NICs to provide connectivity. The virtual machine networking is now distributed and independent of the vSphere host.

-[104]-

The benefit of this approach is that you don't need to worry about your virtual machine's network configuration. The network configuration remains consistent when you migrate a virtual machine from one vSphere host to another vSphere host.

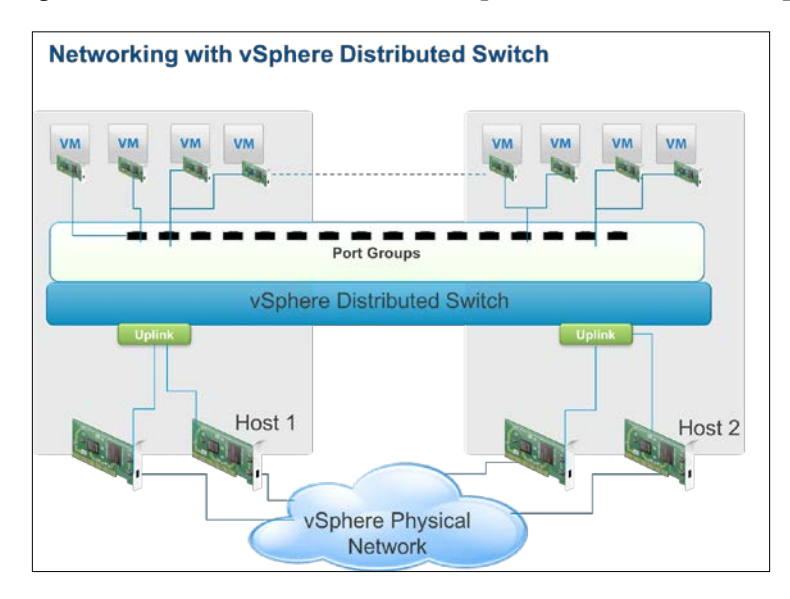

# Understanding the virtual network creation process

Before we move on to discuss in detail network troubleshooting commands, we should have a basic understanding of how virtual networks are created in vSphere. This can be done by the following:

- Create a virtual switch
- Configure your uplink adapters
- Add port groups to the virtual switch
- Associate VLAN with the virtual switch, if any
- Configure VMkernel interfaces

-[105]-

## Network troubleshooting commands

Some of the commands that can be used for networking troubleshooting include net-dvs, Esxcli network, vicfg-route, vicfg-vmknic, vicfg-dns, vicfg-nics, and vicfg-vswitch.

You can use the net-dvs command to troubleshoot VMware distributed dvSwitches. The command shows all the information regarding the VMware distributed dvSwtich configuration. The net-dvs command reads the information from the / etc/vmware/dvsdata.db file and displays all the data in the console. A vSphere host keeps updating its dvsdata.db file every five minutes.

- 1. Connect to a vSphere host using PuTTY.
- 2. Enter your user name and password when prompted.
- 3. Type the following command in the CLI:

net-dvs

4. You will see something similar to the following screenshot:

```
- # net-dvs
switch 67 bc 2f 50 84 at 77 ef-a5 73 b3 ca 9f e3 4b 64 (etherswitch)
max ports: 512
global properties:
com.vmware.common.version = 0x 2. 0. 0. 0
propType = CONFIG
com.vmware.etherswitch.mtu = 1500 , propType = CONFIG
com.vmware.etherswitch.mtu = 1500 , propType = CONFIG
com.vmware.etherswitch.mtu = 1500 , propType = CONFIG
com.vmware.etherswitch.mtu = 1500 , propType = CONFIG
com.vmware.etherswitch.mtu = 1500 , propType = CONFIG
com.vmware.etherswitch.mtu = 1500 , propType = CONFIG
com.vmware.etherswitch.mtu = 1500 , propType = CONFIG
com.vmware.etherswitch.mtu = 1500 , propType = CONFIG
com.vmware.etherswitch.sprist.ifs
netsched.pools.persist.ifs
netsched.pools.persist.mfs
netsched.pools.persist.vmotion
netsched.pools.persist.vwotion
netsched.pools.sched:
active
propType = CONFIG
com.vmware.etherswitch.ipv4addr = 0.0.0.0, propType = CONFIG
com.vmware.etherswitch.ipfix:
idle timeout = 15 seconds
active timeout = 60 seconds
active timeout = 60 seconds
active timeout = 60 seconds
active timeout = 0
collector = 0.0.0.0.2311
internal flows only = false
propType = CONFIG
host properties:
com.vmware.etherswitch
```

-[106]-

In the preceding screenshot, you can see that the first line represents the UUID of a VMware distributed switch. The second line shows the maximum number of ports a distributed switch can have. The line com.vmware.common.alias = dvswitch-Network-Pools represents the name of a distributed switch. The next line com. vmware.common.uplinkPorts: dvUplink1 to dvUplinkn shows the uplink ports a distributed switch has. The distributed switch MTU is set to 1,600 and you can see the information about CDP just below it. CDP information can be useful to troubleshoot connectivity issues.

You can see com.vmware.common.respools.list listing networking resource pools, while com.vmware.common.host.uplinkPorts shows the ports numbers assigned to uplink ports. Further details about these uplink ports are explained as follows for each uplink port by their port number. You can also see the port statistics as displayed in the following screenshot. When you perform troubleshooting, these statistics can help you to check the behavior of the distributed switch and the ports. From these statistics, you can diagnose if the data packets are going in and out. As you can see in the following screenshot, all the metrics regarding packet drops are zero. If you find in your troubleshooting that the packets are being dropped, you can easily start finding the root cause of the problem:

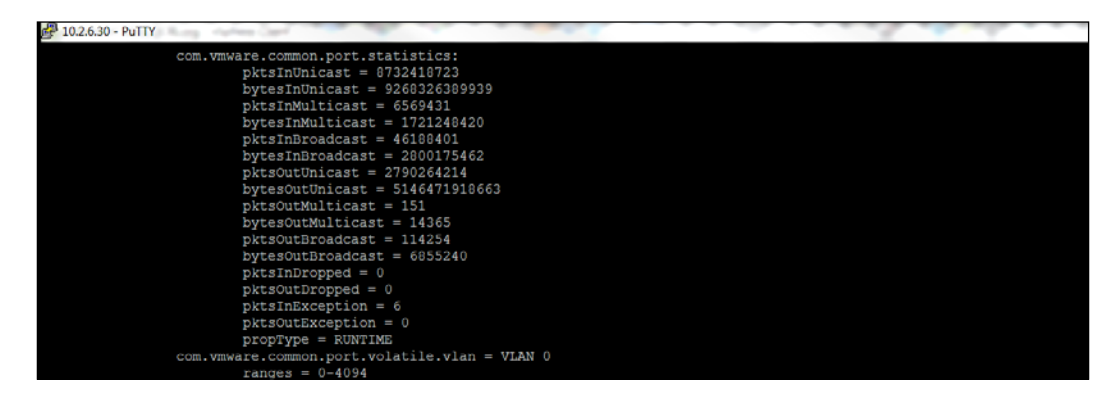

-[107]-

Monitoring and Troubleshooting Networking

Unfortunately, the net-dvs command is very poorly documented, and usually, it is hard to find useful references. Moreover, it is not supported by VMware. However, you can use it with -h switch to display more options.

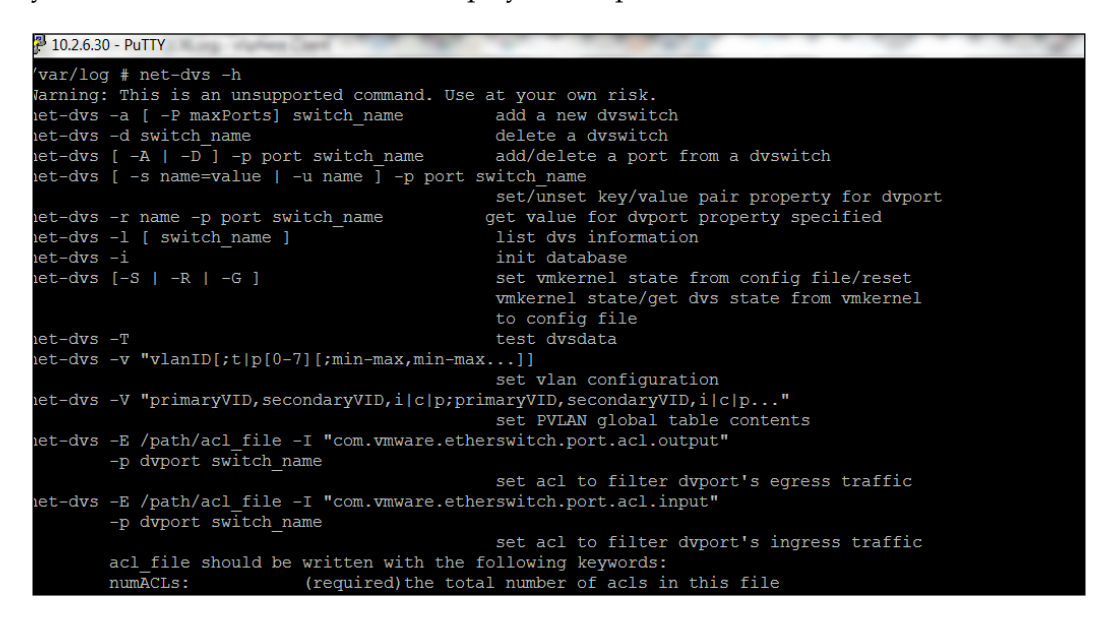

### Repairing a dvsdata.db file

Sometimes, the dvsdata.db file of a vSphere host becomes corrupted and you face different types of distributed switch errors, for example, unable to create proxy DVS. In this case, when you try to run the net-dvs command on a vSphere host, it will fail with an error as well. As I have mentioned earlier, the net-dvs command reads data from the /etc/vmware/dvsdata.db file—it fails because it is unable to read data from the file. The possible cause for the corruption of the dvsdata.db file could be network outage; or when a vSphere host is disconnected from vCenter and deleted, it might have the information in its cache.

You can resolve this issue by restoring the dvsdata.db file by following these steps:

- 1. Through PuTTY, connect to a functioning vSphere host in your infrastructure.
- 2. Copy the dvsdata.db file from the vSphere host. The file can be found in / etc/vmware/dvsdata.db.
- 3. Transfer the copied dvsdata.db file to the corrupted vSphere host and overwrite it.

-[108]-

- 4. Restart your vSphere host.
- 5. Once the vSphere host is up and running, use PuTTY to connect to it.
- 6. Run the net-dvs command. The command should be executed successfully this time without any errors.

### **ESXCLI** network

The esxcli network command is a longtime friend of the system administrator and the support staff for troubleshooting network related issues. The esxcli network command will be used to examine different network configurations and to troubleshoot problems. You can type esxcli network to quickly see a help reference and the different options that can be used with the command.

Let's walk through some useful esxcli network troubleshooting commands. Type the following command into your vSphere CLI to list all the virtual machines and the networks they are on. You can see that the command returned World ID, virtual machine name, number of ports, and the network:

Now use the World ID of a virtual machine returned by the last command to list all the ports the virtual machine is currently using. You can see the virtual switch name, MAC address of the NIC, IP address, and uplink port ID:

```
esxcli network vm port list -w 14323012
Port ID: 50331662
vSwitch: dvSwitch-Network-Pools
Portgroup: dvportgroup-372
DVPort ID: 1063
MAC Address: 00:50:56:01:00:7e
IP Address: 0.0.0.0
Team Uplink: all(2)
Uplink Port ID: 0
Active Filters:
```

—[109]-

Monitoring and Troubleshooting Networking

Type the following command in the CLI to list the statistics of the virtual switch – you need to replace the port ID as returned by the last command after –p flag:

```
esxcli network port stats get -p 50331662

Packet statistics for port 50331662

Packets received: 10787391024

Packets sent: 7661812086

Bytes received: 3048720170788

Bytes sent: 154147668506

Broadcast packets received: 17831672

Broadcast packets sent: 309404

Multicast packets received: 656

Multicast packets sent: 52

Unicast packets received: 10769558696

Unicast packets sent: 7661502630

Receive packets dropped: 92865923

Transmit packets dropped: 0
```

Type the following command to list complete information about the network card of the virtual machine:

```
esxcli network nic stats get -n vmnic0
NIC statistics for vmnic0
  Packets received: 2969343419
  Packets sent: 155331621
  Bytes received: 2264469102098
  Bytes sent: 46007679331
  Receive packets dropped: 0
  Transmit packets dropped: 0
  Total receive errors: 78507
  Receive length errors: 0
  Receive over errors: 22
   Receive CRC errors: 0
  Receive frame errors: 0
  Receive FIFO errors: 78485
   Receive missed errors: 0
   Total transmit errors: 0
   Transmit aborted errors: 0
```

-[110]-

Transmit carrier errors: 0 Transmit FIFO errors: 0 Transmit heartbeat errors: 0 Transmit window errors: 0

**"** 

| , # cauali naturauk um liat                                     |           |                 |
|-----------------------------------------------------------------|-----------|-----------------|
| • # esseli hetwork vm list<br>Norld ID Name                     | Num Ports | Networks        |
| L4323012cluster08_(5fa21117-18f7-427c-84d1-c63922199e05)        | 1         | dvportgroup-372 |
| # esxcli network vm port list -w 14323012                       |           |                 |
| Port ID: 50331662                                               |           |                 |
| vSwitch: dvSwitch-Network-Pools                                 |           |                 |
| Portgroup: dvportgroup-372                                      |           |                 |
| DVPort ID: 1063                                                 |           |                 |
| MAC Address: 00:50:56:01:00:7e                                  |           |                 |
| IF Address: 0.0.0.0                                             |           |                 |
| Team Uplink: all(2)                                             |           |                 |
| Uplink Port ID: 0                                               |           |                 |
| Active Filters:                                                 |           |                 |
| <ul> <li># esxcli network port stats get -p 50331662</li> </ul> |           |                 |
| Packet statistics for port 50331662                             |           |                 |
| Packets received: 10787391024                                   |           |                 |
| Packets sent: 7661812086                                        |           |                 |
| Bytes received: 3048720170788                                   |           |                 |
| Bytes sent: 154147668506                                        |           |                 |
| Broadcast packets received: 17831672                            |           |                 |
| Broadcast packets sent: 309404                                  |           |                 |
| Multicast packets received: 656                                 |           |                 |
| Multicast packets sent: 52                                      |           |                 |
| Unicast packets received: 10769558696                           |           |                 |
| Unicast packets sent: 7661502630                                |           |                 |
| Receive packets dropped: 92865923                               |           |                 |
| Transmit packets dropped: 0                                     |           |                 |
| # esxcli network port filter stats get -p 50331662              |           |                 |
| - # esxcli network nic stats get -n vmnic0                      |           |                 |
| NIC statistics for vmnic0                                       |           |                 |
| Packets received: 2969343419                                    |           |                 |
| Packets sent: 155331621                                         |           |                 |
| Bytes received: 2264469102098                                   |           |                 |
| Bytes sent: 46007679331                                         |           |                 |
| Receive packets dropped: 0                                      |           |                 |
| Transmit packets dropped: 0                                     |           |                 |
| Total receive errors: 78507                                     |           |                 |
| Receive length errors: 0                                        |           |                 |
| Receive over errors: 22                                         |           |                 |
| Receive CKC errors: 0                                           |           |                 |
| Receive FIFO ennergy 78495                                      |           |                 |
| Receive missed ennous: 0                                        |           |                 |
| Receive missed errors: 0                                        |           |                 |
| Transmit aborted errors: 0                                      |           |                 |
| Transmit aborted errors: 0                                      |           |                 |
| Transmit FIFO errors: 0                                         |           |                 |
| Transmit heartheat errors: 0                                    |           |                 |
| Transmit window errors: 0                                       |           |                 |
|                                                                 |           |                 |

A complete reference of the ESXCli network command can be found here at https://goo.gl/90MbVU.

— **[** 111 ] —

All the vicfg-\* commands are very helpful and easy to use. It is out of the scope of this book to cover all the commands. But I will encourage you to learn in order to make your life easier. Here are some of the vicfg-\* commands relevant to network troubleshooting:

- vicfg-route: We will discuss this command later in the chapter, how to add or remove IP routes, and how to create and delete default IP gateways.
- vicfg-vmknic: We will use this command to perform different operations on VMkernel NICs for vSphere hosts.
- vicfg-dns: This command will be used to manipulate DNS information. We will discuss it later in the chapter.
- vicfg-nics: We will use this command to manipulate vSphere physical NICs.
- vicfg-vswitch: We will use this command to to create, delete, and modify vswitch information.

### **Troubleshooting uplinks**

We will use the vicfg-nics command to manage physical network adapters of vSphere hosts. The vicfg-nics command can also be used to set up the speed, VMkernel name for the uplink adapters, duplex setting, driver information, and link state information of the NIC.

Connect to your vMA appliance console and set up the target vSphere host:

```
vifptarget --set crimv3esx001.linxsol.com
```

List all the network cards available in the vSphere host. See the following screenshot for the output:

vicfg-nics -l

| Name    | PCI      | Driver        | Link | Speed    | Duplex | MAC Address       | MTU  | Descripti | lon         |           |    |          |    |         |
|---------|----------|---------------|------|----------|--------|-------------------|------|-----------|-------------|-----------|----|----------|----|---------|
| vmnic0  | 01:00.0  | bnx2x         | Up   | 1000Mbps | Full   | b8:ca:3a:f0:b2:d9 |      | Broadcom  | Corporation | NetXtreme | II | BCM57800 | 10 | Gigabit |
| t Multi | Function | 1             |      |          |        |                   |      |           |             |           |    |          |    |         |
| vmnic1  | 01:00.1  | bnx2x         | Üp   | 1000Mbps | Full   | b8:ca:3a:f0:b2:db |      | Broadcom  | Corporation | NetXtreme | II | BCM57800 | 10 | Gigabit |
| t Multi | Function | 1             |      |          |        |                   |      |           |             |           |    |          |    |         |
| vmnic2  | 01:00.2  | bnx2x         | Up   | 1000Mbps | Full   | b8:ca:3a:f0:b2:dd | 1500 | Broadcom  | Corporation | NetXtreme | II | BCM57800 |    | Gigabit |
|         |          |               |      |          |        |                   |      |           |             |           |    |          |    |         |
| vmnic3  | 01:00.3  | bn <b>x2x</b> | Up   | 1000Mbps | Full   | b8:ca:3a:f0:b2:df | 1500 | Broadcom  | Corporation | NetXtreme | II | BCM57800 |    | Gigabit |
|         |          |               |      |          |        |                   |      |           |             |           |    |          |    |         |
| vmnic4  | 01:00.4  | bnx2x         | Up   | 9000Mbps | Full   | b8:ca:3a:f0:b2:e1 |      | Broadcom  | Corporation | NetXtreme | II | BCM57800 | 10 | Gigabit |
| t Multi | Function | 1             |      |          |        |                   |      |           |             |           |    |          |    |         |
| vmnic5  | 01:00.5  | bnx2x         | Up   | 9000Mbps | Full   | b8:ca:3a:f0:b2:e3 |      | Broadcom  | Corporation | NetXtreme | II | BCM57800 | 10 | Gigabit |

-[112]-

You can see that my vSphere host has five network cards from vmnic0 to vmnic5. You are able to see the PCI and driver information. The link state for the all the network cards is up. You can also see two types of network card speeds: 1000 Mbs and 9000 Mbs. There is also a card name in the Description field, MTU, and the Mac address for the network cards. You can set up a network card to auto-negotiate as follows:

```
vicfg-nics --auto vimnic0
```

Now let's set the speed of vmnic0 to 1000 and its duplex settings to full:

```
vicfg-nics --duplex full --speed 1000 vmnic0
```

### **Troubleshooting virtual switches**

The last command we will discuss in this chapter is vicfg-vswitch. The vicfg-vswitch command is a very powerful command that can be used to manipulate the day-to-day operations of a virtual switch. I will show you how to create and configure port groups and virtual switches.

Set up a vSphere host in the vMA appliance in which you want to get information about virtual switches:

```
vifptarget --set crimv3esx001.linxsol.com
```

Monitoring and Troubleshooting Networking

Type the following command to list all the information about the switches the vSphere host has. You can see the command output in the screenshot that follows:

vicfg-vswitch -1

| 10.2.6.93 - PuTTY |          |            |        |        |         |              |           |           |               |
|-------------------|----------|------------|--------|--------|---------|--------------|-----------|-----------|---------------|
| ri-admin@rmatefo  | rimu2003 | 001 linxe  | 01 007 |        | fo-ve   | witch -1     |           |           |               |
| Enter username:   | root     | COUL TINAS | 01.000 |        | 519-V51 | WICOII -I    |           |           |               |
| Enter pageword:   | 1000     |            |        |        |         |              |           |           |               |
| Switch Name       | Num Por  | +0         | lised  | Porte  |         | Configured   | Porte     | MTH       | Unlinke       |
| vSwitch0          | 128      |            | 7      | FOLCE  | 2       | 128          | FULUS     | 1500      | vmnic2,vmnic3 |
|                   |          |            |        |        |         |              |           |           |               |
| PortGroup Name    | e        |            | VLA    | N ID   | Used    | Ports        | Uplinks   |           |               |
| vMotion           |          |            | 223    | 1      | 1       |              | vmnic2,v  | mnic3     |               |
| Management Ne     | twork    |            | 223    | 0      | 1       |              | vmnic3,v  | mnic2     |               |
| DVS Name          |          | Num Po:    | rts    | Used   | Ports   | Configured   | 1 Ports   | Uplinks   |               |
| OpenStack         |          | 512        |        | 4      |         | 512          |           |           |               |
| DVPort ID         |          | In Use     | С      | lient  |         |              |           |           |               |
| 130               |          | 0          |        |        |         |              |           |           |               |
| 132               |          | 0          |        |        |         |              |           |           |               |
| 0                 |          | 1          | k      | eystor | ne.lin  | xsol.com.et  | :h1       |           |               |
| dvSwitch-External | l-Netwo  | rks512     |        | 5      |         | 512          |           | vmnic0,   | vmnic1        |
| DVPort ID         |          | In Use     | С      | lient  |         |              |           |           |               |
| 48                |          | 1          | v      | mnic0  |         |              |           |           |               |
| 49                |          | 1          | v      | mnic1  |         |              |           |           |               |
| dvSwitch-Network  | -Pools   | 512        |        | 13     |         | 512          |           | vmnic4,v  | mnic5         |
| DVPort ID         |          | In Üse     | с      | lient  |         |              |           |           |               |
| 0                 |          | 1          | v      | mnic4  |         |              |           |           |               |
| 1                 |          | 1          | v      | mnic5  |         |              |           |           |               |
| 10                |          | 1          | v      | mk2    |         |              |           |           |               |
| 921               |          | 0          |        |        |         |              |           |           |               |
| 922               |          | 0          |        |        |         |              |           |           |               |
| 923               |          | 0          |        |        |         |              |           |           |               |
| 920               |          | 0          |        |        |         |              |           |           |               |
| 1137              |          | 1          | n      | ova (a | 1802a8  | 68-9bc8-4777 | 7-8fa5-27 | 9adef82c  | c4).eth1      |
| 1131              |          | 1          | k      | eyston | ie (66) | £3d6d5-b43e- | -4426-b5a | ub-e9960d | 49b9b0).eth0  |
| 1175              |          | 0          |        |        |         |              |           |           |               |
| 1158              |          | 1          |        |        |         |              |           |           |               |
| vi-admin@vma:~[c  | rimv3es: | x001.linxs | ol.com | n >    |         |              |           |           |               |

You can see that the vSphere host has one virtual switch and two virtual NICs carrying traffic for the management network and for the vMotion. The virtual switch has 128 ports, and seven of them are in a used state. There are two uplinks to the switch with MTU set to 1500, while two VLANS are being used: one for the management network and one for the vMotion traffic. You can also see three distributed switches named OpenStack, dvSwitch-External-Networks, and dvSwitch-Network-Pools.

**"** 

Prefixing dv with the distributed switch name is a command practice, and it can help you to easily recognize a distributed switch.

-[114]—

I will go through adding a new virtual switch:

vicfg-vswitch --add vSwitch002

This creates a virtual switch with 128 ports and an MTU of 1500. You can use the --mtu flag to specify a different MTU. Now add an uplink adapter vnic02 to the newly created virtual switch vSwitch002:

vicfg-vswitch --link vmnic0 vSwitch002

To add a port group to the virtual switch, use the following command:

```
vicfg-vswitch --add-pg portgroup002 vSwitch002
```

Now add an uplink adapter to the port group:

```
vicfg-vswitch --add-pg-uplink vmnic0 --pg portgroup002 vSwitch002
```

We have discussed all the commands to create a virtual switch and its port groups and to add uplinks. Now we will see how to delete and edit the configuration of a virtual switch. An uplink NIC from the port group can be deleted using -N flag. Remove vmnic0 from the portgroup002:

```
vicfg-vswitch --del-pg-uplink vmnic0 --pg portgroup002 vSwitch002
```

You can delete the recently created port group as follows:

```
vicfg-vswitch --del-pg portgroup002 vSwitch002
```

To delete a switch, you first need to remove an uplink adapter from the virtual switch. You need to use the –u flag, which unlinks the uplink from the switch:

```
vicfg-vswitch --unlink vmnic0 vSwitch002
```

You can delete a virtual switch using the -d flag. Here is how you do it:

```
vicfg-vswitch --delete vSwitch002
```

You can check the **Cisco Discovery Protocol** (**CDP**) settings by using the --get-cdp flag with the vicfg-vswitch command. The following command resulted in putting the CDP in the Listen state, which indicates that the vSphere host is configured to receive CDP information from the physical switch:

```
vi-admin@vma:~[crimv3esx001.linxsol.com]> vicfg-vswitch --get-cdp
vSwitch0
```

listen

-[115]-

You can configure CDP options for the vSphere host to down, listen, or advertise. In the Listen mode, the vSphere host tries to discover and publish this information received from a Cisco switch port, though the information of the vSwitch cannot be seen by the Cisco device. In the Advertise mode, the vSphere host doesn't discover and publish the information about the Cisco switch; instead, it publishes information about its vSwitch to the Cisco switch device.

vicfg-vswitch --set-cdp both vSwitch0

# **Troubleshooting VLANs**

Virtual LANS or VLANs are used to separate the physical switching segment into different logical switching segments in order to segregate the broadcast domains. VLANs not only provide network segmentation but also provide us a method of effective network management. It also increases the overall network security, and nowadays, it is very commonly used in infrastructure. If not set up correctly, it can lead your vSphere host to have no connectivity, and you can face some very common problems where you are unable to ping or resolve the hostnames anymore. Some common errors are exposed, such as Destination host unreachable and Connection failed. A **Private VLAN** (**PVLAN**) is an extended version of VLAN that divides logical broadcast domain into further segments and forms private groups. PVLANs are divided into primary and secondary PVLANs.

Primary PVLAN is the VLAN distributed into smaller segments that are called primary. These then host all the secondary PVLANs within them. Secondary PVLANs live within primary VLANS, and individual secondary VLANs are recognized by VLAN IDs linked to them. Just like their ancestor VLANs, the packets that travel within secondary VLANS are tagged with their associated IDs. Then, the physical switch recognizes if the packets are tagged as isolated, community, or promiscuous.

-[116]-

As network troubleshooting involves taking care of many different aspects, one aspect you will come across in the troubleshooting cycle is actually troubleshooting VLANS. vSphere Enterprise Plus licensing is a requirement to connect a host using a virtual distributed switch and VLANs. You can see the three different network segments in the following screenshot. **VLAN A** connects all the virtual machines on different vSphere hosts; **VLAN B** is responsible for carrying out management network traffic; and **VLAN C** is responsible for carrying out vMotion-related traffic. In order to create PVLANs on your vSphere host, you also need the support of a physical switch:

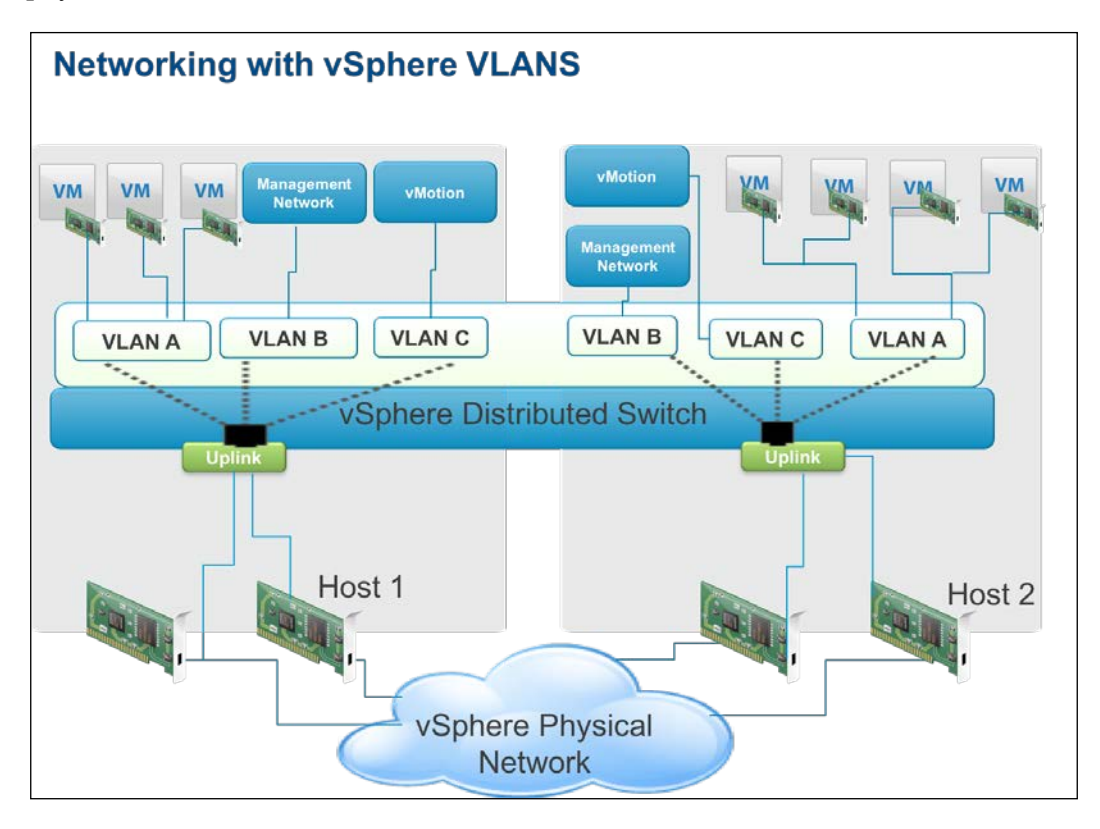

For detailed information about the vSphere network, refer to the VMware official networking guide for vSphere 5.5 at http://goo.gl/SYySFL.

-[117]-

# Verifying physical trunks and VLAN configuration

The first and most important step to troubleshooting your VLAN problem is to look into the VLAN configuration of your vSphere host. You should always start by verifying it. Let's walk through how to verify the network configuration of the management network and VLAN configuration from the vSphere client:

- 1. Open and log in to your vSphere client.
- 2. Click on the vSphere host you are trying to troubleshoot.
- 3. Click on the **Configuration** menu and choose **Networking** and then **Properties** of the switch you are troubleshooting.
- 4. Choose the network you are troubleshooting from the list, and click on Edit.
- 5. This will open a new window. Verify the **VLAN ID for Management Network**.
- 6. Match the ID of the VLAN provided by your network administrator.

## Verifying VLAN configuration from CLI

Following are the steps for verifying VLAN configuration from CLI:

- Log in to vSphere CLI. Type the following command in the console: esxcfg-vswitch -1
- 2. Alternatively, in the vMA appliance, type the vicfg-vswitch command the output is similar for both commands:

vicfg-vswitch -1

3. The output of the excfg-vswitch -1 command is as follows:

| Switch Name<br>Uplinks    | Num Po | orts | Used | l Port | s Coni | Eigured | Ports  | MTU  |
|---------------------------|--------|------|------|--------|--------|---------|--------|------|
| vSwitch0<br>vmnic3,vmnic2 | 128    |      | 7    |        | 128    |         |        | 1500 |
| PortGroup Name            |        | VLAN | ID   | Used   | Ports  | Uplinks | 5      |      |
| vMotion                   |        | 2231 |      | 1      |        | vmnic3, | vmnic2 |      |
| Management Net            | work   | 2230 |      | 1      |        | vmnic3, | vmnic2 |      |
| Omitted outpu             | t      |      |      |        |        |         |        |      |

-[118]-

4. The output of the vicfg-vswitch -l command is as follows:

| Switch Name<br>MTU Uplinks     | Num Ports     | Used Ports |      | Configured | Ports   |
|--------------------------------|---------------|------------|------|------------|---------|
| vSwitch0<br>1500 vmnic2,v      | 128<br>vmnic3 | 7          |      | 128        |         |
| PortGroup Nar                  | ne            | VLAN ID    | Used | Ports      | Uplinks |
| vMotion<br>vmnic2,vmnic3       |               | 2231       | 1    |            |         |
| Management Ne<br>vmnic3,vmnic2 | etwork        | 2230       | 1    |            |         |
| Omitted output                 | t             |            |      |            |         |

5. Match it with your network configuration. If the VLAN ID is incorrect or missing, you can add or edit it using the following command from the vSphere CLI:

esxcfg-vswitch -v 2233 -p "Management Network" vSwitch0

6. To add or edit the VLAN ID from the vMA appliance, use the following command:

vicfg-vswitch --vlan 2233 --pg "Management Network" vSwitch0

### Verifying VLANs from PowerCLI

Verifying information about VLANs from the PowerCLI is fairly simple. Type the following command into the console after connecting with vCenter using Connect-VIServer:

```
Get-VirtualPortGroup -VMHost crimv3esx001.linxsol.com | select Name, VirtualSwitch VLanID
```

| Name       |         |          | VirtualSwitch |
|------------|---------|----------|---------------|
| VlanId     |         |          |               |
|            |         |          |               |
| -          |         |          |               |
| vMotion    |         |          | vSwitch0      |
| 2231       |         |          |               |
| Management | Network | vSwitch0 |               |
| 2233       |         |          |               |
|            |         |          |               |

-[119]-

# Verifying PVLANs and secondary PVLANs

When you have configured PVLANs or secondary PVLANs in your vSphere infrastructure, you may arrive at a situation where you need to troubleshoot them. This topic will provide you with some tips to obtain and view information about PVLANs and secondary PVLANs, as follows:

- 1. Log in to the vSphere client and click on Networking.
- 2. Select a distributed switch and right-click on it.
- 3. From the menu, choose **Edit Settings** and click on it. This will open the **Distributed Switch Settings** window.
- 4. Click on the third tab named **Private VLAN**.
- 5. In the section on the left named **Primary private VLAN ID**, verify the VLAN ID provided by your network engineer.
- 6. You can verify the VLAN ID of the secondary PVLAN in the next section on the right.

#### Testing virtual machine connectivity

Whenever you are troubleshooting, virtual-machine-to-virtual-machine testing is very important. It helps you to isolate the problem domain to a smaller scope. When performing virtual-machine-to-virtual-machine testing, you should always move virtual machines to a single vSphere host. You can then start troubleshooting the network using basic commands, such as ping. If ping works, you are ready to test it further and move the virtual machines to other hosts, and if it still doesn't work, it most likely is a configuration problem of a physical switch or is likely to be a mismatched physical trunk configuration. The most common problem in this scenario is a problematic physical switch configuration.

## **Troubleshooting VMkernel interfaces**

In this section, we will see how to troubleshoot VMkernel interfaces. A VMkernel interface is a networking interface used in VMware infrastructure for Fault Tolerance, vMotion and IP storage. In vSphere hosts VMkernel interface is responsible for handling vMotion, network connectivity and IP storage. In this section we will see how to troubleshoot VMkernel interfaces using the following commands:

- Confirm VLAN tagging
- Ping to check connectivity
- Vicfg-vmknic

-[120]-

- Escli network ip interface for local configuration
- Escli network ip interface list
- Add or remove
- Set
- Escli network ip interface ipv4 get

You should know how to use these commands to test if everything is working. You should be able to ping to ensure connectivity exists.

We will use the vicfg-vmknic command to configure vSphere VMkernel NICs. Let's create a new VMkernel NIC in a vSphere host using the following steps:

- 1. Log in to your VMware vSphere CLI.
- 2. Type the following command to create a new VMkernel NIC:

```
vicfg-vmknic -h crimv3esx001.linxsol.com --add --ip 10.2.0.10 -n
255.255.255.0 'portgroup01'
```

```
i-admin@vma:~[crimv3esx001.linxsol.com > vicfg-vmknic
Enter username: root
Enter password:
Synopsis: /usr/bin/vicfg-vmknic OPTIONS [<portgroup>]
   mand-specific options:
     -add
             Add a VMkernel NIC to the system. Requires ip, netmask, portgroup
   --delete
            Delete the VMkernel NIC on the given portgroup
   --disable-vmotion
            Disable VMotion for the VMkernel NIC on a specified
                            portgroup
    --dvport-id
            Setting DVFort ID of the connection point (valid for vSphere 4.0 and later). Requires --dvs-name parameter.
   --dvs-
             Setting DVSwitch name of the connection point (valid for vSphere 4.0 and later). Requires --dvport-id parameter
   --enable-ipve
   Enable (true) or disable (false) IPv6 for next boot (valid for vSphere 4.0 and later).
--enable-vmotion
-E
             Enable VMotion for the VMkernel NIC on a specified portgroup.
             The IP address for this VMkernel NIC where IP address can be:

    A radress for this vekernel NL where if address can be:
    (X.X.X.) - to use static IFV4 address specified
    DHCP - to enable IFV4 DHCP for address
    (X:X:X::/X) - to use static IFV6 address (valid for vSphere 4.0 and later)
    DHCPV6 - to enable IFV6 DHCP for address (valid for vSphere 4.0 and later)
    AUTOCONF - to enable IFV6 Router advertised address (valid for vSphere 4.0 and later)

                DHCP
<X:X:X::/X>
             List VMkernel NICs on the system
```

-[121]-
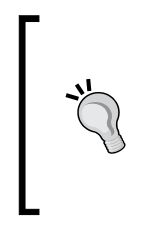

You can enable vMotion using the vicfg-vmknic command as follows:

vicfg-vmknic -enable-vmotion.

You will not be able to enable vMotion from ESXCLI.vMotion to protect migration of your virtual machines with zero down time.

3. You can delete an existing VMkernel NIC as follows:

```
vicfg-vmknic -h crimv3esx001.linxsol.com --delete 'portgroup01'
```

4. Now check by typing the following command which VMkernel NICs are available in the system:

vicfg-vmknic -1

| Add Network Wizard                                                                 | MARTINE TALK COLORY                                            |                                                                                                    |                            |
|------------------------------------------------------------------------------------|----------------------------------------------------------------|----------------------------------------------------------------------------------------------------|----------------------------|
| VMkernel - Connect<br>Use network lab                                              | ion Settings<br>Is to identify VMkernel connection             | while managing your hosts and datacenters.                                                                                  | Refresh Add Networlang Pro |
| Connection Type<br>Network Access<br>Connection Settings<br>IP Settings<br>Summary | Port Group Properties<br>Network Label:<br>VLAN ID (Optional): | Itemel Use this port group for Use this port group for Faut Use this port group for Faut Use this port group for management |                            |
|                                                                                    | Network Type:                                                  | (Default)                                                                                                    |                            |
|                                                                                    | Preview:<br>VM&emel Port<br>VM&ernel                           | Physical Adapters<br>No adapters                                                                                            |                            |
|                                                                                    |                                                                |                                                                                                    |                            |

-[122]-

### Verifying configuration from DCUI

When you successfully install vSphere, the first yellow screen that you see is called the vSphere DCUI. DCUI is a frontend management system that helps perform some basic system administration tasks. It also offers the best way to troubleshoot some problems that may be difficult to troubleshoot through vMA, vCLI, or PowerCLI. Further, it is very useful when your host becomes irresponsive from the vCenter or is not accessible from any of the management tools.

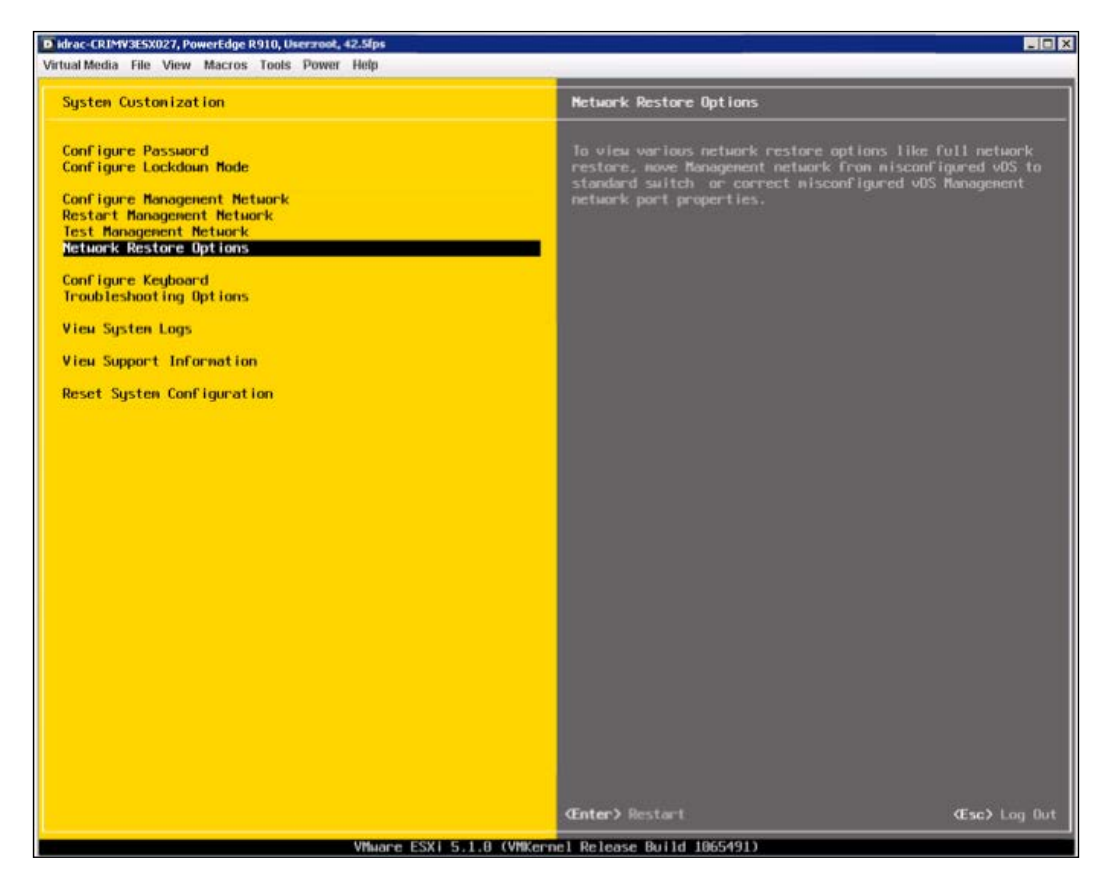

-[123]-

Some useful tasks that can be performed using the DCUI are as follows:

- Configuring the Lockdown mode
- Checking connectivity of the Management Network by Ping
- Configuring and restarting network settings
- Restarting management agents
- Viewing logs
- Resetting vSphere configuration
- Changing the root password

#### Verifying network connectivity from DCUI

The vSphere host automatically assigns the first network card available to the system for the management network. Moreover, the default installation of the vSphere host does not let you set up VLAN tags until the VMkernel has been loaded. Verifying network connectivity from the DCUI is important but easy. To do so, follow these steps:

- 1. Press F2 and enter your root user name and password. Click OK.
- 2. Use the cursor keys to go down to the Test Management Network option.
- 3. Click *Enter*, and you will see a new screen. Here you can enter up to three IP addresses and the host name to be resolved.
- 4. You can also type your gateway address on this screen to see if you are able to reach to your gateway.
- 5. In the hostname, you can enter your DNS server name to test if the name resolves successfully.

-[124]-

6. Press Esc to get back and Esc again to log off from the vSphere DCUI.

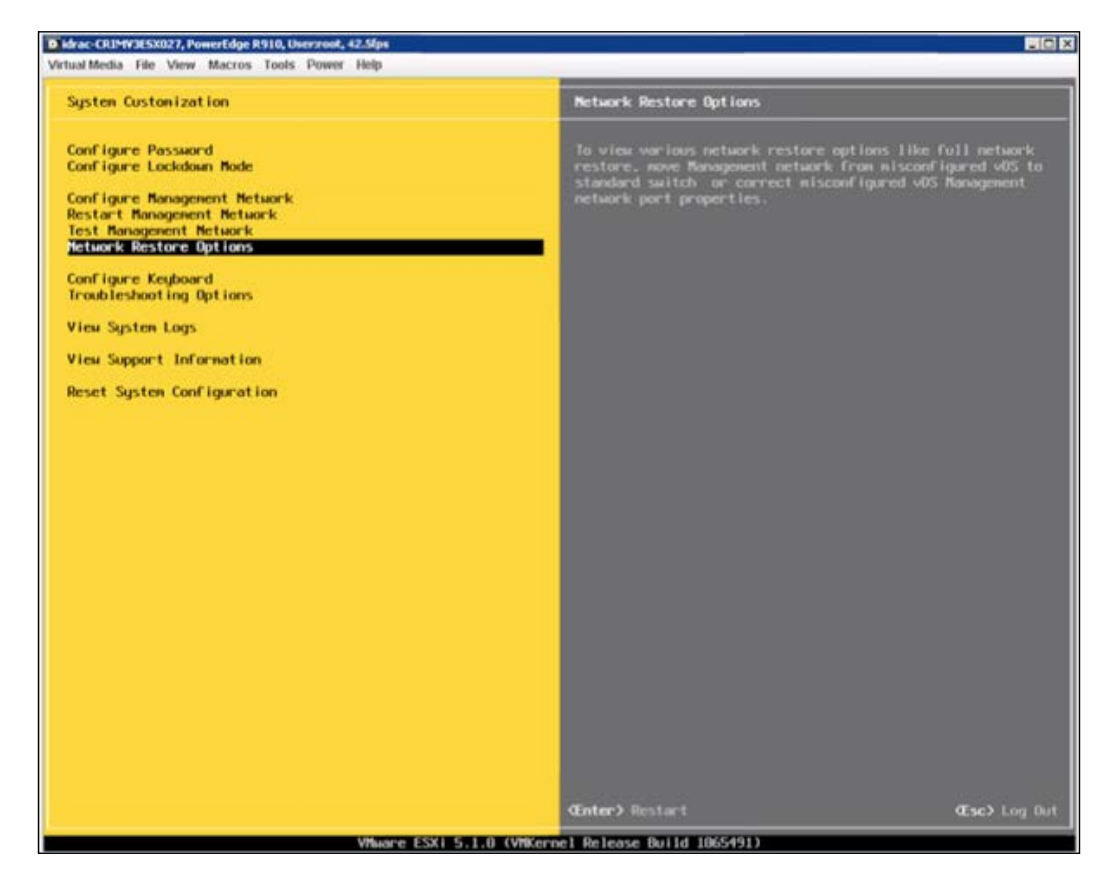

#### Verifying management network from DCUI

You can also verify the settings of your management network from the DCUI.

- 1. Press F2 and enter your root user name and password. Click **OK**.
- 2. Use the cursor keys to go down to the **Configure Management Network** option and click *Enter*.
- 3. Click *Enter* again after selecting the first option **Network Adapters**. On the next screen, you will see a list of all the network adapters your system has.
- 4. It will show you the **Device Name**, **Hardware Type**, **Label**, **Mac Address** of the network card, and the status as **Connected** or **Disconnected**.

-[125]-

Monitoring and Troubleshooting Networking

- 5. From the given network cards, you can select or deselect any of the network cards by pressing the spacebar on your keyboard.
- 6. Press Esc to get back and Esc again to log off from the vSphere DCUI.

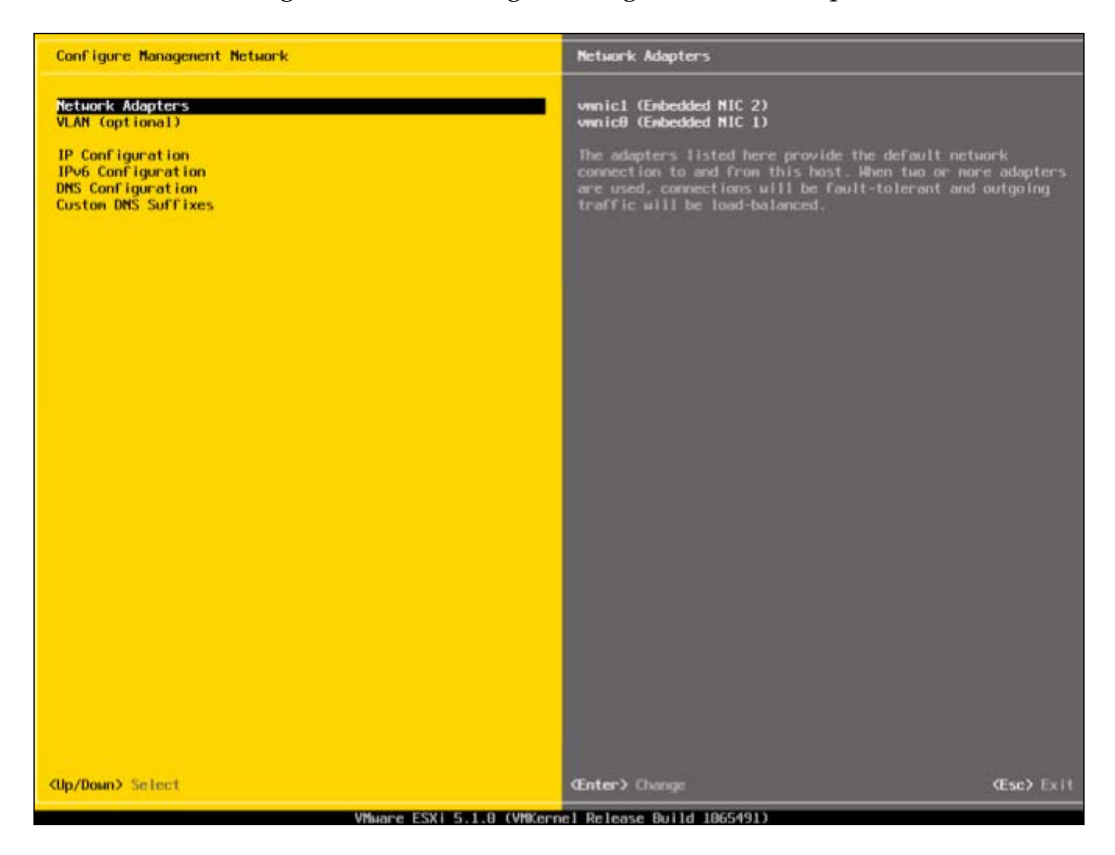

As you can see in the preceding screenshot, you can also configure the IP address and DNS settings for your vSphere host. You can also use DCUI to configure VLANs and DNS Suffix for your vSphere host.

-[126]-

#### Troubleshooting with port mirroring

Port Mirroring or Switched Port Analyzer is a procedure of analyzing network traffic. As the name suggests, when port mirroring is enabled, you can mirror a copy of network packetes' flow into another port or a VLAN and send it to another port for analysis.

You will see how port mirroring is configured by recognizing a source port and then routing its mirrored traffic to a destination port. Follow this step-by-step guide to enable port mirroring. Right click on a distributed switch and click on **Edit...**. Then click on the tab named **Port Mirroring** as seen in the following screenshot:

| penStack Settings                  |                |                                       |    |        |
|------------------------------------|----------------|---------------------------------------|----|--------|
| roperties Network Adapters Private | VLAN   NetFlow | Port Mirroring                        |    |        |
| Section Name                       | Status         | Port Mirroring Session Details        |    |        |
| Jession Mame                       | Jacus          | Port Mirroring Session                |    |        |
|                                    |                | Status:                               |    |        |
|                                    |                | Description:                          |    |        |
|                                    |                | Port Mirroring Session Details        |    |        |
|                                    |                | Allow normal IO on destination ports: |    |        |
|                                    |                | Encapsulation VLAN:                   |    |        |
|                                    |                | Preserve original VLAN:               |    |        |
|                                    |                | Mirrored packet length:               |    |        |
|                                    |                | Port Mirroring Session Sources        |    |        |
|                                    |                | Port Mirroring Session Destinations   |    |        |
|                                    |                |                                       |    |        |
|                                    |                |                                       |    |        |
|                                    |                |                                       |    |        |
|                                    |                |                                       |    |        |
|                                    |                |                                       |    |        |
|                                    |                |                                       |    |        |
|                                    |                |                                       |    |        |
|                                    |                |                                       |    |        |
|                                    |                |                                       |    |        |
|                                    |                |                                       |    |        |
| Add Edit,                          | Delete         |                                       |    |        |
|                                    |                |                                       |    |        |
| Help                               |                |                                       | OK | Capcel |
| Help                               |                |                                       |    | Cancer |

-[127]-

Monitoring and Troubleshooting Networking

Click on **Add...** as seen in the preceding screenshot. A wizard will appear, where you must specify the **Name** and click **Next**, as you can see in the following screenshot:

| 🛃 Create Port Mirroring Session                                                    |                                                                                   |
|------------------------------------------------------------------------------------|-----------------------------------------------------------------------------------|
| General Properties<br>Specify a name and the prop                                  | erties of the port mirroring session                                              |
| General Properties<br>Specify Sources<br>Specify Destinations<br>Ready to Complete | General         Name:       Openstack-VM01-TrafficMonitoring         Description: |
| Help                                                                               | < Back Next > Cancel                                                              |

—[128]—

Choose **Ingress** traffic from the **Traffic direction** drop down menu. This menu also includes two other options: **Egress** and **Ingress/Egress**. Define the port number of the virtual machine you want to monitor. You can get the port number from any of the commands that have been discussed previously. In this case, it is **Port ID 110**. Enter it and click **Next**.

| Create Port Mirroring Sess<br>Specify Sources<br>Select the source ports of        | ion<br>of the port mirroring session                        |                                              |                              | ×               |
|------------------------------------------------------------------------------------|-------------------------------------------------------------|----------------------------------------------|------------------------------|-----------------|
| General Properties<br>Specify Sources<br>Specify Destinations<br>Ready to Complete | Traffic direction: Ingress<br>Port IDs (e.g. 1-4, 5, 10-21) | <b>X</b><br><b>P</b><br><b>P</b><br><b>C</b> | Name<br>Cort<br>Port ID: 110 | Type<br>Ingress |
|                                                                                    |                                                             |                                              |                              | k,              |
| Help                                                                               |                                                             |                                              | < Back                       | Next > Cancel   |

—**[** 129 ]—

Monitoring and Troubleshooting Networking

In the next window, you have two options for the **Destination type**: **port** or an **uplink**. You can mirror the traffic to a port, an uplink, or to both, as seen in the following screenshot. Click **Next** once you are done.

| Create Port Mirroring Session<br>Specify Destinations<br>Select the destination ports a | ind uplinks of the port mirroring session |    |                                        | x      |
|-----------------------------------------------------------------------------------------|-------------------------------------------|----|----------------------------------------|--------|
| General Properties<br>Specify Sources<br>Specify Destinations<br>Ready to Complete      | Destination type: Port                    | >> | Name<br>Port<br>Port ID: 111<br>Uplink |        |
| Help                                                                                    |                                           |    | < Back Next >                          | Cancel |

-[130]—

In the following screenshot, you can see a summary of the setting you have chosen. Tick the **Enable this port mirroring session** checkbox to get it in action, and then click on **Finished**.

| 🔐 Create Port Mirroring Session                                                    |                                                                                                    |                                                                              | ×             |
|------------------------------------------------------------------------------------|----------------------------------------------------------------------------------------------------|------------------------------------------------------------------------------|---------------|
| Ready to Complete<br>Verify the settings for the ne                                | w port mirroring session. Then, select the check bo                                                                                                    | imes to enable this port mirroring session                                   | l.            |
| General Properties<br>Specify Sources<br>Specify Destinations<br>Ready to Complete | Enable this port mirroring session      Name:     Description:     Preserve original VLAN:     Allow normal IO on destination ports:     Number of port mirroring session sources:     Number of port mirroring session destinations: | Mirrored-OPENSTACK-Traffic<br>Monitor Ingress Traffic<br>Yes<br>No<br>1<br>1 |               |
| Help                                                                               |                                                                                                    | < Back                                                                       | Finish Cancel |

You can see a summary in the following screenshot. As I have not enabled it yet, the status is shown as **Disabled**. Under **Port Mirroring Session Details**, you can see **Preserve original VLAN** is set as **Yes**. Under **Port Mirroring Session Sources** and **Port Mirroring Session Destinations**, you can see **Port ID 110** and **Port ID 111** respectively for the source to capture the traffic from and for the destination traffic is sent to:

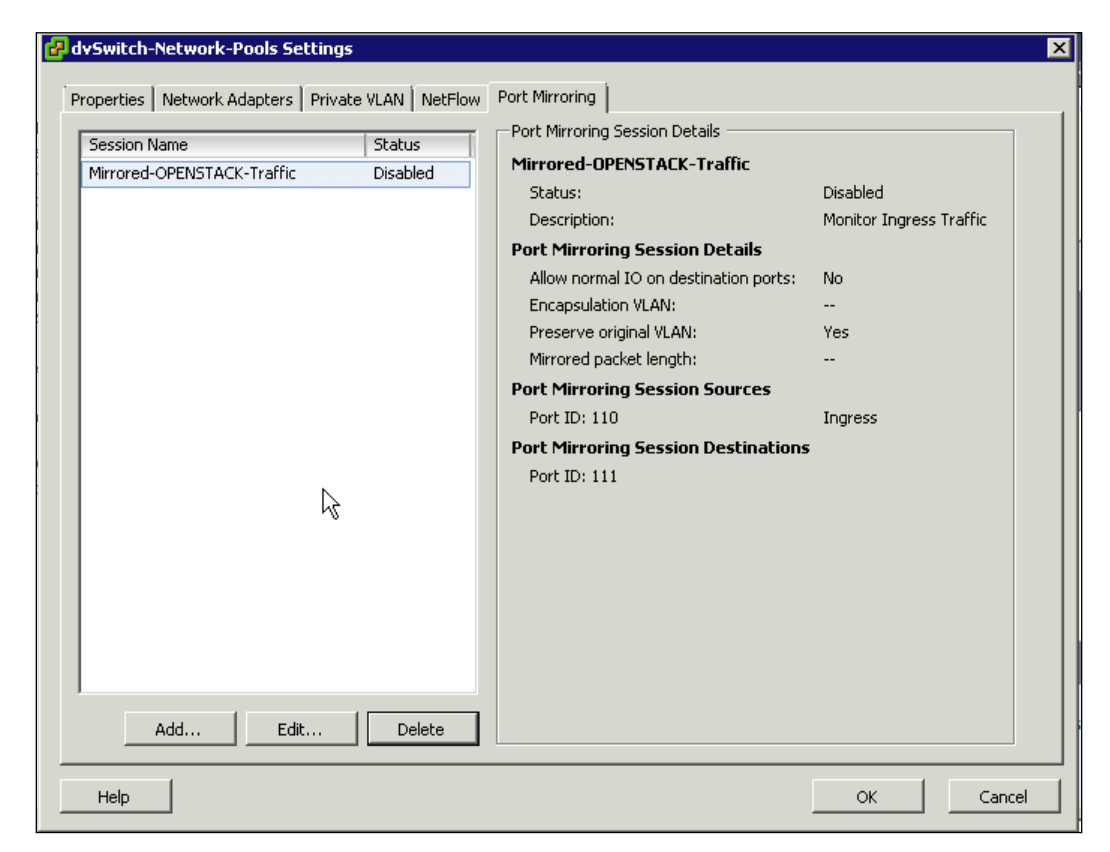

In our virtual infrastructure, we have successfully configured Port Mirroring to troubleshoot and to debug our network issues. This way you can easily analyze ingress, egress, or all the traffic of a port.

-[132]-

#### Monitoring with NetFlow

You can also use NetFlow to monitor your IP traffic. You can monitor and analyze the network traffic in real time. I am using PRTG to monitor my network, and I will show you how you can configure NetFlow in vSphere to receive this information in PRTG. In vSphere, NetFlow is only supported in vSphere distributed switches, and you require a VMware Enterprise Plus License for it.

- 1. Go to **Networking** in vSphere. Right-click on a distributed switch and click on **Edit** settings. Then click on the tab named **NetFlow**.
- 2. Enter the information in the different fields in order to make NetFlow work.
- 3. Under **Collector Settings**, enter the IP address of your monitoring server. In the **Port** field, enter the port number your monitoring server is listening on.
- 4. In the VDS IP address field, enter the management IP address for the distributed switch. It is not essential, but I will advise that you enter it. It will help you recognize in your monitoring server the traffic that is coming from the specific IP address.
- 5. Then click **OK**, and your settings will take effect.

I will refer you to check the settings of the Network Monitoring system to configure NetFlow accordingly.

| perties   Network                                                               | Adapters Priv        | ate VLAN      | NetFlow | Port Mirr | roring                                                                                                    |
|---------------------------------------------------------------------------------|----------------------|---------------|---------|-----------|----------------------------------------------------------------------------------------------------|
| NetFlow<br>Collector Setting<br>IP address:<br>Port:                            | gs<br>10 , 2<br>2310 | . 6           | . 91    |           | VDS IP address: 10 . 2 . 6 . 84<br>The vSphere distributed switch will be identified with this IP<br>address at the NetFlow collector. Specify the VDS IP address<br>to prevent all hosts from appearing as separate anonymous<br>switches at the collector. |
| Advanced Setting<br>Active flow export<br>Idle flow export ti<br>Sampling rate: | s [<br>meout: [<br>[ | 60<br>15<br>D | 4       | 1         |                                                                                                    |
| - Flotess litter                                                                |                      |               |         |           |                                                                                                    |
|                                                                                 |                      |               |         |           |                                                                                                    |

-[133]-

```
Monitoring and Troubleshooting Networking
```

The vicfg-route command is very similar to the route command found in Linux. The vicfg-route command is very handy to find existing IP gateway settings or to set up your new IP gateway for the ESXi host. To display the default IP gateway, you just need to type the vicfg-route command in the terminal. It will display your IPv4 gateway in the CLI. You can use --family to display the IPv6 gateway if available:

vicfg-route --family v6

You can see in the following screenshot that by default, the vicfg-route command has displayed the IPv4 gateway. As I do not have the IPv6 default gateway set up, it shows that the IPv6 default gateway is not set:

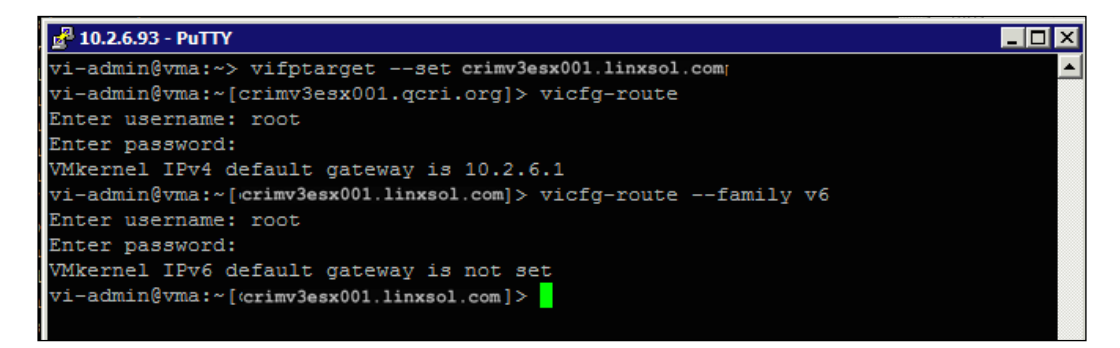

#### Adding a default route

Let's add a default route in one of the vSphere hosts. Type the following command to add an IPv4 gateway:

```
vicfg-route -a 10.2.0.0/24 10.2.0.254
```

You can also type it this way:

```
vicfg-route -a 10.2.0.0 255.255.255.0 10.2.0.254
```

The command is very simple to understand, the -a flag tells the vicfg-route command to add an IP gateway route. You can confirm if the route has been added successfully by typing vicfg-route. It will list all the relevant networks and their corresponding gateways and net masks. However, the route we have just added is still not the default root for the vSphere host. You need to enter the following command to make the route the default route:

vicfg-route -a default 10.2.0.254

-[134]-

You can also type the following:

vicfg-route 10.2.0.254

For IPv6 networks, the command is slightly different:

vicfg-route -f V6 -a default 2002:a43:2363:1::1

#### **Deleting a route**

You can also use the vicfg-route command to delete a route or a default route. To delete a route, type the following:

vicfg-route -d 10.2.0.0/24 10.2.0.254

The -d flag tells the vicfg-route command to delete the root specified next to it.

#### Managing vSphere DNS

You can quickly configure, test, and troubleshoot your DNS settings from your vMA appliance. You can always type --help with the vicfg-dns command to see quick help reference. Log in to your vMA appliance and set the target vSphere host:

vifptarget --set crimv3esx001.linxsol.com

To view the current DNS setting, simply type the following:

```
vicfg-dns
DNS Configuration
Host Name crimv3esx001
Domain Name linxsol.com
DHCP false
DNS Servers
crimv3dns001.linxsol.com
crimv3dns002.linxsol.com
```

Let's change the DNS configuration of the vSphere host. Type the following command into your vMA appliance:

vicfg-dns -D crimv3dns003.linxsol.com, crimv3dns004.linxsol.com Updated Host DNS network configuration successfully.

-[135]-

Monitoring and Troubleshooting Networking

Check if the new configuration has been implemented with the following command:

The following screenshot shows how to set up DNS from the vSphere client:

| Hosts and Clus                  | sters                                                |                          |            | Search Inventory                                  |
|---------------------------------|------------------------------------------------------|--------------------------|------------|---------------------------------------------------|
|                                 |                                                      |                          |            |                                                   |
| crimv3esx001<br>Getting Started | DNS and Routing Configuration                        |                          | <b>—</b> X | ssons Maps, Storage Vews Handware Status, VShield |
| Hardware                        | DNS Configuration   Routing  <br>Host Identification |                          |            | Property                                          |
| Memory                          | Name:                                                | crimy3esx001             |            |                                                   |
| Storage<br>Networking           | Domain:                                              | Inxsol.com               |            |                                                   |
| Storage Adi<br>Network Ad       | Cobtain DNS server address                           | automatically            |            |                                                   |
| Advanced<br>Power Mar           | VHkernel network adapter:                            |                          | -          |                                                   |
| Software                        | Use the following DNS serve                          | er address               |            |                                                   |
| Licensed Fil                    | Preferred DNS server:                                | crimv3dns001.linxsol.com |            |                                                   |
| DNS and R                       | Alternate DNS Server:                                | crimv3dns002.linxsol.com |            |                                                   |
| Authentical                     | Look for hosts in the following                      | domains                  |            |                                                   |
| Virtual Mad                     | Inxsol.com                                           |                          |            |                                                   |
| Virtual Mad                     | Example: site.com site.org s                         | ite.net                  |            |                                                   |
| Security Pr                     |                                                      |                          |            |                                                   |
| Host Cachi                      |                                                      |                          |            |                                                   |
| Agent VM S                      | 1                                                    |                          |            |                                                   |
| Advanced                        |                                                      |                          | 1          |                                                   |
| h                               |                                                      | OK Cancel                | Help       |                                                   |
| L                               |                                                      |                          |            |                                                   |

Performing different DNS operations from esxcli is not very different from using the vicfg-dns command. To list the configured DNS servers from the vSphere host, type the following command in the vSphere console:

```
esxcli network ip dns server list
DNSServers: crimv3dns003.linxsol.com, crimv3dns004.linxsol.com
Adding a new DNS server through vSphere CLI:
esxcli network ip dns server add -s crimv3dns001.linxsol.com
```

-[136]-

You can use this command repeatedly to add multiple DNS servers. To remove an existing DNS server, use the following command:

esxcli network ip dns server remove -s crimv3dns003.linxsol.com

You can also configure the search domain for your DNS. I will configure the vSphere host to search locally for http://www.linxsol.com/. Let's first list the already configured search list:

```
esxcli network ip dns search list
DNSSearch Domains:
```

As you can see in the output, nothing has already been configured:

esxcli network ip dns search add -d linxsol.com

List again the DNS search list:

```
esxcli network ip dns search list
DNSSearch Domains: linxsol.com
```

Let's remove linxsol.com from the search list:

```
esxcli network ip dns search remove -d linxsol.com
```

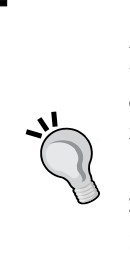

Another very important command that you should know when troubleshooting DNS is the one that lists the vSphere hostname. You can use the following command to list the fully qualified hostname for your vSphere host:

esxcli system hostname get Domain Name: linxsol.com Fully Qualified Domain Name: crimv3esx001.linxsol.com Host Name: crimv3esx001

-[137]-

### PowerCLI - changing DNS on multiple vSphere hosts

Here is a small PowerCLI script to change DNS servers on all the available vSphere hosts in vCenter. Connect your vCenter from the PowerCLI by using Connect-VIServer:

```
# DNS Servers to be Added
$dns01 = "crimv3dns001.linxsol.com"
$dns02 = "crimv3dns002.linxsol.com"
# DNS Search Domain
$domainname = "linxsol.com"
$vSphereHosts = get-VMHost
foreach ($vSphere in $vSphereHosts) {
    Write-Host "Updating DNS Configuration of $vSphere" -ForegroundColor
Blue
    Get-VMHostNetwork -VMHost $vSphere | Set-VMHostNetwork -DomainName
$domainname -DNSAddress $dns01, $dns02 -Confirm:$false
}
```

```
Write-Host "Successfully completed" -ForegroundColor Green
```

The dns01 and dns02 can be replaced with your DNS servers. Get-VMhost presents the list of vSphere hosts from the vCenter. Then, we loop the retrieved vSphere hosts one by one to change their DNS settings using Set-VMHostNetwork -DomainName linxsol.com -DNSAddress crimv3dns01.linxsol.com, crimv3dns02.linxsol. com. Once it is completed, the script prints **Successfully completed** and exits.

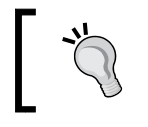

The preceding PowerCLI script requires two DNS servers. If you have only one DNS server, you can remove \$dns002 from the script.

-[138]-

You can also manually check if the DNS has been updated correctly by typing the following command in PowerCLI 5 or higher:

| Nware vSphere PowerCLI 6.0 Release 1          |                                                                                         |
|-----------------------------------------------|-----------------------------------------------------------------------------------------|
| PowerCLI C:\Program Files (x86)\VMware\Infras | tructure\vSphere PowerCLI> Get-VMHost   Get-VMHostNetwork   Select Hostname, DNSAddress |
| HostName                                      | DnsAddress                                                                              |
| crimv3esx001                                  | crimv3dns001.linxsol.com, crimv3dns002.linxsol.com                                      |
| crimv3esx002                                  | crimv3dns001.linxsol.com, crimv3dns002.linxsol.com                                      |
| crimv3esx003                                  | crimv3dns001.linxsol.com, crimv3dns002.linxsol.com                                      |
| crimv3esx004                                  | crimv3dns001.linxsol.com, crimv3dns002.linxsol.com                                      |
| crimv3esx005                                  | crimv3dns001.linxsol.com, crimv3dns002.linxsol.com                                      |
| crimv3esx006                                  | crimv3dns001.linxsol.com, crimv3dns002.linxsol.com                                      |
| crimv3esx007                                  | crimv3dns001.linxsol.com, crimv3dns002.linxsol.com                                      |
| crimv3esx008                                  | crimv3dns001.linxsol.com, crimv3dns002.linxsol.com                                      |
| crimv3esx009                                  | crimv3dns001.linxsol.com, crimv3dns002.linxsol.com                                      |
| crimv3esx010                                  | crimv3dns001.linxsol.com, crimv3dns002.linxsol.com                                      |
| crimv3esx011                                  | crimv3dns001.linxsol.com, crimv3dns002.linxsol.com                                      |
| crimv3esx012                                  | crimv3dns001.linxsol.com, crimv3dns002.linxsol.com                                      |
| crimv3esx013                                  | crimv3dns001.linxsol.com, crimv3dns002.linxsol.com                                      |
| crimv3esx014                                  | crimv3dns001.linxsol.com, crimv3dns002.linxsol.com                                      |
| crimv3esx015                                  | crimv3dns001.linxsol.com, crimv3dns002.linxsol.com                                      |
| crimv3esx016                                  | crimv3dns001.linxsol.com, crimv3dns002.linxsol.com                                      |
| crimv3esx017                                  | crimv3dns001.linxsol.com, crimv3dns002.linxsol.com                                      |
| crimv3esx018                                  | crimv3dns001.linxsol.com, crimv3dns002.linxsol.com                                      |
| crimv3esx019                                  | crimv3dns001.linxsol.com, crimv3dns002.linxsol.com                                      |
| crimv3esx020                                  | crimv3dns001.linxsol.com, crimv3dns002.linxsol.com                                      |
| PowerCLI C:\Program Files (x86)\VMware\Infras | tructure\vSphere PowerCLI>                                                              |

Get-VMHostNetwork | Select Hostname, DNSAddress

To export the output to CVS format, use the following command: Get-VMHostNetwork | Select Hostname, DNSAddress | Export-csv "C:\dns-list.csv"

#### Summary

In this chapter, we saw the vSphere log files relevant to networking. We also looked at some of the basic switching concepts. For troubleshooting, we took a deep dive into the troubleshooting commands and some of the monitoring tools to monitor network performance.

The various platforms to execute different commands help you to isolate your troubleshooting techniques. For example, for troubleshooting a single vSphere host, you may like to use <code>esxcli</code>, but for a bunch of vSphere hosts you would like to automate scripting tasks from PowerCLI or from a vMA appliance.

In the next chapter, we will look at how to troubleshoot different storage problems in a vSphere infrastructure.

**-[139]**-

# 5 Monitoring and Troubleshooting Storage

The VMware vSphere host hides the physical storage layer from end users, and instead, provides a logical storage layer to interact. Virtual machines use virtual disks, which reside on a **VMware Virtual Machine File System (VMFS)** datastore. Virtual disks are also stored in raw disk datastores or NFS-based datastores. Virtual machines use virtual SCSI controllers, including VMware Paravirtual, BusLogic Parallel, LSI Logic Parallel, and LSI Logic SAS to access the virtual disks in datastores. We will discuss the following topics in this chapter:

- Storage log files
- Multipathing and Pluggable Storage Architecture (PSA) troubleshooting
- Logical unit numbers (LUNs) and claim rules
- Storage module troubleshooting
- Troubleshooting iSCSI datastores
- iSCSI error correction
- Troubleshooting NFS datastores
- Troubleshooting VMFS datastores
- SAN display problems
- SAN performance troubleshooting
- Snapshot and resignaturing

-[141]-

#### **Storage adapters**

vSphere hosts use different types of storage adapters. iSCSI, **Fiber Channel (FC)**, **Fiber Channel over Ethernet (FCoE)**, RAID, and Ethernet adapters are supported by vSphere hosts.

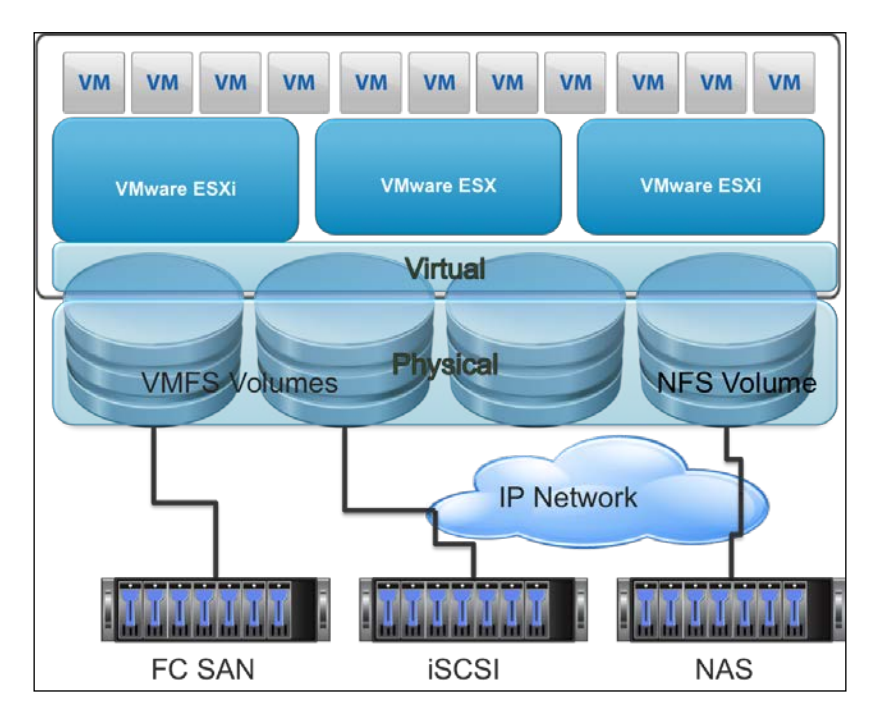

The following table enlists the different types of storage and their compatible adapters (log files that are important to troubleshoot storage issues will be discussed following the table):

-[142]-

| Storage Type | Storage Protocols | Data Transfer Type      | Interface Type                                                                                    |
|--------------|-------------------|-------------------------|---------------------------------------------------------------------------------------------------|
| FC           | FC and SCSI       | LUN and Block<br>access | FC host bus<br>adapter                                                                            |
| FCoE         | FCoE and SCSI     | LUN and Block<br>access | Converged<br>network adapter<br>(hardware FCoE)<br>and NIC with FCoE<br>(software FCoE)           |
| iSCSI        | SCSI and IP       | LUN and Block<br>access | iSCSI host bus<br>adapter/iSCSI-<br>enabled hardware<br>NIC and iSCSI-<br>enabled software<br>NIC |

| Compatible | SAN | storage | for | vSphere | hosts |
|------------|-----|---------|-----|---------|-------|
|------------|-----|---------|-----|---------|-------|

#### **Storage log files**

We will again start with the logging files as we we did in the previous chapters. The log files always provide a distinctive and systematized way of beginning troubleshooting. For storage issues, the most important vSphere host log files are hostd.log, storageRM.log, and vmkernel.log. We briefly reviewed vSphere hosts and vCenter Server log files in *Chapter 1*, *The Methodology of Problem Solving*.

#### The hostd.log file

The hostd.log files contain the logs of virtual machines, different events and tasks of vSphere hosts, vpxa agent, vCenter Server, and vSphere client logs. Logs related to SDK connections are also logged in these files.

#### The storageRM.log file

**Storage I/O Control (SIOC)** related problems are logged into /var/log/storagerm. log. You can check this file if SIOC is not working normally or I/O prioritization is not working for virtual machines, as expected in bottlenecks or otherwise. Sometimes you see a message stating Storage I/O control: connection with vobd failed in the /var/log/storagerm.log file. The vSphere host also has a vobd daemon running that logs kernel level errors for monitoring and troubleshooting.

-[143]-

Monitoring and Troubleshooting Storage

The log entry exists if the vobd daemon is not running. The following screenshot shows the previously mentioned message:

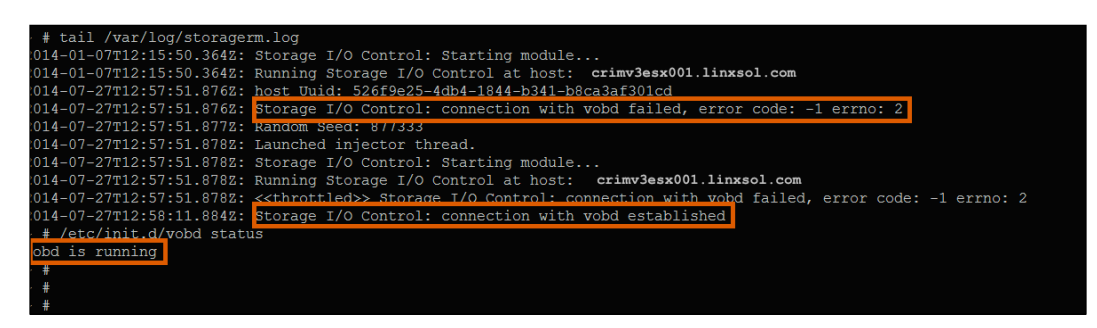

As you can see in the preceding screenshot, once the vobd service starts running, the connection with the vobd established message appears in the storagerm.log file. If you are using SIOC on NFS datastores, storagerm.log file is a good starting point to troubleshoot any related issues.

#### The vmkernel.log file

In the /var/log/vmkernel.log file, you can find the information about mounting, unmounting, scanning, and rescanning of datastores and storage devices. The vmkernel.log file is a very important vSphere host log file for overall host troubleshooting. All the information regarding new LUNs of iSCSI and FCP are also logged in this file. This file is also useful to find any connectivity issues among storage devices. We have already seen in the previous chapter, how to troubleshoot networking issues using vmkernel.log file.

#### DRMDump

All the logging information about the distributed resource scheduler is logged in the following location: C:\ProgramData\VMware\VMwareVirtualCenter\Logs\drmdump\\*.\*.

#### **Multipathing and PSA troubleshooting**

PSA is a collection of storage APIs used by a vSphere host using a VMkernel layer. PSA has different components, and its open and modular framework design allows an independent storage design for third-party SAN developers to directly interact with the storage I/O path of vSphere hosts.

-[144]-

PSA manages different plugins that perform different I/O operations, for example, synchronizing the concurrent I/O access, path selection, and load balancing can be defined by **multiple multipathing plugins** (**MPPs**), which can be provided by a SAN provider. The two most famous third-party MPPs are as follows:

- Symantec Dynamic Multi-Pathing (http://goo.gl/dTH2PV)
- EMC PowerPath (http://goo.gl/SNJRXr)

The following screenshot presents PSA and depicts how third-party MPPs are plugged into it:

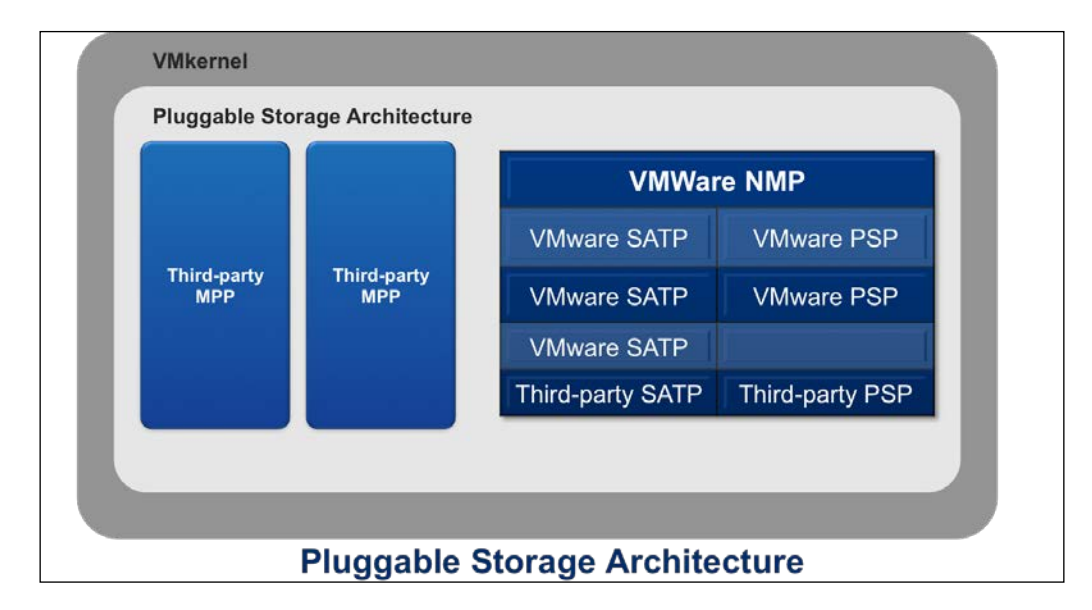

The multipath plugin can publish instructions to the vSphere storage I/O path directly. PSA not only loads and unloads these plugins within VMkernel, it also performs physical path scanning and deletion. PSA directs paths of I/O requests for a logical device to a suitable MPP. It learns storage paths that are available and then decides the assignment of the path ownership to an MPP plugin based on a set of predefined rules. PSA directs the paths of logical devices' I/O requests to a suitable MPP. It manages logical device bandwidth sharing among virtual machines and presents I/O physical path statistics that can be viewed by Performance Charts or esxtop. In physical host bus adapters or in logical adapters, PSA is also responsible for I/O queuing.

After PSA is done handing over the path ownership to the MPP, the MPP manages the physical paths of a LUN or a logical storage device. MPP performs the following functions:

- Claiming physical paths
- Unclaiming physical paths
- Creating, deleting, aborting, or resetting logical devices
- Registering logical devices
- Deregistering logical devices
- Processing I/O requests to logical devices
- Load balancing I/O requests
- Selecting optimal physical paths for I/O requests

#### **Native Multipathing Plugins**

VMware also ships a multipath plugin called the VMware **Native Multipathing Plugin** (**NMP**) as part of VMkernel to handle all the storage requests by default within a vSphere host. NMP is also modular in nature and thus manages different sub-plugins to control load balancing and multipathing. NMP has a sub-plugin named **Storage Array Type Plugin** (**SATP**) which performs the following actions:

- Path failover in storage arrays. It monitors path failures and switches the failed path to the available path.
- It supports most of the third-party storage arrays.

**Path Selection Plugin** (**PSP**) is another subplugin provided by NMP. PSP decides the physical path selection of a load balancing I/O request to a storage array, that includes the following path selection plugins and policies:

- **Fixed VMW\_PSP\_FIXED**: If you configure a preferred path for your vSphere host, the PSP algorithm will use it. If a preferred path is not configured, it selects the first discovered available path once the vSphere host boots up. In active-active storage arrays, fixed is the default path selection policy.
- **Round-Robin VMW\_PSP\_RR**: PSP applies a Round-Robin algorithm to select the path, and a vSphere host rotates through different active paths. In active-active storage arrays, it utilizes all the available paths, and in active-passive arrays, it uses all the active paths to for I/O requests. To implement load balancing among all the paths for different LUNs, you can use the Round-Robin policy.

-[146]-

• Most recently Used – VMW\_PSP\_MRU: If you select this policy, vSphere host selects the path that has been used most recently. If a path becomes available, vSphere host utilizes it, but it doesn't select the original path once it becomes available again.

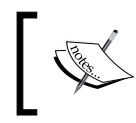

Changing multipath selection policies from a vSphere client will be covered later in this chapter, under the topic *Troubleshooting paths*.

VMware VCLI provides powerful command-line tools to configure multipath plugins. Though there are certain guidelines provided by VMware to configure the plugins, the default SATP, if not already assigned to iSCSI or FC devices, is VMW\_SATP\_DEFAULT\_AA, and the default PSP is VMW\_PSP\_FIXED.

Refer to the following esxcli storage core claimrule list:

| Rule Class        | Rule                        | Class           | Туре      | Plugin    | Matches           |
|-------------------|-----------------------------|-----------------|-----------|-----------|-------------------|
|                   |                             |                 |           |           |                   |
|                   |                             |                 |           |           |                   |
| MP                | 0                           | runtime         | transport | NMP       | transport=usb     |
| MP                | 1                           | runtime         | transport | NMP       | transport=sata    |
| MP                | 2                           | runtime         | transport | NMP       | transport=ide     |
| MP                | 3                           | runtime         | transport | NMP       | transport=block   |
| MP                | 4                           | runtime         | transport | NMP       | transport=unknown |
| MP<br>model=Unive | 101<br>ersal X <u>r</u>     | runtime<br>port | vendor    | MASK_PATH | vendor=DELL       |
| MP<br>model=Unive | 101<br>ersal X <sub>I</sub> | file            | vendor    | MASK_PATH | vendor=DELL       |
| MP                | 65535                       | runtime         | vendor    | NMP       | vendor=* model=*  |

Now let's see what the preceding output means. In the first four lines, NMP claims all the paths. It connects its paths with storage devices that can use the following transport types:

- USB
- SATA
- IDE
- Block SCSI

Using the MASK\_PATH module, you can hide your unused storage devices. You can see rule 101 in the preceding output: it is a default PSA claim rule to hide Dell drives.

The category of a claim rule can be determined by the Rule Class column. There are three types of categories:

- Multipath plugin
- Filter
- VAAI

From the Class column, you can identify which claim rules are being loaded into the system and which claim rules are defined in the system. For example, a claim rule with a class flag of runtime is loaded into the system, but a claim rule with a class flag of file means the claim rule is defined. For the system rules that cannot be modified by you, only the runtime flag exists. When you create a custom claim rule, two lines are added against your rule with the class flags of file and runtime — this means your rule has been defined and is active.

In the last PSA claim rule, notice the vendor=\* and model=\* wild card flags. This means all paths to the storage devices that don't match any of the preceding rules should be claimed by NMP.

We can display all the multipath plugins, including those from the third-party plugins, from the VMware vCLI. I will use the plugin list option in VMware vCLI to list all the available plugins. In case the MASK\_PATH module is active, this will also display that. You can check the available storage plugin list by typing the following command:

```
esxcli storage core plugin list
Plugin name Plugin class
------
```

To show a list of the storage devices claimed by NMP, use the nmp device list flag as follows:

```
esxcli storage nmp device list
```

naa.6b8ca3a0f2ab980019ffea2907f89b62

```
Device Display Name: Local DELL Disk (naa.6b8ca3a0f2ab980019ffea2907f8 9b62)
```

Storage Array Type: VMW\_SATP\_LOCAL

Storage Array Type Device Config: SATP VMW\_SATP\_LOCAL does not support device configuration.

Path Selection Policy: VMW\_PSP\_FIXED

Path Selection Policy Device Config: {preferred=vmhba0:C2:T0:L0;curren t=vmhba0:C2:T0:L0}

Path Selection Policy Device Custom Config:

—[148]—

```
Working Paths: vmhba0:C2:T0:L0
   Is Local SAS Device: false
   Is Boot USB Device: false
naa.6b8ca3a0f2ab980019ffea3b09083f4b
   Device Display Name: Local DELL Disk (naa.6b8ca3a0f2ab980019ffea3b0908
3f4b)
   Storage Array Type: VMW_SATP_LOCAL
   Storage Array Type Device Config: SATP VMW_SATP_LOCAL does not support
device configuration.
   Path Selection Policy: VMW PSP FIXED
   Path Selection Policy Device Config: {preferred=vmhba0:C2:T1:L0;curren
t=vmhba0:C2:T1:L0}
   Path Selection Policy Device Custom Config:
   Working Paths: vmhba0:C2:T1:L0
   Is Local SAS Device: false
   Is Boot USB Device: false
```

We can also display NMP SATP information using nmp satp list command:

```
esxcli storage nmp satp list
Name
                   Default PSP
                                 Description
----- -----
                                  -----
- - - - -
VMW SATP MSA
                   VMW PSP MRU
                                  Placeholder (plugin not loaded)
VMW SATP ALUA
                   VMW PSP MRU
                                  Placeholder (plugin not loaded)
VMW SATP DEFAULT AP VMW PSP MRU
                                  Placeholder (plugin not loaded)
VMW SATP SVC
                   VMW PSP FIXED Placeholder (plugin not loaded)
                   VMW PSP FIXED Placeholder (plugin not loaded)
VMW SATP EQL
VMW SATP INV
                   VMW PSP FIXED Placeholder (plugin not loaded)
VMW SATP EVA
                   VMW_PSP_FIXED Placeholder (plugin not loaded)
VMW SATP ALUA CX
                   VMW PSP RR
                                 Placeholder (plugin not loaded)
VMW_SATP_SYMM
                   VMW PSP RR
                                  Placeholder (plugin not loaded)
VMW SATP CX
                   VMW PSP MRU
                                 Placeholder (plugin not loaded)
VMW SATP LSI
                   VMW PSP MRU
                                  Placeholder (plugin not loaded)
VMW SATP DEFAULT AA VMW PSP FIXED Supports non-specific active/active
arrays
VMW_SATP_LOCAL
                   VMW_PSP_FIXED Supports direct attached devices
```

-[149]-

## Changing the path selection policy from VMware vMA

We can list the path selection policy by running the following command from the vMA appliance:

We can list the NMP device list and note down the device number you want to change the path selection policy to:

```
esxcli storage nmp device list
```

naa.6b8ca3a0f2ab980019ffea2907f89b62

```
Device Display Name: Local DELL Disk (naa.6b8ca3a0f2ab980019ffea2907f8 9b62)
```

```
Storage Array Type: VMW SATP LOCAL
```

Storage Array Type Device Config: SATP VMW\_SATP\_LOCAL does not support device configuration.

Path Selection Policy: VMW PSP FIXED

```
Path Selection Policy Device Config: {preferred=vmhba0:C2:T0:L0;curren
t=vmhba0:C2:T0:L0}
```

Path Selection Policy Device Custom Config:

Working Paths: vmhba0:C2:T0:L0

```
Is Local SAS Device: false
```

Is Boot USB Device: false

#### naa.6b8ca3a0f2ab980019ffea3b09083f4b

Device Display Name: Local DELL Disk (naa.6b8ca3a0f2ab980019ffea3b0908 3f4b)

Storage Array Type: VMW SATP LOCAL

```
Storage Array Type Device Config: SATP VMW_SATP_LOCAL does not support device configuration.
```

Path Selection Policy: VMW\_PSP\_FIXED

Path Selection Policy Device Config: {preferred=vmhba0:C2:T1:L0;curren t=vmhba0:C2:T1:L0}

```
—[150]—
```

```
Path Selection Policy Device Custom Config:
Working Paths: vmhba0:C2:T1:L0
Is Local SAS Device: false
Is Boot USB Device: false
```

To change the multipath policy, run the following command, replace the device name you have noted down from the preceding command, and then replace the PSP of your choice – you can always use the first command to list all the PSPs:

```
esxcli storage nmp device set --device naa.6b8ca3a0f2ab980019ffea2907f8
9b62 --psp VMW_PSW_FIXED
```

To change the default policy for SATP, execute the following command:

```
esxcli storage nmp satp set --satp VMW_SATP_DEFAULT_AA --default-psp VMW_
PSP_MRU
```

Default PSP for VMW\_SATP\_DEFAULT\_AA is now VMW\_PSP\_MRU

To list the NMP path for the preceding storage device, execute the following command:

```
esxcli storage nmp path list --device naa.6b8ca3a0f2ab980019ffea2907f8
9b62
```

```
unknown.vmhba0-unknown.2:0-naa.6b8ca3a0f2ab980019ffea2907f89b62
Runtime Name: vmhba0:C2:T0:L0
Device: naa.6b8ca3a0f2ab980019ffea2907f89b62
Device Display Name: Local DELL Disk (naa.6b8ca3a0f2ab980019ffea2907f8
9b62)
Group State: active
Array Priority: 0
Storage Array Type Path Config: SATP VMW_SATP_LOCAL does not support
path configuration.
```

Path Selection Policy Path Config: {current: yes; preferred: yes}

You can identify dead paths using the preceding command. If you see the state as dead in the output of this command, it means a path or paths are down to the storage device. Once identified, you should find more details about the dead path by running the esxcli storage command with the path list flag and the Runtime Name of the device. You will learn how to get the Runtime Name of a storage device later in the chapter. If the path is stated dead again in the following command, you should proceed to check your other hosts to see if they are having the same problem:

```
esxcli storage core path list -p vmhba0:C2:T0:L0
unknown.vmhba0-unknown.2:0-naa.6b8ca3a0f2ab980019ffea2907f89b62
```

-[151]-

```
Monitoring and Troubleshooting Storage
```

```
UID: unknown.vmhba0-unknown.2:0-naa.6b8ca3a0f2ab980019ffea2907f89b62
  Runtime Name: vmhba0:C2:T0:L0
  Device: naa.6b8ca3a0f2ab980019ffea2907f89b62
  Device Display Name: Local DELL Disk (naa.6b8ca3a0f2ab980019ffea2907f8
9b62)
  Adapter: vmhba0
   Channel: 2
   Target: 0
  LUN: 0
  Plugin: NMP
  State: Dead
  Transport: parallel
  Adapter Identifier: unknown.vmhba0
   Target Identifier: unknown.2:0
  Adapter Transport Details: Unavailable or path is unclaimed
   Target Transport Details: Unavailable or path is unclaimed
```

#### Storage path masking

We have discussed MASK\_PATH in the previous section and seen how it can be used to block a path from a vSphere host to a storage device. When troubleshooting storage paths, the need to mask a storage path may arise due to one of the following situations:

- Blocking vSphere host access to a storage device or a LUN
- Blocking a single path or all paths to a storage device or to a LUN
- Blocking vSphere host to use a particular storage path
- Blocking a whole storage array
- Managing **All Paths Down** (**APD**) situation (this will be discussed in the next section)

[ 152 ]-

I will demonstrate how a path can be masked from the VMware vCLI later in the chapter.

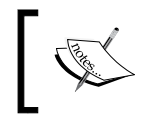

The esxcli storage namespace has a lot of useful utility and troubleshooting commands. For a detailed reference, check the VMware documentation (https://goo.gl/4ebE4r).

vCLI Storage NamespaceRolecoreFor PSA operations, MPP, claim rulesNfsFor NFS operations, mount, unmount, and listing of<br/>NFS datastoresnmpFor NMP, SATP, and PSP operationsvmfsFor VMFS volumes, extents, snapshots, and upgrade<br/>operations

Some important commands are listed in the following table:

#### LUN and claim rules

To identify disk volumes in a storage array, a LUN is used. For simplicity, LUN is a logical volume that acts for a disk volume on SAN called target. LUNs can be single or in multiples for a single given disk volume or target, depending on the storage provider and the storage configuration for vSphere hosts. LUNs are represented by an integer assigned by a storage array. A single vSphere host can have up to 256 SCSI storage devices or LUNs starting from zero to 255 in older vSphere hosts. Starting from vSphere 6.0, a host can have 1,024 SCSI storage devices ranging from zero to 1,023. While targets are represented by unique names, for example, iSCSI names are used for iSCSI targets and **World Wide Names (WWN**) are used for FC.

-[153]-

Monitoring and Troubleshooting Storage

You can configure the maximum LUN ID in the **Advanced Settings** by changing **Disk.MaxLUN**. In earlier vSphere hosts, it was set to 256 by default, and in vSphere 6.0, to 1024.

| lardware                 |                                                                                |                            |
|--------------------------|--------------------------------------------------------------------------------|----------------------------|
| Processors               |                                                                                | ×                          |
| Memory Champer           |                                                                                |                            |
| Annotations              | Max humber or 1/0 retries during disk durinp                                   | *                          |
| Networking BufferCache   | Min 0 Ma 1000                                                                  |                            |
| Storage Adapte           | Disk.DumpPollDelay                                                             | 1000                       |
| Network Adapte De Vpx    | Number of microseconds to wait between polls during a disk dump                |                            |
| Advanced Setti Cpu       |                                                                                |                            |
| Power Manager DataMover  | Min 1 Ma 100000                                                                |                            |
| oftware Digest           | Disk.DumpPollMaxRetries                                                        | 10000                      |
| Licensed Feature         | Max number of device poll retries during disk dump                             | =                          |
| Time Configuration – FSS | Min 1 Ma 100000                                                                |                            |
| DNS and Routin           |                                                                                |                            |
| Authentication HBR       | Disk.EnableNaviReg                                                             | 1                          |
| Power Manager LPage      | Enable automatic NaviAgent registration with EMC CLARiiON and Invista          |                            |
| Virtual Machine          | Min 0 Ma 1                                                                     |                            |
| Virtual Machine Migrate  | Dick IdloCradit                                                                |                            |
| Security Profile         | Disk.Iulecteur                                                                 | 32                         |
| Host Cache Col NFS       | Amount of idle credit that a virtual machine can gain for I/O requests         |                            |
| System Resour            | Min 1 Ma 512                                                                   |                            |
| Agent VM Settin Power    | Disk.MaxLUN                                                                    | 256                        |
| Advanced Setti           | Maximum number of LUNe per target conned for                                   | 250                        |
|                          | Maximum number of Lows per target scanned for                                  |                            |
| - SE                     | Min 1 Ma 256                                                                   |                            |
| - SyMotion               | Disk.MaxResetLatency                                                           | 2000                       |
| i∎- Syslog               | Delay in milliseconds before logging warnings and spawning new reset worlds it | f a reset is overdue or ta |
| User<br>UserVars         | Min E00 Mp 600000                                                              |                            |
| VMFS                     |                                                                                |                            |
| - VMFS3                  | Disk.PathEvalTime                                                              | 300                        |
| XvMotion                 | The number of seconds between FC path evaluations                              |                            |
|                          | Min 0 Ma 31536000                                                              | Ψ.                         |
|                          |                                                                                |                            |
| No. No.                  | OK                                                                             | Cancel Help                |

To configure **Disk.MaxLUN**, follow this procedure:

- 1. Go to Advanced System Settings of your vSphere host.
- 2. Click on **Disk** in the left pane.
- 3. Scroll down to **Disk.MaxLUN** and change the settings accordingly.

The same LUN cannot be accessed from a fiber channel or iSCSI or any other storage transport protocol, as it is not supported by vSphere hosts.

Be aware that a LUN after 255 can never be discovered by a vSphere host earlier than version 6.0. From vSphere 6.0, the host will not be able to scan after 1,023 SCSI devices.

-[154]-

#### Identifying storage devices and LUNs

The vSphere host storage troubleshooting requires you to use vSphere commandline utilities to detect a particular disk correctly. Part of troubleshooting also requires your skills to correctly identify connected LUNs to vSphere hosts. Let's view some commands that can be handy in your toolbox to identify the connected disks correctly:

```
esxcli storage core device list
naa.6b8ca3a0f2ab980019ffea2907f89b62
  Display Name: Local DELL Disk (naa.6b8ca3a0f2ab980019ffea2907f89b62)
  Has Settable Display Name: true
  Size: 190208
  Device Type: Direct-Access
  Multipath Plugin: NMP
  Devfs Path: /vmfs/devices/disks/naa.6b8ca3a0f2ab980019ffea2907f89b62
  Vendor: DELL
  Model: PERC H710P
  Revision: 3.13
  SCSI Level: 5
  Is Pseudo: false
  Status: on
  Is RDM Capable: false
  Is Local: true
   Is Removable: false
   Is SSD: false
   Is Offline: false
  Is Perennially Reserved: false
   Queue Full Sample Size: 0
   Queue Full Threshold: 0
   Thin Provisioning Status: unknown
  Attached Filters:
  VAAI Status: unsupported
  Other UIDs: vml.0200000006b8ca3a0f2ab980019ffea2907f89b62504552432048
   Is Local SAS Device: false
   Is Boot USB Device: false
naa.6b8ca3a0f2ab980019ffea3b09083f4b
  Display Name: Local DELL Disk (naa.6b8ca3a0f2ab980019ffea3b09083f4b)
```

-[155]-

```
Has Settable Display Name: true
  Size: 8008448
  Device Type: Direct-Access
  Multipath Plugin: NMP
  Devfs Path: /vmfs/devices/disks/naa.6b8ca3a0f2ab980019ffea3b09083f4b
  Vendor: DELL
  Model: PERC H710P
  Revision: 3.13
  SCSI Level: 5
  Is Pseudo: false
  Status: on
  Is RDM Capable: false
  Is Local: true
  Is Removable: false
  Is SSD: false
  Is Offline: false
  Is Perennially Reserved: false
  Queue Full Sample Size: 0
  Queue Full Threshold: 0
  Thin Provisioning Status: unknown
  Attached Filters:
  VAAI Status: unsupported
  Other UIDs: vml.0200000006b8ca3a0f2ab980019ffea3b09083f4b504552432048
  Is Local SAS Device: false
  Is Boot USB Device: false
--- Output Omitted ---
```

Here's a brief explanation of the preceding command and its output:

- The preceding command has listed two devices connected to the vSphere hosts.
- In the first line starting with naa, you can see in the output the Device Name with the identifier for the device (also see the following screenshot). Here naa refers to Network Addressing Authority Identifier; it is always unique to the device and remains the same all across the vSphere hosts.

-[156]-

- The Runtime Name device is missing in the output of the preceding command, but you can also find it from the vSphere client (see the following screenshot) or by using the upcoming command. This name is produced by a vSphere host to indicate the first path to the storage device. You can identify the name of the physical storage adapter on the vSphere host, and channel it to the storage device, target and LUN information.
- The second line shows the Display Name of the device. For example, in the screenshot that follows, vmhba0:C2:T0:L0 signifies there is 0 LUN on target 0 using the storage adapter vmhba0 and channel 2.
- You can see the size of the drive, which has a capacity of about 180 GB, while the second disk has a size of 8 TB.
- The device type is Direct Access and the multipath plugin is NMP (we will discuss the multipath plugin later in the chapter). Device type could be a CD-ROM, a local disk, or a network drive. As you can see, other information is also listed, which can be quite useful when troubleshooting.

```
Details
  mhba0
Model: Dell PERC H710P Mini
Targets: 2 Devices: 2
                                   Paths: 2
 View: Devices Paths
 Name Identifier
                                                   Runtime Name
                                                                      Operational Sta., LUN Type
                                                                                                        Drive Type Transport
                                                                                                                                                Capacity Owner
                                                                                                                                                                        Hardwar
 Local D... naa.6b8ca3a0f2ab980019ffea2907f89b62
                                                   vmhba0:C2:T0:L0
                                                                                                                                               185.75 GB NMP
                                                                                                                        Parallel SCSI
                                                                      Mounted
                                                                                               disk
                                                                                                          Non-SSD
                                                                                                                                                                        Not supp
                                                                                     0
  Local D.,, naa.6b8ca3a0f2ab980019ffea3b09083f4b
                                                   vmhba0:C2:T1:L0
                                                                      Mounted
                                                                                      ~
                                                                                              dick
                                                                                                          Non-SSD
                                                                                                                        Parallel SCST
                                                                                                                                                 7.64 TR NMP
                                                                                                                                                                        Not supp
```

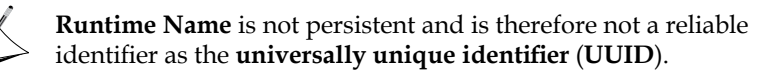

To display information more relevant to one of the devices listed in the preceding output, use the following command in your vSphere host CLI:

```
esxcli storage core path list --device naa.6b8ca3a0f2ab980019ffea3b09083
f4b
```

```
unknown.vmhba0-unknown.2:1-naa.6b8ca3a0f2ab980019ffea3b09083f4b
```

UID: unknown.vmhba0-unknown.2:1-naa.6b8ca3a0f2ab980019ffea3b09083f4b

```
Runtime Name: vmhba0:C2:T1:L0
```

Device: naa.6b8ca3a0f2ab980019ffea3b09083f4b

```
Device Display Name: Local DELL Disk (naa.6b8ca3a0f2ab980019ffea3b0908 3f4b)
```

```
Adapter: vmhba0
Channel: 2
Target: 1
```

-[157]-
LUN: 0 Plugin: NMP State: active Transport: parallel Adapter Identifier: unknown.vmhba0 Target Identifier: unknown.2:1 Adapter Transport Details: Unavailable or path is unclaimed Target Transport Details: Unavailable or path is unclaimed Maximum IO Size: 286720

As you can see, I have used the device name returned by the esxcli storage core device list command. The -d or --device flag in the preceding command represents a device. You can replace the device name according to the particular storage device you are troubleshooting after the -d flag. In this command, you can see in the output that the local storage device has zero LUN, 1 target, and 2 channels.

You can see toward the end of the preceding output a message saying Unavailable or path is unclaimed. You can troubleshoot claiming the path using the following command:

#### esxcli storage core claiming reclaim --device naa.6b8ca3a0f2ab980019ffea 3b09083f4b

The command will try to unclaim all the paths to the drive at first and then reclaim the paths by running claim rules for each unclaimed path.

For a systematic flowchart for storage troubleshooting, read this VMware **Knowledge Base** article at http://goo.gl/wBj6fQ.

You can also display the information about storage adapters using the following command:

—[158]—

#### Listing storage devices from vMA

While the process is slightly different, the same information can also be obtained from VMware vMA appliance by using the following commands – this time you do not need to specify a device name, as the command will list all the available devices for a particular vSphere host:

```
1. Set up your target vSphere host:
   vi-admin@vma:~> vifptarget --set crimv3esx001.linxsol.com
2. Use the vicfg-mpath command to list the available storage devices:
   vi-admin@vma:~[crimv3esx001.linxsol.com] > vicfg-mpath -1
   unknown.vmhba0-unknown.2:0-naa.6b8ca3a0f2ab980019ffea2907f89b62
      Runtime Name: vmhba0:C2:T0:L0
      Device: naa.6b8ca3a0f2ab980019ffea2907f89b62
      Device Display Name: Local DELL Disk (naa.6b8ca3a0f2ab980019ffe
   a2907f89b62)
      Adapter: vmhba0 Channel: 2 Target: 0 LUN: 0
      Adapter Identifier: unknown.vmhba0
      Target Identifier: unknown.2:0
      Plugin: NMP
      State: active
      Transport: parallel
   unknown.vmhba0-unknown.2:1-naa.6b8ca3a0f2ab980019ffea3b09083f4b
      Runtime Name: vmhba0:C2:T1:L0
      Device: naa.6b8ca3a0f2ab980019ffea3b09083f4b
      Device Display Name: Local DELL Disk (naa.6b8ca3a0f2ab980019ffe
   a3b09083f4b)
      Adapter: vmhba0 Channel: 2 Target: 1 LUN: 0
      Adapter Identifier: unknown.vmhba0
      Target Identifier: unknown.2:1
      Plugin: NMP
      State: active
      Transport: parallel
```

-[159]-

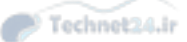

3. You may also need to produce a list of mapping from device name to UUIDs and extents for each volume. Here, you can see the VMFS UUID and the Device Name IDs:

| esxcli storage  | vmfs extent list       |                |               |
|-----------------|------------------------|----------------|---------------|
| Volume Name     | VMFS UUID              |                | Extent Number |
| Device Name     |                        | Partition      |               |
|                 |                        |                |               |
|                 |                        |                |               |
| exx002-123      | 526fe8a4-a4898996-1b90 | d-b8ca3af0b2d9 | 0             |
| naa.6b8ca3a0f2a | b980019ffea2907f89b62  | 3              |               |
| esx001-scratch  | 52726634-c883703c-68b  | 7-b8ca3af0b2d9 | 0             |
| naa.6b8ca3a0f2a | b980019ffea3b09083f4b  | 1              |               |

- 4. However, the preceding command still does not list the network volumes available to the vSphere host. In case you are troubleshooting a network volume instead of a local volume, this command is not much of a use.
- 5. To list all the filesystems available to a particular vSphere host, the esxcli storage filesystem list command is available. Here is the output:

esxcli storage filesystem list

| 102617 - PuTTY                                    |                |                                     |         |        |               |               |
|---------------------------------------------------|----------------|-------------------------------------|---------|--------|---------------|---------------|
| ∼ # esxcli storage filesystem list                |                |                                     |         |        |               |               |
| Mount Point                                       | Volume Name    | UUID                                | Mounted | Туре   | Size          | Free          |
|                                                   |                |                                     |         |        |               |               |
| /vmfs/volumes/2d442ad9-bde77c84                   | Heartbeat1     | 2d442ad9-bde77c84                   | true    | NFS    | 10736377856   | 10735058944   |
| /vmfs/volumes/547cdd11-3e28d74f                   | Heartbeat2     | 547cdd11-3e28d74f                   | true    | NFS    | 10736377856   | 10735058944   |
| /vmfs/volumes/4e8cd2a7-471bb085                   | NFSVol01       | 4e8cd2a7-471bb085                   | true    | NFS    | 7199480176640 | 319246983168  |
| /vmfs/volumes/fff4f3be-404e2062                   | NFSVo102       | fff4f3be-404e2062                   | true    | NFS    | 6446248042496 | 240420429824  |
| /vmfs/volumes/4718f268-28e60aa4                   | Template       | 4718f268-28e60aa4                   | true    | NFS    | 1797508284416 | 1749992964096 |
| /vmfs/volumes/526fe8a4-a4898996-1b9d-b8ca3af0b2d9 | datastorel     | 526fe8a4-a4898996-1b9d-b8ca3af0b2d9 | true    | VMFS-5 | 194078834688  | 193060667392  |
| /vmfs/volumes/52726634-c883703c-68b7-b8ca3af0b2d9 | esx001-scratch | 52726634-c883703c-68b7-b8ca3af0b2d9 | true    | VMFS-5 | 8397197934592 | 8396137824256 |
| /vmfs/volumes/526fe8a4-b7d84248-3b83-b8ca3af0b2d9 |                | 526fe8a4-b7d84248-3b83-b8ca3af0b2d9 | true    | vfat   | 4293591040    | 4253941760    |
| /vmfs/volumes/3c8e0a70-1b13ba53-77b4-7254031ddab9 |                | 3c8e0a70-1b13ba53-77b4-7254031ddab9 | true    | vfat   | 261853184     | 105357312     |
| /vmfs/volumes/9cebe174-c83048f8-39f6-b7949a8dc369 |                | 9cebe174-c83048f8-39f6-b7949a8dc369 | truo    | vfat   | 261853184     | 105287680     |
| /vmfs/volumes/526fe89e-9blacf5c-19db-b8ca3af0b2d9 |                | 526fe89e-9b1acf5c-19db-b8ca3af0b2d9 | true    | vfat   | 299712512     | 83951616      |
| ~ # <b> </b>                                      |                |                                     |         |        |               |               |

- 6. Here you can see the volumes available to vSphere host, where it is mounted, the volume name, UUID, mount status, filesystem type, total size, and available capacity.
- 7. One last thing we will discuss is how to identify the disk or LUN partitions. I will use the ls command to list /vmfs/devices/disks to list all the available disks:

```
1s -alh /vmfs/devices/disks
-rw----- 1 root root 185.8G Jul 16 12:30 naa.6b8ca3a
0f2ab980019ffea2907f89b62
-rw----- 1 root root 4.0M Jul 16 12:30 naa.6b8ca3a
0f2ab980019ffea2907f89b62:1
-rw----- 1 root root 4.0G Jul 16 12:30 naa.6b8ca3a
0f2ab980019ffea2907f89b62:2
```

```
—[160]—
```

```
Chapter 5
```

```
180.9G Jul 16 12:30 naa.6b8ca3a
-rw-----
             1 root
                       root
0f2ab980019ffea2907f89b62:3
-rw-----
                                 250.0M Jul 16 12:30 naa.6b8ca3a
            1 root
                       root
0f2ab980019ffea2907f89b62:5
- rw-----
            1 root
                       root
                                 250.0M Jul 16 12:30 naa.6b8ca3a
0f2ab980019ffea2907f89b62:6
-rw----
            1 root
                       root
                                 110.0M Jul 16 12:30 naa.6b8ca3a
0f2ab980019ffea2907f89b62:7
- rw-----
            1 root
                       root
                                 286.0M Jul 16 12:30 naa.6b8ca3a
0f2ab980019ffea2907f89b62:8
- rw-----
             1 root
                       root
                                   7.6T Jul 16 12:30 naa.6b8ca3a
0f2ab980019ffea3b09083f4b
                                   7.6T Jul 16 12:30 naa.6b8ca3a
- rw-----
             1 root
                       root
0f2ab980019ffea3b09083f4b:1
--- Omitted Output ---
```

- 8. The command will also display all the possible targets for particular storage functions. The last number in UUID after the colon is a partition number. You can see that the local disk has 185 GB of space in total with 8 partitions. The second local disk has a size of 7.6 TB and has a single partition. In UUID, the entire disk is represented by a zero after a colon. When performing different operations with VMKFSTOOLS, this command is very handy.
- 9. You can also use VML Identifier (VML is a legacy identifier) instead of NAA Identifier. VML Identifier can also be used with VMKFSTOOLS. You can find out the VML ID as follows: vmkfstools -q disk.vmdk.
- 10. You can use the esxcli command to obtain information about storage statistics. It can also be very helpful to find issues with your vSphere storage infrastructure. You should pay close attention to the metrics starting with Failed at the end of the output. You can see in the output Failed Commands listed in bold has a very high rate of errors and definitely points to a connection or a storage device issue.

```
esxcli storage core device stats get
naa.6b8ca3a0f2ab980019ffea2907f89b62
Device: naa.6b8ca3a0f2ab980019ffea2907f89b62
Successful Commands: 48602249
Blocks Read: 1800303524
Blocks Written: 1629033003
Read Operations: 28763933
Write Operations: 19457147
Reserve Operations: 108369
```

```
-[161]—
```

```
Reservation Conflicts: 0
Failed Commands: 139227
Failed Blocks Read: 0
Failed Blocks Written: 0
Failed Read Operations: 0
Failed Write Operations: 0
Failed Reserve Operations: 0
```

### **Troubleshooting paths**

LUNs masking can be used to troubleshoot a storage device. To troubleshoot, you can disable storage paths temporarily for a particular vSphere host. This can save you a lot of time during troubleshooting of storage issues.

A vSphere host can declare two states about a storage device loss: **All Paths Down** (**APD**) or **Permanent Device Loss** (**PDL**). An APD signal is triggered when a storage device loses communication with a vSphere host. In this case, a vSphere host believes that the path will be restored shortly and the storage device will be reconnected.

A PDL signal is triggered once a vSphere host identifies that the I/O cannot be queued for the storage device anymore. Once the device is declared to be in a state of permanent loss, the vSphere host doesn't expect it to come back. SCSI sense codes are used by storage devices to communicate with a vSphere host so it can declare a storage device in the path's loss state and specify whether the path's losses are in the state of APD or PDL. For example, to inform about Permanent Device Loss state a storage device logs in VMkernel log file a SCSI sense code of something like this H:0x0 D:0x2 P:0x0 Valid sense data: 0x5 0x25 0x0 or Logical Unit Not Supported. The vSphere host identifies from this SCSI sense code that the storage device lost is permanent and then declares the storage device in a PDL state. In this case, the vSphere host will not try to re-establish a connection with the storage device. If no SCSI sense codes are logged, the vSphere host continues to re-establish a connection with the storage device and considers the device to be in an APD state.

Storage array that doesn't support SCSI sense codes or a device that doesn't generate an SCSI code is declared to be in an APD state as well. The vSphere host keeps trying to send I/O requests until it receives a response.

-[162]-

# Disabling vSphere APD

APD handling is enabled by default in vSphere hosts. Since a vSphere host keeps trying to send I/O commands to a storage device, after the time period expires, the host stops sending requests and stops nonvirtual machine I/O. This feature can be disabled so that the vSphere host can try continuously for an unlimited period of time. Disabling APD management can be I/O expensive and your virtual machines can be unresponsive because of I/O timeouts. A good use case to disable APD is when your storage array has one-to-one mapping for a single LUN per target:

- 1. Login to your vSphere client and click on the **Configuration** tab.
- 2. From the **Software** pane on the left, select **Advanced Settings**.
- 3. In Advanced Settings, click on Misc.
- 4. Change Misc.APDHandlingEnable from 1 to 0 to disable it.
- 5. You can also increase the APD request timeout settings just below the **Misc. APDHandlingEnable** setting, as seen in the following screenshot:

| 🚱 Advanced Settings                                                                                          |                                                                                                    |   | X   |
|----------------------------------------------------------------------------------------------------|----------------------------------------------------------------------------------------------------|---|-----|
| Annotations     BufferCache     CBRC     CBRC     Config     P ∨px     COW                                   | Misc.APDHandlingEnable<br>Enable Storage APD Handling.<br>Min 0 Ma 1                                           |   | 1   |
| <ul> <li>COW</li> <li>Cpu</li> <li>DataMover</li> <li>DCUI</li> <li>Digest</li> <li>DirentryCache</li> </ul> | Misc.APDTimeout<br>Number of seconds a device can be in APD before failing User World I/O.<br>Min 20 Ma 999999 | 1 | 140 |

### **Planned PDL**

When you attempt to remove a storage device from a vSphere host, a planned PDL is triggered. Before detaching, make sure you meet the following guidelines:

- Unmount the datastore (using vMA, as described in the upcoming section)
- Detach the device and LUN information before removing it from the storage array
- Move all the virtual machines and other objects before unmounting
- Make sure the datastore is not part of a datastore cluster and is not part of vSphere HA heartbeat
- Disable the Storage DRS, if it is managed by Storage DRS
- Disable Storage I/O Control

-[163]-

For PDL, follow these steps:

1. Obtain the VMFS UUID and the device name IDs using the following command:

esxcli storage vmfs extent list

2. Use esxcli storage filesystem list command. This command will list all the VMFS datastores mounted to a vSphere host.:

```
esxcli storage filesystem list
```

 Run the following command to produce a list of VMFS datastore volumes and their UUIDs, if not already produced in step 1: esxcfg-scsidevs -m

4. Unmount the datastore using the following command:

```
esxcli storage filesystem unmount -1 esx001-scratch
```

This command will unmount the esx001-scratch datastore from the vSphere host.

5. Repeat the esxcli storage filesystem list command to verify if the datastore has been unmounted successfully. You should see the mounted flag set to false in the output of the command:

esxcli storage filesystem list

6. Detach the device or LUN – you will see in the output the status of the disk is off:

esxcli storage core device list -d naa.6b8ca3a0f2ab980019ffea3b090 83f4b

 Verify that the device has been successfully detached by running partedUtil:

partedUtil getptbl /vmfs/devices/disks/naa.6b8ca3a0f2ab980019ffea3 b09083f4b

This command should return the device is not found message.

-[164]-

- 8. Remove the LUN from the SAN.
- 9. Rescan your devices. Replace the adapter name with your adapter in the following command:

esxcli storage core adapter rescan -A vmhba0

10. To remove the entries from the vSphere host configuration, first list the entries and make note of the entries that are in the off state:

esxcli storeage core device detached list

11. Remove the device configuration entries permanently from the vSphere host:

```
esxcli storage core device detached remove -d naa.6b8ca3a0f2ab9800
19ffea3b09083f4b
```

#### VMware vMA to automate detaching of LUNs

The procedure described in the preceding section is good if you want to detach LUNs from a single vSphere host. But what if you have a hundred vSphere hosts and you need to detach from all of them in a short time? Obviously you need to automate the process. This can be achieved using vSphere PowerCLI as well as vMA:

1. Download the VMware community supported PERL script from in your vMA appliance from the following URL using wget:

```
wget -no-check-certificate https://raw.githubusercontent.com/lamw/
vghetto-scripts/master/perl/lunManagement.pl
```

2. Make it executeable:

chmod +x lunManagement.pl

3. Run the script from your vMA appliance and list all the datastores available using vCenter authentication; the command will also show you the status of the datastores if they are mounted and attached (as seen in the following screenshot):

```
./lunManagement.pl --server vcs001.linxsol.com --username linxsol. com\zeeshan --operation list
```

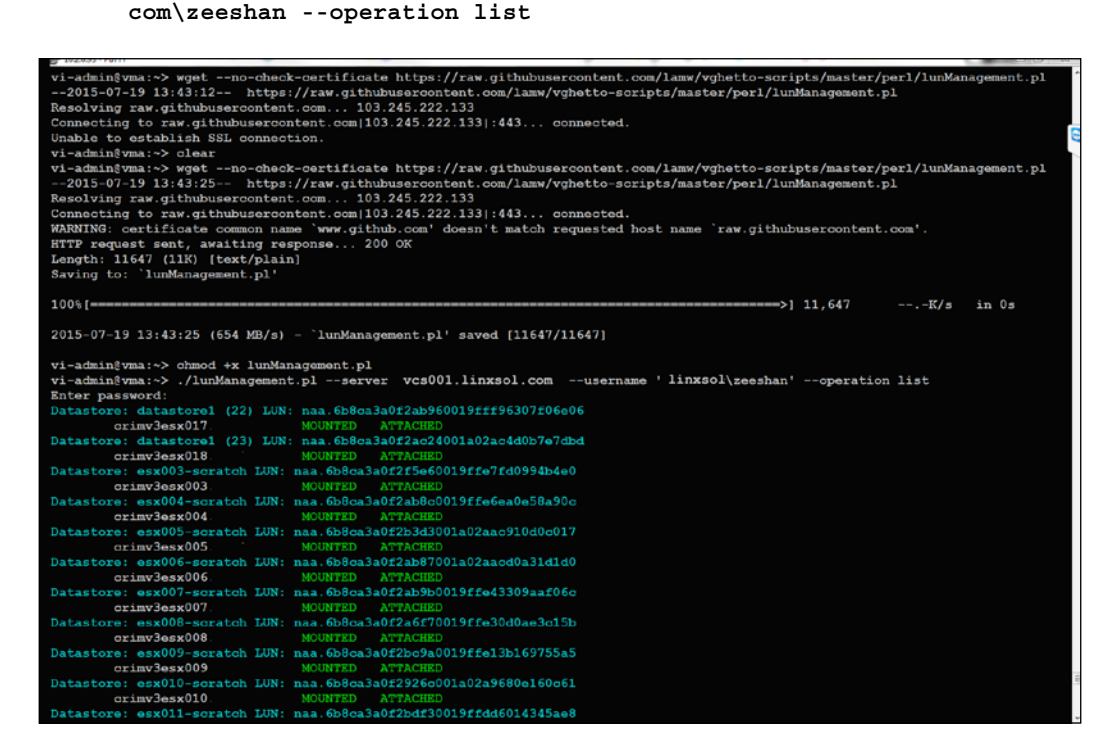

4. Unmount the datastore using the following command:

./lunManagement.pl --server vcs001.linsol.com --username linxsol. com\zeeshan --operation unmount --datastore esx001-scratch

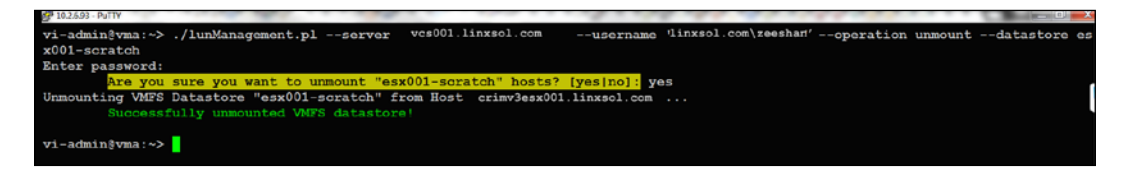

-[166]-

5. Verify that the datastore esx001-scratch has been successfully unmounted:

./lunManagement.pl --server vcs001.linsol.com --username linxsol. com\zeeshan --operation list

| EP 10.2.6.93 - PullY                                                 |  |
|----------------------------------------------------------------------|--|
| Datastore: datastore1 (25) LUN: naa.6b8ca3a0eebc52001a0540b327c4dfba |  |
| crimv3esx026 MOUNTED ATTACHED                                        |  |
| Datastore: datastore1 (1) LUN: naa.6b8ca3a0f2bcb70019ffe90f08903b95  |  |
| crimv3esx002 MOUNTED ATTACHED                                        |  |
| Datastore: datastore1 (2) LUN: naa.6b8ca3a0f2f5e60019ffe7e50826382f  |  |
| crimv3esx003 MOUNTED ATTACHED                                        |  |
| Datastore: datastore1 (26) LUN: naa.6b8ca3a0eebc3d001a0544940c258b29 |  |
| crimv3esx027 MOUNTED ATTACHED                                        |  |
| Datastore: datastore1 (3) LUN: naa.6b8ca3a0f2ab8c0019ffe6d70d38aefe  |  |
| crimv3esx004 MOUNTED ATTACHED                                        |  |
| Datastore: datastore1 LUN: naa.6b8ca3a0f2ab980019ffea2907f89b62      |  |
| crimv3esx001 MOUNTED ATTACHED                                        |  |
| Datastore: esx001-scratch LUN: naa.6b8ca3a0f2ab980019ffea3b09083f4b  |  |
| crimv3esx001 UNMOUNTED ATTACHED                                      |  |
| Datastore: esx002-scratch LUN: naa.6b8ca3a0f2bcb70019ffe9300a85524c  |  |

6. Detach the datastore esx001-scratch by running the following command: ./lunManagement.pl --server vcs001.linsol.com --username linxsol. com/zeeshan --operation detach --datastore esx001-scratch

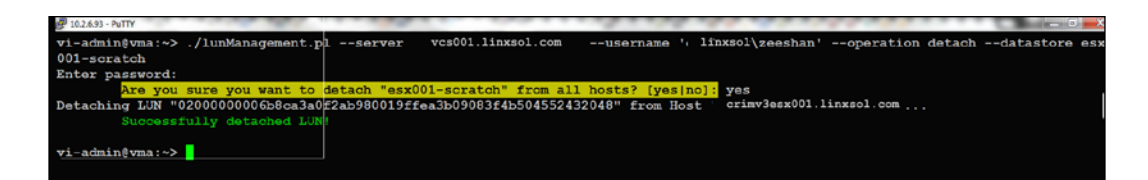

7. Verify if the detachment is successful:

./lunManagement.pl --server vcs001.linsol.com --username linxsol. com/zeeshan --operation list

| 🛃 10.2.6.93 - PuTTY |                | 100     |             |                        |       |
|---------------------|----------------|---------|-------------|------------------------|-------|
| Datastore:          | datastore1 (26 | ) LUN:  | naa.6b8ca3  | a0eebc3d001a0544940c2  | 58b29 |
| cri                 | imv3esx027     |         | MOUNTED     | ATTACHED               |       |
| Datastore:          | datastore1 (3) | LUN: r  | naa.6b8ca3a | a0f2ab8c0019ffe6d70d38 | aefe  |
| cri                 | imv3esx004     |         | MOUNTED     | ATTACHED               |       |
| Datastore:          | datastorel LUN | : naa.6 | 6b8ca3a0f2a | ab980019ffea2907f89b62 |       |
| cri                 | imv3esx001     |         | MOUNTED     | ATTACHED               |       |
| Datastore:          | esx001-scratch | LUN: r  | naa.6b8ca3a | a0f2ab980019ffea3b0908 | 3f4b  |
| cri                 | imv3esx001     |         | UNMOUNTED   | DETACHED               |       |
| Datastore:          | esx002-scratch | LUN: r  | naa.6b8ca3a | a0f2bcb70019ffe9300a85 | 524c  |
| cri                 | imv3esx002     |         | MOUNTED     | ATTACHED               |       |

-[167]—

# **Unplanned PDL**

We have seen PDL and some useful tips to manage it successfully. Sometimes you come across an unplanned PDL when your vSphere host loses connectivity permanently to a storage device. Sometimes an unplanned device loss occurs and your vSphere host loses connectivity permanently to a storage device. By using SCSI sense codes, as mentioned earlier, a vSphere host is able to identify if the storage device is in a permanent loss state. The vSphere host then marks that storage device as not attached and logs a warning message of the storage device not being available permanently in the /var/log/VMkernel.log file.

Usually, unplanned device loss happens because of some hardware problem that is not recoverable or when the LUN ID changes. Network disconnection can also cause unplanned device loss. When troubleshooting an unplanned device loss state, follow these steps:

- 1. Remove the persistent information linked with the device.
- 2. Verify the status of the device, for example, network connectivity and LUN ID match.
- 3. Switch off and unregister all virtual machines affected by unplanned PDL.
- 4. Unmount any associated datastores using the procedure described in previous section.
- 5. Perform a storage rescan on all vSphere hosts that were accessing the storage device.

# Multipath policy selection from the vSphere client

You can also identify multipath policy selection settings from the vSphere client. For the sake of completeness, you should be able to obtain multipath information from the vSphere client. For that perform the following steps:

- 1. Log in to your vSphere client.
- 2. Click on the vSphere host named **crimv3esx001.linxsol.com** and go to the **Configuration** tab.
- 3. Click on Storage in the Hardware pane on the left.
- 4. Select the datastore you want to display the multipath settings in and right-click on it.
- 5. Choose **Properties** from the menu to open the **Properties** window of the datastore.

-[168]-

6. From **Extents**, select a device and click on **Manage Paths**. You can see the available paths for the datastore.

You can change the multipath information here to the policy of your choice.

| Name                                                                                               | Datastore                               | State                   | Status                             | % CPU          | % Memory                   | Memory Size | CPU Count | NIC Count | Uptime |                                                                                                    | Last Time I | Exited Standby | Alarm Actions | vSphere HA S |
|----------------------------------------------------------------------------------------------------|-----------------------------------------|-------------------------|------------------------------------|----------------|----------------------------|-------------|-----------|-----------|--------|----------------------------------------------------------------------------------------------------|-------------|----------------|---------------|--------------|
|                                                                                                    | Local DELL Disk (naa.6                  | b8ca3a0f2a              | b980019ffea3b090                   | 83f4b) Manage  | Paths                      |             |           |           | -      |                                                                                                    | ×           | 1              | Enabled       | Connected (  |
| 1                                                                                                  | Polcy                                   |                         |                                    |                |                            |             |           |           |        |                                                                                                    |             |                |               |              |
| - 11                                                                                               | Path Selection:                         | F                       | ixed (VMware)                      |                |                            |             |           |           | 1 2    |                                                                                                    | 111         |                |               |              |
| - 11                                                                                               |                                         |                         | fost Recently Used                 | (VMware)       |                            |             |           | -         |        | in the second second se | _           |                |               |              |
| - 11                                                                                               | Storage Array Type:                     |                         | tound Robin (VMwa<br>ixed (VMware) | re)            |                            |             |           |           |        |                                                                                                    |             |                |               |              |
|                                                                                                    | Paths                                   |                         |                                    |                |                            |             |           |           |        |                                                                                                    |             |                |               |              |
| atast                                                                                              | Runtime Name Targ                       | jet                     |                                    | LU             | 4 Status                   | Preferred   |           |           |        |                                                                                                    |             | -              |               | Propert      |
| esx00                                                                                              | vmhba0:C2:T1                            |                         |                                    | 0              | <ul> <li>Active</li> </ul> | (I *        |           |           |        |                                                                                                    |             |                |               |              |
| Locati                                                                                             | A CONTRACT OFFICE A FEE                 |                         |                                    |                |                            |             |           |           |        |                                                                                                    |             | 1              |               |              |
| Locate                                                                                             |                                         |                         |                                    |                |                            |             |           |           |        |                                                                                                    |             |                |               |              |
| Locate<br>Hardy                                                                                    |                                         |                         |                                    |                |                            |             |           |           |        |                                                                                                    |             |                |               |              |
| Locat<br>Hardy<br>Refree                                                                           |                                         |                         |                                    |                |                            |             |           |           |        |                                                                                                    |             |                |               |              |
| Locati<br>Hardy<br>Refree<br>Syste<br>User-                                                        |                                         |                         |                                    |                |                            |             |           |           |        |                                                                                                    |             |                |               |              |
| Local<br>Hardy<br>Refree<br>Syste<br>User-                                                         |                                         |                         |                                    |                |                            |             |           |           |        |                                                                                                    |             |                |               |              |
| Locat<br>Hardy<br>Refree<br>Syste<br>User-<br>Path<br>Fixed                                        |                                         |                         |                                    |                |                            |             |           |           |        |                                                                                                    |             |                |               |              |
| Locat<br>Hardy<br>Refree<br>Syste<br>User-<br>Path<br>Fixed                                        |                                         |                         |                                    |                |                            |             |           |           |        | Defrect                                                                                                    |             |                |               |              |
| Locat<br>Hardy<br>Refree<br>Syste<br>User-<br>Path<br>Fixed<br>Paths<br>Total:                     |                                         |                         |                                    |                |                            |             |           |           |        | Refrest                                                                                                    | 1           |                |               |              |
| Local<br>Hardy<br>Refree<br>Syste<br>User-<br>Path<br>Fixed<br>Paths<br>Total:<br>Broke<br>Disab   | Name:                                   | unknown.vr              | nhba0-unknown.2:                   | 1-naa.6b8ca3a0 | 2ab980019ffea3l            | b09083f4b   |           |           |        | Refrest                                                                                                    | <u> </u>    |                |               |              |
| Local<br>Hardy<br>Refree<br>Syste<br>User-<br>Path<br>Fixed<br>Paths<br>Total:<br>Broke<br>Disable | Name:<br>Runtime Name:                  | unknown.vr<br>vmhba0:C2 | nhba0-unknown.2:<br>:T1:L0         | 1-naa.6b8ca3a0 | 2ab980019ffea3             | b09083f4b   | _         | _         | -      | Refrest                                                                                                    | <u> </u>    |                |               |              |
| Locat<br>Hardy<br>Refree<br>Syste<br>User-<br>Path<br>Fixed<br>Paths<br>Total:<br>Broke<br>Disable | Name:<br>Runtime Name:<br>Perollel SCSI | unknown.vr<br>vmhba0:C2 | nhba0-unknown.2:<br>:T1:L0         | 1-naa.6b8ca3a0 | iZab980019ffea3            | b09083f4b   |           |           | 1      | Refrest                                                                                                    |             |                |               |              |
| Locat<br>Hardy<br>Refree<br>Syste<br>User-<br>Path<br>Fixed<br>Paths<br>Total:<br>Broke<br>Disable | Name:<br>Runtme Name:<br>Perellel SCSI  | unknown.vr<br>vmhba0:C2 | nhba0-unknown.2:<br>T1:L0          | 1-naa.6b8ca3a0 | 2ab980019ffea3i            | b09083F4b   |           |           | 0      | Refrest                                                                                                    | 1           |                |               |              |
| Locat<br>Hardy<br>Refre<br>Syste<br>User-<br>Path<br>Fixed<br>Paths<br>Total:<br>Broke<br>Disable  | Name:<br>Runtime Name:<br>Pornitel SCSI | unknown.vr<br>vmhba0:C2 | nhba0-unknown.2:<br>:T1:L0         | 1-naa.6b8ca3a0 | 2ab980019ffea31            | b09083f4b   | _         |           | 0      | Refrest                                                                                                    |             |                |               |              |

#### Using vMA to change a path state

A path state can be changed from esxcli and from a VMware vMA appliance. This procedure will not work if an active I/O operation is going on. If the command fails, wait for some time so that the I/O operation can be finished first:

- Log in to your vMA appliance and set up your target vSphere host: vi-admin@vma:~> vifptarget --set crimv3esx001.linxsol.com
- 2. Use the vicfg-mpath command to list the available storage devices: vi-admin@vma:~[crimv3esx001.linxsol.com] > vicfg-mpath -1
- 3. From the output of the preceding command, note down the Runtime Name. The Runtime Name information will be used in the next command to turn off the path state:

```
vi-admin@vma:~[crimv3esx001.linxsol.com]> vicfg-mpath --state off
--path vmhba0:C2:T1:L0
```

-[169]-

- 4. To re-activate the path into its original state, use the following command: vi-admin@vma:~[crimv3esx001.linxsol.com] > vicfg-mpath --state active --path vmhba0:C2:T1:L0
- 5. Mask the path with MASK\_PATH. Log in to your vMA appliance and set up your target vSphere host:

vi-admin@vma:~> vifptarget --set crimv3esx001.linxsol.com

6. List the available storage devices to make sure the devices are available to the vSphere host and write down the Runtime Name you want to mask a path:

```
vi-admin@vma:~[crimv3esx001.linxsol.com] > vicfg-mpath -1
```

7. Add the mask rule as follows for the DELL storage device:

```
esxcli storage core claimrule add -r 101 -t vendor --vendor=DELL
--model='Universal Xport' -A vmhba0 -C 2 -L 1 -P MASK_PATH
```

- 8. Load the the recently added rule by running the following command: esxcli storage core claimrule load
- 9. List the claim rules:

esxcli storage core claimrule list

| <b>P</b> 10.2.6 | .93 - PuTTY |         |           |             |           |                                                         |          |
|-----------------|-------------|---------|-----------|-------------|-----------|---------------------------------------------------------|----------|
| vi-ad           | dmin@vma    | :~[ori  | mv3esx001 | .qcri.org]> | esxcli st | torage core claimrule list                              | -        |
| Rule            | Class       | Rule    | Class     | Туре        | Plugin 1  | Matches                                                 |          |
|                 |             |         |           |             |           |                                                         |          |
| MP              |             | 0       | runtime   | transport   | NMP       | transport=usb                                           |          |
| MP              |             | 1       | runtime   | transport   | NMP 1     | transport=sata                                          |          |
| MP              |             | 2       | runtime   | transport   | NMP       | transport=ide                                           |          |
| MP              |             | 3       | runtime   | transport   | NMP 1     | transport=block                                         |          |
| MP              |             | 4       | runtime   | transport   | NMP       | transport=unknown                                       |          |
| MP              |             | 65535   | runtime   | vendor      | NMP 1     | vendor=* model=*                                        |          |
| vi-ad           | dmin@vma    | :~[cri  | mv3esx001 | .qcri.org]> | esxcli st | torage core claimrule add -r 101 -t vendorvendor=DELLmo | odel='Un |
| ivers           | sal Xpor    | t' -A ' | vmhba0 -C | 2 -L 1 -P M | ASK PATH  |                                                         |          |
| vi-ad           | dmin@vma    | :~[cri  | mv3esx001 | .qcri.org]> | esxcli st | torage core claimrule load                              |          |
| vi-ad           | dmin@vma    | :~[cri  | mv3esx001 | .qcri.org]> | esxcli st | torage core claimrule list                              |          |
| Rule            | Class       | Rule    | Class     | Туре        | Plugin    | Matches                                                 |          |
|                 |             |         |           |             |           |                                                         |          |
| MP              |             |         | runtime   | transport   | NMP       | transport=usb                                           |          |
| MP              |             | 1       | runtime   | transport   | NMP       | transport=sata                                          |          |
| MP              |             | 2       | runtime   | transport   | NMP       | transport=ide                                           |          |
| MP              |             | 3       | runtime   | transport   | NMP       | transport=block                                         |          |
| MP              |             | 4       | runtime   | transport   | NMP       | transport=unknown                                       |          |
| MP              |             | 101     | runtime   | vendor      | MASK_PATH | H vendor=DELL model=Universal Xport                     |          |
| MP              |             | 101     | file      | vendor      | MASK PATH | H vendor=DELL model=Universal Xport                     |          |
| MP              |             | 65535   | runtime   | vendor      | NMP       | vendor=* model=*                                        |          |
| vi-ad           | dmin@vma    | :~[ori  | mv3esx001 | .qcri.org]> |           |                                                         |          |

-[170]-

#### Unmasking a path

For unmasking a path, perform the following steps:

- Log in to your vMA appliance and set up your target vSphere host: vi-admin@vma:~> vifptarget --set crimv3esx001.linxsol.com
- 2. List the claim rules and note the number of the rules you want to delete: esxcli storage core claimrule list
- 3. I will delete the recently added rule 101: esxcli storage core claimrule remove --rule 101
- 4. Load the the recently added rule by running the following command: esxcli storage core claimrule load
- 5. List the claim rules to verify the rule has been deleted successfully:

esxcli storage core claimrule list

| 10.2.6 | 5.93 - PuTTY | -        |           |             |           |                                     |
|--------|--------------|----------|-----------|-------------|-----------|-------------------------------------|
| vi-a   | dmin@vma     | a:~[cri  | nv3esx001 | .qcri.org]> | esxcli st | orage core claimrule list           |
| Rule   | Class        | Rule     | Class     | Туре        | Plugin    | Matches                             |
|        |              |          |           |             |           |                                     |
| MP     |              | 0        | runtime   | transport   | NMP       | transport=usb                       |
| MP     |              | 1        | runtime   | transport   | NMP       | transport=sata                      |
| MP     |              | 2        | runtime   | transport   | NMP       | transport=ide                       |
| MP     |              | 3        | runtime   | transport   | NMP       | transport=block                     |
| MP     |              | 4        | runtime   | transport   | NMP       | transport=unknown                   |
| MP     |              | 101      | runtime   | vendor      | MASK_PATH | vendor=DELL model=Universal Xport   |
| MP     |              | 101      | file      | vendor      | MASK PATH | vendor=DELL model=Universal Xport   |
| MP     |              | 65535    | runtime   | vendor      | NMP       | vendor=* model=*                    |
| vi-a   | dmin@vma     | a:~[cri  | nv3esx001 | .qcri.org]> | esxcli st | orage core claimrule removerule 101 |
| vi-a   | dmin@vm      | a:~[cri  | nv3esx001 | .qcri.org]> | esxcli st | orage core claimrule load           |
| vi-a   | dmin@vm;     | a:~[crin | nv3esx001 | .qcri.org]> | esxcli st | corage core claimrule list          |
| Rule   | Class        | Rule     | Class     | Туре        | Plugin M  | latches                             |
|        |              |          |           |             |           |                                     |
| MP     |              | 0        | runtime   | transport   | NMP t     | ransport=usb                        |
| MP     |              | 1        | runtime   | transport   | NMP t     | ransport=sata                       |
| MP     |              | 2        | runtime   | transport   | NMP t     | ransport=ide                        |
| MP     |              | 3        | runtime   | transport   | NMP t     | ransport=block                      |
| MP     |              | 4        | runtime   | transport   | NMP t     | ransport=unknown                    |
| MP     |              | 65535    | runtime   | vendor      | NMP v     | rendor=* model=*                    |
| vi-a   | dmin@vma     | a:~[ori  | nv3esx001 | .qcri.org]> |           |                                     |

-[171]-

# LUN troubleshooting tips

Sometimes LUNs are not visible in vCenter or in your vSphere hosts or you are unable to connect to the SAN. You can use the following tips in such situations:

- Always verify the settings in your SAN that is publishing the LUN.
- Make sure LUNs exist on the same storage network where your vSphere hosts can reach.
- LUNs should be readable and writeable by your vSphere hosts.
- As previously described, Host ID on the LUN should be less than 1,023 in vSphere hosts 6.0, and less than 255 in vSphere hosts 5.0. The vSphere hosts will not be able to scan higher LUN IDs even if they exist on the SAN.
- Make sure the LUNs are configured correctly in your SAN as well as in the vSphere hosts.
- From vSphere hosts, verify the LUN information using the VCLI esxcli storage core path list command and r vicfg-mpath -l command from the vMA appliance.

Latency is a well-known problem that can occur if your vSphere infrastructure is not set up correctly. As described in previous chapters, use esxtop to verify any storage latency issues.

# Storage module troubleshooting

All the storage-related APIs communicate with VMkernel through storage modules. You should know some of the basic commands for troubleshooting VMkernel storage module issues.

To list all the storage modules, use the following command, which will also display the modules that are loaded within VMkernel and the status of each module – whether it is enabled or not in the active state:

| esxcli system module list |           |            |
|---------------------------|-----------|------------|
| Name                      | Is Loaded | Is Enabled |
|                           |           |            |
| vmkernel                  | true      | true       |
| chardevs                  | true      | true       |
| user                      | true      | true       |
| vmkapei                   | true      | true       |
| dell                      | true      | true       |
| vprobe                    | true      | true       |
|                           |           |            |
|                           | [ 172 ]   |            |

| procfs                        | true | true |
|-------------------------------|------|------|
| procMisc                      | true | true |
| vmkapi_socket                 | true | true |
| vmkapi_v2_0_0_0_vmkernel_shim | true | true |
| vmkplexer                     | true | true |
| vmklinux_9                    | true | true |
| vmklinux_9_2_0_0              | true | true |
| vmklinux_9_2_1_0              | true | true |
| random                        | true | true |
| usb                           | true | true |
| ehci-hcd                      | true | true |
| hid                           | true | true |
| ipmi_msghandler               | true | true |
| ipmi_si_drv                   | true | true |
| ipmi_devintf                  | true | true |
| iscsi_trans                   | true | true |
| etherswitch                   | true | true |

You can get information about the parameters of a certain module. The following command will display available parameters for a module named nfsclient: its parameter name, value, and description. The name of the parameter in the output of the following command is oneRequest and its type is Boolean:

# **Troubleshooting iSCSI-related issues**

The vSphere hosts also use IP-based storage as a remote storage. VCLI provides powerful command-line tools to monitor, manage, and troubleshoot IP storage. Two namespaces are provided by VMware—esxcli iscsi and vicfg-iscsi—to perform the different configuration of iSCSI storage and vSphere hosts.

The vSphere hosts use two different processes to discover iSCSI targets: dynamic discovery and static discovery. In the dynamic discovery process, all targets are discovered by the iSCSI target name and the IP address or a hostname. In the static discovery process, you need to configure a hostname or IP address and an iSCSI target name manually. iSCSI target names are similar to UUID to identify iSCSI targets. It could be an IQN or EUI name as can be seen in the following screenshot:

| J | al Machines Performance | Configuration | n Tasks & Events Alarms Permissions Maps Storage | e Views | vShield    | Hardware Status |  |
|---|-------------------------|---------------|--------------------------------------------------|---------|------------|-----------------|--|
|   | Storage                 |               |                                                  |         |            |                 |  |
|   | Device                  | Туре          | WWN                                              |         |            |                 |  |
|   | iSCSI Software Adapter  |               |                                                  |         |            |                 |  |
|   | 🕥 vmhba32               | iSCSI         | iqn.1998-01.com.vmware:crimv3esx001-64œe60f:     |         | D          |                 |  |
|   | Dell PERC H710P Mini    |               |                                                  |         | Rescan     |                 |  |
|   | 📀 vmhba0                | SCSI          |                                                  |         | properties |                 |  |
|   |                         |               |                                                  | F       | Remove     |                 |  |
|   |                         |               |                                                  |         |            |                 |  |

You can see the IQN name has the year 1998 and month 01 as part of the name which is the domain registration date. The next part com.vmware:crimv3esx001 is a reversed domain name, and the last part is a unique identity string.

Follow these guidelines to troubleshoot iSCSI storage issues:

- All iSCSI related errors are logged in /var/log/syslog.log by default. This file could be a good starting point for troubleshooting.
- Always make sure that the iSCSI target device is listening to iSCSI connections. The default TCP port for the iSCSI server is 3260. If there are any firewalls involved between your storage infrastructure and vSphere infrastructure, make sure to add an exception rule for TCP port 3260 in your firewall. You can use the telnet utility to verify if the port is an open or closed state:

```
telnet storage001.linxsol.com 3260
```

• You can also use a Powershell script to find if the port is accessible:

```
[CmdletBinding()]
```

Param(

```
[Parameter(Mandatory=$True,Position=1)]
[string]$StorageSrvAdd,
```

-[174]-

```
[Parameter(Mandatory=$True,Position=2)]
[int]$StorageSrvPort
)
$connection = New-Object System.Net.Sockets.
TcpClient($StorageSrvAdd, $StorageSrvPort)
if ($connection.Connected) {
    Return "Port "+$StorageSrvPort+" is accessable on the
"+$StorageSrvAdd
}
else {
    Return "Port "+$StorageSrvPort+" is inaccessable on the
"+$StorageSrvAdd
}
```

vSphere hosts have built-in firewalls, though when you enable the iSCSI initiator, exceptions are automatically added by the vSphere hosts. To enable rules for iSCSI manually, you can either use command line utilities or the vSphere client. For this perform the following steps:

- 1. Open Security Profile of a vSphere host.
- 2. Open the **Properties** of the firewall.
- 3. Scroll down to **Software iSCSI Client**. Check the **Software iSCSI Client** to enable it.
- 4. If you want to get it accessed from certain IP Addresses, click on the **Firewall** button below.
- 5. Select Only allow connections from the following network.

-[175]-

6. Enter a subnet or subnets as shown in the following screenshot:

| Getting Started Summary Vit                                                                                                    | Firewalt Properties                                                                                                    |                        |
|----------------------------------------------------------------------------------------------------|----------------------------------------------------------------------------------------------------|------------------------|
| Hardware<br>Processors<br>Memory<br>Storage<br>Networking<br>Storage Adapters<br>Network Adapters                                                                                                    | Remote Access By default, remote clients are prevented from accessing services on this host, and local clients are prevented from accessing services on remote hosts. Select a check hox to provide access to a service or client. Daemons will start automatically when their ports are opened and stop when all of their ports are obsed, or as configured. | Refresh Properties.,   |
| Advanced Settings                                                                                                    | Label Incoming Ports Outgoing Ports Protoco., Daem                                                                                                    |                        |
| Power Management                                                                                                    | CIM Server \$988 TCP Runni                                                                                                    |                        |
| Software                                                                                                    | Software ISCSI Client 3260 TCP N/A                                                                                                    |                        |
| Licensed Features                                                                                                    | Prevall Settings                                                                                                    | Refresh Properties     |
| Authentication Services<br>Power Nanagement<br>Vitral Hochne Skratpy/Shuto<br>Vitral Hochne Skratpy/Shuto<br>Vitral Hochne Skratpi<br>Security Profile<br>Host Cache Configuration<br>System Resource Alexation<br>Agent VM Settings<br>Advanced Settings | Alow connections from any IP address     Only alow connections from the following networks:      10.2.0.0/22     Separate each network with a comma.     fdbr:29a6:0a81:e478::/64     192.168.0.0/24, 192.168.1.2, 2001:11                                                                                                    |                        |
|                                                                                                    | OK Cancel Help                                                                                                    |                        |
|                                                                                                    |                                                                                                    | Edt                    |
|                                                                                                    | ed centraleed in                                                                                                    | sanagement appication. |
|                                                                                                    | OK Cancel Hep                                                                                                    | Refresh Edt            |

- 7. Use esxcli network firewall to set up the firewall rules manually.
- Make sure you have network connectivity to the iSCSI storage array. The easiest way to check it is by using the ping command from your vSphere host: ping storage001.linxsol.com

or

vmkping storage001.linxsol.com

9. If you have enabled jumbo frames (in my case, I have enabled them) make sure their configuration is correct on both the vSphere host and on the storage device end. You can use the vmkping command to verify this:

```
vmkping -s 9000 storage001.linxsol.com -d
```

10. Always perform a storage device rescan whenever you add, remove, or change the configuration. The rescan process is logged in /var/log/ messages. You can perform a rescan as follows:

```
vi-admin@vma:~[crimv3esx001.linxsol.com]> esxcli storage core
adapter rescan --adapter vmhba0
```

11. Then you can scan for the datastores:

vmkfstools -V

-[176]-

If you are using CHAP authentication for your vSphere host iSCSI initiator, you should be able to troubleshoot it. For example, if CHAP secret is incorrect, your vSphere host will be able to scan the LUNs to be mounted but will have an access problem. You can start looking into /var/log/syslog.log for CHAP errors.

Follow these steps to verify the CHAP settings:

- 1. Go to the vSphere host **Configuration** tab and click on **Storage Adapters**.
- 2. Choose Software iSCSI Adapter and go to its Properties.
- 3. Select CHAP from the General tab and verify your secret.

| 🕝 iSCSI Initiator (vmh | ba32) Properties                             |                                                                                  |           |
|------------------------|----------------------------------------------|----------------------------------------------------------------------------------|-----------|
| General Network Co     | onfiguration Dvnamic                         | c Discoverv   Static Discoverv                                                   |           |
| iSCSI Properties       |                                              |                                                                                  |           |
| Name:                  | CHAP Credential:                             | s                                                                                |           |
| Alias:                 |                                              |                                                                                  |           |
| Target discove         | All iSCSI targets an<br>specified in the tar | e authenticated using these credentials unless otherwise<br>get's CHAP settings. |           |
| Software Initiator     | The CHAP s                                   | ecret and Mutual CHAP secret must be different.                                  |           |
| Status:                | CHAP (target aut                             | thenticates host)                                                                |           |
|                        | Select option:                               | Use CHAP                                                                         |           |
|                        |                                              |                                                                                  |           |
|                        | Newser                                       | ion 1000 01 com umuscuccimu2cov001 64coc06                                       |           |
|                        | Name:                                        | Idii.1996-01.com.viiiwale.chiiiv.5e5x001-04cee601                                |           |
|                        | Secret:                                      | ********                                                                         |           |
|                        |                                              |                                                                                  |           |
|                        |                                              |                                                                                  |           |
|                        | Mutual CHAP (no                              | st authenticates target)                                                         |           |
|                        | Select option:                               | Do not use CHAP                                                                  |           |
|                        |                                              | Use initiator name                                                               |           |
|                        | Name:                                        |                                                                                  |           |
|                        | Secret:                                      |                                                                                  |           |
|                        |                                              |                                                                                  |           |
|                        |                                              |                                                                                  |           |
|                        |                                              |                                                                                  |           |
|                        |                                              | OK Cancel Help                                                                   |           |
| CHAP                   | Mavanceam                                    |                                                                                  | Configure |
|                        |                                              | Close                                                                            | Help      |

-[177]-

### **iSCSI error correction**

iSCSI protocol is shipped with error correction methods called header digests and data digests. These digests verify the data integrity traveling on any side between iSCSI initiators and iSCSI targets. They are also able to verify the network routes, switches, and the complete communication path.

These digests are not enabled by default, so you need to enable them. Follow these steps to enable the header digests and the data digests:

- 1. Go to the vSphere host's **Configuration** tab and click on **Storage Adapters**.
- 2. Choose Software iSCSI Adapter and go to its Properties.
- 3. Select Advanced from the General tab.
- 4. From the Advanced Settings, change the Header Digest to Required.
- 5. Then repeat the preceding steps for Data Digest and click OK.

## **Troubleshooting NFS issues**

NFS issues are very much similar to iSCSI issues. Some of the common problems and how these can be resolved effectively have been discussed here.

If you are having an error of denying mount request by an NFS server, make sure the NFS server has published the exports and appropriate permissions are set up for the client to access the exports.

In your NFS server, make sure the no\_root\_squash option exists in /etc/exports; alternatively, follow your NAS manual to set it up. If it is not set up, you will get an access error. It will get more complicated when you will be able to create a datastore but unable to create a virtual machine. In some NAS, anon=0 is used in /etc/exports instead of using no\_root\_squash.

Always make sure the portmap and NFS services are running if you are facing mount fail problem.

Verify the firewall settings: the NFS client requires access to TCP ports 111, 896, and 2049 to be opened on your NFS server. You can troubleshoot it using the script provided in the section on *Troubleshooting iSCSI-related issues* in this chapter. Timeouts, slow connectivity, or mount failure could also be the cause of firewall. Similar symptoms can be seen in cases of providing a bad DNS.

-[178]-

Use TCP rather than UDP with vSphere hosts to access NFS exports. If you are unable to mount a volume, you can try to identify the problem by looking into /var/log/vmkernel or in /proc/vmware/log.

VMware best practice advises that NIC teaming failback should be set to no as this will avoid any unexpected behavior if something bad happens with your network. Use the following timeout values in your vSphere host **Advanced Settings** tab as recommended by VMware:

```
NFS.HeartbeatTimeout = 5
NFS.HeartbeatFrequency = 12
NFS.HeartbeatMaxFailures = 10
```

# **Troubleshooting VMFS issues**

VMFS is a high performance distributed filesystem. VMFS version 5 supports up to 60 TB of file size. Here are some important guidelines you should consider when working with VMFS volumes:

- If you are not able to store files from 2 TB to 60 TB, make sure the partition table is using GPT instead of MBR. You can use partedUtil to view the partitioning.
- The free space threshold value of a VMFS as suggested by VMware is 200 MB, and once 100 MB space is left, you will start having problems.
- Always watch carefully how your space grows on a VMFS volume; if you have a less space, it will likely cause slow performance in issuing commands such as 1s, copy, and so on.
- Don't leave snapshots too long, and keep reclaiming the space by committing or removing the snapshots whenever it is possible. Snapshots keep growing and slow down the performance as well.

-[179]-

You can always use the vmkfstools command to manage and view the information about the VMFS volume, as seen in the following screenshot:

| ₽ 10.2.6.93 - PuTTY                                                                                                    |
|----------------------------------------------------------------------------------------------------|
| vi-admin@vma:~[crimv3esx001.linxsol.com ]> vmkfstools                                                                         |
| Synopsis: /usr/bin/vmkfstools OPTIONS [ <diskpath>]</diskpath>                                                                |
| Command-specific options:<br>adapterType<br>-a                                                                                |
|                                                                                                    |
| The adapter type of a disk to be created. Accepts buslogic, lsilogic or ide.                                                  |
| blocksize                                                                                                    |
| -b                                                                                                    |
| The block size of the VMFS file system to create. When omitted, the creation defaults to using 1MB for the blocksize.         |
|                                                                                                    |
| dionevirtualdisk                                                                                                    |
| - <b>1</b>                                                                                                    |
| Create a copy of a virtual disk or raw disk. The copy will be in<br>the specified disk format. Takes source disk as argument. |
| createfs                                                                                                    |
| -C                                                                                                    |
| Creates a VMFS file system, requires $-S$ , and optionally $-b$                                                               |
| createrdm                                                                                                    |
| -r                                                                                                    |
|                                                                                                    |
| Creates raw disk mapping, takes the disk device path.                                                                         |
| is established, it can be used to access the raw disk like a                                                                  |
| normal VMFS virtual disk. The 'file length' of the mapping is<br>the same as the size of the raw disk that it points to.      |
| createrdmpasstbru                                                                                                    |
| -7                                                                                                    |

### VMFS snapshots and resignaturing

You have already learned that each LUN in VMFS is assigned a UUID. This UUID is produced by VMware and contains a hexadecimal number that is stored in the superblock of the filesystem. The unique LUN ID of the original LUN is also stored in the VMFS metadata. When you perform a replication operation on a LUN, the replicated LUN is completely identical to the source LUN; even the UUID of the LUN remains the same. For this particular reason, before you mount the newly created LUN, you need to resignature it. The vSphere host can identify if a LUN is an identical LUN and holds a VMFS copy and thus not mount it. You should consider the following points before proceeding:

- There is no comeback once you resignature the datastore
- The newly copied LUN will be treated as a new datastore
- A datastore cannot be resignatured if all its extents are not online

-[180]—

Perform the following steps for reassigning a new signature:

- 1. Use your vSphere client and go to **Configuration** and then to **Storage**.
- 2. Click on Add Storage, following which the wizard will appear.
- 3. From the **Storage Type**, select **Disk/LUN** and click **Next**.
- 4. Select the storage device you would like to add and click **Next**.
- 5. From **Select VMFS Mount Options**, choose the second option: **Assign a new signature**.
- 6. Click **Next** and then **Finish**.

# SAN display problems

When your vSphere host does not display SANs correctly, you are required to use different troubleshooting techniques to make it work correctly.

It may happen that you are not able to find a port. This could be because of a disconnected network cable. Ensure that your cables are connected correctly; your link is up if you are able to find a green color link light else, replace the cable.

If your routes are not published correctly, you will have connectivity issues among different subnets of your LAN segments. Ensure your storage segment is accessible to the vSphere host's segments and correct routes are published between the subnets. Verify your settings of gateway address, IP address and subnet mask on SAN as well as in your vSphere hosts.

As mentioned previously, for iSCSI-based SANs, make sure the CHAP settings and the secret are correct. For iSCSI and NFS, make sure the access list allows your vSphere hosts to access the storage. For iSCSI and NFS clients' access, also make sure the access of the subnet is configured correctly in the firewall properties of the vSphere host.

Whenever you create, modify, and delete LUNs, perform a rescan. Also perform a rescan when you reconnect a disconnected cable, if you have modified host settings, or if the discovery address or CHAP settings have been changed.

For a SAN with multiple storage processors, ensure active processors are correctly configured, and publish the LUNs accessible by vSphere hosts.

Ensure your VMkernel network port of vSphere hosts can access iSCSI storage.

-[181]-

# SAN performance troubleshooting

Sometimes, slow SAN performance kills your infrastructure. It can be caused due to multiple issues. This may also require you to sometimes reproduce the problem to identify the issues and to troubleshoot it. Use <code>esxtop</code> to troubleshoot and monitor storage performance from the vSphere host as seen in the earlier chapter. Remove volume caching in order to get the real statistics. Analyze the performance of various I/O sets. You can use free open source tools to measure I/O loads. Use IOMeter available at http://goo.gl/RnDFyS to simulate I/O loads.

Use esxtop while IOMeter is running from a virtual machine and capture the storage performance, for example:

```
esxtop -a -b 7 -n 700 > performance_data.out
```

Ensure your multi-path settings are working correctly. Use advanced techniques like Disk Alignment to ensure the data drives are aligned correctly for efficient high I/O. From your SAN, use the built-in tools, if provided, to check the SAN performance as well.

# Summary

The chapter covered different storage troubleshooting techniques except fiber SANs. Learning these techniques is a good starting point to manage most storage troubleshooting issues. The focus is also on VMware vMA appliances to deploy troubleshooting procedures for storage. You have learned how to troubleshoot storage architecture, multipathing, and PSA issues. You have also learned how to use and modify claim rules for storage LUNs. Later in the chapter, I covered iSCSI troubleshooting and how the iSCSI sense codes are used by storage devices to inform about path down states. NFS and VMFS datastore troubleshooting was also covered step by step using different techniques. We will discuss troubleshooting vSphere host issues and vSphere high availability agent in the next chapters.

-[182]-

# 6 Advanced Troubleshooting of vCenter Server and vSphere Hosts

This last chapter presents a quick walkthrough of some of the common vCenter Server issues. Here, I have covered some of the issues using a vCenter Server 6.0 application. The vCenter statistics that were introduced in the *Chapter 1, The Methodology of Problem Solving*, have been discussed in detail. The appliance is based on SUSE Linux and is available to download from VMware's website. In the latest VMware vCenter, the way SSL certificates are deployed has changed. It is much easier for system engineers to replace and manage the certificates of vCenter Server and vSphere hosts. This chapter also covers the vSphere HA agent troubleshooting, disabling and re-enabling it, and completely reinstalling it. Finally, we will look into vSphere network isolation problems and auto-deployment problems of vCenter Server. The following topics are covered in this chapter:

- vCenter Server managed hosts
- vCenter Server SSL certificates
- Regenerating certificates
- vCenter Server database
- vSphere HA agent troubleshooting
- Unreachable or uninitialized state
- HA agent initialization error
- HA agent host failed state
- Network partitioned or network isolated errors
- Commonly known auto deploy problems

-[183]—

# vCenter managed hosts

VMware vCenter Server is a centralized management platform that provides extendibility and control of VMware vSphere hosts from a central console. In order to get full functionality, you must use vCenter Server for your vSphere hosts. It will simplify your overall management of the multiple vSphere hosts. In the following table, you can see the VMware vCenter Server management capabilities:

| A single vCenter can support up to: |        |  |  |  |
|-------------------------------------|--------|--|--|--|
| vSphere hosts                       | 1,000  |  |  |  |
| Powered on VMs                      | 10,000 |  |  |  |
| Hosts per cluster                   | 64     |  |  |  |
| VMs per cluster                     | 6,000  |  |  |  |
| In Linked Mode, you can have up to: |        |  |  |  |
| vCenter server                      | 10     |  |  |  |
| Powered on VMs                      | 30,000 |  |  |  |
| Hosts per cluster                   | 64     |  |  |  |
| VMs per cluster                     | 8,000  |  |  |  |

### Logging for an inventory service

Logging for an inventory service needs to be configured for a better troubleshooting experience. For this purpose, the logging level of vCenter Server Inventory Service should be set to **Trace**. Sometimes, when you use the vSphere web client, you cannot see the inventory tree loading in the client, or the client is not able to log in to the vCenter Server. Sometimes you could also find that the properties or objects in the web client are not updated or are missing. Log levels can be reduced or increased based on your requirements. There are different logging verbosity levels available, from **Trace**, **Debug**, **Info**, **Warn** to **Error**. Follow these steps to configure the logging level for vCenter Server Inventory Service:

- 1. For a Windows-based vCenter Server, log in as an administrator and open **Services**.
- 2. From the list, select vCenter Server Inventory Service and right-click on it.
- 3. Select **Stop** from the menu to stop the service. For a vCenter Server appliance, type the following command:

service vmware-inventoryservice stop

-[184]-

- 4. Browse to the following directory location for Windows-based vCenter Server: %PROGRAMFILES%\VMware\Infrastructure\Inventory Service\lib\server\ config
- 5. For vCenter Server appliance:

```
/usr/lib/vmware-vpx/inventoryservice/lib/server/config
```

6. Use Notepad in Windows vCenter or vi in the vCenter appliance to open the log4j.properties file and edit the following lines as shown in this table:

| Old value                             | New value                                  |
|---------------------------------------|--------------------------------------------|
| log4j.logger.com.vmware.vim=INFO      | log4j.logger.com.vmware.vim=TRACE          |
| log4j.appender.LOGFILE.Threshold=INFO | log4j.appender.LOGFILE.<br>Threshold=TRACE |

7. Start the vCenter Server Inventory Service in Windows-based vCenter Server from the service console and for the vCenter Server application, using the following command:

```
service vmware-inventoryservicestart
```

#### **Viewing vCenter Server logs**

Let's quickly walk through how to use the log browser:

- 1. Log in to your vSphere web client using administrator credentials.
- 2. On the left pane, click on **Log Browser**, and in the **View** pane on your right, click on **Select Object**. This will open up a new window from where you can select vCenter Server in your environment.
- 3. Once the vCenter Server is selected, you can choose the log file you would like to view from the **Type** dropdown menu.
- 4. From here, you can browse different log files from different objects.

-[185]-

|                                                                                       | X     | O Log Browser                                                                                                    |                                                                                                 |                                                                                                    |                                                                                                    |                                                                                                    |  |
|---------------------------------------------------------------------------------------|-------|----------------------------------------------------------------------------------------------------|-------------------------------------------------------------------------------------------------|----------------------------------------------------------------------------------------------------|----------------------------------------------------------------------------------------------------|----------------------------------------------------------------------------------------------------|--|
| Home                                                                                  |       | Vere Manage                                                                                                    |                                                                                                 |                                                                                                    |                                                                                                    |                                                                                                    |  |
| <ul> <li>vCenter</li> <li>Rules and Profiles</li> <li>VCenter Orchestrator</li> </ul> | > > > | Browsing lycs001 linxed confil [ ]                                                                                                    | Select Object                                                                                   | Type Virgo Server +                                                                                                 |                                                                                                    | Adjacent 0 1                                                                                                    |  |
| Naministration                                                                        | >     |                                                                                                    |                                                                                                 | Retrieved on 2015-7-4                                                                                               | 27 19 29 31 - Refesh                                                                                                    | Advanced filers                                                                                                    |  |
| Taska                                                                                 |       | # Dete                                                                                                    | Level                                                                                           | Thread                                                                                                    | Bearin                                                                                                    | Enty                                                                                                    |  |
| Ed Log Browser<br>Egi Events<br>Ø Tags                                                |       | 1         2015-05-28 01:01:38.445+030           2         2015-05-28 01:05:38.449+030           3         2015-05-28 01:01:38.445+030           4         2015-05-28 01:11:38.457+030                                                                                                    | 00 INFO<br>00 INFO<br>00 INFO<br>00 INFO                                                        | Timer-2<br>Timer-2<br>Timer-2<br>Timer-2                                                                            | com umware vise util debug BystemUs ageilonitor<br>com umware vise util debug SystemUs ageilonitor<br>com umware vise util debug SystemUs ageilonitor<br>com umware vise util debug SystemUs ageilonitor                                                                                                    | Head         Init = 1073741824(1048576K) usel = 389100016(37980KK) committed = 1065877504(104           Head         Init = 1073741824(1048576K) usel = 38915020(380020K) committed = 1065877504(104           Head         Init = 1073741824(1048576K) usel = 38915520(380020K) committed = 1056877504(104           Head         Init = 1073741824(1048576K) usel = 38915520(380020K) committed = 1056877504(104           Head         Init = 1073741824(1048576K) usel = 38915520(380020K) committed = 1056877504(104           Head         Init = 1073741824(1048576K) usel = 38915520(380020K) committed = 1056877504(104                                                                                                    |  |
| Q New Search                                                                          | > >   | 5         2015-06-20.0121.03.461-033           6         2015-06-20.0128.03.465-033           7         2015-06-20.013.01.34.469-033           8         2015-06-20.013.01.34.469-033           9         2015-06-20.013.01.34.469-033           9         2015-06-20.013.01.34.479-033           10         2015-06-20.013.01.34.479-033           11         2015-06-20.013.01.34.479-033           12         2015-06-20.013.01.34.484-033           13         2015-06-20.015.01.34.484-033           13         2015-06-20.015.01.34.484-033 | 00 INFO<br>00 INFO<br>00 INFO<br>00 INFO<br>00 INFO<br>00 INFO<br>00 INFO<br>00 INFO<br>00 INFO | Timer-2<br>Timer-2<br>Timer-2<br>dukedDecutorFactoryDean#0-1<br>Timer-2<br>Timer-2<br>Timer-2<br>Timer-2<br>Timer-2 | commense vise aut descap System/DageMohtte<br>commense vise aut descap System/DageMohtte<br>commense vise aut descap System/DageMohtte<br>commense vise aut descap System/DageMohtte<br>commense vise aut descap System/DageMohtte<br>commense vise aut descap System/DageMohtte<br>commense vise aut descap System/DageMohtte<br>commense vise aut descap System/DageMohtte<br>commense vise aut descap System/DageMohtte<br>commense vise aut descap System/DageMohtte | Head         Inite = 1077/14122 (1018776) uset = 238000 150(08000) commits = 105877564100           Head         Inite = 1077/14122 (1018776) uset = 236951145000800) commits = 1058775641100           Head         Inite = 1077/14122 (1018776) uset = 240951050032544) commitse = 1058775641100           Head         Inite = 1077/14122 (10187760) uset = 420951050032544) commitse = 1058775641100           Head         Inite = 1077/14122 (10187760 uset = 420951060302544) commitse = 1058775641100           Head         Inite = 1077/14122 (10187760 uset = 4209510605002546) commitse = 1058775641100           Head         Init = 1077/14122 (10187760 uset = 4209518600509560) commitse = 1058775641100           Head         Init = 1077/14122 (10187760 uset = 420951860059560) commitse = 1058775641100           Head         Init = 1077/14122 (10187700 uset = 420951860059560) commitse = 1058775641100           Head         Init = 1077/14122 (10187700 uset = 42095186005096020) commitse = 1058775641100           Head         Init = 1077/14122 (10187700 uset = 42095186005096020) commitse = 1058775641100 |  |

5. You can also click on **Refresh** for the latest logs.

# Setting up vCenter Server the statistics intervals from vSphere Web Client

We discussed setting up statistics intervals in the *Chapter 2, Monitoring and Troubleshooting Host and VM Performance.* We will see how to configure statistics intervals from the vSphere web client. By default, vCenter Server collects statistics of its vSphere environment periodically and stores them. You can not only tweak these settings but also control how to display the gathered information. Tweaking this can help you to perform better troubleshooting and generate performance reports to identify any performance issues. You can enable or disable the default statistical data collection. You can select the different time intervals to collect the statistical data, how long that data should be saved, and to what level the statistical information should be collected.

vSphere hosts collect the statistics for all the metrics every 20 seconds and store the collected data through the performance manager locally for an hour. vCenter Server collects this data using its performance manager from the remote vSphere hosts at specified time intervals. Once the data is collected, vCenter Server stores it in its database. The metrics can be displayed later on using the vSphere client:

- 1. Log in to your vSphere web client.
- 2. Select the vCenter Server from the **Inventory** Lists and click on the server name you want to configure.
- 3. Click on the **Manage** tab and then click on **General**.
- 4. Click on the Edit button. This will open the vCenter Server settings.

— **[** 186 ] —

5. In the **Statistics** window, you can configure the **Statistics** level, the interval duration to capture them, the time to save them, and disable and enable them.

|                                                                                                    | vCenter Server Settings                                                                                                    |                                                                                                    |                                                                                                    |                                                                                                    |                                                                               |                                                              |        |
|----------------------------------------------------------------------------------------------------|----------------------------------------------------------------------------------------------------|----------------------------------------------------------------------------------------------------|----------------------------------------------------------------------------------------------------|----------------------------------------------------------------------------------------------------|-------------------------------------------------------------------------------|--------------------------------------------------------------|--------|
| Creeneral<br>Licensing<br>Message of the Day<br>Advanced Settings<br>Advanced Settings<br>Advanced Settings<br>Advanced Settings<br>Advanced Settings<br>Settings<br>Logging options<br>Database<br>SBL settings | Catatistics     Runitime settings     User directory     Mail     StMM receivers     Ports     Timeout settings     Logging options | Intersections of the settings of the settingse | dit vCenter Serve<br>Statistics<br>Specify se<br>Enabled<br>V<br>V                                                                                      | rr Sottings<br>tings for collecting vCenter Ser<br>Interval Duration<br>5 minutes<br>30 minutes<br>2 Nours<br>1 day | ver statistics.<br>Save For<br>1 day<br>1 week<br>1 week<br>1 worth<br>1 year | Statistics Level<br>Level 1<br>Level 1<br>Level 1<br>Level 1 | 0      |
|                                                                                                    | Logging settings<br>Database<br>SSL settings                                                                                        | Database<br>Based on<br>hosts and<br>50<br>2000                                                                                                    | size<br>the current vCenter Server inver-<br>virtual machines in the inventor<br>virtual machines in the inventor<br>Physical hosts<br>Virtual machines | ntory size. The vCenter Cerver datat<br>ry to calculate an estimate.<br>Estimate                                    | uase can be estimated. Enter the supech<br>Ind space required. 14.32 GB       | nd number of                                                 |        |
|                                                                                                    |                                                                                                    | 7                                                                                                    |                                                                                                    |                                                                                                    |                                                                               | ОК                                                           | Cancel |

The following table briefly describes the statistics log levels:

| Statistics Level | Description                                                                                                    |
|------------------|----------------------------------------------------------------------------------------------------|
| Level 1          | Collects statistics of CPU, memory, disk, network, system, virtual machine operations and cluster services. This level is selected by default.                                                                                                    |
| Level 2          | In addition to Level 1, collects statistics of all disk, memory, and<br>virtual machine operations metrics. It is used when you need to<br>monitor more than basic statistics and you want to implement<br>monitoring for longer periods. It doesn't include device<br>statistics.                        |
| Level 3          | It includes everything from Level 1 and Level 2, along with<br>collected device statistics. This includes CPU usage of a vSphere<br>host for a single CPU or statistics of a single virtual machine.<br>You can enable it to troubleshoot a problem and then disable it<br>once the problem is diagnosed. |
| Level 4          | All metrics are collected. It is not recommended to enable it for<br>longer periods, as the data will be collected in large amounts.<br>You can use it just like Level 3 for short periods of times.                                                                                                    |

-[187]-

# Relocating or removing a vSphere host

A cluster is formed with multiple vSphere hosts. When we remove a vSphere host, its resources are subtracted from the total resources of the cluster. Before removing the vSphere host, migrate your virtual machines to other hosts. If you don't need the virtual machines, you must switch them off. As a result, the virtual machines will be removed when you remove the vSphere host.

- 1. Log in to your vCenter Server and right-click on the vSphere host you want to remove.
- 2. From the pop-up menu, select Enter Maintenance Mode.
- 3. You may need to wait for some time for the transfer of running virtual machines from the selected vSphere host to another vSphere host.
- 4. Click **Yes** to confirm the transfer.
- 5. Right-click on the vSphere host again and select **Remove** to remove the host.
- 6. You can also repeat these steps if you want to move a vSphere host to another location within your data center.

#### vSphere host disconnection and reconnection

Sometimes, you need to disconnect a vSphere host from the vCenter Server console. When you disconnect a vSphere host, vCenter Server stops monitoring the vSphere host temporarily, but it doesn't remove it from the vCenter Server. You can still see the vSphere host in the disconnected state along with its associated virtual machines in the inventory. Instead, when you remove a vSphere host from vCenter Server, the vSphere host and the virtual machines related to it are removed. You can disconnect a host from the vSphere client with the following steps:

- 1. Log in to your vSphere client.
- 2. Select the vSphere host you want to disconnect and right-click on it.
- 3. From the menu, select **Disconnect**, and click **Yes** to confirm.

-[188]-

4. The host will be disconnected. See the following screenshot of a disconnected host:

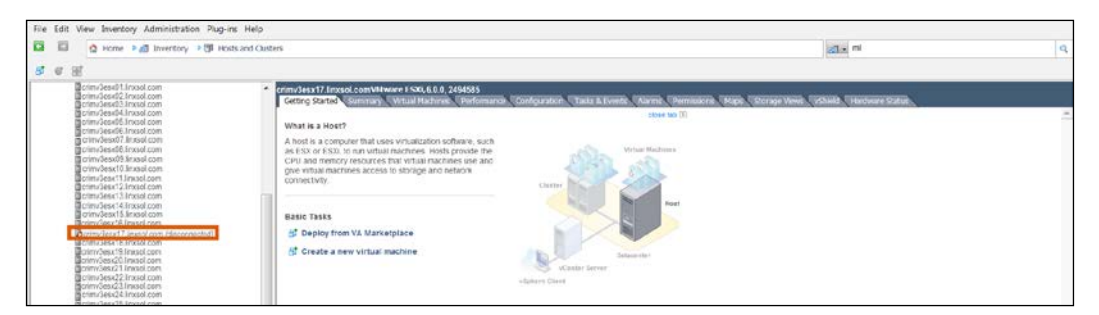

5. You can reconnect the vSphere host again by right-clicking and selecting the **Connect** option from the menu.

# vSphere SSL certificates

In vSphere 6.0, you can implement and replace the SSL certificates in a much easier way compared to older versions. VMware has modified the vSphere SSL architecture to simplify the overall SSL certificate management process. Different vSphere components use SSL certificates to authenticate with each other and use an **Security Assertion Markup Language (SAML)** token for authentication. SAML is described as an XML standard that allows secured web domains to the exchange user information, for example, user authentication and authorization data. A reverse HTTP proxy is used to provide certificate information to different vSphere services. vSphere 6.0 has introduced the **VMware Certificate Authority (VMCA)** to deploy SSL certificates to vSphere hosts, vCenter Server, vCenter Single Sign-on service, and other services. The vSphere Certificate Manager, which is a command line utility, can be used to replace or add the certificates. You can also replace the certificates manually.

Now, VMware VMCA does most of the certificate management. vSphere hosts and vCenter Server and its services use VMCA as their root **certificate authority (CA)**, and self-signed certificates are replaced by the certificates signed by VMCA. You can use any one of the two processes to deploy your SSL certificates using VMCA.

You can replace the VMCA root certificate with your own CA signed certificate, for example, with a GoDaddy root certificate. VMCA will deploy the certificates to your vSphere infrastructure.

-[189]-

If you cannot use intermediate certificates, you can replace the certificates manually. For this purpose, you can also use vSphere Certificate Manager utility if you do not want to replace certificates manually. **VMware Directory Services (VMDird)**, manages SAML token for authentication with vCenter SSO services. **VMware Authentication Framework Daemon (VMAFD)** consists of **VMware Endpoint Certificate Store (VECS)** and numerous other authentication services. VECS is used as a local (client-server) key store to store different kind of SSL certificates, private keys, and all the trust information regarding these certificates.

| vSphere Certificates                                                                      | Managed by        | Store Name                                                                |
|-------------------------------------------------------------------------------------------|-------------------|---------------------------------------------------------------------------|
| vSphere Host Certificates                                                                 | VMCA              | /etc/vmware/ssl                                                           |
| Machine SSL Certificate<br>(MACHINE_SSL_CERT)                                             | VMCA              | VECS                                                                      |
| Solution User Certificates<br>(machine, vpxd, vpxd-<br>extensions, vSphere-web<br>client) | VMCA              | VECS                                                                      |
| vCenter SSO Service Certificate                                                           | vCenter Installer | Only use vSphere client<br>to replace it but stored on<br>the local disk. |

All of the preceding components including VMCA are part of embedded Platform Service Controller deployment of a vCenter Server. VMCA is shipped with certool. exe located in C:\Program Files\VMware\vCenter Server\vmcad or in vCenter appliance /usr/lib/vmware-vmca/bin/certool, while VECS can be managed by vecs-cli. The vSphere Certificate Manager utility that we will use now to perform management of SSL certificates is located in C:\Program Files\VMware\vCenter Server\vmcad\certificate-manager.bat in Windows. In Linux, it is located in / usr/lib/vmware-vmca/bin/certificate-manager.

# **Replacing machine certificates**

The HTTP reverse proxy service uses an SSL certificate on **Platform Services Controllers (PSC)** on all the management nodes and in embedded deployment. You need to provide the following information when replacing SSL certificates using vSphere Certificate Manager:

- Administrator password of vSphere
- Custom certificate authority file
- Custom SSL certificate file
- Custom SSL key file

-[190]-

A certificate must be in CRT format and x509 version 3. Its key size should be 2048 bits or more and it should be encoded in PEM format. The certificate's SubjectAltName should consist of DNS Name = Machine.FQDN. Further, it should also contain key usages digital signature, key encipherment, and non-repudiation:

1. Go to the /usr/lib/vmware-vmca/bin directory and run Certificate-Manager:

./certificate-manager

- 2. Select the first option: **Replace Machine SSL certificate with Custom Certificate**.
- 3. The certificate-manager utility will ask for your vCenter Server SSO password. Enter the password when prompted.
- 4. After entering the correct password, certificate-manager utility will display two options. Choose the second option: **Import custom certificate(s) and key(s)** to replace existing Machine SSL certificate.
- 5. In the next step, type the custom certificate path.
- 6. Repeat the preceding step for the key file
- 7. Repeat the preceding step for the root certificate.
- 8. If you are replacing custom certificates for the first time, you will be prompted to provide the information into the certool.cfg file:

```
Please configure certool.cfg file with proper values before
proceeding to next step.
Press Enter key to skip optional parameters or use Default value.
Enter proper value for 'Country' [Default value : US] : Italy
Enter proper value for 'Name' [Default value : Acme] :LinxSol
Enter proper value for 'Organization' [Default value : AcmeOrg]
:Linx ICT Solutions
Enter proper value for 'OrgUnit' [Default value : AcmeOrg
Engineering] : Information Technology
Enter proper value for 'State' [Default value : California] :Milan
Enter proper value for 'Locality' [Default value : Palo Alto]
:Viale Monte Nero
Enter proper value for 'IPAddress' [optional] :
Enter proper value for 'Email' [Default value : email@acme.com]
:zeeshan@linxsol.com
Enter proper value for 'Hostname' [Enter valid Fully Qualified
Domain Name(FQDN), For Example : example.domain.com] :vcenter001.
linxsol.com
```

9. Type yes (Y) to confirm.

-[191]-

Advanced Troubleshooting of vCenter Server and vSphere Hosts

10. If everything goes well, it will display the Status: 100% Completed [All tasks completed successfully] message on the CLI.

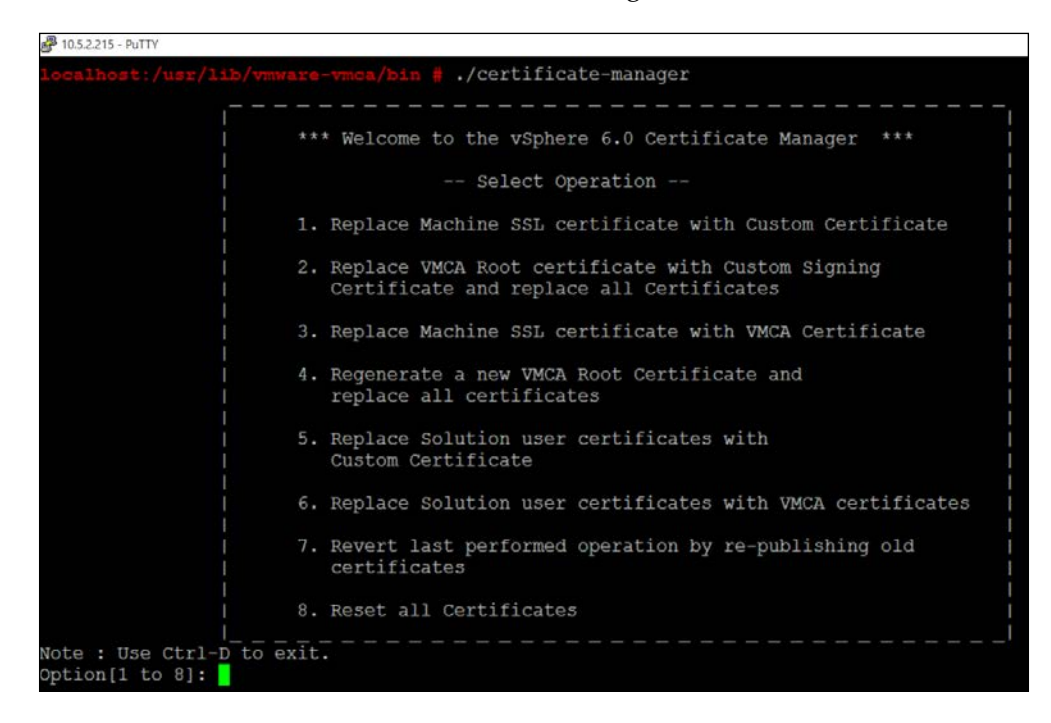

### **Replacing VMCA root certificate**

In the certificate chain, a VMCA self-signed certificate can be replaced with a CA-signed certificate, which includes VMCA as an intermediate certificate. We will use vSphere Certificate Manager to replace the root certificate with a CA-signed certificate by performing the following steps:

1. Run the certificate-manager tool:

./certificate-manager

- 2. Select the second choice from the wizard: **Replace VMCA Root certificate** with Custom Signing Certificate and replace all Certificates.
- 3. When prompted, enter your vCenter Server SSO password.
- 4. Next, select the first option: Generate Certificate Signing Request(s) and Key(s) for VMCA Root Signing certificate.
- 5. Enter the path where certificate-manager can generate your **Certificate Signing Request (CSR)** and key.
- 6. Sign your CSR using your CA.

-[192]—

#### **Replacing user solution certificates**

You can replace the existing solution user certificates with a CA-signed certificate using certificate-manager, as follows:

1. Run the certificate-manager tool:

./certificate-manager

- 2. Select the fifth option from the wizard: **Replace Solution user certificates** with Custom Certificates.
- 3. When prompted, enter your vCenter Server SSO password.
- 4. Select the second option and provide the custom CA-signed certificate file location.

| 5. Replace Solution user certificates with<br>Custom Certificate                                  |
|---------------------------------------------------------------------------------------------------|
| 6. Replace Solution user certificates with VMCA certificates                                      |
| 7. Revert last performed operation by re-publishing old<br>certificates                           |
| 8. Reset all Certificates                                                                         |
| Note : Use Ctrl-D to exit.                                                                        |
| Option[1 to 8]: 5                                                                                 |
| Please provide valid SSO password to perform certificate operations.                              |
| Password:                                                                                         |
| 1. Generate Certificate Signing Request(s) and Key(s) for Solution User Certificates              |
| 2. Import custom certificate(s) and key(s) to replace existing Solution User Certificates         |
| Option [1 or 2]: 2                                                                                |
| Please provide valid custom certificate for solution user store : machine File : $\left  \right $ |

With the help of the certificate-manager, you can revert your last deployed certificates and go one step back in time. Run the certificate-manager, choose option 7, and follow the prompts by answering.

-[193]-
#### Implementing SSL certificates for ESXi

In vSphere 6.0, when you add a vSphere host into the vCenter Server, VMCA assigns a new certificate to the host automatically. If you replace the VMCA-issued certificate with a CA-signed certificate later on as described in previous exercises, you also need to replace the certificates in vSphere hosts. This can be easily done through the vSphere web client:

- 1. Log in to your vSphere web client.
- 2. Click on the vCenter Server and choose the vSphere host you want to renew the certificate.
- 3. Right-click on the vSphere host and from the menu and select Certificates.
- 4. Then click on **Renew Certificates**.
- 5. When prompted by the confirmation dialog box of **Renew Certificate**, select **Yes**.
- 6. Refresh your browser. You will see that the certificate has been re-issued.

| vmware vSphere Web Client                                                         | ft≣                                                                                                    |   |
|-----------------------------------------------------------------------------------|----------------------------------------------------------------------------------------------------|---|
| Navigator I A                                                                     | uto Deploy (10.5.2.215) Actions +                                                                                                    |   |
| System Configurat > 🔊                                                             | ummary Manage                                                                                                    |   |
| Nodes Services Auto Deploy (10.5.2.21 Content Library Service) Restart            | Auto Deploy (10.5.2.215)<br>Description: Supports network-based deployment of ESXi hosts.<br>Startup Type: Manual<br>Health: Unknow n<br>State: Running<br>Node: 10.5.2.215 |   |
| Data Service (10.5.2.21 Start     Start                                           | ges 🗆 🔽 Related Objects                                                                                                    |   |
| Inventory Service (10.5<br>License Service (10.5.<br>Transfer Service (10.5.2210) | Type health status from URI https://10.5.2.2 Node: 10.5.2.215                                                                                                    | đ |
| VMware ESX Agent Manager (                                                        |                                                                                                    |   |
| JVMware Open Virtualization Fo                                                    |                                                                                                    |   |
| VMware Performance Charts                                                         |                                                                                                    |   |
| VMware Postgres (10.5.2.215)                                                      |                                                                                                    |   |
| VMware Syslog Service (                                                           |                                                                                                    |   |
| VMware vService Manager (                                                         |                                                                                                    |   |

-[194]-

#### **Regenerating certificates**

The VMCA root certificate can be regenerated and machine SSL certificates can be replaced with a VMCA-signed certificate. You can also replace the solution user certificates with regenerated certificates.

1. Run the certificate-manager tool.

./certificate-manager

- 2. Select the fourth option from the wizard: Regenerate a new VMCA Root Certificate and replace all certificates.
- 3. When prompted, enter your vCenter Server SSO administrator password.
- 4. Click **Yes** when prompted to continue the operation.
- 5. All the services will be restarted at this point, and you will be able to see the status progress of regenerating the certificates on the CLI prompt.
- 6. Once successfully completed, the **All tasks completed successfully** message will be displayed on the screen.

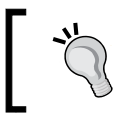

If you are having troubles with the vSpehre client in your web browser, make sure to delete old certificates from the browser.

#### vCenter Server database

On Windows-based vCenter Server, installation fails if the Microsoft SQL Server database is using compatibility mode because of an unsupported version. Before installation of vCenter Server, you should ensure that the MSSQL version you are going to use is supported by VMware vCenter Server.

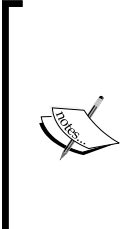

This error also can occur even if you are using a supported MSSQL version, but it is configuring to run in compatibility mode. It will raise the following error message:

The DB user entered does not have the required permissions needed to install and configure vCenter Server with the selected DB. Please correct the following error(s): %s. The error can be solved by using the supported database for vCenter.

-[195]-

#### vSphere HA agent troubleshooting

vSphere HA host states are reported by vCenter Server when there are some errors in your vSphere hosts. When working with vSphere infrastructure in a highly available environment, you may encounter different kinds of errors that prevent vSphere HA from working correctly, for example, HA agent on crimvlesx002.linxsol.com in cluster Cluster-ML-FT in DataCenter017-Milan has an error or insufficient resources to satisfy HA failover level on cluster. This is followed by agent error, vSphere HA agent cannot be correctly installed or configured, Internal AAM Errors - agent couldn't start, and so on.

In this topic, we will discuss possible causes and troubleshooting tips to solve these issues. A good starting point for troubleshooting HA agents' errors could be VMkernel logs that you can find in /var/log, as discussed in previous chapters.

As the VMware Knowledge Base suggests (http://kb.vmware.com/selfservice/ microsites/search.do?language=en\_US&cmd=displayKC&externalId=2007739), check if your vSphere host is in the lockdown mode. You can use power shell to verify this using the following command:

```
Get-vmhost crimvlesx001.linxsol.com | select Name, @{N="LockDown";E={$_.
Extensiondata.Config.adminDisabled}} | ft -auto Name, LockDown
```

If your vSphere host is in Lockdown mode, you can use the following command to exit from the mode:

```
(Get-vmhost crimvlesx001.linxsol.com | get-view).ExitLockdownMode()
```

You can also verify it from the vSphere web client:

- 1. Select your vSphere host and go to Manage.
- 2. Go to Settings and then to Security Profile.
- 3. Scroll down to Lockdown Mode.
- 4. You can verify if your vSphere host is in **Disabled**, **Normal**, or **Strict** mode.

-[196]-

#### Chapter 6

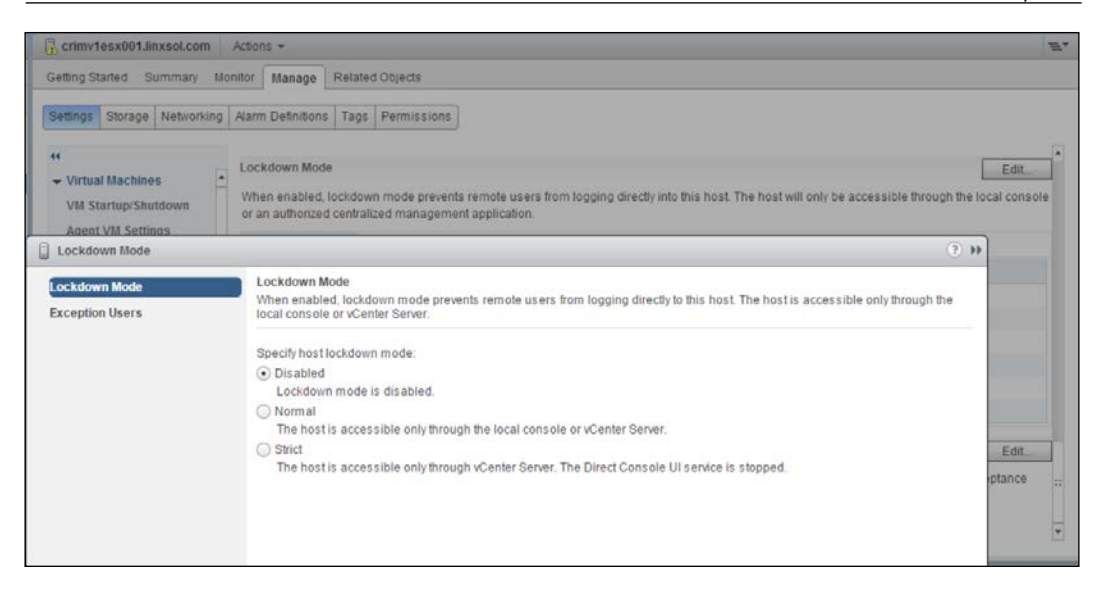

#### Unreachable or uninitialized state

The vSphere HA agent becomes uninitialized on a vSphere host. When a master vSphere host or vCenter Server tries to contact to the agent of the vSphere host and it doesn't respond, it is declared to be in the uninitialized state. There could be multiple possible reasons why a vSphere host is uninitialized. When an HA agent gets uninitialized, the vSphere host is not able to reach any datastores, not even the local datastore where the vSphere host HA caches the state information of HA agent.

You should also check the firewall ports on your vSphere hosts if they are open for the vSphere HA agent to communicate with other hosts and the vCenter Server. The vSphere HA Agent uses port 8182 for communication. You can check the event log from the vSphere client to find out the reason.

-[197]-

It is logged as vSphere HA Agent for the host that has an error. You should make sure the datastores are accessible by the vSphere host. For troubleshooting datastores, you can follow the guidelines given in *Chapter 5, Monitoring and Troubleshooting Storage*. If the problem persists, you should reinstall the HA agent on the vSphere host (the topic will be covered in the upcoming context).

| Incoming Ports | Outgoing Ports | ТСР | UDP |
|----------------|----------------|-----|-----|
| 8042           |                | 1   | 1   |
| 8045           |                | 1   | 1   |
| 8182           | 8182           | 1   | 1   |
|                | 2050           | 1   | 1   |
|                | 2250           | 1   | 1   |

A vSphere HA agent is declared in an unreachable state when a vSphere master host is unable to contact a secondary vSphere host. In this scenario, the vSphere HA stops monitoring the virtual machines and is unable to maintain them. It might be as simple as a networking problem, where vCenter Server is unable to reach the vSphere HA agent, or as complicated where all vSphere hosts in a given cluster have failed. vCenter Server cannot communicate to the HA agent when you disable the vSphere HA agent on hosts and then re-enable it. If a vSphere HA agent fails, the watchdog process tries to restart it, but if the watchdog service fails to restart the HA agent, the HA agent is declared to be unreachable. You can follow the guidelines given in *Chapter 4, Monitoring and Troubleshooting Networking*. You should also make sure your cluster is not having any failures. If it still doesn't resolve the HA agent problem, you should reinstall the vSphere HA agent on your vSphere hosts by following the topic *Reinstalling HA agent* discussed later in this chapter:

|              | ed and at an a han all a City is an at | a service or client. Daemor | ns will start automatically whe | n their ports | are     |   |
|--------------|----------------------------------------|-----------------------------|---------------------------------|---------------|---------|---|
| pen          | ed and stop when all of their ports    | are closed, or as configure | a.                              |               |         |   |
|              | Label                                  | Incoming Ports              | Outgoing Ports                  | Protocols     | Daemon  | 1 |
|              | Software iSCSI Client                  |                             | 3260                            | TCP           | N/A     |   |
| ~            | NFS Client                             |                             | 0-65535                         | TCP           | N/A     |   |
| ~            | DHCPv6                                 | 546                         | 547                             | TCP,UDP       | N/A     |   |
| $\checkmark$ | vSphere Client                         | 902,443                     |                                 | TCP           | N/A     |   |
|              | vprobeServer                           | 57007                       |                                 | TCP           | Stopped | ľ |
| ☑            | vSphere High Availability Agent        | 8182                        | 8182                            | TCP,UDP       | Running |   |
|              | vCenter Update Manager                 |                             | 80,9000-9100                    | TCP           | N/A     |   |
| ⊻            | vSphere Web Access                     | 80                          |                                 | TCP           | N/A     |   |
| 4            | SNMP Server                            | 161                         |                                 | UDP           | Stopped |   |
| Ц.           | Active Directory All                   |                             | 88,123,137,139,389,             | UDP,TCP       | N/A     | 1 |
| <            |                                        |                             |                                 |               | >       |   |
| Ser          | vice Properties                        |                             |                                 |               |         |   |
|              |                                        |                             |                                 |               |         |   |
| Gei          | neral                                  |                             |                                 |               |         |   |
| Se           | ervice: SSH S                          | erver                       |                                 |               |         |   |
| Pa           | ackage Information:                    |                             |                                 |               |         |   |
|              |                                        |                             |                                 |               |         |   |
| Fire         | ewall Settings                         |                             |                                 |               |         |   |
|              | <b>---</b>                             |                             |                                 |               |         |   |
| -            | lowed IP Addresses: All                |                             |                                 |               |         |   |
| A            |                                        |                             |                                 |               |         |   |
| Al           |                                        |                             |                                 |               |         |   |

#### The HA agent initialization error

The HA agent can also produce the operation timed out error. Removing a vSphere host and adding it again to the cluster doesn't solve the problem. Here is how you can resolve it:

- 1. Log in to your vSphere client.
- 2. Disable **High Availability** on the cluster.
- 3. Select a vSphere host and go to the **Configuration** tab.
- 4. Click on **Security Profile** in the left column.
- 5. Click on **Properties** and verify the status of vSphere **High Availability**.
- 6. Set the service to start and stop automatically, and start if it the service is stopped.
- 7. Enable HA again on the cluster and reconfigure it.

—[199]—

#### **Reinstalling the HA agent**

If you want to reinstall the vpxa agent into your vSphere hosts without losing their database entries, you can perform the following procedure without affecting the running virtual machines. To reconfigure the HA agent from the vSphere client, follow these steps:

- 1. Log in to your vSphere client.
- 2. Select a vSphere Host in a cluster where you want to perform reconfiguration.
- 3. Right-click on the vSphere host and choose the last option: **Reconfigure** vSphere for HA.

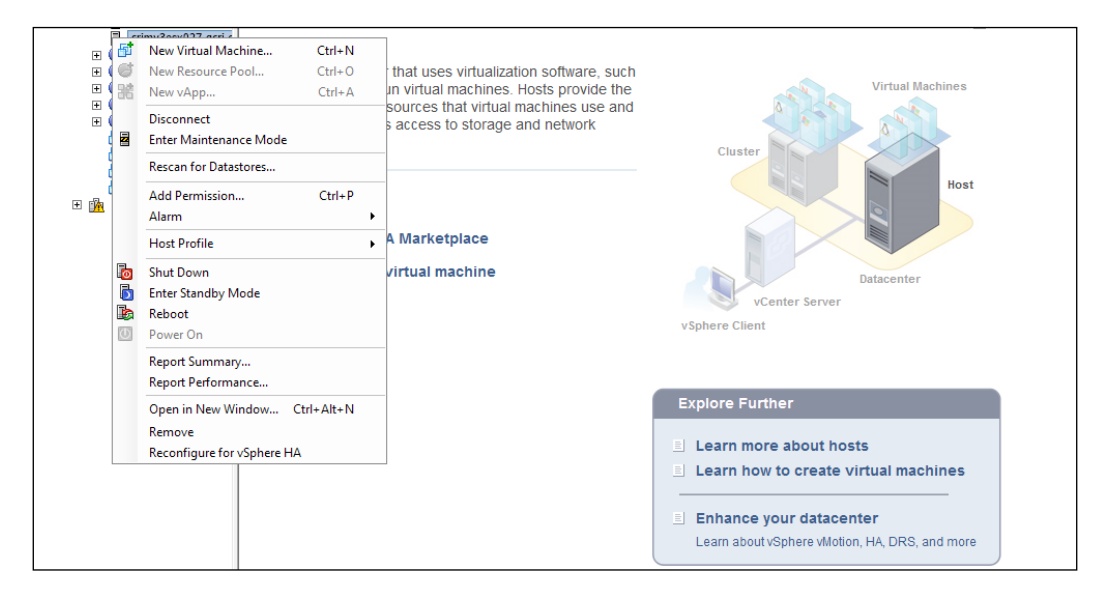

To reinstall the HA agent manually, follow this process:

- 1. Right-click on the vSphere host and click on **Disconnect** to disconnect it from the vCenter Server.
- 2. Now log in to your vSphere host using SSH.
- 3. Delete vpxuser by logging in to the vSphere client and **Local Users & Groups** and then **Users**.
- 4. Remove the vpxuser user.

-[200]-

5. Remove the vpxa agent from your vSphere host:

```
chmod +x /opt/vmware/uninstallers/VMware-fdm-uninstall.sh
cd /opt/vmware/uninstallers/
./VMware-fdm-uninstall.sh
```

6. Reconnect your vSphere host in vCenter Server. The vpxauser will be created again automatically.

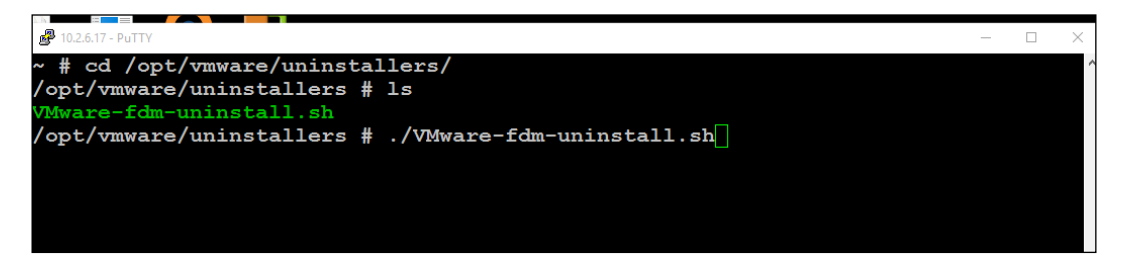

#### HA agent host failed state

A vSphere master is considered to be in a failed state when it is unable to communicate with vCenter Server. This condition is not always reported correctly by vCenter Server, and at times, it can be generated falsely. The actual condition can be caused by a vSphere HA master when it is not able to reach to its heartbeat datastores. It is resolved automatically if a vSphere host is in a temporary failed state.

The possible cause could be a failure in accessing the heartbeat datastores. The heartbeat datastores' reachability can also be caused by network errors. You can apply the network and storage troubleshooting skills you have learned in previous chapters to resolve vSphere host in a failed state.

### Network partitioned or network isolated errors

It may so happen that your vSphere host is randomly or permanently turning into red and you are getting one of the following messages in your alarm list: vSphere HA detected a network-partitioned host; Status = Red or vSphere HA detected that host crimvlesx001.linxsol.com is in a different network partition than the master Cluster-ML-FL in DataCenter017-Milan.

-[201]-

As suggested by VMware, this type of problem can be caused when your vCenter Server is able to communicate with the vSphere hosts by using heartbeat datastores but the communication between vCenter Server and vSphere hosts is disconnected on the management network. In this condition, a vSphere host is not considered as an isolated host.

While a vSphere host is considered to be in a network isolated state when it is unable to ping the configured isolation addresses and the vSphere HA agents on the other cluster hosts are unable to communicate with its vSphere host HA agent. VMware HA then issues this type of error: Could not reach isolation address: 10.2.6.12.

Isolation addresses are configured on vSphere HA cluster to confirm the cluster functionally by sending and receiving response from the addresses. By default, the isolation address is the default gateway of your network, but you can configure the different network address for different clusters according to your requirements. You can see the following screenshot:

| Getting Started Sum                                                                                                    | v\$phere DR\$ | Turn ON vSphere HA                  |                                    |           |
|----------------------------------------------------------------------------------------------------|---------------|-------------------------------------|------------------------------------|-----------|
| Settings Alarm Defin                                                                                                    | vSphere HA    | <ul> <li>Host Monitoring</li> </ul> | Enable Host Monitoring             |           |
|                                                                                                    |               | Admission Control                   | Enable Admission Control           |           |
| 44                                                                                                    |               | ► VM Monitoring                     | VM Monitoring Only .               |           |
| → Services     →     Services     →     →     Services     →     →     →     →     →     →     →     →     →     →     →     →     →     →     →     →     →     →     →     →     →     →     →     →     →     →     →     →     →     →     →     →     →     →     →     →     →     →     →     →     →     →     →     →     →     →     →     →     →     →     →     →     →     →     →     →     →     →     →     →     →     →     →     →     →     →     →     →     →     →     →     →     →     →     →     →     →     →     →     →     →     →     →     →     →     →     →     →     →     →     →     →     →     →     →     →     →     →     →     →     →     →     →     →     →     →     →     →     →     →     →     →     →     →     →     →     →     →     →     →     →     →     →     →     →     →     →     →     →     →     →     →     →     →     →     →     →     →     →     →     →     →     →     →     →     →     →     →     →     →     →     →     →     →     →     →     →     →     →     →     →     →     →     →     →     →     →     →     →     →     →     →     →     →     →     →     →     →     →     →     →     →     →     →     →     →     →     →     →     →     →     →     →     →     →     →     →     →     →     →     →     →     →     →     →     →     →     →     →     →     →     →     →     →     →     →     →     →     →     →     →     →     →     →     →     →     →     →     →     →     →     →     →     →     →     →     →     →     →     →     →     →     →     →     →     →     →     →     →     →     →     →     →     →     →     →     →     →     →     →     →     →     →     →     →     →     →     →     →     →     →     →     →     →     →     →     →     →     →     →     →     →     →     →     →     →     →     →     →     →     →     →     →     →     →     →     →     →     →     →     →     →     →     →     →     →     →     →     →     →     →     →     →     →     →     →     →     →     →     →     →     →     →     →     →     →     →     →     →     → |               | Datastore Heartbeating              | Use datastores only from the speci | fled list |
| VSphere UKS                                                                                                    |               | + Advanced Options                  |                                    |           |
| - Configuration                                                                                                    |               | Configuration Parameters            | Add Delete                         |           |
| General                                                                                                    |               |                                     | Option                             | Value     |
| VMware EVC                                                                                                    |               |                                     | das.failuredetectiontime           | 1500      |
| DRS Groups                                                                                                    |               |                                     | das.isolationaddress               | 10.2.6.12 |
| DRS Rules                                                                                                    |               |                                     | das.usedefaultisolationaddress     | false     |
| VM Overrides                                                                                                    |               |                                     |                                    |           |
| Host Options                                                                                                    |               |                                     |                                    |           |
| Profiles                                                                                                    |               |                                     |                                    |           |
|                                                                                                    |               |                                     |                                    |           |
|                                                                                                    |               |                                     |                                    |           |
|                                                                                                    |               |                                     |                                    |           |
|                                                                                                    |               |                                     |                                    |           |
|                                                                                                    |               |                                     |                                    | OK Cancel |

The possible causes for this problem could be:

- Mismatched VLAN information
- Network configuration
- NIC's speed mode (auto negotiate, 100, 1000 half duplex/full duplex)
- NIC teaming (policy exceptions)
- Misconfigured switch
- Mismatched IPv4/IPv6

-[202]—

The problem can be resolved by verifying the preceding configuration. For this purpose, you can use the different tools and procedures mentioned in *Chapter 4*, *Monitoring and Troubleshooting Networking*.

#### Commonly known auto deploy problems

Let's understand the auto deploy procedure in vCenter Server 6. The vCenter Server 6.0 is being adopted by the industry rapidly. Here's a quick walkthrough of the new auto deployment procedure in vCenter Server appliance and troubleshooting its known issues:

- 1. Log in to your vSphere web client.
- 2. From the left panel, select **Administration** and click.
- 3. In the Administration panel, expand the Deployment tab.
- 4. Select System Configuration and choose Services.
- 5. Under Services, select the first service: Auto Deploy.
- 6. From the **Action** menu, you can **Start**, **Stop**, or **Restart** the auto deploy service.
- 7. You can also choose between the option to start the auto deploy service with the vCenter Server automatically or manually.

| Auto Deploy    |         |                  |            |
|----------------|---------|------------------|------------|
| Name           | 1 Value | Restart Required | Q Filter - |
| cachesize_GB   | 2       | e Yes            |            |
| loglevel       | INFO    | e Yes            | -          |
| managementport | 6502    | 📌 Yes            | -          |
| serviceport    | 6501    | 🔶 Yes            | -          |
|                |         |                  |            |
|                |         |                  |            |
|                |         |                  |            |
|                |         |                  |            |
|                |         |                  |            |
|                |         |                  |            |

-[203]-

Advanced Troubleshooting of vCenter Server and vSphere Hosts

- 8. To change the **Management** port of the auto deploy service, click on the **Manage** tab and then click on the **Edit** button. By default, the management port is listening on 6502 and the service port is listening on 6501.
- 9. You can also change the log level and cache size from the **Manage** tab.

| DC001                | 7-Milan                                    |       | vCenter Server Setting               |                                        |                |                |                                              |                                              | Ed         |
|----------------------|--------------------------------------------|-------|--------------------------------------|----------------------------------------|----------------|----------------|----------------------------------------------|----------------------------------------------|------------|
| Fat                  | Vodes                                      |       | roomer server serving                |                                        |                |                |                                              |                                              | Eu         |
| . (Louis             | Actions - crimv1exx001.linxsol.com         |       | <ul> <li>Statistics</li> </ul>       | Estima                                 | ited space re  | equired: 1     | 6.71 GB                                      |                                              |            |
|                      | New Virtual Machine                        | 1 my  | <ul> <li>Runtime settings</li> </ul> | vCente                                 | r Server nan   | në: vCent      | er001.linxsol.com                            |                                              |            |
|                      | B New Resource Pool                        |       | <ul> <li>User directory</li> </ul>   | 60 sec                                 | onds timeou    | A.             |                                              |                                              |            |
|                      | 🍞 Deploy OVF Template                      |       | <ul> <li>Mail</li> </ul>             | mais-s                                 | erver031.linx  | sol.com        |                                              |                                              |            |
|                      | Connection                                 |       | <ul> <li>SNMP receivers</li> </ul>   |                                        |                |                |                                              |                                              |            |
|                      | Maintenance Mode                           | •     | Ports                                | HTTP:                                  | 80             | HTTPS;         | 443                                          |                                              |            |
|                      | Power                                      | 2     | Timeout settings                     | Norma                                  | d: 300         | Long: 12       | 00                                           |                                              |            |
|                      | Certificates                               | • 🕆 R | enew Certificate                     | info                                   |                |                |                                              |                                              |            |
|                      | Storage                                    | , R   | efresh CA Certificates               | Max co                                 | nnections: 5   | 0              |                                              |                                              |            |
|                      | Add Networking<br>Add Diagnostic Partition |       | SSL settings                         | vCente                                 | ir Server reqi | uires veri     | led SSL certificates                         |                                              |            |
|                      | Host Profiles                              |       |                                      |                                        |                |                |                                              |                                              |            |
|                      | Edit Default VM Compatibility              |       |                                      |                                        |                |                |                                              |                                              |            |
|                      | Export System Logs                         |       |                                      |                                        |                |                |                                              |                                              |            |
|                      | Reconfigure for vSphere HA                 |       |                                      |                                        |                |                |                                              |                                              |            |
| ecent Ta             | Settings                                   |       |                                      |                                        |                |                |                                              |                                              |            |
| me                   | Move To<br>Tags & Custom Attributes        | Stat  | ui .                                 | Initiator                              | Queued For     |                | Start Time                                   | Completion Time                              | Server     |
| ne cluste<br>cluster | Add Permission<br>Alarms                   |       | Completed<br>Completed               | ZEE.COMIAdministr<br>ZEE.COMIAdministr |                | 17 ms<br>15 ms | 8/7/2015 10:51:58 PM<br>8/7/2015 10:51:37 PM | 8/7/2015 10:51:58 PM<br>8/7/2015 10:51:37 PM | 10.5.2.215 |
|                      | Rémove from Inventory                      |       |                                      |                                        |                |                |                                              |                                              |            |
|                      |                                            |       |                                      |                                        |                |                |                                              |                                              |            |

- 10. To download the auto deploy logs, click on the vCenter Server and select **Auto Deploy**.
- 11. You can click on **Download Auto Deploy** log files. You can also verify the **iPXE Boot URL** from the **Configuration** area of **Auto Deploy** window.

| undionly.kpxe.vmw-hardwired           |                                                                                            |
|---------------------------------------|--------------------------------------------------------------------------------------------|
| https://10.5.2.215:6501/vmw/rbd/tramp |                                                                                            |
| 2.00 GiB                              |                                                                                            |
| <1 MiB                                |                                                                                            |
|                                       |                                                                                            |
|                                       |                                                                                            |
|                                       |                                                                                            |
|                                       | undionly.kpxe.vmw-hardwired<br>https://10.5.2.215:6501/vmw/rbd/tramp<br>2.00 GiB<br><1 MiB |

- 12. Next, you need to configure the DHCP server. You can create a new DHCP scope in your infrastructure, and in the **scope** options, configure Boot Server Host Name and Bootfile Name. You should configure the TFTP server address in the Boot Server Host Name and in the Bootfile undionly.kpxe. vmw-hardwired, which is your BIOS DHCP File Name and can be found in the Auto Deploy configuration (see the preceding screenshot).
- 13. The DHCP scope options can vary from vendor to vendor. You may find them to be different in Windows operating systems and in Dell SonicWALL Firewalls.
- 14. Configure the TFTP server of your choice and download the TFTP Boot Zip from your **Auto Deploy** configuration window to place it into your TFTP server.
- 15. Other issues also occur if there is a firewall involved. Make sure your TFTP connections are allowed in the aftpd daemon in vCenter Server. The auto deploy ports are open and accessible. You can use iptables not only for troubleshooting TFTP but you can also view the accessible and blocked services by the firewall on a vCenter Server appliance.

| vCenter001: | :~ # ip | tab | les -L      |             |      |                                                                  |
|-------------|---------|-----|-------------|-------------|------|------------------------------------------------------------------|
| Chain INPU  | r (poli | cy  | DROP)       |             |      |                                                                  |
| target      | prot o  | pt  | source      | destination |      |                                                                  |
| ACCEPT      | all -   |     | anywhere    | anywhere    |      |                                                                  |
| DROP        | all -   |     | anywhere    | anywhere    | ctst | ate INVALID                                                      |
| ACCEPT      | all -   |     | anywhere    | anywhere    | ctst | ate RELATED, ESTABLISHED                                         |
| inbound     | all -   |     | anywhere    | anywhere    |      |                                                                  |
| port_filter | r all   |     | anywhere    | anywhere    |      |                                                                  |
| DROP        | icmp -  |     | anywhere    | anywhere    | icmp | timestamp-request                                                |
| DROP        | icmp -  |     | anywhere    | anywhere    | icmp | timestamp-reply                                                  |
| ACCEPT      | icmp -  |     | anywhere    | anywhere    |      |                                                                  |
| DROP        | udplit  | e   | anywhere    | anywhere    |      |                                                                  |
| LOG         | all -   |     | anywhere    | anywhere    | limi | t: avg 2/min burst 5 LOG level warning prefix `IPfilter Dropped: |
|             |         |     |             |             |      |                                                                  |
| Chain FORWA | ARD (po | lic | y DROP)     |             |      |                                                                  |
| target      | prot o  | pt  | source      | destination |      |                                                                  |
|             |         |     |             |             |      |                                                                  |
| Chain OUTPU | JT (pol | icy | ACCEPT)     |             |      |                                                                  |
| target      | prot o  | pt  | source      | destination |      |                                                                  |
| -           |         |     |             |             |      |                                                                  |
| Chain inbou | and (1  | ref | erences)    |             |      |                                                                  |
| target      | prot o  | pt  | source      | destination |      |                                                                  |
| RETURN      | all -   | _   | anywhere    | anywhere    |      |                                                                  |
|             |         |     |             |             |      |                                                                  |
| Chain port  | filter  | (1  | references) |             |      |                                                                  |
| target      | prot o  | pt  | source      | destination |      |                                                                  |
| ACCEPT      | tcp -   | -   | anywhere    | anywhere    | tcp  | dpt:ldap                                                         |
| ACCEPT      | tcp -   |     | anywhere    | anywhere    | tcp  | dpt:ldaps                                                        |
| ACCEPT      | tcp -   |     | anywhere    | anywhere    | tcp  | dpt:ssh                                                          |
| ACCEPT      | udp -   |     | anywhere    | anywhere    | udp  | dpt:ideafarm-door                                                |
| ACCEPT      | tep -   |     | anywhere    | anywhere    | top  | dpt:ideafarm-door                                                |
| ACCEPT      | tcp -   |     | anywhere    | anywhere    | tcp  | dpt:tungsten-https                                               |
| ACCEPT      | tcp -   |     | anywhere    | anywhere    | tcp  | dpt:kerberos                                                     |
| ACCEPT      | udp -   |     | anywhere    | anywhere    | udp  | dpt:kerberos                                                     |
| ACCEPT      | tcp -   |     | anywhere    | anywhere    | tcp  | dpt:ttyinfo                                                      |
| ACCEPT      | udp -   |     | anywhere    | anywhere    | udp  | dpt:boks                                                         |
| ACCEPT      | top -   |     | anywhere    | anywhere    | top  | dpt:shell                                                        |
| ACCEPT      | udp -   |     | anywhere    | anywhere    | udp  | dpt:syslog                                                       |
| ACCEPT      | tep -   |     | anywhere    | anywhere    | top  | dpt:fujitsu-dtcns                                                |
| ACCEPT      | tep -   |     | anywhere    | anywhere    | tep  | dpt:troff                                                        |
| ACCEPT      | tcp -   |     | anywhere    | anywhere    | top  | dpt:8010                                                         |
| ACCEPT      | tcp -   |     | anywhere    | anywhere    | top  | dpt:http                                                         |
| ACCEPT      | tcp -   |     | anywhere    | anywhere    | top  | dpt:https                                                        |
| ACCEPT      | tcp -   |     | anywhere    | anywhere    | top  | dpt:boks-servc                                                   |
| ACCEPT      | tcp -   |     | anywhere    | anywhere    | top  | dpt:boks-servm                                                   |
| ACCEPT      | tcp -   |     | anywhere    | anywhere    | top  | dpt:xinupageserver                                               |
| ACCEPT      | top -   |     | anywhere    | anywhere    | top  | dpt:7444                                                         |
| vCenter001: | :~ # 🗌  |     |             |             |      |                                                                  |

[ 205 ] -

16. Though this is out of scope of this book, here's a quick iptable command to allow port 69:

iptables -A port\_filter -m state -state NEW -i eth0 -p udp -dport 69 -j ACCEPT

- 17. As you can see in the preceding screenshot, IPtables ruleset for vCenter Server is added into the port\_filter chain, which also makes it easier to understand and troubleshoot.
- 18. Similarly, if a host is not booting from the correct ESXi image profile, you can use the Test-DeployRuleSetCompliance and Repair-DeployeRuleSetCompliance cmdlets can be used to correct the rule set from the PowerCLI. To verify the rule set compliance for all hosts, run the following command:

```
Get-VMHost | Test-DeployRuleSetCompliance
```

19. You can repair it as follows:

```
Get-VMHost | Test-DeployRuleSetCompliance | Repair-
DeployRuleSetCompliance
```

#### **Getting help**

VMware Community found at https://communities.vmware.com/welcome, is the best forum to get free advice about different problems of VMware vSphere hosts and vCenter Server. You can search and find the solutions of existing problems as well as discuss the new problems in order to find their solutions. A subpart of VMware Community is VMware Technology Network, which has excellent and in-depth technical resources for developers to system engineers. You can discuss peer to peer, post in forums, and get advice from the best virtualization gurus in the industry.

To remain up to date with technical skills, you can join **VMware User Group** (**VMUG**) at https://www.vmug.com.

[ 206 ] -

#### Summary

In this chapter, you saw different vCenter Server and vSphere HA agent and state problems. You also learned how to troubleshoot and fix some of the common problems. Once you know how to fix some of the common issues, you get some background of troubleshooting for advanced problems as well. You can then simply follow the work flow of problems and troubleshoot step by step.

This concludes the last chapter of this book, which provided some fundamental steps to troubleshoot vSphere based infrastructures.

-[207]-

# Learning PowerGUI Basics

PowerGUI is a cool tool used to speed up the PowerShell implementation. You can use it to manage not only your vSphere infrastructure, but also your Windows-based environment from a single centralized console. You can use the PowerGUI script editor to write your PowerShell scripts. You can download it from http://software.dell. com/products/powergui-freeware/.

PowerGUI is a friendly tool especially useful for people who don't know much about PowerShell scripting. The following screenshot shows the homepage:

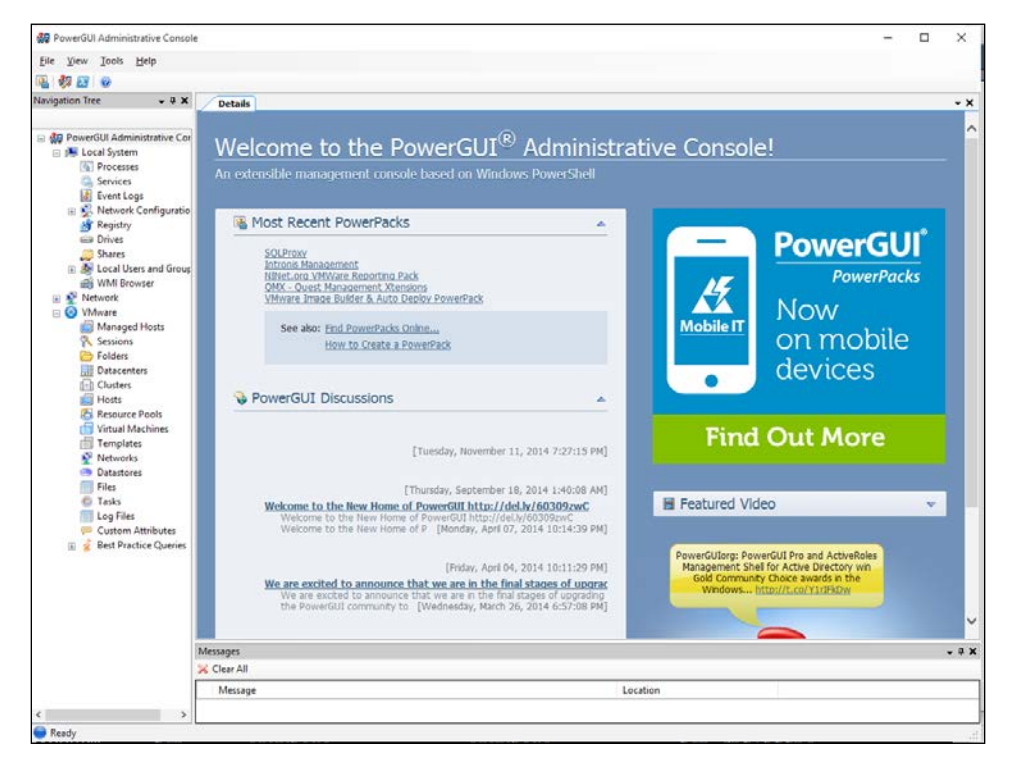

-[209]-

Download the PowerGUI from the previously mentioned link and double click on the downloaded setup file to start the installation wizard.

- 1. On the **Select Features** screen of the PowerGUI setup, everything is selected in the default installation.
- 2. Click on Next to install the PowerGUI.
- 3. Installation is done and it was pretty straight forward. Now, it's time to load PowerPacks to extend the PowerGUI functionality. Use the URL that follows to download the **VMware Community PowerPack**. You can find more PowerPacks by searching in the search box as well: http://en.community. dell.com/techcenter/powergui/m/powerpacks/20438900.

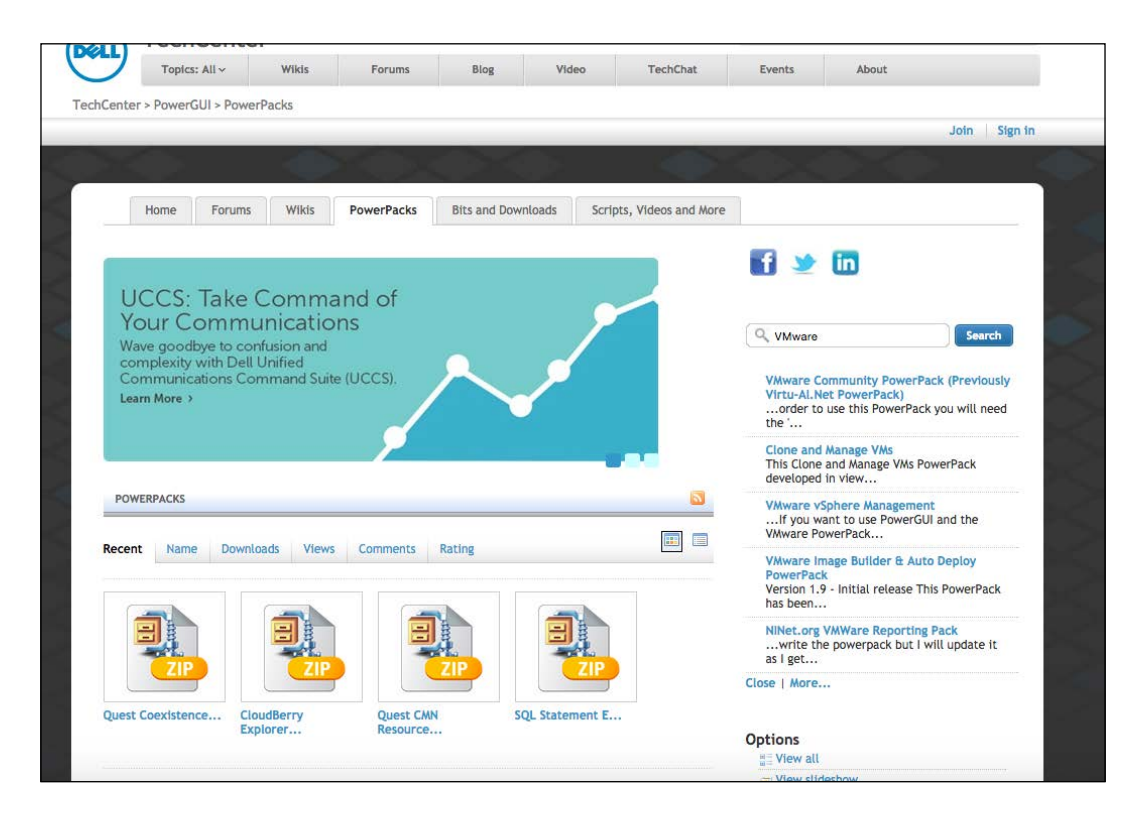

4. It will download a .zip file that contains a file with a PowerPack extension. Extract the file in the directory that you want to.

-[210]-

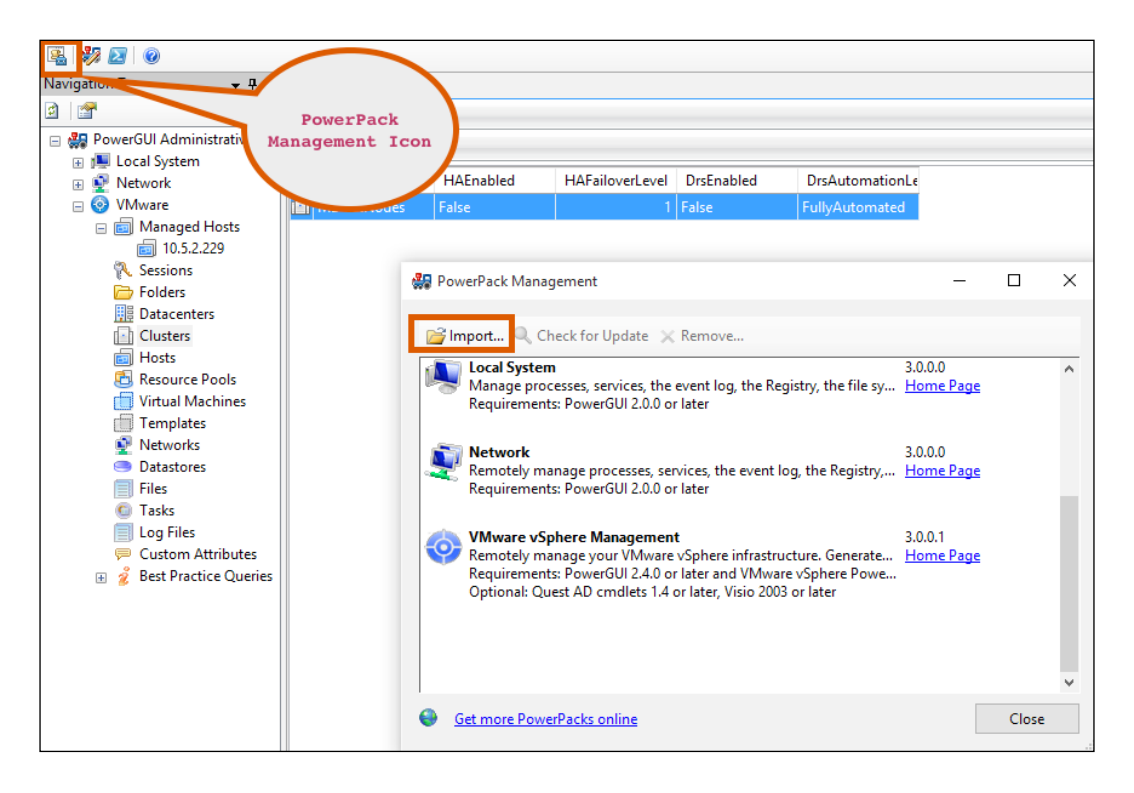

5. Click on the PowerPack Manager icon (take a look at the following screenshot):

6. Click on **Import** to browse the recently downloaded PowerPack. Then, click on **Close**. The newly imported PowerPack will be automatically shown in the left pane. From there, you can browse and perform the management tasks.

#### Using the VMware Community PowerPack

Let's have a quick overview of our recently added VMware Community PowerPack. Perform the following steps:

- 1. Expand the VMware icon on the left pane.
- 2. Click on **Managed Hosts** and then click on **Add managed host...** on the **Actions** pane.

-[211]-

3. The **Add managed host... Paramenters** window will open, as shown in the following figure. Enter your vCenter Server host name or IP address.

| Results        |                                           | -                         | X Actions                                |
|----------------|-------------------------------------------|---------------------------|------------------------------------------|
| Managed Hosts  |                                           |                           | Actions                                  |
| <b>Filters</b> |                                           |                           | Add managed host<br>Import managed hosts |
|                | Add managed host Parameters               | - 🗆 X                     |                                          |
|                | Please supply parameters for this action. |                           |                                          |
|                | Parameters                                |                           |                                          |
|                | Kesources                                 | Value                     |                                          |
|                | Port                                      | 10.3.2.229                |                                          |
|                | Protocol                                  | HTTPS                     |                                          |
|                | ConnectionAccount                         | administrator@linxsol.com |                                          |
|                | UseSingleSignOn                           | True                      |                                          |
|                |                                           |                           |                                          |
|                |                                           | OK Cancel                 |                                          |
| Messages       |                                           | ز <b>پ</b>                | 7 × 1                                    |

- 4. Enter the user name that you use to log in to your vCenter Server in **ConnectionAccount** and click on **OK**.
- 5. The host will be added to **Managed Hosts**. You can right click on it or you can choose **Connect...** from the **Action** pane to connect it:

| Navigation Tree 🛛 👻 🕈 🗙       | Results         |                |       |      |                         | <del>,</del> x       | Actions          |
|-------------------------------|-----------------|----------------|-------|------|-------------------------|----------------------|------------------|
| 2 2                           | Managed Hosts 🕨 |                |       |      |                         |                      | 🗉 Links          |
| E PowerGUI Administrative Cor | Tilters         |                |       |      |                         |                      | Sessions         |
| 🗉 💇 Network                   | Name            | Port           | Proto | ol   | ConnectionAccor Connect | tion UseSingleSignOn | Folders          |
| 🖃 📀 VMware                    | 10.5.2.229      | Conveto Clinho |       |      | administrator@          | True F               | Datacenters      |
| Managed Hosts                 |                 | Copy to Clipbo | Jaru  |      |                         |                      | Clusters         |
| iii 10.5.2.229                |                 | Select All     |       |      |                         |                      | Hosts            |
| N Sessions                    |                 | Links          | •     |      |                         |                      |                  |
| Detecenters                   |                 | Actions        | •     | Ado  | d managed host          |                      | Resource pools   |
| Clusters                      |                 | Export         | ,     | Con  | inect                   |                      | Virtual machines |
| Hosts                         |                 | Reporting      | •     | Disc | connect                 |                      | Templates        |
| 🖲 Resource Pools              |                 |                |       | Rec  | oppert                  |                      | Snapshots        |
| 📋 Virtual Machines            |                 |                |       | Com  | onnect Danad            |                      | Maturala         |
| Templates                     |                 |                |       | Gen  | ierate viceport         |                      | INETWORKS        |
| Networks                      |                 |                |       | Mo   | dity                    |                      | Datastores       |
| Datastores                    |                 |                |       | Imp  | oort managed hosts      |                      | Files            |
| Files                         |                 |                |       | Exp  | ort managed hosts       |                      | Tasks            |
| U lasks                       |                 |                |       | Ren  | nove                    |                      | Les Clea         |
| Custom Attributes             |                 |                |       | Clea | ar cached credentials   |                      | Log files        |
| Best Practice Queries         |                 |                |       |      |                         |                      | Actions          |
|                               |                 |                |       |      |                         |                      | Add managed host |
|                               |                 |                |       |      |                         |                      | Connect          |

6. Once prompted, enter the details in the **Password** field for your account, as shown in the figure that follows:

| Results          |                                                               |                                    |                      |            | <del>.</del> ×  |
|------------------|---------------------------------------------------------------|------------------------------------|----------------------|------------|-----------------|
| Managed Hosts 🕨  |                                                               |                                    |                      |            |                 |
| <b>T</b> Filters |                                                               |                                    |                      |            |                 |
| Name             | Port                                                          | Protocol                           | ConnectionAcco       | Connection | UseSingleSignOn |
| I0.5.2.229       | 443                                                           | HTTPS                              | administrator@       |            | True F          |
|                  | Windows Po<br>File<br>Enter your o<br>User name:<br>Password: | werShell credential<br>redentials. | istrator@linxsol.com |            |                 |
|                  |                                                               |                                    | OK Can               | cel        |                 |

-[213]-

| Navigation Tree 🛛 👻 🕈 🗙                                                                                                    | Results                              |                |                 |                  |                      | - x       |
|----------------------------------------------------------------------------------------------------|--------------------------------------|----------------|-----------------|------------------|----------------------|-----------|
|                                                                                                    | Sessions                             |                |                 |                  |                      |           |
| 🖃 🏭 PowerGUI Administrative Cor                                                                                                    | Tilters                              |                |                 |                  |                      |           |
| Image: Image: Image | Key                                  | CurrentSession | UserName        | FullName         | LoginTime            | LastActiv |
| 🗆 💿 VMware                                                                                                    | S2070df6-f3cd-19e3-00d6-c720d45931f7 | False          | LINXSOL.COM\Ad  | Administrator li | 9/14/2015 6:29:23 AM | 9/14/2015 |
| 🖃 💼 Managed Hosts                                                                                                    | 523d3451-6ef4-bb3a-e366-5efb999ae191 | False          | LINXSOL.COM\vpx |                  | 8/20/2015 7:33:25 PM | 8/20/2015 |
| i 10.5.2.229                                                                                                    | 52603050-4487-7a74-0201-6a8a69f01683 | False          | LINXSOL.COM\vpx |                  | 8/20/2015 7:28:38 PM | 8/20/2015 |
| Folders                                                                                                    | 526b05b3-a8f6-30b3-2a5a-6bca238323e4 | False          | LINXSOL.COM\vpx |                  | 8/20/2015 7:30:35 PM | 8/20/2015 |
| Datacenters                                                                                                    | 528edf11-aa94-171e-3824-93fa211e3234 | False          | LINXSOL.COM\vpx |                  | 8/20/2015 7:28:53 PM | 9/14/2015 |
| Clusters                                                                                                    | 52934ba8-22c1-e66e-9f75-fd181875ec87 | False          | LINXSOL.COM\vpx |                  | 8/20/2015 7:33:08 PM | 8/20/2015 |
| 💼 Hosts                                                                                                    | 529412c9-26d8-815e-28e2-61a1bbaf3782 | False          | LINXSOL.COM\vpx |                  | 8/20/2015 7:29:30 PM | 9/14/2015 |
| Virtual Machines                                                                                                    | 52f14a11-f575-35b5-2ef2-6a76dc0972a3 | True           | LINXSOL.COM\Ad  | Administrator li | 9/14/2015 8:21:10 AM | 9/14/2015 |
| Templates                                                                                                    |                                      |                |                 |                  |                      |           |
| Networks                                                                                                    |                                      |                |                 |                  |                      |           |
| Datastores                                                                                                    |                                      |                |                 |                  |                      |           |
| Tacke                                                                                                    |                                      |                |                 |                  |                      |           |
| Log Files                                                                                                    |                                      |                |                 |                  |                      |           |
| 🤛 Custom Attributes                                                                                                    |                                      |                |                 |                  |                      |           |
| 🗉 💈 Best Practice Queries                                                                                                    |                                      |                |                 |                  |                      |           |

7. Click on **Session** on the left pane to see the current sessions in the vCenter Server:

8. Click on **Datacenters** to see the available datacenters in your vCenter Server. In the same way, you can perform different actions on the object shown in the screenshot that follows, in the connected vSphere infrastructure:

| A 1 1 1 1 1 1 1 1 1 1 1 1 1 1 1 1 1 1 1                                                                                                    | Datacenters >  |
|----------------------------------------------------------------------------------------------------|----------------|
| PowerGUI Administrative Cor     I local System                                                                                                    | Tilters        |
| Image: Electrosystem     Image: Image: | Name           |
| 🗆 📀 VMware                                                                                                    | DC-Milano-0023 |
| ☐                                                                                                    |                |
| 💦 Sessions                                                                                                    |                |
| Folders  Totacenters                                                                                                    |                |
| Clusters                                                                                                    |                |
| Hosts                                                                                                    |                |
| E Resource Pools                                                                                                    |                |
| Templates                                                                                                    |                |
| Networks                                                                                                    |                |
| Datastores                                                                                                    |                |
| Tasks                                                                                                    |                |
| Log Files                                                                                                    |                |
| Custom Attributes Best Practice Queries                                                                                                    |                |

-[214]—

#### Summary

You can use PowerGUI to perform your management tasks from a single console and not only that you can also run different ready to use queries for finding different information about your vSphere infrastructure.

## **B** Installing VMware vRealize Operations Manager

The VMware vRealize Operations Manager helps you ensure the availability and management of your infrastructure and applications across Amazon, vSphere, physical hardware, and Hyper-V. You can monitor your applications, network devices, and storage from a single service console and apply different kinds of guided policies to control and optimize the performance of your infrastructure.

Deploying the VMware vRealize Operations Manager is an easy and simple task. You can download it from http://myvmware.com.

1. Right click on your vCenter Server from the vSphere web client and select **Deploy OVF Template...**, as shown in the following screenshot:

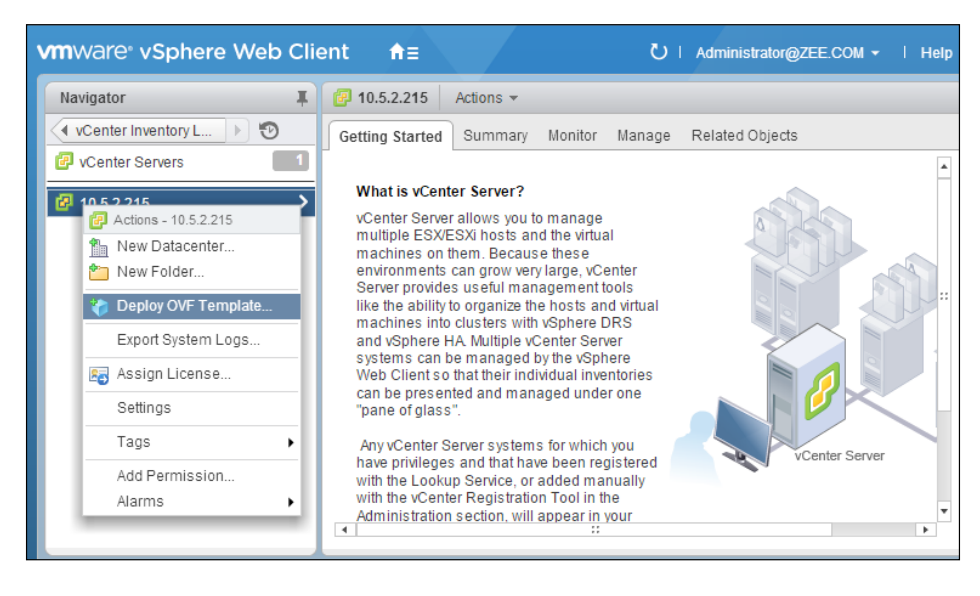

-[217]-

2. In **Select source**, click on **Local file**, and then, click on the **Browse** button to browse the vRealize Operations Manager Appliance file, and once done, click on **Next**:

| Navigator I                                                                                                    | Ø 10.5.2.215 Actions ▼                                                                                                    | O Alarms            |
|----------------------------------------------------------------------------------------------------|----------------------------------------------------------------------------------------------------|---------------------|
| Deploy OVF Template                                                                                                    |                                                                                                    | (4 (5)              |
| 1 Source                                                                                                    | Select source<br>Select the source location                                                                                                    |                     |
| <ul> <li>1a Select source</li> <li>1b Review details</li> <li>2 Destination</li> <li>2a Select name and folder</li> <li>2b Select a resource</li> <li>2c Select storage</li> <li>3 Ready to complete</li> </ul> | Enter a URL to download and install the OVF package from the Internet, or browse to a location ac<br>computer, such as a local hard drive, a network share, or a CD/DVD drive.<br>URL<br>Local file<br>Browse C:\Users\Zeeshan\Downloads\wRealize-Operations-Manager-Appliance-6.0.2.2 | rcessible from your |
|                                                                                                    | Back Next                                                                                                    | Finish Cancel       |

3. In the next window, you can review the details, the vRealize Operations Manager Appliance version number, its size, and its size on the disk. Review this information and click on **Next**:

-[218]-

| Deploy OVF Template                        |                                      |                                                           |                  | (?) ₩  |
|--------------------------------------------|--------------------------------------|-----------------------------------------------------------|------------------|--------|
| 1 Source<br>✓ 1a Select source             | Review details<br>Verify the OVF tem | plate details                                             |                  |        |
| ✓ 1b Review details                        | Product                              | vRealize Operations Manager Appliance                     |                  |        |
| 1c Accept License<br>Agreements            | Version                              | 6.0.2.2777062                                             |                  |        |
| 2 Destination                              | Vendor                               | VMware Inc.                                               |                  |        |
| 2a Select name and folder                  | Publisher                            | Ounknown (Trusted certificate)                            |                  |        |
| 2b Select configuration                    | Download size                        | 1.6 GB                                                    |                  |        |
| 2c Select a resource                       | Size on disk                         | 1.4 GB (thin provisioned)<br>266 0 GB (thick provisioned) |                  |        |
| 2d Select storage<br>2e Customize template | Description                          | vRealize Operations Manager Appliance                     |                  | ^<br>▼ |
| 3 Ready to complete                        |                                      |                                                           |                  |        |
|                                            |                                      |                                                           | Back Next Finish | Cancel |

4. Accept **License Agreement**, as shown in the following screenshot, and click on **Next**:

| Deploy OVF Template                                                               | (                                                                                                    | ? ••           |
|-----------------------------------------------------------------------------------|----------------------------------------------------------------------------------------------------|----------------|
| 1 Source<br>✓ 1a Selectsource                                                     | Accept License Agreements<br>You must read and accept the license agreements associated with this template before continuing.                                                                                                    |                |
| <ul> <li>✓ 1b Review details</li> <li>1c Accept License<br/>Agreements</li> </ul> | VMWARE END USER LICENSE AGREEMENT                                                                                                    | <b>A</b><br>:: |
| 2 Destination<br>2a Select name and folder                                        | PLEASE NOTE THAT THE TERMS OF THIS END USER LICENSE AGREEMENT SHALL GOVERN YOUR USE OF THE<br>SOFTWARE, REGARDLESS OF ANY TERMS THAT MAY APPEAR DURING THE INSTALLATION OF THE SOFTWARE.                                                                                                    | :              |
| 2b Select configuration<br>2c Select a resource                                   | IMPORTANT-READ CAREFULLY: BY DOWNLOADING, INSTALLING, OR USING THE SOFTWARE, YOU (THE<br>INDIVIDUAL OR LEGAL ENTITY) AGREE TO BE BOUND BY THE TERMS OF THIS END USER LICENSE AGREEMENT<br>("EULA"). IF YOU DO NOT AGREE TO THE TERMS OF THIS EULA, YOU MUST NOT DOWNLOAD, INSTALL, OR USE<br>THE SOFTWARE, AND YOU MUST DELETE OR RETURN THE UNUSED SOFTWARE TO THE VENDOR FROM WHICH                         | г              |
| 2 e Customize template<br>3 Ready to complete                                     | YOU ACQUIRED IT WITHIN THIRTY (30) DAYS AND REQUEST A REFUND OF THE LICENSE FEE, IF ANY, THAT YOU PAID FOR THE SOFTWARE.                                                                                                    | J              |
|                                                                                   | EVALUATION LICENSE. If You are licensing the Software for evaluation purposes, Your use of the Software is only<br>permitted in a non-production environment and for the period limited by the License Key. Notwithstanding any other<br>provision in this EULA, an Evaluation License of the Software is provided "AS-IS" without indemnification, support or<br>warranty of any kind, expressed or implied. |                |
|                                                                                   | DEFINITIONS.     "Affiliate" means, with respect to a party at a given time, an entity that then is directly or indirectly controlled by, i under common control with, or controls that party, and here "control" means an ownership, voting or similar interest                                                                                                    | s<br>•         |
|                                                                                   | Accept Back Next Finish Cano                                                                                                    | cel            |

— **[** 219 ] —

Installing VMware vRealize Operations Manager

5. In the next wizard window, in **Select name and folder**, choose the Data Center or a folder that you want to deploy vRealize Operations Manager Appliance in, as shown next:

| Deploy OVF Template                                                                                                    | ? »                                                                                                    |
|----------------------------------------------------------------------------------------------------|----------------------------------------------------------------------------------------------------|
| <ul> <li>Deploy OVF Template</li> <li>1 Source</li> <li>1a Select source</li> <li>1b Review details</li> <li>1c Accept License<br/>Agreements</li> <li>2 Destination</li> <li>2a Select name and folder</li> <li>2b Select configuration</li> <li>2c Select a resource</li> <li>2d Select storage</li> <li>2e Customize template</li> <li>3 Ready to complete</li> </ul> | Select name and location for the deployed template          Select a name and location for the deployed template         Name:       VRealize Operations Manager Appliance         Select a folder or datacenter       Select a folder or datacenter         Select a folder or datacenter       Select a folder or datacenter         Select a folder or datacenter |
|                                                                                                    | Back Next Finish Cancel                                                                                                    |

 Depending on your infrastructure needs, you can choose to deploy a different configuration from Small, Medium, Large, Remote Collector (Standard), Remote Collector (Large), and Extra Small. We will choose Small here, and then click on Next:

-[220]-

#### Appendix B

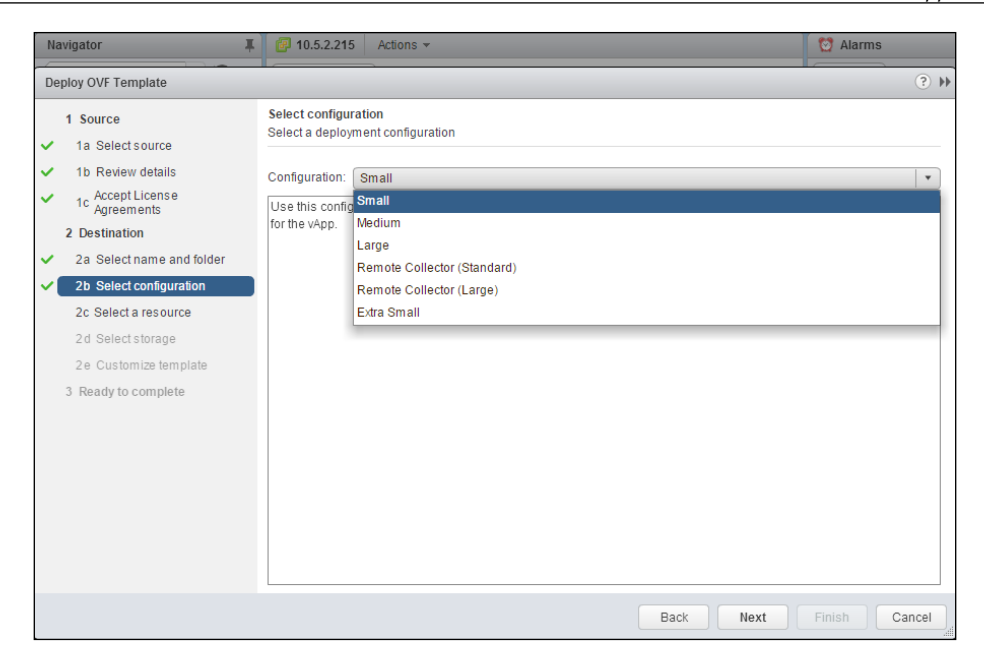

7. Choose a cluster or vSphere host, in which you want to host your vRealize Operations Manager Appliance, and from the **Select a resource** wizard window, and click on **Next**:

| Deploy OVF Template                                                                                                    | ? **                                                                                                    |
|----------------------------------------------------------------------------------------------------|----------------------------------------------------------------------------------------------------|
| Source     1 Source     1a Select source     1b Review details     1c Accept License     Agreements     2 Destination     2a Select name and folder     2b Select configuration     2c Select a resource     2d Select storage     2e Customize template     3 Ready to complete | Select a resource<br>Select where to run the deployed template          Select location to run the deployed template         Select location to run the deployed template         DC0017-Milan         Falvodes         Falvodes         Select a cluster, host, vApp, or resource pool in which to run the deployed template |
|                                                                                                    | Back Next Finish Cancel                                                                                                    |

-[221]-

From the Select storage wizard window, you can select the type of storage you want. Here, we have chosen Thin Provision; you can leave the default VM Storage Policy field as is and choose the datastore that you want to store the appliance in:

| Dep      | ploy OVF Template               |                                                |              |                          |              |       |         |                     |                     | (?) ₩         |
|----------|---------------------------------|------------------------------------------------|--------------|--------------------------|--------------|-------|---------|---------------------|---------------------|---------------|
|          | 1 Source                        | Select storage<br>Select location to store the | files for th | e deployed template      | e            |       |         |                     |                     |               |
| <b>~</b> | 1a Selectsource                 |                                                |              |                          |              |       |         |                     |                     |               |
| $\sim$   | 1b Review details               | Select virtual disk format:                    | Thin Prov    | ision                    |              | •     |         |                     |                     |               |
| ~        | 1c Accept License<br>Agreements | VM Storage Policy:                             | Virtual SA   | N Default Storage F      | olicy        | •     | 0       |                     |                     |               |
|          | 2 Destination                   | The following datastores a                     | are access   | ible from the destin     | ation resour | ce th | hat you | selected. Select th | e destination data: | store for the |
| ~        | 2a Select name and folder       | virtual machine configurat                     | ion files ar | id all of the virtual di | sks.         |       |         |                     |                     |               |
| ~        | 2b Select configuration         | Name                                           |              | Capacity                 | Provisioned  |       |         | Free                | Туре                | Storage DRS   |
| ~        | 2c Select a resource            | Incompatible                                   |              |                          |              |       |         |                     |                     |               |
| -        | 2d Select storage               | 🗐 datastore1                                   |              | 1.22 TB                  | 582.76 GE    | З     |         | 1.02 TB             | VMFS                |               |
|          | 2e Setup networks               |                                                |              |                          |              |       |         |                     |                     |               |
|          | 2f Customize template           |                                                |              |                          |              |       |         |                     |                     |               |
|          | 3 Ready to complete             |                                                |              |                          |              |       |         |                     |                     |               |
|          |                                 |                                                |              |                          |              |       |         |                     |                     |               |
|          |                                 |                                                |              |                          |              |       |         |                     |                     |               |
|          |                                 |                                                |              |                          |              |       |         |                     |                     |               |
|          |                                 |                                                |              |                          |              |       |         |                     |                     |               |
|          |                                 |                                                |              |                          |              |       |         |                     |                     |               |
|          |                                 |                                                |              |                          |              |       |         |                     |                     |               |
|          |                                 | 4                                              |              |                          |              |       |         |                     |                     | •             |
|          |                                 |                                                |              |                          |              |       |         | Back Nex            | <b>kt</b> Finish    | Cancel        |

9. In the next window, choose the network you would like to connect to and the IP allocation type, in my case it is static, and then click on **Next**:

#### Appendix B

| Deploy OVF Template                                                                                                    |                                                                                                    |                                                       |        | (? H          |
|----------------------------------------------------------------------------------------------------|----------------------------------------------------------------------------------------------------|-------------------------------------------------------|--------|---------------|
| 1 Source<br>1 Select source                                                                                                    | Setup networks<br>Configure the networks the deploy                                                           | yed template should use                               |        |               |
| <ul> <li>1b Review details</li> <li>1c Accept License<br/>Agreements</li> <li>2 Destination</li> <li>2a Select name and fold</li> <li>2b Select configuration</li> <li>2c Select a resource</li> <li>2d Select storage</li> <li>2e Setup networks</li> <li>2f Customize template</li> <li>3 Ready to complete</li> </ul> | er IP protocol: IPv4 Source: Network 1 - Description The "Network 1" network Destination: VM Network - Protoc | Destination VM Network IP allocation: Static - Manual |        | Configuration |
|                                                                                                    | No configuration needed for this n                                                                            | etwork<br>Back Next                                   | Finish | Cancel        |

10. Add the time zone, IP address/subnet information, and DNS address and click on **Next**:

| Deploy OVF Template                                                                                                    |                                                                                                    | () »                                                                                                    |
|----------------------------------------------------------------------------------------------------|----------------------------------------------------------------------------------------------------|----------------------------------------------------------------------------------------------------|
| 1 Source                                                                                                    | Customize template<br>Customize the deployment prop                                                                                                    | perties of this software solution                                                                       |
| <ul> <li>1b Review details</li> <li>1c Accept License<br/>Agreements</li> <li>2 Destination</li> <li>2a Select name and folder</li> </ul> | <ul> <li>All properties have valid valid<br/>rease and are amount of<br/>disk space required before</li> <li>powering up the node.</li> <li>Application</li> </ul> | ues Show next Collapse all 1 setting                                                                    |
| <ul> <li>2b Select configuration</li> <li>2c Select a resource</li> </ul>                                                                 | Timezone setting                                                                                                    | Select the proper timezone setting for this VM or leave default Etc/UTC.           Asia/Qatar         • |
| <ul> <li>2d Select storage</li> <li>2e Setup networks</li> <li>2f Customize template</li> </ul>                                           | ✓ Networking Properties<br>Default Gateway                                                                                                    | 4 settings<br>The default gateway address for this VM. Leave blank if DHCP is desired.<br>10.10.10.254  |
| 3 Ready to complete                                                                                                    | DNS                                                                                                    | The domain name servers for this VM (comma separated). Leave blank if DHCP is desired. 10.10.10.10      |
|                                                                                                    | Network 1 IP Address                                                                                                    | The IP address for this interface. Leave blank if DHCP is desired. 10.10.10.110                         |
|                                                                                                    | Network 1 Netmask                                                                                                    | The netmask or prefix for this interface. Leave blank if DHCP is desired. 255.255.255.0                 |
|                                                                                                    |                                                                                                    | Back Next Finish Cancel                                                                                 |

—[ 223 ]*—* 

11. Review the information and click on **Finish** to complete. You can choose to **Power on after deployment** by ticking the check box, or you can manually start the appliance later on:

| De       | ploy OVF Template                                                                                                    |                                                                                                    |                                                                                                    | (?) H  |
|----------|----------------------------------------------------------------------------------------------------|----------------------------------------------------------------------------------------------------|----------------------------------------------------------------------------------------------------|--------|
|          | 1 Source<br>1a Selectsource                                                                                                    | Ready to complete<br>Review your settings selections be                                                                        | fore finishing the wizard.                                                                                                    |        |
| >> >>>>> | 1b Review details<br>1c Accept License<br>Agreements<br>2 Destination<br>2a Select name and folder<br>2b Select configuration<br>2c Select a resource<br>2d Select storage<br>2e Setup networks | OVF file<br>Download size<br>Size on disk<br>Name<br>Deployment configuration<br>Datastore<br>Target<br>Folder<br>Disk storage | C:\Users\Zeeshan\Downloads\vRealize-Operations-Manager-Appliance-<br>6.0.2.2777062_OVF10.ova<br>1.6 GB<br>1.4 GB<br>vRealize Operations Manager Appliance<br>Small<br>datastore1<br>10.5.2.138<br>DC-Milano-0023<br>Thin Provision |        |
| ~        | 2f Customize template 3 Ready to complete                                                                                                    | Network mapping<br>IP allocation<br>Properties                                                                                 | Network 1 to VM Network<br>Static - Manual, IPv4<br>Timezone setting = Asia/Qatar<br>Default Gateway = 10.10.10.254<br>DNS = 10.10.10.10<br>Network 1 IP Address = 10.10.10.110<br>Network 1 Netmask = 255.255.255.0               |        |
|          |                                                                                                    |                                                                                                    | Back Next Finish                                                                                                    | Cancel |

-[224]-

| Congratulations on setting up                                                                                    | vRealize Opera | itions Manager.                                              |
|----------------------------------------------------------------------------------------------------|----------------|--------------------------------------------------------------|
| Log in to import data from exis                                                                                  | ting vCenter O | perations Manager                                            |
| inclances or to configure Colui                                                                                  | tions to begin | conecting data nom your                                      |
| instances or to configure Solut<br>environment.                                                                  |                |                                                              |
| instances or to configure Solut<br>environment.<br>Authentication Source: Local Users                            | ۲              | VMware vRealize Operations Manager                           |
| instances or to configure Solut<br>environment.<br>Authentication Source: Local Users<br>User name:              |                | VMware vRealize <sup>®</sup> Operations Manager <sup>®</sup> |
| instances or to configure Solut<br>environment.<br>Authentication Source: Local Users<br>User name:<br>Password: |                | VMware vRealize Operations Manager                           |
| instances or to configure Solut<br>environment.<br>Authentication Source: Local Users<br>User name:<br>Password: | Login          | VMware vRealize Operations Manager                           |

12. Browse https://IP-Address/vcops-web-ent/login.action to log in to vRealize Operations Manager:

13. When you log in for first time, vRealize Operations Manager asks if you want to configure a **New Environment**, or you want to import an existing environment by selecting **Import Environment**.

— [ 225 ] —

#### 14. Choose **New Cluster** and click on **Next**:

| ranze operations manager com                                       | un auxin                                                                                                    |
|--------------------------------------------------------------------|----------------------------------------------------------------------------------------------------|
| Choose Configuration     Accept EULA     Enter Product License Key | Choose configuration type<br>Choose whether to collect data from a new environment or to import data from an earlier vCenter Operations Manager environment.                                                                                                    |
| 4 Ready to Complete                                                | New Environment Use this option if you want to connect vRealize Operations Manager to sources that you are not already monitoring. You will new configure solutions to collect data from VMware vCenter or other sources.     Import Environment Use this option if you already have an earlier vCenter Operations Manager environment, and you want to import that data and configuration into this one. You might need to install new versions of some solutions to proceed. |
|                                                                    | Product                                                                                                    |
|                                                                    | $\bigcirc \longrightarrow \mathbb{R}  \to \mathbb{R}  \to \mathbb{S}$                                                                                                    |
|                                                                    | Initial Setup Product Install & Configure<br>License Configure Default<br>Solutions Policy<br>(Optional)                                                                                                    |
|                                                                    |                                                                                                    |
|                                                                    |                                                                                                    |
|                                                                    | Back Next Finish Canc                                                                                                    |

—[226]—

#### 15. Click on accept for **Accept the Agreement**:

| Choose Configuration      | End User License Agreement                                                                                                    |  |  |  |  |
|---------------------------|----------------------------------------------------------------------------------------------------|--|--|--|--|
| choose conliguration      | Read and agree to the End User License Agreement to continue.                                                                                                    |  |  |  |  |
| Accept EULA               |                                                                                                    |  |  |  |  |
| Enter Product License Key | VMWARE END USER LICENSE AGREEMENT                                                                                                    |  |  |  |  |
| Ready to Complete         | PLEASE NOTE THAT THE TERMS OF THIS END USER LICENSE AGREEMENT SHALL GOVERN YOUR USE OF THE<br>SOFTWARE, EGARDLESS OF ANY TERMS THAT MAY APPEAR DURING THE INSTALLATION OF THE SOFTWARE.<br>IMPORTANT-READ CAREFULLY: BY DOWNLOADING, INSTALLING, OR USING THE SOFTWARE, YOU (THE<br>INDIVIDUAL OR LEGAL ENTITY) AGREE TO BE BOUND BY THE TERMS OF THIS END USER LICENSE AGREEMENT<br>("EULA"), IF YOU DO NOT AGREE TO THE TERMS OF THIS END USER LICENSE AGREEMENT<br>("EULA"), IF YOU DO NOT AGREE TO THE TERMS OF THIS END USER LICENSE AGREEMENT<br>("EULA"), IF YOU DO NOT AGREE TO THE TERMS OF THIS END USER LICENSE AGREEMENT<br>("EULA"), IF YOU DO NOT AGREE TO THE TERMS OF THIS END USER TO THE VENDOR FROM WHICH YOU<br>ACQUIRED IT WITHIN THIRTY (30) DAYS AND REQUEST A REFUND OF THE LICENSE ELE FANY, THAT YOU PAID<br>FOR THE SOFTWARE.<br>EVALUATION LICENSE. If You are licensing the Software for evaluation purposes, Your use of the Software is only<br>permitted in a non-production environment and for the period limited by the License Key. Notwithstanding any other<br>provision in this EULA, an Evaluation License of the Software is provided "AS-15" without indemnification, support or warranty<br>of any kind, expressed or implied. |  |  |  |  |
|                           | Derivations.     Affiliate" means, with respect to a party at a given time, an entity that then is directly or indirectly controlled by, is under common control with, or controls that party, and here "control" means an ownership, voting or similar interest representing fifty percent (50%) or more of the total interests then outstanding of that entity.     Z. "Documentation" means that documentation that is generally provided to You by VMware with the Software, as revised by VMware from time to time, and which may include end user manuals, operation instructions, installation guides, release notes, and on-line help files regarding the use of the Software.     Software.     Software Software:     Software, service marks, trade secrets, know how, inventions, patents, patent applications, moral rights and all other                                                                                                    |  |  |  |  |
|                           | proprietary rights, whether registered or unregistered.  1.5 "License" means a license granted under Section 2.1 (General License Grant).  I accept the terms of this agreement  Cast                                                                                                    |  |  |  |  |

16. Enter the **Product Key** if you have purchased it, or you can try it as an evaluation and click on **Next**:

| 1 Choose Configuration     2 Accept EULA     3 Enter Product License Key | Enter vRealize Operations Manager product license key<br>If you do not have your license key you can retrieve it from My VM | /ware.               |      |        |
|--------------------------------------------------------------------------|----------------------------------------------------------------------------------------------------|----------------------|------|--------|
| 4 Ready to Complete                                                      | Product Key:                                                                                                    | Validate License Key |      |        |
|                                                                          |                                                                                                    | Back                 | Next | Cancel |

17. Set up the **Administrator** user by choosing a password and click on **Next**.

| vRealize Operations Manager Conf                                                                                                    | guration                                                                                                    |
|----------------------------------------------------------------------------------------------------|----------------------------------------------------------------------------------------------------|
| <ul> <li>1 Choose Configuration</li> <li>2 Accept EULA</li> <li>3 Enter Product License Key</li> <li>4 Ready to Complete</li> </ul> | Ready to Complete<br>Congratulations! Click Finish to begin installing and configuring solutions.<br>Product<br>Initial Setup<br>Product<br>License<br>Product<br>Solutions<br>Configure<br>Solutions<br>Configure<br>Default<br>Policy<br>(Optional) |
|                                                                                                    | Back Next Finish Cancel                                                                                                    |

18. Click on **Finish** to complete the wizard:

#### Summary

This concludes the installation of VMware vRealize Operations Manager. Next you can start using it to automate IT operations management for your vSphere infrastructure.

— **[ 228 ]**—

## Power CLI - A Basic Reference

Log in to https://my.vmware.com/web/vmware/login and download the VMware vSphere PowerCLI 6.0 release 1 or release 2. We have used the PowerCLI 6.0 R 1 in this appendix, but R 2 is publically available to download:

| TIVVare                        | C Produc                                          | ts Cloud Services | Support    | Downloads | Consulting        | Partner Programs    | Comp |  |
|--------------------------------|---------------------------------------------------|-------------------|------------|-----------|-------------------|---------------------|------|--|
| Home / VMwar                   | re vSphere PowerCLI 6.0 F                         | Release 1         |            |           |                   |                     |      |  |
| Downlo                         | ad VMware v                                       | Sphere Power      | CLI 6.0 Re | elease 1  | Prod              | luct Resources      |      |  |
|                                |                                                   |                   |            |           | View              | My Download History |      |  |
| Version                        | 6.0.0                                             |                   |            |           |                   | Product Information |      |  |
| Description                    | Description VMware vSphere PowerCLI 6.0 Release 1 |                   |            |           |                   | Documentation       |      |  |
| Release                        | 2015-03-12                                        |                   |            |           | vSphere Community |                     |      |  |
| Date<br>Type                   | Drivers & Tools                                   |                   |            |           | Suppo             | ort Resources       |      |  |
|                                |                                                   |                   |            |           | S G               | et Free Trial       |      |  |
| Product Dov                    | wnloads Version Hi                                | story             |            |           |                   |                     | 0    |  |
|                                |                                                   |                   |            |           |                   |                     |      |  |
| Product/Deta                   | alis                                              |                   |            |           |                   |                     |      |  |
| VMware vSpl<br>File size: 57 M | here PowerCLI - installer                         |                   |            |           |                   | Download            |      |  |
| File type: exe                 | 2                                                 |                   |            |           |                   |                     |      |  |
|                                |                                                   |                   |            |           |                   | Download Manager    |      |  |

-[229]-
Power CLI - A Basic Reference

Double click on the downloaded file to start the installation wizard, as shown in the following screenshot:

| B VMware vSphere PowerCLI   |                                                                                                    | Х |
|-----------------------------|----------------------------------------------------------------------------------------------------|---|
|                             | Welcome to the InstallShield Wizard for<br>VMware vSphere PowerCLI<br>The InstallShield(R) Wizard will allow you to repair or remove<br>VMware vSphere PowerCLI. To continue, dick Next. |   |
| vSphere<br>PowerCLI         |                                                                                                    |   |
| <b>vm</b> ware <sup>,</sup> |                                                                                                    |   |
| Build version: 6.0.0.7254   | < Back Next > Cancel                                                                                                    |   |

Click on **Next** and accept the following agreement:

| 説 VMware vSphere PowerCLI<br>License Agreement<br>Please read the following license agree                                                                                                    | ement carefully. |        | ×      |  |
|----------------------------------------------------------------------------------------------------|------------------|--------|--------|--|
| VMware® vSphere Software Development Kit License Agreement<br>VMware, Inc. ("VMware") provides the VMware vSphere Software<br>Development Kit (collectively the "Software") to you subject to the<br>following terms and conditions. By downloading, installing, or using<br>the Software, you (the individual or legal entity) agree to be bound by<br>the terms of this license agreement (the "Agreement"). If you<br>disagree with any of the following terms, then do not use the<br>Software. |                  |        |        |  |
| O I accept the terms in the license agree                                                                                                    | ement            |        | Print  |  |
| I do not accept the terms in the license agreement                                                                                                    |                  |        |        |  |
| InstallShield                                                                                                    |                  |        |        |  |
|                                                                                                    | < Back           | Next > | Cancel |  |

-[230]-

In the next window, you can choose the features that you would like to install. In previous versions of PowerCLI, vCloud or vCD PowerCLI, these features are not installed by default. In PowerCLI 6.0, vCloud Air/vCD PowerCLI is already enabled by default. We will install vCD PowerCLI as we have a vCloud Director installed. You can choose to disable it according to your environment. Click on **Next**:

| 😸 VMware vSphere PowerCLI                                                                      | ×                                                                                                    |  |  |  |
|------------------------------------------------------------------------------------------------|----------------------------------------------------------------------------------------------------|--|--|--|
| Custom Setup<br>Select the program features you want installed.                                |                                                                                                    |  |  |  |
| Click on an icon in the list below to change how a feature is in                               | stalled.<br>Feature Description<br>Provides cmdlets for automating<br>vCloud Air/vCD features.<br>This feature requires 4328KB on<br>your hard drive. |  |  |  |
| Install to:<br>C:\program Files (x86)\VMware\Infrastructure\vSphere PowerCLI\<br>InstallShield |                                                                                                    |  |  |  |
| Help Space < Back                                                                              | Next > Cancel                                                                                                    |  |  |  |

And then, click on **Install**:

| 谩 VMware vSphere PowerCLI                                                                                                    | ×       |
|----------------------------------------------------------------------------------------------------|---------|
| Ready to Install the Program                                                                                                    |         |
| The wizard is ready to begin installation.                                                                                                    |         |
| Click Install to begin the installation.                                                                                                    |         |
| If you want to review or change any of your installation settings, click Back. Click Car<br>exit the wizard.                                                                                                    | ncel to |
|                                                                                                    |         |
|                                                                                                    |         |
|                                                                                                    |         |
|                                                                                                    |         |
|                                                                                                    |         |
|                                                                                                    |         |
| InstallShield  Kenter Kenter K | Cancel  |

-**[** 231 ]—

| 🛃 VMware               | vSphere PowerCLI — 🗌 🗙                                                                                         |  |  |  |  |  |
|------------------------|----------------------------------------------------------------------------------------------------|--|--|--|--|--|
| Installing<br>The prog | VMware vSphere PowerCLI<br>ram features you selected are being installed.                                      |  |  |  |  |  |
| 12                     | Please wait while the InstallShield Wizard installs VMware vSphere<br>PowerCLI. This may take several minutes. |  |  |  |  |  |
|                        | Progress:                                                                                                    |  |  |  |  |  |
|                        | Details<br>Copying new files                                                                                   |  |  |  |  |  |
|                        | Now installing: C:\Program Files (x86)\VMware\Infrastructure\vSphere                                           |  |  |  |  |  |
| InstallShield –        | < Back Next > Cancel                                                                                           |  |  |  |  |  |

Click on **Finish** once the installation wizard is completed:

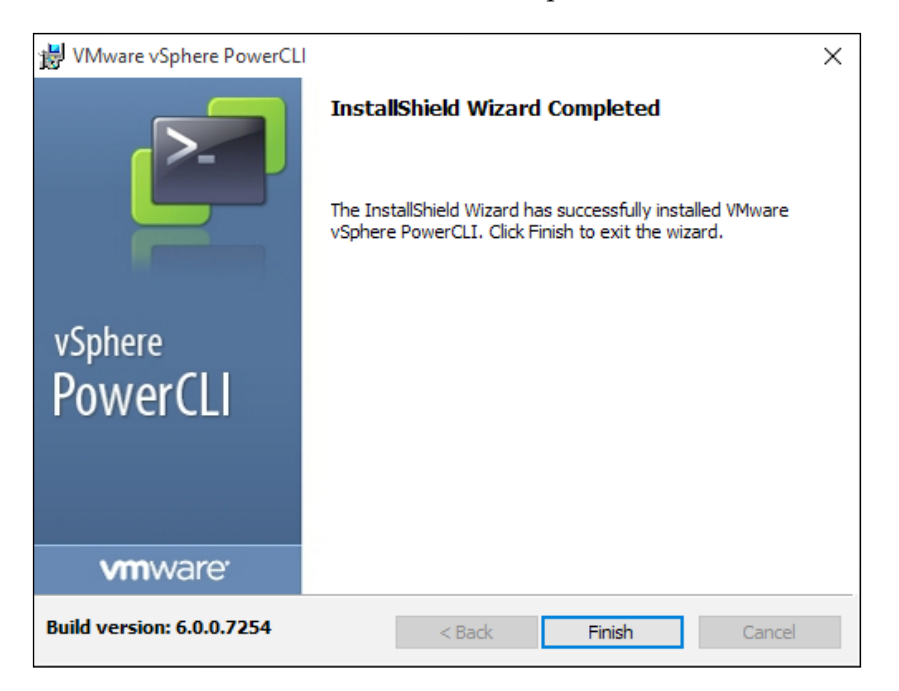

-[232]-

Open the installed vSphere PowerCLI via the shortcut on your desktop. You will be presented with a welcome message and some basic commands as a reference to start with, as shown in the following screenshot:

| PowerCLI 6.0 Release 1                                                                                                    |                                                                                | _ | ×      |
|----------------------------------------------------------------------------------------------------|--------------------------------------------------------------------------------|---|--------|
| Welcome to VMware vSphere PowerCLI!                                                                                                    |                                                                                |   | $\sim$ |
| Log in to a vCenter Server or E5X host:<br>To find out what commands are available, type:<br>To show searchable help for all PowerCLI commands:<br>Once you've connected, display all virtual machines:<br>If you need more help, visit the PowerCLI community: | Connect-VIServer<br>Get-VICommand<br>Get-PowerCLIHelp<br>Get-PowerCLICommunity |   |        |
| Copyright (C) VMware, Inc. All rights reserved                                                                                                    | I.                                                                             |   |        |
| PowerCLI C:\WINDOWS\system32>                                                                                                    |                                                                                |   |        |

Before we start executing scripts or running commands, we need to check the execution policy. To check that, we can type the following command in our PowerCLI of vSphere or Windows PowerShell:

#### Get-ExecutionPolicy

If it is set to restricted, which is the default policy, you will not need to execute scripts. To enable it, type the following, as shown in the next screenshot, and type Y to accept it:

#### Set-ExecutionPolicy -ExecutionPolicy RemoteSigned

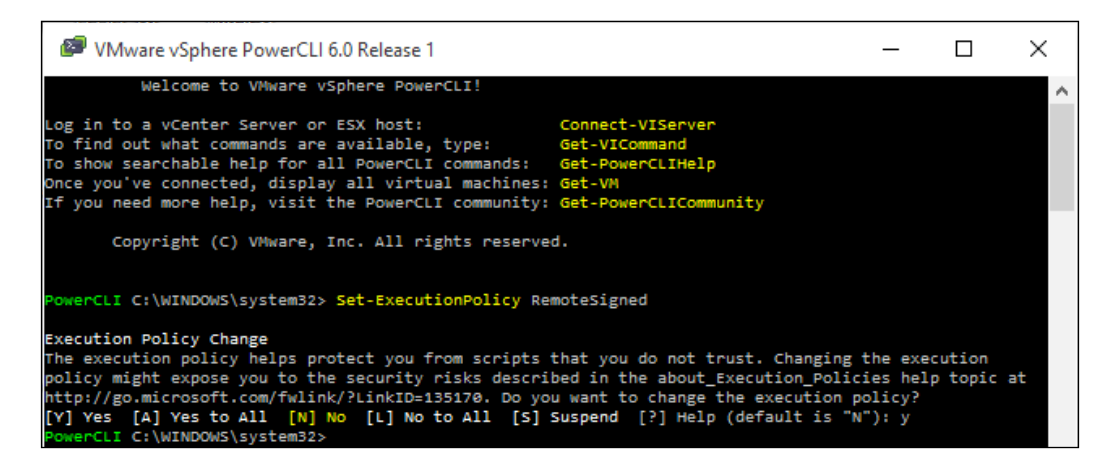

-[233]-

To connect to a vCenter Server, type the following:

#### Connect-VIServer 10.5.2.229

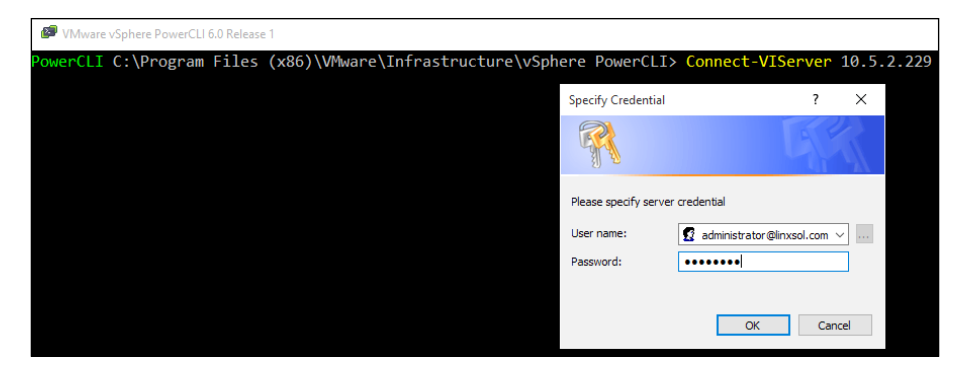

Once prompted, enter your username and password, and click on **OK**. You will see the output in the PowerCLI of the vCenter Server Name or IP address, the port it is connected to, and the user name that is being used for the connection:

| VMware vSphere PowerCLI 6.0 Release 1                                   |           |                                                                                |  |
|-------------------------------------------------------------------------|-----------|--------------------------------------------------------------------------------|--|
| PowerCLI C:\Program Files (x80                                          | 5)\VMwa   | <pre>ire\Infrastructure\vSphere PowerCLI&gt; Connect-VIServer 10.5.2.229</pre> |  |
|                                                                         |           |                                                                                |  |
| Name                                                                    | Port      | User                                                                           |  |
|                                                                         |           |                                                                                |  |
| 10.5.2.229                                                              | 443       | LINXSOL.COM\Administrator                                                      |  |
|                                                                         |           |                                                                                |  |
|                                                                         |           |                                                                                |  |
| PowerCLI C:\Program Files (x86)\VMware\Infrastructure\vSphere PowerCLI> |           |                                                                                |  |
|                                                                         | ) (111110 |                                                                                |  |

You can see the list of recently connected vCenter Servers or vSphere hosts by typing the following command:

#### Connect-VIServer - Menu

Now the vCenter Server is connected to retrieve a list of virtual machines currently hosted. To do this, you can type the following:

Get-VM

-[234]-

You can see the list of virtual machines in the following screenshot:

| VMware vSphere PowerCLI 6.           PowerCLI C:\Program | .0 Release 1<br>Files (x86)' | \VMware\I | nfrastructure\vSphere PowerCLI> Get-VM |
|----------------------------------------------------------|------------------------------|-----------|----------------------------------------|
| Name                                                     | PowerState                   | Num CPUs  | MemoryGB                               |
|                                                          | do_                          | 2         | <br>8 000                              |
| vmware vRealize A                                        | Poweredun                    | 2         | 8.000                                  |
| vCenter005                                               | PoweredOn                    | 2         | 8.000                                  |
| vCenter 2012                                             | PoweredOff                   | 1         | 4.000                                  |
| VMware Identity A                                        | PoweredOn                    | 1         | 2.000                                  |
| AD                                                       | PoweredOff                   | 1         | 4.000                                  |
| AD 2012                                                  | PoweredOff                   | 1         | 4.000                                  |
| vRealize Operatio                                        | Powered0ff                   | 4         | 16.000                                 |
| vCenter                                                  | Powered0ff                   | 1         | 4.000                                  |

To get more information about the hard disk of the vCenter005 virtual machine, type the following:

Get-VM -Name vCenter005 | Get-HardDisk

| I VMware vSphere PowerCLI 6.0 Release 1 |                                                                                                    |                                                      |  |  |  |
|-----------------------------------------|----------------------------------------------------------------------------------------------------|------------------------------------------------------|--|--|--|
| PowerCLI C:\F                           | PowerCLI C:\Program Files (x86)\VMware\Infrastructure\vSphere PowerCLI> Get-VM -Name vCenter005  Get-HardDisk |                                                      |  |  |  |
| CapacityGB                              | Persistence                                                                                                   | Filename                                             |  |  |  |
| 12.000                                  | Persistent                                                                                                    | [datastore1] vCenter005/vCenter005.vmdk              |  |  |  |
| 1.272                                   | Persistent                                                                                                    | [datastore1] vCenter005/vCenter005 1.vmdk            |  |  |  |
| 25.000                                  | Persistent                                                                                                    | [datastore1] vCenter005/vCenter005 2.vmdk            |  |  |  |
| 25.000                                  | Persistent                                                                                                    | [datastore1] vCenter005/vCenter005_3.vmdk            |  |  |  |
| 10.000                                  | Persistent                                                                                                    | [datastore1] vCenter005/vCenter005_4.vmdk            |  |  |  |
| 10.000                                  | Persistent                                                                                                    | [datastore1] vCenter005/vCenter005_5.vmdk            |  |  |  |
| 5.000                                   | Persistent                                                                                                    | [datastore1] vCenter005/vCenter005_6.vmdk            |  |  |  |
| 10.000                                  | Persistent                                                                                                    | [datastore1] vCenter005/vCenter005_7.vmdk            |  |  |  |
| 1.000                                   | Persistent                                                                                                    | [datastore1] vCenter005/vCenter005_8.vmdk            |  |  |  |
| 10.000                                  | Persistent                                                                                                    | <pre>[datastore1] vCenter005/vCenter005_9.vmdk</pre> |  |  |  |
| 5.000                                   | Persistent                                                                                                    | [datastore1] vCenter005/vCenter005_10.vmdk           |  |  |  |

To list modules, type the following:

```
Get-Module -ListAvailable VMware*
```

The Get-Module command will list all the available modules to be imported in PowerCLI.

# Summary

This concludes our last appendix. Power CLI is a very useful tool for system engineers who like to automate their daily tasks of vSphere infrastructure. For digging more deeper into PowerCLI you can follow the documentation.

-[235]-

# Index

#### Α

Active Directory (AD) 9 Active Directory Authentication (adauth) 17 Active Directory Domain Services (AD DS) 11 Active directory single-sign-on 9 All Paths Down (APD) 152, 162 auto deploy problems 203-206

#### В

ballooning 51 batch mode metrics, capturing in 40 BeyondTrust URL 11

## С

certificate authority (CA) 189 certificates regenerating 195 Certificate Signing Request (CSR) 192 chart creating 64, 65 reference link 66 CLI VLAN configuration, verifying from 118, 119 cluster information 72, 73 cluster performance monitoring 73, 74 CMDLETS reference URL 20 Common Information Model (CIM) 33 communication methods direct conversation 3 Email/Text chat 3 Voice/Video chats 3 web sessions 3 community-supported script, VMware community **URL 80** compatible SAN storage, for vSphere hosts FC 143 FCoE 143 iSCI 143 components, VMware vMA Java JRE 1.6 9 SUSE Linux Enterprise Server 11 SP1 64-bit 9 vi-fastpass 9 VMware Tools 9 vSphere CLI 9 vSphere SDK, for Perl 9 comprehensive reference, of log files about 21 logs from vCenter Server components, on vSphere host 5.1/5.5/6.0 23 vCenter inventory service log files 25, 26 vCenter log files 23-25 vSphere log files 21, 22 vSphere Profile-Driven Storage log files 26, 27 configuration verifying, from DCUI 123, 124 **CPU Metrics** %CSTP 48 %IDLE 48 %MLMTD 48

-[237]-

%OVRLP 48 %RDY 48 %RUN 48 %SWPWT 48 %SYS 48 %USED 47 %VMWAIT 48 %WAIT 48 CORE UTIL 47 GID Name 47 ID 47 NWLD 47 PCPU USED 47 PCPU UTIL 47

#### D

datastore maintenance mode failure 83 datastores detaching, with vMA 78, 79 detaching, with vSphere PowerCLI 80, 81 error, in umounting 77, 78 default route adding, in vSphere hosts 134 Device Average Latency (DAVG) 60 **Direct Console User Interface (DCUI)** about 101 configuration, verifying from 123, 124 management network, verifying from 125, 126 network connectivity, verifying from 124 Disk.MaxLUN configuring 154 **Distributed Resource** Scheduler (DRS) 24, 71 DNS modifying, on Multiple vSphere Hosts 138, 139 **DRMDump** 144 **DRS-enabled** storage about 82 datastore maintenance mode failure 83 failed DRS recommendations 82 dvsdata.db file reading 108, 109

## Ε

**EMC PowerPath** URL 145 esxcli network command 109-112 ESXi SSL certificates, implementing for 194 esxplot URL, for downloading 41 esxtop running, in interactive mode 39 using 36, 38 esxtop fields enabling 46-48 esxtop, for memory statistics 51 esxtop results, analyzing about 45 CPU statistics 46 ESX/vSphere host connecting to 20

#### F

failed DRS recommendations 82 failing heartbeat datastores 75 Fast Pass Authentication (fpauth) 17 Fault Tolerance (FT) 86 fault-tolerant virtual machines 69 features, VMware vMA Active directory single-sign-on 9 AD integration 10, 11 AD unattended access 11, 12 authentication mechanism 17 authentication, with vi-admin 9 authentication, with vi-user 9 logrotate file, creating 17 vi-logger 9 vi-user 13 vMA web UI 13 vSphere CLI 8 vSphere SDK 8 vSphere SDK API, using 9 Fiber Channel (FC) 142 Fiber Channel over Ethernet (FCoE) 142 Flings about 37 URL, for downloading 37

#### G

Group ID (GID) 47 Guest Average Latency (GAVG) 60

#### Η

HA agent host failed state 201 initialization error 199 reinstalling 200 reinstalling, manually 200 troubleshooting 196 uninitialized state 197, 198 unreachable state 197, 198 heartbeating datastores modifying 75, 76 host bus adapter (HBA) 58 hostd.log file 143

#### I

Input/Output Operations Per Second 59 insufficient heartbeat datastores 76, 77 interactive mode esxtop, running in 39 inventory service logging for 184, 185 I/O control troubleshooting 88 IOMeter URL 182 iSCSI error correction methods 178 iSCSI-related issues troubleshooting 173-77

#### J

Java JRE 1.6 9

#### Κ

Kerberos Key Distribution Center (KDC) 11 Kernel Average Latency (KAVG) 60 Knowledgebase 5

## L

log bundles, collecting from vCenter Server 31 from vSphere host 32 from vSphere log browser 32, 33 PowerCLI used 31 logging level configuring, for performance 66 Logical unit numbers (LUNs) about 141, 153 detaching, automating of 165-167 identifying 155-158 troubleshooting tips 172 logrotate file creating 17 logs collecting 27 configuring 27 exporting 33 generating, on stdout 30

#### Μ

machine certificates replacing 190, 191 management network verifying, from DCUI 125, 126 Massachusetts Institute of Technology (MIT) 11 memory compression about 51 esxtop, for memory statistics 51 memory management, vSphere host 49 memory metrics MEMCTL 53 MEM overcommit avg 52 PMEM 52 PSHARE 53 SWAP 53 VMKMEM 52 ZIP 53 memory metrics, virtual machine CACHEUSD 54 MCTL 53 MCTLSZ 53 MEMSZ 53

[ 239 ] -

SWCUR 53 SWPWT 53 SWR/s 53 SWTGT 53 SWW/s 53 Unzip 54 Zip 54 memory overcommitment 49 memory overhead 50 memory statistics 49 metrics capturing, in batch mode 40 configuring 64, 65 miscellaneous tools 34 multipathing 144, 145 multipath policy selecting, from vSphere client 168, 169 multiple multipathing plugins (MPPs) about 145 functions 146 **Multiple vSphere Hosts** DNS, modifying on 138, 139

#### Ν

Name Service Switch (NSS) 10 Native Multipathing Plugin (NMP) 146-149 NetFlow monitoring with 133, 134 **Network Addressing Authority Identifier 156** network connectivity verifying, from DCUI 124 networking log files 102-104 network isolated error 201, 202 network metrics %DRP 58 %DRPTX 58 about 56 DNAME 57 FDUPLX 57 MbRX/s 58 MbTX/s 57 PKTRX/s 57 PKTTX/s 57 PORT - ID 57 SPEED 57

network partitioned error 201, 202 network performance diagnosing 58 network troubleshooting commands 106, 107 NFS issues troubleshooting 178

#### Ρ

path troubleshooting 162 unmasking 171 Path Selection Plugin (PSP) about 146 Fixed - VMW\_PSP\_FIXED 146 Most recently Used - VMW PSP MRU 147 Round-Robin - VMW\_PSP\_RR 146 path selection policy modifying, from VMware vMA 150, 151 path state modifying, vMA used 169 performance logging level, configuring for 66 performance metrics replaying 41-43 performance monitoring tools 36 Permanent Device Loss (PDL) 162 physical trunks verifying 118 planned PDL 163, 164 Platform Services Controllers (PSC) 190 **Pluggable Authentication** Modules (PAM) 10 Pluggable Storage Architecture (PSA) 141 port mirroring troubleshooting with 127-132 PowerCLI about 19 SNMP agents, configuring from 97, 98 used, for collecting log bundles 31 used, for connecting to ESX/vSphere host 20 used, for connecting to vCenter Server 20 used, for setting up syslog server 20 VLANs, verifying from 119

PowerGUI about 209 installation wizard, starting 210, 211 URL, for downloading 209 PowerPacks URL 210 power tools troubleshooting with 5 precise communication 3 PSA troubleshooting 144, 145 PVLANs verifying 120

#### R

resignaturing 180, 181 resxtop using 36-38, 61 Return on Investment (ROI) 4 Root Cause Analysis (RCA) 4 route deleting 135 Runtime Name 157

#### S

SAN display problems 181 SAN performance troubleshooting 182 secondary PVLANs verifying 120 Secure Shell Session (SSH) 29 Security Assertion Markup Language (SAML) 189 SIOC logging about 90 enabling 90, 91 **SNMP** agents configuring, from PowerCLI 97, 98 tuning 96 **SNMP** traps configuring, for continuous monitoring 94 configuring, with vMA 95 SSL certificates implementing, for ESXi 194 stdout logs, generating on 30

storage adapters 142 Storage Array Type Plugin (SATP) 146 storage devices identifying 155-158 listing, from vMA 159-161 Storage DRS common errors 83 Storage I/O Control (SIOC) about 88, 143 enabling 89 storage log files about 143 DRMDump 144 hostd.log file 143 storageRM.log file 143, 144 vmkernel.log file 144 storage metrics about 58 ABRTS/s 60 CMDS/s 59 CONS/s 60 DAVG/cmd 59 GAVG/cmd 60 KAVG/cmd 59 MBREAD/s 60 MBWRTN/s 60 QAVG/cmd 60 QUED 60 READS/s 60 RESETS/s 60 WRITES/s 60 storage module troubleshooting 172, 173 storage path masking 152 storageRM.log file 143, 144 SUSE Linux Enterprise Server 11 SP1 64-bit 9 Symantec Dynamic Multi-Pathing URL 145 syslog server setting up, manually 21 setting up, PowerCLI used 20 vMA, configuring as 14-16 systematic flowchart, for storage troubleshooting reference link 158 systems accessing, from vMA 18, 19

[ 241 ] —

#### Т

third-party MPPs EMC PowerPath 145 Symantec Dynamic Multi-Pathing 145 tools, for performance monitoring about 36 esxtop 36, 38 resxtop 36, 38 Windows Performance Monitor 43, 44 transparent page sharing (TPS) about 50 ballooning 51 memory blockage, diagnosing 54, 55 memory compression 51 troubleshooting techniques about 1,2 documenting 5 keeping track of changes 5 knowledge base, creating of identified problems and solutions 4 precise communication 3 problem space, isolating 5 required knowledge, obtaining of problem space 4

## U

universally unique identifier (UUID) 157 unplanned PDL 168 uplinks troubleshooting 112 USB-attached virtual machines 68 user solution certificates replacing 193

#### V

vCenter inventory service log files 25, 26 vCenter log files 23-25 vCenter managed hosts 184 vCenter performance charts 62, 63 vCenter Server connecting to 20 datastores, rejecting 81 log bundles, collecting from 31 vCenter Server database 195 vCenter Server logs viewing 185 vCenter Server statistics intervals setting up, from vSphere web client 186, 187 vDisk limits modifying, for virtual machine 91 vDisk shares modifying, for virtual machine 91 vi-admin 9 vicfg-\* commands, relevant to network troubleshooting vicfg-dns 112 vicfg-nics 112 vicfg-route 112 vicfg-vmknic 112 vicfg-vswitch 112 vi-fastpass 9 vi-logger 9 vimtop 43 virtual machine vDisk limits, modifying for 91 vDisk shares, modifying for 91 virtual machine connectivity testing 120 virtual machine troubleshooting 67 virtual network creation process 105 virtual switches troubleshooting 113-116 vi-user 9, 13 **VLAN** configuration verifying 118 verifying, from CLI 118, 119 VLANs troubleshooting 116 verifying, from PowerCLI 119 vMA scripts samples 19 vMA web UI 13 VMCA root certificate replacing 192 **VMFS 141** VMFS issues troubleshooting 179 VMFS snapshot 180, 181 VMkernel interfaces troubleshooting 120, 122 vmkernel.log file 144

[ 242 ] -

vm-support running in console session, of vSphere hosts 29 using, in vMA for logs collection 30, 31 vm-support tool reference link 29 using 29 VMware Authentication Framework Daemon (VMAFD) 190 VMware Certificate Authority (VMCA) 189 **VMware** Community **URL 206** VMware Community PowerPack about 210 using 211-214 VMware Directory Services (VMDird) 190 VMware Endpoint Certificate Store (VECS) 190 VMware Knowledge Base URL 196 VMware official networking guide, for vSphere 5.5 reference link 117 VMware Tools 9 VMware User Group (VMUG) URL 206 VMware vMA authentication mechanism components 9 configuring 6 configuring, as syslog server 14-16 datastores, detaching with 78, 79 detaching, automating of LUNs 165-167 features 8 installation, prerequisites 6 installation steps 7,8 path selection policy, modifying from 150, 151 powering-on 10 SNMP traps, configuring with 95 storage devices, listing from 159-161 systems, accessing from 18, 19 URL, for downloading 6 used, for modifying path state 169 using 61

VMware vRealize Operations Manager deploying 217-228 URL, for downloading 217 VMware vSphere PowerCLI 6.0 downloading 229-235 URL 229 VPX Operational Dashboard (VOD) 24 vSphere APD disabling 163 vSphere CLI 8,9 vSphere client multipath policy selection, selecting from 168, 169 vSphere Client using 27 vSphere DNS managing 135-137 vSphere Fault Tolerance, for virtual machines about 92, 93 common troubleshooting 93, 94 vSphere HA 74, 75 vSphere HA failover 84-87 vSphere host compatible SAN storage 143 default route, adding in 134 disconnecting 188 hardware information 33, 34 log bundles, collecting from 32 memory management 49 reconnecting 188 relocating 188 removing 188 vm-support, running in console session 29 vSphere log browser log bundles, collecting from 32, 33 vSphere log files 21, 22 vSphere Management Assistant (vMA) 5 vSphere PowerCLI datastores, detaching with 80, 81 vSphere Profile-Driven Storage log files 26, 27 vSphere SDK 8 vSphere SDK API using 9 vSphere SDK, for Perl 9

[ 243 ] -

vSphere SSL certificates 189 vSphere web client using 28, 29 vCenter Server statistics intervals, setting up from 186, 187

#### W

Windows Performance Monitor used, for examining statistics 43, 44 World Wide Names (WWN) 153

-[244]-

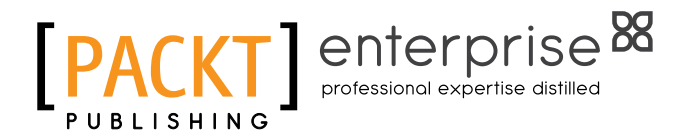

## Thank you for buying VMware vSphere Troubleshooting

# **About Packt Publishing**

Packt, pronounced 'packed', published its first book, *Mastering phpMyAdmin for Effective MySQL Management*, in April 2004, and subsequently continued to specialize in publishing highly focused books on specific technologies and solutions.

Our books and publications share the experiences of your fellow IT professionals in adapting and customizing today's systems, applications, and frameworks. Our solution-based books give you the knowledge and power to customize the software and technologies you're using to get the job done. Packt books are more specific and less general than the IT books you have seen in the past. Our unique business model allows us to bring you more focused information, giving you more of what you need to know, and less of what you don't.

Packt is a modern yet unique publishing company that focuses on producing quality, cutting-edge books for communities of developers, administrators, and newbies alike. For more information, please visit our website at www.packtpub.com.

# **About Packt Enterprise**

In 2010, Packt launched two new brands, Packt Enterprise and Packt Open Source, in order to continue its focus on specialization. This book is part of the Packt Enterprise brand, home to books published on enterprise software – software created by major vendors, including (but not limited to) IBM, Microsoft, and Oracle, often for use in other corporations. Its titles will offer information relevant to a range of users of this software, including administrators, developers, architects, and end users.

# Writing for Packt

We welcome all inquiries from people who are interested in authoring. Book proposals should be sent to author@packtpub.com. If your book idea is still at an early stage and you would like to discuss it first before writing a formal book proposal, then please contact us; one of our commissioning editors will get in touch with you.

We're not just looking for published authors; if you have strong technical skills but no writing experience, our experienced editors can help you develop a writing career, or simply get some additional reward for your expertise.

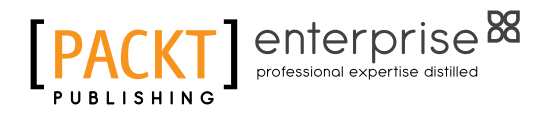

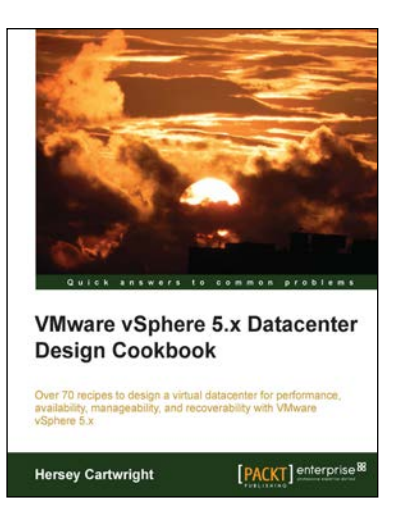

#### VMware vSphere 5.x Datacenter Design Cookbook

ISBN: 978-1-78217-700-5

Paperback: 260 pages

Over 70 recipes to design a virtual datacenter for performance, availability, manageability, and recoverability with VMware vSphere 5.x

- 1. Innovative recipes, offering numerous practical solutions when designing virtualized datacenters.
- 2. Identify the design factors requirements, assumptions, constraints, and risks by conducting stakeholder interviews and performing technical assessments.
- 3. Increase and guarantee performance, availability, and workload efficiency with practical steps and design considerations.

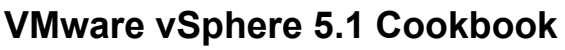

ISBN: 978-1-84968-402-6 Paperback: 466 pages

Over 130 task-oriented recipes to install, configure, and manage various vSphere 5.1 components

- 1. Install and configure vSphere 5.1 core components.
- 2. Learn important aspects of vSphere such as administration, security, and performance.
- 3. Configure vSphere Management Assistant(VMA) to run commands/scripts without the need to authenticate every attempt.

Please check www.PacktPub.com for information on our titles

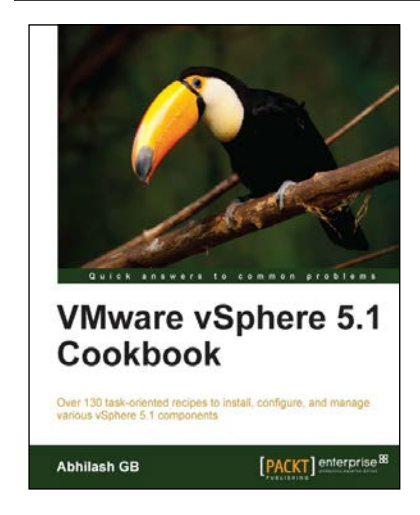

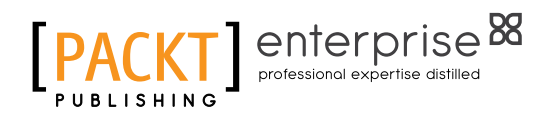

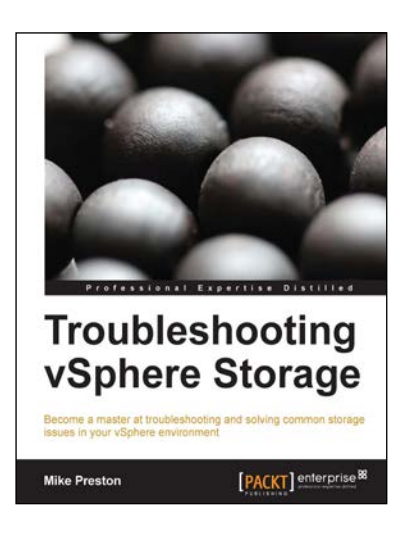

## Troubleshooting vSphere Storage

ISBN: 978-1-78217-206-2

Paperback: 150 pages

Become a master at troubleshooting and solving common storage issues in your vSphere environment

- 1. Identify key issues that affect vSphere storage visibility, performance, and capacity.
- 2. Comprehend the storage metrics and statistics that are collected in vSphere.
- 3. Get acquainted with the many vSphere features that can proactively protect your environment.

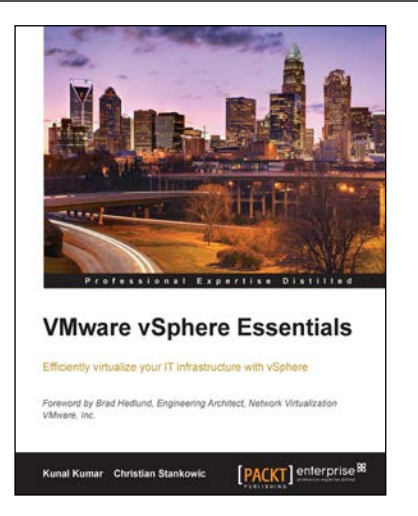

## VMware vSphere Essentials

ISBN: 978-1-78439-875-0

Paperback: 228 pages

Efficiently virtualize your IT infrastructure with vSphere

- 1. Plan, deploy, and manage your vSphere environment for even the most complex IT infrastructures.
- 2. Familiarize yourself with vSphere infrastructure to become a skilled vSphere administrator.
- 3. Seamlessly configure and deploy vSphere with simple examples in this fast-paced guide.

Please check www.PacktPub.com for information on our titles